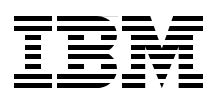

# **Z/VM and Linux on IBM System Z:** The Virtualization Cookbook for SLES9

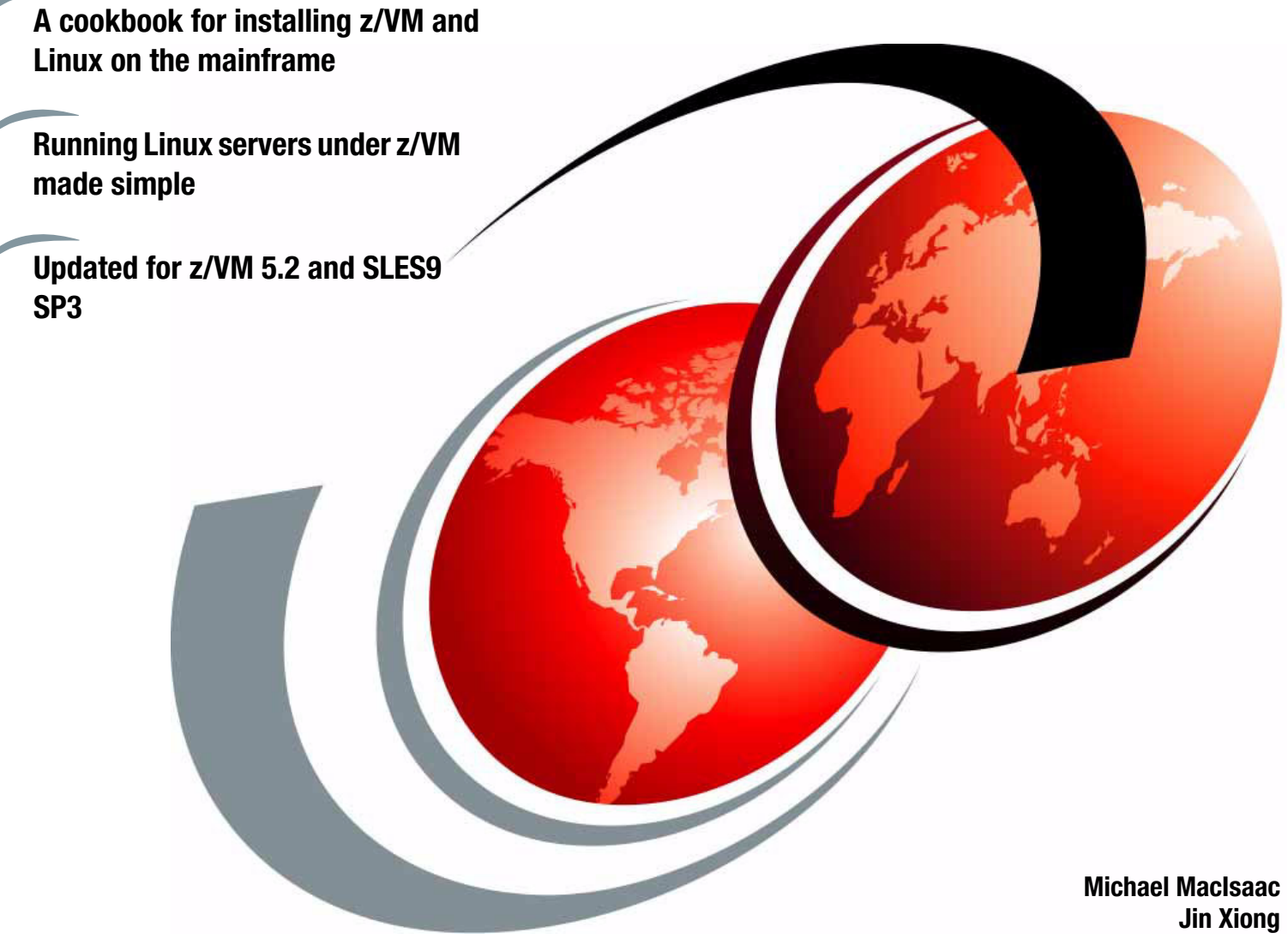

Redbooks

ibm.com/redbooks

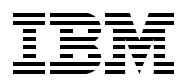

International Technical Support Organization

# z/VM and Linux on IBM System z: The Virtualization Cookbook for SLES9

April 2006

**Note:** Before using this information and the product it supports, read the information in "Notices" on page ix.

### Second Edition (April 2006)

This edition applies to z/VM Version 5, Release 2 and multiple Linux distributions. SuSE LINUX Enterprise Server 9, Service Pack 3 is used for the examples in this book.

#### © Copyright International Business Machines Corporation 2005, 2006. All rights reserved.

Note to U.S. Government Users Restricted Rights -- Use, duplication or disclosure restricted by GSA ADP Schedule Contract with IBM Corp.

# Contents

| Notices                                                                                                    | ix<br>.x                         |
|----------------------------------------------------------------------------------------------------|----------------------------------|
| Preface                                                                                                    | xi<br>xi<br>xii<br>xii<br>xii    |
| Summary of changes.                                                                                                    | xv<br>xv                         |
| Chapter 1. Introduction to z/VM and Linux         1.1 What is virtualization?         1.2 A philosophy adopted in this book         1.3 Choices and decisions made in this book         1.4 IBM Director and z/VM Center Extension         1.5 Infrastructure design         1.6 Usability tests performed for this book         1.7 The chapters in this book | 1<br>2<br>2<br>3<br>3<br>4<br>4  |
| Chapter 2. Planning<br>2.1 Bill of materials<br>2.1.1 Hardware resources<br>2.1.2 Software resources<br>2.1.3 Networking resources                                                                                                    | 7<br>8<br>8<br>8                 |
| 2.2 Z/VM conventions     2.2.1 Volume labeling convention     2.2.2 Backup file naming convention     2.2.3 The command retrieve convention     2.3 Password planning                                                                                                    | 9<br>9<br>10<br>10               |
| <ul> <li>2.3 Password planning</li> <li>2.4 Planning worksheets</li> <li>2.4.1 z/VM resources used in this book</li> <li>2.4.2 z/VM DASD used in this book</li> <li>2.4.3 Linux resources used in this book</li> <li>2.4.4 Linux user IDs used in this book</li> <li>2.5 Blank workshoote</li> </ul>                                                           | 10<br>11<br>12<br>13<br>13       |
| 2.5.1 z/VM resources worksheet         2.5.2 z/VM DASD worksheet         2.5.3 Linux resources worksheet         2.5.4 Linux user ID worksheet                                                                                                    | 14<br>15<br>16<br>16             |
| Chapter 3. Configuring a desktop machine       3.1         3.1       PuTTY: A free SSH client for Windows         3.2       Setting up a VNC client         3.2.1       Downloading and running RealVNC         3.2.2       Customizing RealVNC         3.3       3270 emulators                                                                               | 17<br>18<br>22<br>22<br>22<br>23 |

| Chapter 4. Installing and configuring z/VM.                | 25<br>26 |
|------------------------------------------------------------|----------|
| 4.1.1 Booting z/VM from DVD                                | 26       |
| 4.1.2 Copying a vanilla z/VM system to DASD                | 28       |
| 4.1.3 IPL the vanilla z/VM from DASD                       | 31       |
| 4.1.4 Completing the z/VM installation.                    | . 32     |
| 4.2 Customizing the SYSTEM CONFIG file                     | 33       |
| 4.3 Configure the XEDIT profile                            | 35       |
| 4.4 Configure TCP/IP                                       |          |
| 4 4 1 Use the IPWIZARD tool                                |          |
| 4.4.2 Configuring TCP/IP to start at IPI, time             | 00<br>38 |
| 4.4.3 Renaming the TOPIP configuration file                | 30<br>20 |
|                                                            | 00       |
| 4.4.4 Copy the FROFILE ADDIT the                           | 40       |
| 4.4.5 Configuring the FTP server                           | 40       |
| 4.4.0 Shutting down and reiPLing the system                | 41       |
| 4.5 Adding paging volumes.                                 | 42       |
| 4.5.1 Formatting the paging volumes.                       | 42       |
|                                                            | 44       |
| 4.5.3 Updating the SYSTEM CONFIG file                      | 45       |
| 4.5.4 Testing the changes                                  | 47       |
| 4.6 Creating a user ID for common files                    | 47       |
| 4.6.1 Define the user in the USER DIRECT file              | 47       |
| 4.6.2 Logging and customizing the new user ID              | 50       |
| 4.6.3 Copying a PROFILE XEDIT                              | 51       |
| 4.6.4 Creating a PROFILE EXEC                              | 51       |
| 4.6.5 Copying files associated with this book to LNXMAINT  | 52       |
| 4.7 Customizing system startup and shutdown.               | 52       |
| 4.7.1 Configuring the AUTOLOG1 PROFILE EXEC                | 53       |
| 4.7.2 Testing the changes                                  | 54       |
| 4.8 Addressing z/VM security issues                        | 54       |
| 4.8.1 Changing passwords in USER DIRECT                    | 55       |
| 4.9 Backing up your z/VM system to tape                    | 56       |
| 4.10 Relabel the system volumes                            | 57       |
| 4.10.1 Modifying labels in the SYSTEM CONFIG file          | 57       |
| 4.10.2 Modifying labels in the USER DIRECT file            | 59       |
| 4.10.3 Changing the labels on the five volumes             | 59       |
| 4.10.4 Shutting down your system and restarting it         | 60       |
| 4.11 Restoring your z/VM system from tape                  | 61       |
|                                                            |          |
| Chapter 5. Servicing z/VM                                  | 63       |
| 5.1 Applying a PTF                                         | 64       |
| 5.1.1 Getting service using Internet FTP                   | 66       |
| 5.1.2 Downloading the service to z/VM                      | 66       |
| 5.1.3 Receiving, applying, and building service            | 67       |
| 5.1.4 Putting the service into production                  | 68       |
| 5.2 Applying a Recommended Service Upgrade or RSU          | 69       |
| 5.2.1 Making the service available on the Internet via FTP | 70       |
| 5.2.2 Downloading the service to z/VM                      | 70       |
| 5.2.3 Receiving, applying, and building the service        | 71       |
| 5.2.4 Putting the service into production                  | 73       |
|                                                            |          |
| Chapter 6. Configuring an NFS server                       | 75       |
| 6.1 Downloading files associated with this book            | 76       |
| 6.2 Setting up an SLES9 install tree                       | 76       |

| 6.2.1 SLES9 ISO image file names and sizes       | 76    |
|--------------------------------------------------|-------|
| 6.2.2 SLES9 Service Pack CDs                     | 77    |
| 6.2.3 Starting from physical CDs                 | 78    |
| 6.2.4 Verifying the ISO images                   | 79    |
| 6.2.5 Creating the SLES9 install tree            | 80    |
| 6.3 Enabling the NFS server on SLES9             | 82    |
|                                                  |       |
| Chapter 7. Installing and configuring Linux      | 85    |
| 7.1 Creating the user ID SLES9                   | 86    |
| 7.2 Preparing SLES9 bootstrap files              | 88    |
| 7.3 Installing the master image                  | 90    |
| 7.3.1 Begin the SLES9 installation.              | 92    |
| 7.3.2 Beginning YaST installation                | 93    |
| 7.3.3 Continuing the YaST2 installation          | 96    |
| 7.3.4 Booting your new Linux system from disk.   | 97    |
| 7.3.5 Completing YaST2 installation              | 97    |
| 7.4 Configuring the master image                 | 98    |
| 7.4.1 Applying service if necessary              | 98    |
| 7.4.2 Copying files used on the master image     | . 101 |
| 7.4.3 Removing unnecessary RPMs                  | . 102 |
| 7.4.4 Adding additional RPMs                     | . 102 |
| 7.4.5 Turning off unneeded services              | . 103 |
| 7.4.6 Configuring rsyncd                         | . 103 |
| 7.4.7 Configuring SITAR                          | . 104 |
| 7.4.8 Setting the software clock accurately      | . 105 |
| 7.4.9 Setting system to halt on SIGNAL SHUTDOWN  | . 106 |
| 7.4.10 Turning off the hz_timer                  | . 106 |
| 7.4.11 Hardening the system with Bastille Linux  | . 106 |
| 7.4.12 Configuring the VNC server                | . 107 |
| 7.4.13 Rebooting the system                      | . 108 |
| 7.4.14 Verifying the changes                     | . 108 |
| 7.5 Installing the controller                    | . 109 |
| 7.5.1 Verifying the installation                 | . 114 |
| 7.6 Configuring the controller                   | . 114 |
| 7.6.1 Applying service if necessary              | . 115 |
| 7.6.2 Copying files to the controller            | . 115 |
| 7.6.3 Removing unnecessary RPMs                  | . 116 |
| 7.6.4 Adding additional RPMs                     | . 116 |
| 7.6.5 Installing the cmsfs package               | . 116 |
| 7.6.6 Turning off an unneeded service            | . 117 |
| 7.6.7 Turning on the NFS server                  | . 117 |
| 7.6.8 Turning on the NTP server                  | . 117 |
| 7.6.9 Enabling the vmcp module                   | . 119 |
| 7.6.10 Setting system to halt on SIGNAL SHUTDOWN | . 120 |
| 7.6.11 Turning off the hz_timer                  | . 120 |
| 7.6.12 Configure SSH keys                        | . 120 |
| 7.6.13 Hardening the controller                  | . 121 |
| 7.6.14 Rebooting the system                      | . 121 |
| 7.6.15 Verifying the changes                     | . 121 |
| Chanter 0. Configuring NEC on controller         | 400   |
|                                                  | . 123 |
|                                                  | . 123 |
|                                                  | . 123 |

| <ul> <li>8.1.2 Copying the files associated with this book.</li> <li>8.2 Configuring the NFS server.</li> <li>8.3 Changing the YaST install tree location</li> <li>8.3.1 Changing source of installation on master image.</li> <li>8.3.2 Changing source of installation on controller</li> <li>8.3.3 Changing source of installation in parameter file</li> <li>8.4 Creating a SLES9 31-bit controller</li> <li>8.5 Retire the PC NFS server.</li> </ul>                                                                                                    | 124<br>125<br>125<br>127<br>128<br>128<br>128                                                         |
|----------------------------------------------------------------------------------------------------|----------------------------------------------------------------------------------------------------|
| Chapter 9. Configure Linux for cloning.<br>9.1 Defining a new user ID for an virtual server<br>9.1.1 Adding LINUX01 to AUTOLOG1's PROFILE EXEC.<br>9.1.2 Creating a parameter file for the new LINUX ID<br>9.2 Cloning one new virtual server<br>9.3 Cloning six more virtual servers<br>9.3.1 Formatting and label six new DASD<br>9.3.2 Defining six more user IDs<br>9.3.3 Creating six new parameter files.<br>9.3.4 Granting user IDs access to VSWITCH<br>9.3.5 Testing logging on to a new user ID<br>9.4 Reviewing system status.                                                                                                    | 131<br>132<br>133<br>134<br>137<br>137<br>138<br>140<br>141<br>142<br>142                             |
| Chapter 10. Four virtual servers         10.1 Creating a virtual Web server         10.1.1 Installing Apache RPMs         10.1.2 Testing Apache         10.1.3 Configuring SSL for Apache         10.1.4 Populating your Web site         10.1.5 Apache resources         10.2 Creating a virtual LDAP server         10.2.1 Manually installing a Linux virtual server.         10.2.3 Investigating the new virtual server.         10.2.4 Adding a new user         10.2.5 Setting another virtual server to use LDAP server         10.2.6 Pointing the master image to the virtual LDAP server                                                                                                    | 145<br>146<br>146<br>147<br>150<br>150<br>150<br>150<br>153<br>153<br>154<br>154                      |
| <ul> <li>10.2.6 Forming the master image to the virtual EDAF server</li> <li>10.3 Creating a virtual file and print server</li> <li>10.3.1 Cloning a Linux virtual server</li> <li>10.3.2 Installing necessary RPMs</li> <li>10.3.3 Running Bastille</li> <li>10.3.4 Configuring Samba configuration file</li> <li>10.3.5 Adding a Samba user</li> <li>10.3.6 Starting Samba at boot time</li> <li>10.3.7 Testing your changes</li> <li>10.3.8 Configuring printing</li> <li>10.4 Creating a virtual application development server</li> <li>10.4.1 Cloning a Linux virtual server</li> <li>10.4.2 Scripting Languages</li> <li>10.4.3 C/C++ development tools</li> <li>10.4.4 Java development tools</li> <li>10.4.5 Additional resources</li> </ul> | 157<br>158<br>158<br>158<br>159<br>159<br>160<br>160<br>161<br>161<br>162<br>162<br>163<br>164<br>165 |
| Chapter 11. Miscellaneous recipes           11.1 Adding a logical volume                                                                                                    | 167<br>168                                                                                            |

| 11.1.1 Adding minidisks to the z/VM directory entry             | 168 |
|-----------------------------------------------------------------|-----|
| 11.1.2 Installing LVM2 RPM                                      | 168 |
| 11.1.3 Bringing the new minidisks online                        | 169 |
| 11.1.4 Formatting and partitioning the minidisks                | 170 |
| 11.1.5 Create the logical volume and file system.               | 170 |
| 11.1.6 Updating the file system table                           | 173 |
| 11.1.7 Making the change persistent                             | 174 |
| 11.2 Creating a DCSS/XIP2 shared file system                    | 175 |
| 11.2.1 Creating a DCSS                                          | 176 |
| 11.2.2 Prenaring the Linux quest for DCSS creation              | 177 |
| 11.2.3 Creating a file system image for the DCSS                | 177 |
| 11.2.4 Configuring Linux to use the DCSS                        | 101 |
| 11.2.4 Configuring Linux to use the DC35                        | 101 |
| 11.2.5 Testing the puscet is place file output at head time.    | 182 |
| 11.2.6 Activating the execute-in-place file system at boot time | 183 |
| 11.2.7 Modifying another Linux guest to mount DCSS              | 185 |
| Chapter 10 Menitering - MM and Linux                            | 107 |
| 10.1 Liging INDICATE and other commande                         | 10/ |
|                                                                 | 100 |
|                                                                 | 188 |
|                                                                 | 190 |
| 12.2 The Z/VM Performance Toolkit                               | 191 |
| 12.2.1 Configuring the z/VM Performance Toolkit                 | 192 |
| 12.2.2 Configuring Web browser support.                         | 192 |
| 12.2.3 Configuring PERFSVM                                      | 193 |
| 12.2.4 Using the z/VM Performance Toolkit                       | 195 |
| 12.3 Monitoring Linux                                           | 197 |
| 12.3.1 Monitoring Linux with rmfpms                             | 197 |
| 12.3.2 Monitoring Linux performance data from the kernel        | 199 |
| 12.4 Registering Linux images with the Performance Toolkit      | 200 |
|                                                                 |     |
| Chapter 13. Backup and restore                                  | 203 |
| 13.1 Incremental backup of z/VM                                 | 204 |
| 13.1.1 The backup_vm script                                     | 204 |
| 13.2 Incremental backup of Linux servers                        | 206 |
| 13.2.1 Configuring rsync on the controller                      | 207 |
| 13.2.2 Configuring sitar to run nightly on the virtual servers  | 207 |
| 13.3 Disaster recovery of z/VM and virtual Linux servers        | 208 |
|                                                                 |     |
| Appendix A. References and source code                          | 209 |
| A.1 Obtaining and using the Web material                        | 210 |
| A.2 Related publications                                        | 210 |
| A.3 Online resources.                                           | 210 |
| A.4 Important z/VM files                                        | 211 |
| A.5 z/VM source code listings                                   | 211 |
| A.5.1 The CPFORMAT EXEC                                         | 211 |
| A.5.2 The CHPW52 XEDIT macro                                    | 215 |
| A.5.3 The LABEL520 EXEC                                         | 218 |
| A.5.4 The LABEL520 XEDIT macro                                  | 220 |
| A.6 Linux source code listings                                  | 221 |
| A.6.1 The mksles9root.sh script                                 | 221 |
| A.6.2 The clone.sh script                                       | 229 |
| A.6.3 The xipinit script                                        | 238 |
| A.7 Cheat sheets                                                | 238 |
| A 7 1 XEDIT cheat sheet                                         | 238 |
|                                                                 | 200 |

| A.7.2 vi cheat sheet | 239 |
|----------------------|-----|
| Index                | 241 |

# Notices

This information was developed for products and services offered in the U.S.A.

IBM may not offer the products, services, or features discussed in this document in other countries. Consult your local IBM representative for information on the products and services currently available in your area. Any reference to an IBM product, program, or service is not intended to state or imply that only that IBM product, program, or service may be used. Any functionally equivalent product, program, or service that does not infringe any IBM intellectual property right may be used instead. However, it is the user's responsibility to evaluate and verify the operation of any non-IBM product, program, or service.

IBM may have patents or pending patent applications covering subject matter described in this document. The furnishing of this document does not give you any license to these patents. You can send license inquiries, in writing, to:

IBM Director of Licensing, IBM Corporation, North Castle Drive Armonk, NY 10504-1785 U.S.A.

The following paragraph does not apply to the United Kingdom or any other country where such provisions are inconsistent with local law: INTERNATIONAL BUSINESS MACHINES CORPORATION PROVIDES THIS PUBLICATION "AS IS" WITHOUT WARRANTY OF ANY KIND, EITHER EXPRESS OR IMPLIED, INCLUDING, BUT NOT LIMITED TO, THE IMPLIED WARRANTIES OF NON-INFRINGEMENT, MERCHANTABILITY OR FITNESS FOR A PARTICULAR PURPOSE. Some states do not allow disclaimer of express or implied warranties in certain transactions, therefore, this statement may not apply to you.

This information could include technical inaccuracies or typographical errors. Changes are periodically made to the information herein; these changes will be incorporated in new editions of the publication. IBM may make improvements and/or changes in the product(s) and/or the program(s) described in this publication at any time without notice.

Any references in this information to non-IBM Web sites are provided for convenience only and do not in any manner serve as an endorsement of those Web sites. The materials at those Web sites are not part of the materials for this IBM product and use of those Web sites is at your own risk.

IBM may use or distribute any of the information you supply in any way it believes appropriate without incurring any obligation to you.

Information concerning non-IBM products was obtained from the suppliers of those products, their published announcements or other publicly available sources. IBM has not tested those products and cannot confirm the accuracy of performance, compatibility or any other claims related to non-IBM products. Questions on the capabilities of non-IBM products should be addressed to the suppliers of those products.

This information contains examples of data and reports used in daily business operations. To illustrate them as completely as possible, the examples include the names of individuals, companies, brands, and products. All of these names are fictitious and any similarity to the names and addresses used by an actual business enterprise is entirely coincidental.

#### COPYRIGHT LICENSE:

This information contains sample application programs in source language, which illustrates programming techniques on various operating platforms. You may copy, modify, and distribute these sample programs in any form without payment to IBM, for the purposes of developing, using, marketing or distributing application programs conforming to the application programming interface for the operating platform for which the sample programs are written. These examples have not been thoroughly tested under all conditions. IBM, therefore, cannot guarantee or imply reliability, serviceability, or function of these programs. You may copy, modify, and distribute these sample programs in any form without payment to IBM for the purposes of developing, using, marketing, or distributing application programs conforming to IBM's application programming interfaces.

# **Trademarks**

The following terms are trademarks of the International Business Machines Corporation in the United States, other countries, or both:

| AIX®          | IBM®                | System z9™ |
|---------------|---------------------|------------|
| DirMaint™     | iSeries™            | Tivoli®    |
| Domino®       | Lotus®              | Workplace™ |
| ECKD™         | RACF®               | z/OS®      |
| @server®      | Redbooks (logo) 🤣 ™ | z/VM®      |
| @server®      | Redbooks™           | z9™        |
| eServer™      | RMF™                | zSeries®   |
| HiperSockets™ | S/390®              |            |

The following terms are trademarks of other companies:

Java, Solaris, Sun, VSM, and all Java-based trademarks are trademarks of Sun Microsystems, Inc. in the United States, other countries, or both.

Microsoft, Windows, and the Windows logo are trademarks of Microsoft Corporation in the United States, other countries, or both.

UNIX is a registered trademark of The Open Group in the United States and other countries.

Linux is a trademark of Linus Torvalds in the United States, other countries, or both.

Other company, product, and service names may be trademarks or service marks of others.

# Preface

This IBM® Redbook describes how to setup your own Linux® virtual servers on IBM zSeries® and System z9<sup>™</sup> under z/VM®. It adopts a cookbook format that provides a clearly documented set of procedures for installing and configuring z/VM in an LPAR and then installing and customizing Linux. You need a zSeries logical partition (LPAR) with associated resources, z/VM 5.2 media, and a Linux distribution. This book is based on SUSE Linux Enterprise Server 9 (SLES9) for zSeries and we address both 31-bit and 64-bit distributions.

In addition, there are a few associated REXX EXECs and Linux scripts to help speed up the process. These tools are not IBM products nor formally supported. However, they are informally supported. They are available on the Web.

In this book, we assume that you have a general familiarity with zSeries technology and terminology. We do not assume an in-depth understanding of z/VM and Linux. This book is written for those who want to get a quick start with z/VM and Linux on the mainframe.

# The team that wrote this book

Michael MacIsaac supports Linux and z/VM on IBM zSeries in Poughkeepsie, NY.

Jin Xiong tests IBM server technologies and Linux on IBM zSeries in Poughkeepsie, NY.

This book was originally written in 2005 by Michael MacIsaac, Jin Xiong, and Curtis Gearhart. It was updated in 2006 for z/VM 5.2 and SLES-9 SP3 by Michael MacIsaac and Jin Xiong. The DCSS/XIP2 section was based on work by Carlos Ordonez, which was, in turn, based on work by Carsten Otte. We sincerely thank the following people who contributed to this project in various ways:

David Boyes, Adam Thornton Sine Nomine Associates

Bill Bitner, Bruce Hayden, Denny Refsnider, Roger Lunsford, Jim Switzer and Romney White **IBM Endicott** 

Duane Beyer, Michel Considine, Roy Costa, Greg Geiselhart, Tony Giaccone, Dionne Graff, Susan Greenlee, Bill Norton, Carlos Ordonez, Bruce Smilowitz, Kyle Smith, Helen Tsang, Donna Von Dehsen, Hossee Wakil and Dennis Wunder **IBM Poughkeepsie** 

Rob van der Heij Velocity Software

Carsten Otte, Claudia Prawirakusumah IBM Germany

Chester Hood State of Tennessee

Jerry Epker Fidelity Information Services Bernard Wu NCCI

Thanks the zBMC team in IBM Poughkeepsie and to the many who answered questions on the linux-390 list server.

## Conventions

The following font conventions are used in this book:

| Monospace and bold | Commands entered by the user on the command line |
|--------------------|--------------------------------------------------|
| <value></value>    | Value inside angle brackets is to be replaced    |
| monospace          | File, directory and user ID names                |

The following command conventions are used in this book:

- z/VM commands are prefixed with ==>
- z/VM XEDIT subcommands are prefixed with ====>
- Linux commands running as root are prefixed with #
- Linux commands that will not fit on one line are suffixed with \
- Linux commands running as non-root are prefixed with \$

## Become a published author

Join us for a two- to six-week residency program! Help write an IBM Redbook dealing with specific products or solutions, while getting hands-on experience with leading-edge technologies. You'll team with IBM technical professionals, Business Partners and/or customers.

Your efforts will help increase product acceptance and customer satisfaction. As a bonus, you'll develop a network of contacts in IBM development labs, and increase your productivity and marketability.

Find out more about the residency program, browse the residency index, and apply online at:

ibm.com/redbooks/residencies.html

### **Comments welcome**

Your comments are important to us!

We want our Redbooks<sup>™</sup> to be as helpful as possible. Send us your comments about this or other Redbooks in one of the following ways:

Use the online Contact us review redbook form found at:

ibm.com/redbooks

Send your comments in an email to:

redbook@us.ibm.com

Mail your comments to:

IBM Corporation, International Technical Support Organization Dept. HYJ Mail Station P099

2455 South Road Poughkeepsie, NY 12601-5400

# **Summary of changes**

This section describes the technical changes made in this edition of the book and in previous editions. This edition may also include minor corrections and editorial changes that are not identified.

# April 2006, Second Edition

This revision reflects the addition, deletion, or modification of new and changed information described below.

This book was first published in June of 2005 as an IBM redbook entitled *z/VM and Linux on zSeries: From LPAR to Virtual Servers in Two Days*. The new title, *z/VM and Linux on IBM System z: The Virtualization Cookbook for SLES9*, hopefully better reflects the contents of the book and the mainframe's new brand name.

Some content has been removed, some added and some changed.

### What has been removed

The following chapters and sections have been removed, largely because there was not a lot of interest shown and insufficient resource to properly test and update them:

- Chapter 10: Virtual communications server
- Chapter 11: Virtual communications controller server
- Section 9.5: An Eclipse application development system
- Appendix A: The SYSVINIT package

Also, the description of creating two VSWITCH controllers has been removed because it no longer necessary. Two user IDs that perform this function, DTCVSW1 and DTCVSW2, are now standard with z/VM 5.2

### What has been added

The following chapter and sections have been added:

- A description of setting up a VNC client on a Windows® desktop and the VNC server on zSeries Linux.
- A new Chapter 5, "Servicing z/VM" on page 63 that describes how to apply a Programming Temporary Fix (PTF) and a Recommended Service Upgrade (RSU).
- A basic description of how to add a second controller (section 8.4, "Creating a SLES9 31-bit controller" on page 128): SLES-9 is a release that allows a transition from 31-bit (s390) architecture to 64-bit (s390x). Often enterprises will require some servers of each type. Utilizing a second controller will allow you to clone either 31-bit (s390) or 64-bit (s390x) servers.
- A recipe for a DCSS/XIP2 shared file system (section 11.2, "Creating a DCSS/XIP2 shared file system" on page 175)
- A recipe to create a logical volume (section 11.1, "Adding a logical volume" on page 168): Often more disk space is needed on a virtual server so an example has been added.

### What has been changed

The following aspects of the book have changed.

- The term master image is used rather than golden image. This is the copy of Linux that is to be cloned.
- Less magic, more description and fewer associated files: The first edition of the book often used scripts to help save time. From interaction with readers doing hands-on, it was learned that they would often not want to use these scripts. They would rather spend more time doing the tasks manually to learn and understand their system better, even if this requires more time to get the system set up. Therefore, many of the associated files have been removed.
- ► The vmcp module/command has replaced the cpint package/hcp command by Neale Ferguson. Either tool will perform the job of sending commands from Linux to z/VM's CP adequately. While cpint is shipped with SLES9, it was never picked up by Red Hat. RHEL4 Update 3 has incorporated vmcp so using it will make the cloning process more portable. However, cpint is still described and a copy of the clone script that uses it is included for readers who will not be installing the latest distribution.
- The FLASHCOPY call has been removed from CPFORMAT\_EXEC. It was assumed that FLACHCOPYing a DASD that had been formatted with CPFMTXA to a new volume would both save time and function properly. While it did save time, it did not appear to function properly on volumes that have *never* been formatted.
- ► The mksles9root.sh script has been updated for SLES9 SP3 and to work around an apparent bug in the YaST *Patch Update CD* function.
- ► The **clone.sh** script has been updated so it does not require any interaction after the initial "Are you sure" confirmation. This change includes removing the setting of the root password, so all clones will have the same root password. You can change the root password immediately after it has been cloned. The logic has been changed so that the master image is never modified, rather, it is cloned and the target minidisks are modified.

# 1

# Introduction to z/VM and Linux

Virtualization is hot! However, mainframe and VM, now z/VM, have had virtualization for decades. When Linux came to the mainframe in 2000, it was a natural fit to run under z/VM. You can run tens of Linux images on the same zSeries logical partition (LPAR).

With a z/VM and Linux infrastructure, you can reduce the time between installing new servers and implementing them because new servers can be deployed in less than an hour. With this powerful capability, you can launch new products and services without planning, purchasing, installing and configuring new hardware and software. Development groups who need test environments rapidly to handle change management efficiently can also benefit from this unique advantage. Some of mainframe's and z/VM's best strengths are:

- z/VM and the mainframe's virtualization capabilities are more mature and robust than any other hardware and virtualization combination.
- z/VM's virtual switch (VSWITCH) has made Linux networking much simpler.
- Full volume backup of systems allows for complete disaster recovery when another data center is available.
- z/VM is one of the easiest operating systems to customize. There are only a handful of configuration files. Set it up once, and z/VM runs for months with little maintenance and administration required.

z/VM 5.2, available as of December of 2005, provides major improvements when operating on z9-109 or zSeries servers with large memory configurations. Scalability is improved with the Control Program (CP) now using memory above 2 GB for a much broader set of operations. Previously, guest pages had to be moved below 2 GB for many reasons, for example in both standard I/O and Queued Direct I/O (QDIO). Now I/O can be done using buffers anywhere in real memory, and QDIO structures can reside above 2 GB, as can most CP control blocks. These improvements offer constraint relief for large, memory-intensive, virtual server environments. Read more about zSeries virtualization capabilities on the Web:

http://www-1.ibm.com/servers/eserver/zseries/virtualization/features.html

## 1.1 What is virtualization?

*Virtualization* is the ability for a computer system to share resources so that one physical server can act as many *virtual servers*. z/VM allows the sharing of the mainframe's physical resources such as disk (DASD), memory (storage), network adapters (OSA cards) and CPU (CPs or IFLs). These resources are managed by a *hypervisor*. z/VM's hypervisor is called Control Program (CP). When the user logs onto z/VM, the hypervisor creates a virtual machine which can run one of many different mainframe operating systems. The two operating systems that are discussed in this book are the Conversational Monitoring System (CMS) and Linux. CMS can be thought of as a z/VM shell. Virtual machines running Linux become the virtual servers.

# 1.2 A philosophy adopted in this book

An important philosophy adopted in this book is to keep all solutions simple. Two common expressions used are "the KISS method" (Keep It Simple, Stupid) and the quote from Albert Einstein at the start of this chapter: *Everything should be made as simple as possible, but not simpler.* Because KISS is somewhat condescending and because 2005 was both the first year this book was published and the centennial anniversary of Albert Einstein's many famous papers, this book uses his ideas.

A lot of books and papers are talking about virtualization today, but not telling you how to do it. This book puts the *how to* behind these marketing words.

# 1.3 Choices and decisions made in this book

When deciding on installing, maintaining and provisioning (cloning) Linux virtual servers under z/VM, there are many basic choices to make. Here are some of the more important choices and assumptions made in writing this book:

Cloning product versus customized cloning

Cloning products, such as Aduva's Onstage, IBM Tivoli® Provisioning Manager, IBM Director function z/VM Center (briefly discussed in 1.4, "IBM Director and z/VM Center Extension" on page 3) and Levanta, are outside the scope of this book. While these are all viable solutions, the cloning described in this book allows you to customize Linux images without requiring such products. However, these products are more sophisticated than the simple EXECs and scripts in this book.

Directory Maintenance product versus the USER DIRECT file

The USER DIRECT file is chosen over a directory maintenance product such as IBM *DirMaint™* or Computer Associates' *VM:Direct*. If you feel that DirMaint as a directory maintenance product is better for your enterprise, use the book *Getting Started With Linux*, SC24-6096, to configure z/VM. You can still use this book to configure Linux.

Provisioning versus predefined user IDs

z/VM user IDs must be predefined to clone. There is no attempt to *provision* (define and bring Linux user IDs online automatically) as part of the cloning process. The target Linux user ID must exist with the appropriate minidisks defined or the cloning script will fail.

Shared read-only Linux /usr/ file system versus read/write

Many cloning solutions use an environment which shares the /usr/ file system. This choice often makes the solution more complex, especially when adding software to the virtual servers. A read/write /usr/ file system on the virtual servers is chosen to keep

things as simple as possible. However, utilizing a z/VM DCSS to share executable files is discussed.

► Conventional 3390 ECKD<sup>™</sup> direct access storage device (DASD) versus FBA disks accessed via SCSI over FCP

The zSeries server has traditionally only supported 3390 (or older 3380) DASD. Support has been extended to include SCSI/FBA disks in storage area networks (SANs). The support of FBA disks is more complicated than conventional DASD. In keeping things as simple as possible, only conventional DASD is described in this book.

Cloning script or EXEC versus manual installation

It is easy to spend more time setting up an infrastructure for cloning Linux under z/VM than the time that it saves you over manually installing Linux, given the number of times you actually clone. When cloning works quickly, it can be an extremely useful tool in your toolbox. Therefore, this book discusses both cloning and manual installation. These two methods of provisioning Linux servers hinge on the existence of an installation parameter file for each Linux user ID. If you want a more complete solution, the products recommended in the first bullet point are recommended.

# 1.4 IBM Director and z/VM Center Extension

IBM Director 5.10 brings a comprehensive management functionality to Linux on IBM system z. The base IBM Director functions (e.g. monitoring, event action plans, software distribution, inventory, remote control, task scheduling) are now provided for any Linux end point on System z. In addition, the z/VM Center Extension provides further functionality for provisioning and configuration of z/VM Linux guests.

The z/VM Center extension includes the following tasks:

- Virtual Server Deployment creation of virtual servers and deployment of operating systems into them by using virtual server and operating system templates, management of virtual servers (create/delete/activate/properties) and provisioning resources.
- Server Complexes automatic fashion of controlling the configuration (and creation) of groups of Linux guests, handling both the z/VM side and Linux side aspects, supporting z/VM Resource Manager performance goals, virtual networking (based on VM Guest LAN, OSA and VSWITCH), z/VM minidisk attachments and configuration scripts.

The integration of the z/VM Center virtualization functionality with the full breadth of IBM Director on Linux managed end points provides a powerful tool for managing Linux guest colonies on z/VM systems.

# 1.5 Infrastructure design

To clone Linux, or *provision virtual servers*, there must be a certain infrastructure design in place. A zSeries server with associated resources and the z/VM operating system define much of this infrastructure. Figure 1-1 on page 4 shows a block diagram of a z990 with many LPARs. z/VM 5.2 is installed in one of these LPARs. z/VM comes with many user IDs predefined. The most important six IDs are shown in the z/VM LPAR above the dashed line. Below the dashed line, you see the user IDs described in this book. Important z/VM minidisks and configuration files are shown next to each user ID.

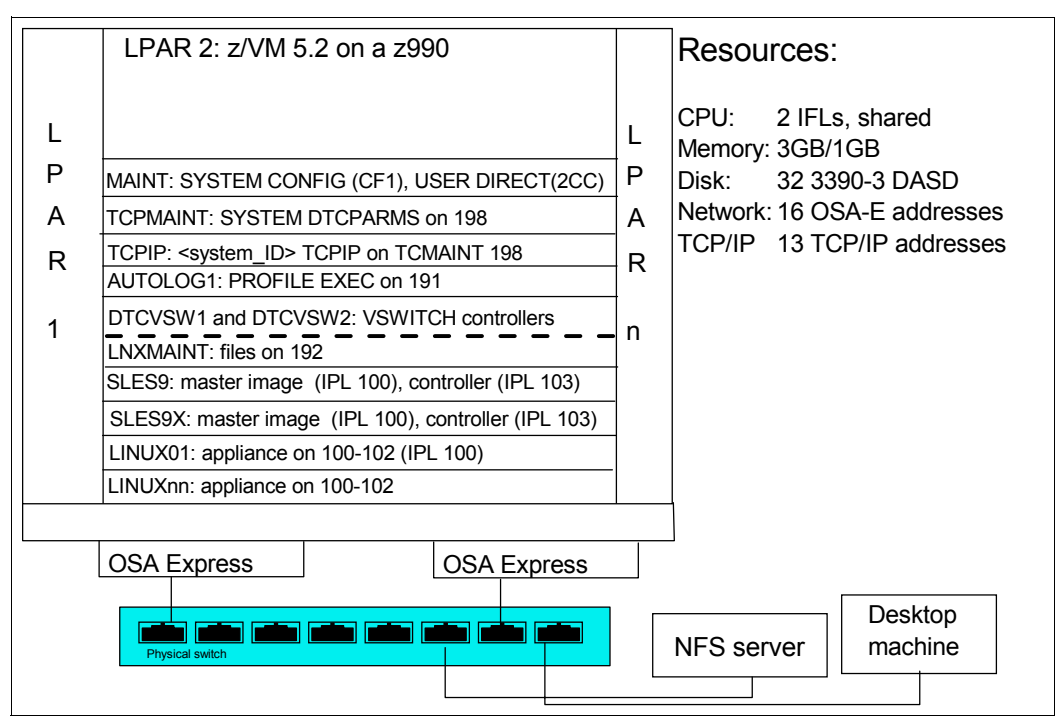

Figure 1-1 System infrastructure and z/VM user IDs

The user IDs above the dashed line are those important user IDs defined in z/VM 5.2. The user IDs below the dashed line are described in this book and have the following functions:

- LNXMAINT: A user ID on which to store files that will be used by both CMS and Linux
- SLES9: The 31-bit master Linux image (the copy of Linux to be cloned) and the controller Linux image (the Linux image doing the cloning and other services)
- SLES9X: The 64-bit master Linux image and the controller Linux image
- LINUXnn: The Linux virtual servers, LINUX02-LINUX07, where Linux can either be cloned to or installed manually, each virtual server is configured with a single 3390-3 minidisk which is slightly more than 2 GB of space.

# 1.6 Usability tests performed for this book

During the writing of this book, many usability tests were conducted. The participants had a variety of skills, but none had both Linux and z/VM system administration skills. By the end of the first day in all of the formal tests, the participants had all completed up to Chapter 6, "Configuring an NFS server" on page 75, so z/VM was installed and customized for TCP/IP communications with a highly available VSWITCH. By the end of the second day, all participants had cloned their first Linux virtual server.

You should be able to complete most of the virtual servers described in the book with three days.

# 1.7 The chapters in this book

The remaining chapters and appendixes in this book are summarized in the following list:

- Chapter 2, "Planning" on page 7 describes how to plan hardware, software and networking resources. It discusses DASD labeling conventions used in the book and a password planning. Sample worksheets are provided for the examples used in the book, as are blank copies for your use.
- Chapter 3, "Configuring a desktop machine" on page 17 describes how to set up Windows desktops. Specifically, the following tools are discussed:
  - How to get and set up PuTTY: a commonly used SSH client
  - How to get and set up a VNC client: a tool for running graphical applications
  - 3270 emulator applications
- Chapter 4, "Installing and configuring z/VM" on page 25 shows how to install and configure z/VM. This is where you roll up your sleeves and start to work.
- Chapter 5, "Servicing z/VM" on page 63 describes how to apply service to z/VM both in the form of Programming Temporary Fixes (PTFs) and Recommended Service Upgrades (RSUs).
- Chapter 6, "Configuring an NFS server" on page 75, explains how to set up a temporary NFS server on a Linux PC for the purpose of installing the first two Linux images. After the zSeries controller Linux is installed, you can copy the Linux install tree to it and retire the Linux PC server.
- Chapter 7, "Installing and configuring Linux" on page 85, describes how to install and configure two Linux images onto the first Linux user ID: the *master image*, which it is cloned from, and the *controller*, which does the cloning among other tasks.
- Chapter 8, "Configuring NFS on controller" on page 123, illustrates how to move the Linux install tree from the Linux PC server to the controller under z/VM.
- Chapter 9, "Configure Linux for cloning" on page 131 explains how to prepare z/VM user IDs and clone your first virtual server.
- Chapter 10, "Four virtual servers" on page 145, shows how to configure cloned Linux images into the following virtual servers:
  - Web server virtual server
  - LDAP virtual server
  - File and print virtual server
  - Basic application development system
- Chapter 11, "Miscellaneous recipes" on page 167 describes how to add a logical volume to a Linux system and how to set up a z/VM Discontiguous Saved Segment (DCSS) in conjunction with the Linux eXecute In Place 2 (xip2) file system.
- Chapter 12, "Monitoring z/VM and Linux" on page 187, describes basic steps to begin monitoring z/VM and your new Linux virtual servers.
- Chapter 13, "Backup and restore" on page 203, shows basic steps on how to back up these new systems.
- Appendix A, "References and source code" on page 209, provides information about the files on the CD or associated tar file.

# 2

# Planning

This chapter covers the planning that should be done before installing z/VM. It begins by discussing a *bill of materials*, or all the resources that you need. Then it explains the labeling of 3390 volumes. Finally resource worksheets are presented for:

- z/VM resources other than direct access storage device (DASD)
- ► DASD resources
- Linux resources
- Linux user IDs

# 2.1 Bill of materials

The resources needed for a Linux on zSeries project can be divided into:

- Hardware
- Software
- Networking

### 2.1.1 Hardware resources

The following hardware is needed:

- ► A zSeries logical partition (LPAR); z800, z900, z890 or z990, or System z9
  - Processors or CPUs: One IFL minimum, two or more recommended
  - Memory: 3 GB central/1 GB expanded minimum, 6 GB/2 GB or more recommended. This 3:1 ratio of central to expanded storage is a good starting point. See the following Web site for a discussion of how to apportion memory:

http://www.vm.ibm.com/perf/tips/storconf.html

- DASD: 32 3390-3s minimum to start (It is helpful to have DASD on different CHPIDs and in different host bay adapters for better z/VM paging performance.) If you cannot get 32, then 24 should be the very minimum.
- Open Systems Adapter (OSA) network cards: One card minimum with 12 device numbers. Two cards with eight device numbers on one and four on the other is recommended for high availability.
- A computer that will act as an Network File System (NFS) server temporarily with at least 12 GB of disk space (Linux PC or UNIX® server is recommended) and connected to the network.
- A workstation or desktop that has network access to the mainframe

### 2.1.2 Software resources

The following software resources are needed:

- ► z/VM 5.2 install media with documentation (DVD install is described in this book.)
- Linux install media (SLES9 SP3 is described in this book.)
- ► An operating system for the NFS server (SLES9 and RHEL4 are described in this book.)
- The code associated with this book, on the Web:

ftp://www.redbooks.ibm.com/redbooks/sg246695

- ► Tools on the workstation and desktop:
  - A 3270 Emulator such as Attachmate Extra, Hummingbird Host Explorer, or IBM Personal Communications for Windows desktops (for Linux desktops, a 3270 emulator named x3270 is available)
  - A Linux SSH client such as PuTTY (recommended) or TeraTerm (for Linux desktops the ssh client is built in)

### 2.1.3 Networking resources

The following network resources are needed:

► A TCP/IP address for z/VM

- One TCP/IP address for each Linux virtual server
- Associated TCP/IP information:
  - DNS host name
  - DNS domain
  - DNS server TCP/IP address
  - TCP/IP gateway
  - TCP/IP subnet mask
  - TCP/IP broadcast address (usually calculated from address and subnet mask)
  - TCP/IP MTU size

The TCP/IP addresses should be routed to the OSA card(s).

## 2.2 z/VM conventions

It is good to use conventions so that you and others can recognize z/VM resources by their names. This section discusses conventions for DASD volume names and backup file names.

### 2.2.1 Volume labeling convention

You should have a convention for labeling DASD. Your shop may already have a labeling convention which will largely determine the labels to be given to the DASD used by your z/VM and Linux LPAR.

Each zSeries DASD is addressed with a device number consisting of four hexadecimal digits. Each zSeries DASD has a six character label. It is convenient to include the four-digit address in the label so that you can easily tell the address of each DASD from its label. When followed, this convention guarantees that no two DASD will have the same label. This can be an important issue especially when z/OS® has access to the DASD.

Sometimes DASD is shared among LPARs in which case your z/VM LPAR can *see* DASD *owned* by other LPARs. In this situation, it is convenient to identify the LPAR that *owns* the DASD. Therefore the volume labeling convention used in this book identifies the LPAR via the first character. That leaves the second character in the label to identify the basic function of the DASD.

The LPAR used in this book is identified by the character *V*. The following characters are used for the types of DASD in the second character of the label:

- M Minidisk space (PERM)
- P Paging space (PAGE)
- **S** Spool space (SPOL)
- T Temporary disk space (TDISK)
- V z/VM operating system volumes

Note: The labels are 520RES, 520W01, 520W02, 520SPL, and 520PAG when z/VM is installed.

For example, Figure 2-1 shows the labeling convention for the DASD in LPAR V, of type *minidisk* at real address *E34A*.

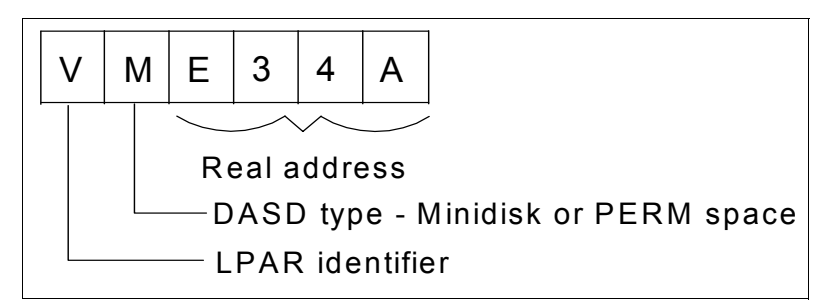

Figure 2-1 DASD labeling convention

The letter V is hard-coded into two EXECs that adopt this convention. If you want a different LPAR identifier character, they can easily be changed.

### 2.2.2 Backup file naming convention

It is recommend that you keep copies of important z/VM and Linux configuration files. You should always keep copies of original configuration files in case you need to go back to them. Since z/VM file names are limited to 16 characters (eight for the file name and eight for the file type), only the last four characters of the file type are used. This often requires some characters to be overwritten. For the original file, the suffix 0RIG is used, and for the most recent working copy, the suffix WRKS (for "it WORKS"!) is used. For example, the original USER DIRECT file is copied to the USER DIREORIG file.

### 2.2.3 The command retrieve convention

The ability to retrieve past commands is a common tool. Often it is nice to retrieve in both directions in case you "pass" the command you're looking for. The default Linux shell, **bash**, does this by default with the up arrow and down arrow keys.

There is a convention in z/VM to use the F12 function key (labeled PF12 on physical 3270 devices) to retrieve the last command, though it is not defined to all user IDs. There is no convention retrieve commands in the other direction but it is possible to set another key to that function. Therefore, F11 is used to *retrieve forward* since it is right next to F12. Also, the same function is useful in the editor, **XEDIT**. The **?** subcommand retrieves past commands, so it is recommended that you assign it to F12.

# 2.3 Password planning

Good passwords are critical to good security. However, requiring many different passwords leads to people writing them down, which detracts from good security. Sometimes it is difficult to balance these two extremes.

This book considers system administration roles:

- The z/VM system administrator
- The Linux system administrator
- The Linux virtual server end users

The z/VM and Linux system administrator may well be the same person.

The method of backing up z/VM data onto the Linux controller means that the Linux administrator will have access to all z/VM passwords. Therefore, the examples in this book set all z/VM and Linux system administration passwords to the same value, LNX4VM. If the

z/VM and Linux system administrator roles must be kept separate and the Linux administrator is not to have access to the z/VM passwords, then a different method of backing up z/VM data must be chosen.

Because the passwords to the z/VM Linux user IDs are the same as the system IDs, such as MAINT, this assumes that the Linux end users will not log onto z/VM 3270 sessions. The root passwords of the cloned Linux virtual servers will be different, so the Linux virtual server end users will not inherit the root password of the Linux master image.

You may want to define a finer granularity for passwords based on the following system administration roles:

- The main z/VM system administrator (MAINT)
- The z/VM network administrator (TCPMAINT)
- ► The z/VM Linux administrator (LNXMAINT, Linux controller, Linux virtual server user IDs)
- ► The Linux end user (with or without authority for 3270 sessions)

The sets of passwords that you define will depend on the roles that your organization will adopt.

# 2.4 Planning worksheets

Four worksheets are included in this section. They are populated with the resources used in writing this book. There are also four corresponding blank worksheets in 2.5, "Blank worksheets" on page 14.

### 2.4.1 z/VM resources used in this book

Table 2-1 lists the z/VM resource values used in the examples in this book.

| Name                       | Value          | Comment                                                                                  |
|----------------------------|----------------|------------------------------------------------------------------------------------------|
| LPAR name                  | P21            | 3 GB main storage/1 GB expanded, 4 shared IFLs                                           |
| CPC name                   | PELCP01        | Name of CPC on which the LPAR is located                                                 |
| z/VM system name           | LNXVM52        | Name to be assigned to z/VM system                                                       |
| TCP/IP host name           | lat124         | Assigned by a network administrator; helpful to set in DNS beforehand, but not necessary |
| TCP/IP domain name         | pbm.ihost.com  | Helpful to set in DNS beforehand                                                         |
| TCP/IP gateway             | 129.40.178.254 | The router to and from the local subnet                                                  |
| DNS server 1               | 129.40.106.1   | Assigned by the network administrator                                                    |
| DNS server 2/3 (optional)  |                | Not used                                                                                 |
| OSA device name            | eth0           | Name of the interface to be assigned by IPWIZARD                                         |
| OSA starting device number | 3000           | Start of OSA <i>triplet</i> for the z/VM TCP/IP stack                                    |
| TCP/IP address             | 129.40.178.124 | The TCP/IP address of the z/VM system                                                    |
| Subnet mask                | 255.255.255.0  | Assigned by network administrator                                                        |
| OSA device type            | QDIO           | Often "QDIO" for OSA/Express cards                                                       |

Table 2-1 z/VM resources worksheet

| Name                                       | Value    | Comment                                                                                                    |
|--------------------------------------------|----------|----------------------------------------------------------------------------------------------------|
| Network type                               | Ethernet | Usually "Ethernet"                                                                                            |
| Port name (optional)                       |          | Not required by z/VM                                                                                          |
| Router type                                | None     | Usually "None"                                                                                                |
| Primary OSA device<br>number for VSWITCH   | 3004     | Specify the first device number (must be even<br>number) and the next two device numbers will also<br>be used |
| Secondary OSA device<br>number for VSWITCH | 3008     | Should be on a different CHPID/OSA card                                                                       |

# 2.4.2 z/VM DASD used in this book

Table 2-2 lists the z/VM DASD resource values used in the examples in this book.

| Device<br>number | Label  | Туре            | Notes                                                  |
|------------------|--------|-----------------|--------------------------------------------------------|
| A770             | 520RES | CP owned        | System residence volume (520RES by default)            |
| A771             | 520W01 | CP owned        | W01 volume (520W01 by default)                         |
| A772             | 520W02 | CP owned        | W02 volume (520W02 by default)                         |
| A773             | 520SPL | System spool    | Spool volume 1 from z/VM installation (520SPL)         |
| A774             | 520PAG | System paging   | System paging volume 1 from z/VM installation (520PAG) |
| A775             | VPA775 | System paging   | System paging volume 2                                 |
| A776             | VPA776 | System paging   | System paging volume 3                                 |
| A777             | VPA777 | System paging   | System paging Volume 4                                 |
| A778             | VPA778 | System paging   | System paging Volume 5                                 |
| A779             | VPA779 | System paging   | System paging volume 6                                 |
| A77A             | VMA77A | System minidisk | SLES9 104                                              |
| A77B             | VMA77B | System minidisk | SLES9 100 and 102, the master image                    |
| A77C             | VMA77C | System minidisk | SLES9 103, the <i>controller</i>                       |
| A77D             | VMA77D | System minidisk | SLES9 105, part of the /nfs/ logical volume            |
| A77E             | VMA77E | System minidisk | SLES9 106, part of the /nfs/ logical volume            |
| A77F             | VMA77F | System minidisk | SLES9 107, part of the /nfs/ logical volume            |
| A780             | VMA780 | System minidisk | SLES9 108, part of the /nfs/ logical volume            |
| A781             | VMA781 | System minidisk | SLES9X 100 and 102, the master image                   |
| A782             | VMA782 | System minidisk | SLES9X 103, the <i>controller</i>                      |
| A783             | VMA783 | System minidisk | SLES9X 104 and LNXMAINT 191 and 192                    |
| A784             | VMA784 | System minidisk | SLES9X 105, part of the /nfs/ logical volume           |

Table 2-2 z/VM DASD worksheet

| Device<br>number | Label  | Туре            | Notes                                        |
|------------------|--------|-----------------|----------------------------------------------|
| A785             | VMA785 | System minidisk | SLES9X 106, part of the /nfs/ logical volume |
| A786             | VMA786 | System minidisk | SLES9X 107, part of the /nfs/ logical volume |
| A787             | VMA787 | System minidisk | SLES9X 108, part of the /nfs/ logical volume |
| A788             | VMA788 | System minidisk | LINUX01 100 and 102                          |
| A789             | VMA789 | System minidisk | LINUX02 100 and 102                          |
| A78A             | VMA78A | System minidisk | LINUX03 100 and 102                          |
| A78B             | VMA78B | System minidisk | LINUX04 100 and 102                          |
| A78C             | VMA78C | System minidisk | LINUX05 100 and 102                          |
| A78D             | VMA78D | System minidisk | LINUX06 100 and 102                          |
| A78E             | VMA78E | System minidisk | LINUX07 100 and 102                          |

## 2.4.3 Linux resources used in this book

Table 2-3 lists the Linux resources used in the examples in this book.

Table 2-3 Linux resources worksheet

| Name                      | Value          | Comment                  |
|---------------------------|----------------|--------------------------|
| Linux install password    | lnx4vm         |                          |
| Linux TCP/IP gateway      | 129.40.178.254 |                          |
| Linux TCP/IP broadcast    | 129.40.178.255 |                          |
| Linux DNS server          | 129.40.106.1   | Often the same as z/VM's |
| NFS server TCP/IP address | 129.40.46.206  |                          |
| VNC installation password | lnx4vm         |                          |

# 2.4.4 Linux user IDs used in this book

Table 2-4 lists the Linux user IDs used in the examples in this book.

| Linux user ID | IP address     | DNS name             | Notes                                          |
|---------------|----------------|----------------------|------------------------------------------------|
| SLES9X        | 129.40.178.127 | lat127.pbm.ihost.com | A 64-bit controller and master image           |
| SLES9         | 129.40.178.128 | lat128.pbm.ihost.com | A 31-bit controller and master image           |
| LINUX01       | 129.40.178.131 | lat131.pbm.ihost.com | A Web virtual server                           |
| LINUX02       | 129.40.178.132 | lat132.pbm.ihost.com | An LDAP virtual server                         |
| LINUX03       | 129.40.178.133 | lat133.pbm.ihost.com | A file and print virtual server                |
| LINUX04       | 129.40.178.134 | lat44.pbm.ihost.com  | A basic application development virtual server |
| LINUX05       | 129.40.178.125 | lat45.pbm.ihost.com  | An extra virtual server                        |

Table 2-4 Linux user ID worksheet

| Linux user ID | IP address     | DNS name            | Notes                   |
|---------------|----------------|---------------------|-------------------------|
| LINUX06       | 129.40.178.126 | lat46.pbm.ihost.com | An extra virtual server |

# 2.5 Blank worksheets

Blank copies of the same four worksheets are provided for your use.

### 2.5.1 z/VM resources worksheet

Use the worksheet in Table 2-5 to document the z/VM resources that you will use.

Table 2-5 z/VM resources blank worksheet

| Name                                       | Value | Comment         |
|--------------------------------------------|-------|-----------------|
| LPAR name                                  |       |                 |
| CPC name                                   |       |                 |
| System name                                |       |                 |
| TCP/IP host name                           |       |                 |
| TCP/IP domain name                         |       |                 |
| TCP/IP gateway                             |       |                 |
| DNS server 1                               |       |                 |
| DNS server 2/3 (optional)                  |       |                 |
| OSA device name                            |       | Often "eth0"    |
| OSA starting device number                 |       |                 |
| TCP/IP address                             |       |                 |
| Subnet mask                                |       |                 |
| OSA device type                            |       | Often "QDIO"    |
| Network Type                               |       | Often "Ethernet |
| Port name (optional)                       |       |                 |
| Router Type                                |       | Often "None"    |
| Primary OSA device number<br>for VSWITCH   |       |                 |
| Secondary OSA device<br>number for VSWITCH |       |                 |

### 2.5.2 z/VM DASD worksheet

Use the worksheet in Table 2-6 to document the z/VM DASD that you will use. The examples in this book use twenty 3390-3s (see 2.4.2, "z/VM DASD used in this book" on page 12), five each for the z/VM system, paging space, the LNXMAINT and SLES9 user IDs, and seven for the seven Linux virtual servers.

| Device<br>number | Label | Туре | Notes |
|------------------|-------|------|-------|
|                  |       |      |       |
|                  |       |      |       |
|                  |       |      |       |
|                  |       |      |       |
|                  |       |      |       |
|                  |       |      |       |
|                  |       |      |       |
|                  |       |      |       |
|                  |       |      |       |
|                  |       |      |       |
|                  |       |      |       |
|                  |       |      |       |
|                  |       |      |       |
|                  |       |      |       |
|                  |       |      |       |
|                  |       |      |       |
|                  |       |      |       |
|                  |       |      |       |
|                  |       |      |       |
|                  |       |      |       |
|                  |       |      |       |
|                  |       |      |       |
|                  |       |      |       |
|                  |       |      |       |
|                  |       |      |       |
|                  |       |      |       |
|                  |       |      |       |
|                  |       |      |       |

Table 2-6 z/VM DASD blank worksheet

### 2.5.3 Linux resources worksheet

Use the worksheet in Table 2-7 to document your Linux resources.

| Table 2-7 | Linux resources blank worksheet |
|-----------|---------------------------------|
|           |                                 |

| Name                      | Value | Comment |
|---------------------------|-------|---------|
| NFS server TCP/IP address |       |         |
| Linux install password    |       |         |
| Linux TCP/IP gateway      |       |         |
| Linux TCP/IP broadcast    |       |         |
| Linux DNS server          |       |         |
| VNC Installation password |       |         |

### 2.5.4 Linux user ID worksheet

Use the worksheet in Table 2-8 to document the Linux user IDs that you will create.

| Linux user ID | IP address | DNS name | Notes |
|---------------|------------|----------|-------|
|               |            |          |       |
|               |            |          |       |
|               |            |          |       |
|               |            |          |       |
|               |            |          |       |
|               |            |          |       |
|               |            |          |       |
|               |            |          |       |
|               |            |          |       |
|               |            |          |       |
|               |            |          |       |
|               |            |          |       |
|               |            |          |       |
|               |            |          |       |
|               |            |          |       |

Table 2-8 Linux user ID blank worksheet

# 3

# **Configuring a desktop machine**

Many people use Microsoft® Windows as a desktop operating system. This chapter addresses the following tools that are recommended for accessing z/VM and Linux from a Windows desktop:

- An SSH client: PuTTY is recommended
- A VNC client: RealVNC is recommended
- ► A 3270 emulator: Many choices are available

# 3.1 PuTTY: A free SSH client for Windows

Throughout this book, SSH is used to log into Linux systems. It is simple to use and cryptographically secure. If you are using a Linux desktop system, an SSH client is built-in. But if you are using a Windows desktop, you want a good SSH client.

PuTTY is probably the most commonly used. You can also find a PuTTY client for Windows on CD1 of a SUSE LINUX Enterprise Server (SLES) distribution in the /dosutils/putty file. Or you can download it from the Web at:

http://www.chiark.greenend.org.uk/~sgtatham/putty/download.html

To download from this page, click the **putty.exe** link for your architecture. Save the file in a directory path such as C:\WINNT. You might want to include the version in the file name such as putty-0.56.exe. PuTTY is a stand-alone executable. There is no formal installation process. You might also want to create a shortcut on your desktop or task bar.

Invoke PuTTY. The PuTTY Configuration window (Figure 3-1) should open. Spend a few minutes to configure PuTTY, which will save you time later.

- 1. In the PuTTY Configuration window, complete these tasks:
  - a. Under the Protocol heading on the right, click the SSH radio button.

| 🞇 PuTTY Configurat                                  | ion                                                                                        | × |
|-----------------------------------------------------|--------------------------------------------------------------------------------------------|---|
| Category:                                           | Basic options for your PuTTY session<br>Specify your connection by host name or IP address |   |
| E Ferminal                                          | Host Name (or IP address) Port 22 Protocol:                                                |   |
| ⊡- Window<br>Appearance<br>Behaviour<br>Translation | Load, save or delete a stored session                                                      |   |
| Selection<br>Colours<br>⊡- Connection<br>Proxy      | Default Settings Load<br>Save                                                              |   |
| ⊡ Telnet<br>⊡ Rlogin<br>⊡ SSH                       |                                                                                            |   |
| Tunnels<br>Bugs                                     | Close window on exit:<br>C Always C Never © Only on clean exit                             |   |
| About                                               | Open Cance                                                                                 |   |

b. In the left Category panel, click SSH.

Figure 3-1 PuTTY Configuration window

2. Click **Logging** (Figure 3-2 on page 19). Click the radio button **Log printable output only**. By doing this, you can go back and check on the output of certain commands. Set the Log file name to **&H&M&D&T.log** so it will include a time stamp in the file name.
| 🔀 PuTTY Configurat         | ion                                                                                                    | ×                      |
|----------------------------|----------------------------------------------------------------------------------------------------|------------------------|
| Putty Configurat Category: | Options controlling session logg           Session logging:           C Logging turned off completely           Log printable output only           Log sSH packet data           Log file name:           %H&M&2D&T.log[           (Log file name can contain %Y, &M, &D for time, and &H for host name)           What to do if the log file already exists:           Always overwrite it           Always append to the end of it           Always append to SSH packet logging           Options specific to SSH packet logging           Omit known password fields           Omit session data | Browse<br>date, &T for |
| About                      | Open                                                                                                    | Cancel                 |

Figure 3-2 Setting Logging

- 3. The window changes as shown in Figure 3-3. Complete these steps:
  - a. On the right side of the window, under Preferred SSH protocol version, click the **2 only** radio button.
  - b. In the left Category panel, click Terminal.

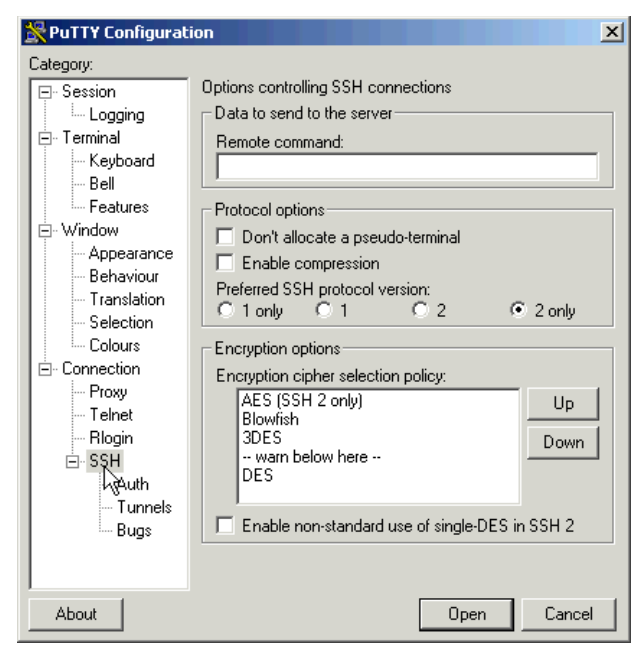

Figure 3-3 Customizing PuTTY SSH settings (Part 1 of 4)

- 4. The window changes as shown in Figure 3-4 on page 20.
  - a. Select the **Use background colour to erase screen** check box, which results in a better job of painting the screen for applications that uses curses (block graphics).

b. Click **Window** in the left pane.

| 🞇 PuTTY Configurat                                                                                                    | ion X                                                                                                    |
|----------------------------------------------------------------------------------------------------|----------------------------------------------------------------------------------------------------|
| Category:                                                                                                    |                                                                                                    |
| Session     Logging     Terminal     Keyboard     Bell     Features     Vindow     Appearance     Behaviour     Translation     Selection     Colours     Connection     Proxy     Telnet     Rlogin     SSH     Auth     Tunnels     Bugs | Options controlling the terminal emulation  Set various terminal options  Auto wrap mode initially on  DEC Origin Mode initially on  Implicit CR in every LF  Use background colour to erase screen  Enable blinking text Answerback to ^E: PuTTY  Line discipline options Local echo:  Auto Force on Force off Local line editing: Auto Force on Force off Remote-controlled printing Printer to send ANSI printer output to: None (printing disabled) |
| About                                                                                                    | Open Cancel                                                                                                    |

Figure 3-4 Customizing PuTTY SSH settings (Part 2 of 4)

5. You see the window in Figure 3-5. You may choose more rows and columns than the default of 24x80. In this example, 43 rows and 100 columns are set. In the left panel, click **Session**.

| 🞇 PuTTY Configurat                                                                                                    | ion                                                                                                    | X    |
|----------------------------------------------------------------------------------------------------|----------------------------------------------------------------------------------------------------|------|
| Category:                                                                                                    |                                                                                                    |      |
| - Session Logging - Terminal - Keyboard - Bell - Features - Window - Appearance - Behaviour - Translation - Selection - Colours - Connection - Proxy - Telnet - Rlogin - SSH - Auth - Tunnels - Bugs - Support | Options controlling PuTTY's window         Set the size of the window         Rows       Columns         [43]       100         When window is resized:       Image: Columns         Image: Change the number of rows and columns       Image: Change the size of the font         Image: Change the size of the font       Image: Change font size only when maximised         Image: Change font size only when maximised       Image: Change font size only when maximised         Image: Control the scrollback in the window       Image: Control the scrollback         Image: Control the scrollback       200         Image: Display scrollbar       Image: Display scrollbar         Image: Display scrollback on keypress       Image: Reset scrollback on display activity |      |
| About                                                                                                    | Open Cance                                                                                                    | el 🛛 |

Figure 3-5 Customizing PuTTY window settings (Part 3 of 4)

- 6. You see the initial window when PuTTY is invoked (see Figure 3-6 on page 21).
  - a. In the Save Sessions area, select **Default Settings** and click **Save**. This makes all future sessions that you define inherit these preferences.

| PuTTY Configurati                                                                                                    | ion                                                                                                    |
|----------------------------------------------------------------------------------------------------|----------------------------------------------------------------------------------------------------|
| Category:<br>- Session<br>- Logging<br>- Terminal<br>- Rell<br>- Features<br>- Window<br>- Appearance<br>- Behaviour<br>- Translation<br>- Selection<br>- Colours<br>- Connection<br>- Proxy<br>- Telnet<br>- Rlogin<br>- Sel | Basic options for your PuTTY session Specify your connection by host name or IP address Host Name (or IP address) Port 22 Protocol: Raw O Telnet O Riogin O SSH Load, save or delete a stored session |
|                                                                                                    | Saved Sessions  Default Settings  Load  Srve Delete                                                                                                    |
| About                                                                                                    | Close window on exit:<br>Always Never © Only on clean exit<br>Open Cancel                                                                                                    |

Figure 3-6 Customizing PuTTY window settings (Part 4 of 4)

- b. In the Host Name (or IP address) field, enter the TCP/IP address (or DNS name).
- c. Under Saved Sessions, choose a name that you will remember. In this example, the name lat40 (SLES9) is used. This is the DNS name and the z/VM user ID.
- d. Again click Save and the session is saved.

Now whenever you start PuTTY, you can simply double-click any saved session name, and an SSH session for the desired Linux system. The final window looks similar to Figure 3-7.

| 🔆 PuTTY Configurat                                                                                         | ion 🛛                                                                                                    |
|----------------------------------------------------------------------------------------------------|----------------------------------------------------------------------------------------------------|
| Category:                                                                                                  |                                                                                                    |
| Session     Logging     Terminal     Keyboard     Bell     Features     Window     Appearance              | Basic options for your PuTTY session Specify your connection by host name or IP address Host Name (or IP address) Port [129.40.178.40 Protocol: C Raw C Telnet C Rlogin © SSH Load, save or delete a stored session |
| Behaviour<br>Translation<br>Selection<br>Colours<br>Connection<br>Proxy<br>Telnet<br>Rlogin<br>SSH<br>Auth | Saved Sessions<br>[at40 (LINUX00)<br>Default Settings<br>[at40 (LINUX00)<br>Seve<br>Delete                                                                                                    |
| Tunnels<br>Bugs                                                                                            | Close window on exit:<br>C Always C Never © Only on clean exit                                                                                                    |
| About                                                                                                    | Open Cancel                                                                                                    |

Figure 3-7 Saving default PuTTY settings and creating new sessions

## 3.2 Setting up a VNC client

A VNC client allows access to a graphical environment with zSeries Linux.

If you are using a Linux desktop you probably have, or at least have access to a VNC client, named **vncviewer**. It is part of the tightvnc package.

## 3.2.1 Downloading and running RealVNC

If you have a Windows desktop, the VNC client from RealVNC is recommended. You can purchase a full function client, or there is a free version. The RealVNC home page is:

http://www.realvnc.com/

The page to download from is:

http://www.realvnc.com/download.html

Fill out the Web form and download the executable. When you have downloaded it, run it and an install program starts. At the time of writing of this book, RealVNC 4.1.1 is the current version.

Accept all defaults, however, you probably do not need a VNC server on your desktop. So you can *deselect* **VNC Server** from the Select Components panel as shown in Figure 3-8.

| 🖶 Setup - YNC                                                                                                    |                      |
|----------------------------------------------------------------------------------------------------|----------------------|
| Select Components<br>Which components should be installed?                                                             | Ve                   |
| Select the components you want to install; clear the components<br>install. Click Next when you are ready to continue. | : you do not want to |
| Custom installation                                                                                                    | •                    |
| VNC Server                                                                                                    | 676 KB               |
| V NC Viewer                                                                                                    | 285 KB               |
| Current selection requires at least 0.9 MB of disk space.                                                              |                      |
| < Back                                                                                                    | Next > Cancel        |

Figure 3-8 RealVNC Select Components panel

Complete the screens and the installation process should go quickly.

## 3.2.2 Customizing RealVNC

The latest VNC protocol is version 4, which is the default with the VNC client. However, version 3.3 is still required with the VNC server shipped with SLES9. Therefore, to communicate, you must set the VNC protocol to 3.3. This should be the only configuration that is necessary.

Open the VNC client and click the **Options** button as shown in the left side of Figure 3-9 on page 23. Click the **Misc** tab. Click the check box named **Use only protocol version 3.3** as shown in the center of the figure. Finally, click the **Load/Save** tab and click **Save** the changes.

Figure 3-9 Setting VNC client to use protocol 3.3

Your VNC client should now be ready to connect to the VNC server that your Linux systems will have.

## 3.3 3270 emulators

To access a logon session with z/VM, it is common to use a 3270 emulator that runs on Microsoft Windows. Many commercial products are available. Some of the more common ones are:

- ► Attachmate Extra!
- Hummingbird Host Explorer
- IBM Personal Communications
- Quick3270

It is beyond the scope of this book to explain the details of configuring all the various emulators. However, it is recommended that you investigate the following characteristics of your emulator:

- Have the Enter and Clear keys where you would expect them. On some emulators, the default Enter key action is set to the right Ctrl key of modern keyboards. Likewise, the Clear key action is sometimes set to the Esc key in the upper left corner of modern keyboards or the Pause key in the upper right.
- Have a larger screen. Often the default number of lines in an emulator session is 24. You
  might prefer 32 or 43 lines, if that can fit easily in a window with your desktop display size
  and resolution.
- Set it so that the session automatically reconnects after logoff. Having a new logon screen immediately after you log off can also save you time in the long run. This is often not the default behavior.

Save your connection sessions. Rather than continually typing in the IP address or DNS name of the system to which you want to connect, spend a few minutes to define and save a session for each system to which you can connect, as was described for PuTTY. Then you can usually double-click the saved connection to quickly access a new 3270 session.

# 4

## Installing and configuring z/VM

To complete this chapter, you must complete the majority of Chapter 6, "Configuring an NFS server" on page 75. However, it is recommended that you start here, because there is a step when installing z/VM (**instdvd**) that takes over two hours. While that process is running, you can configure the Network File System (NFS) server. Alternatively, if you have other colleagues who can work on the project, you can start both chapters at the same time on the different systems.

## 4.1 Installing z/VM from DVD

The section that follows assumes a first level installation of z/VM from DVD onto DASD. If you have not already done so, complete the worksheet in 2.5.1, "z/VM resources worksheet" on page 14. You need access to the Hardware Management Console (HMC).

z/VM 5.2 is shipped on tape and DVD. z/VM should install faster from tape due to faster I/O speeds. Installing from tape might require more trips between the HMC and the tape drive.

If you are familiar with the HMC, you can use the two page *z/VM Summary for Automated Installation and Service (DVD Installation)* to replace or augment the description here.

If you are not familiar with the HMC and z/VM, you might want to use the complete installation manual *z/VM Guide for Automated Installation and Service Version 5 Release 2.0,* GC24-6099. If you are installing z/VM at the second level (z/VM under z/VM) or onto a SCSI disk, use that book because the sections that follow do not address these options.

## 4.1.1 Booting z/VM from DVD

This section explains how to install z/VM 5.2 from an HMC with a DVD-ROM onto 3390-3 DASD. For alternative configurations such as installing from tape or onto SCSI disks, refer to the z/VM documentation.

- 1. On the Hardware Management Console, select the LPAR on which you want to install z/VM.
- 2. On the CPC Recovery menu, double-click the **Integrated 3270 Console** as shown at the bottom of Figure 4-1. A Personal Communications emulator session opens.

**Hint**: It is convenient to use the Alt-Tab key sequence to move between the HMC window and 3270 console.

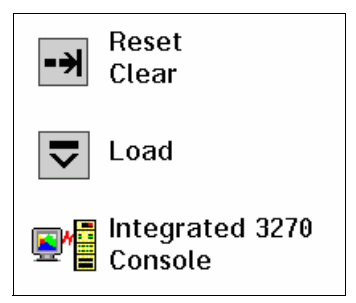

Figure 4-1 Integrated 3270 Console icon

- 3. Place the z/VM DVD Product Package 3390 in the HMC DVD drive.
- 4. Switch to Single Object Operations mode. To get into this mode, perform the following steps:
  - a. Double-click **Defined CPCs** in the Groups Work Area.
  - b. Select your CPC.
  - c. If necessary, go around the racetrack (the buttons with circular arrows on the bottom right corner) to the CPC Recovery menu.

- d. Double-click the **Single Object Operations** icon. Click **yes** to confirm. Now the Primary Support Element Workplace<sup>™</sup> window should appear. This is a window within a window.
- e. Double-click Groups near the top of this window.
- f. Double-click Images in the Groups Work Area.
- 5. Select the LPAR into which z/VM will be installed.
- 6. Go around the racetrack in this window to the CPC Recovery menu. Double-click the Load from CD-ROM or Server icon when you see it (see Figure 4-2).

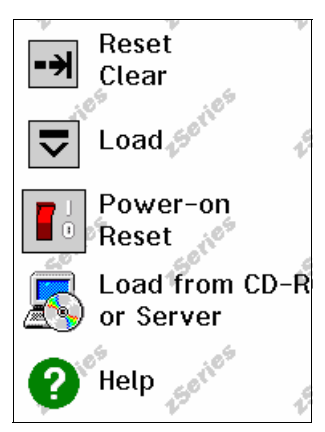

Figure 4-2 CPC Recovery menu with Load from CD-ROM or Server icon

- 7. Confirm you want to load by clicking Yes.
- 8. On the Load CD-ROM or Server window as shown in Figure 4-3 on page 28, the radio button **Hardware Management Console CD-ROM** should be selected.
- In the same Load CD-ROM or Server window, fill in File Location with /cpdvd. This is the directory on the DVD with the z/VM 5.2 installation code.
- 10.Click Continue.

| ∠ Load from CD-ROM or Server                        |                                                     |
|-----------------------------------------------------|-----------------------------------------------------|
|                                                     |                                                     |
| Use this task to load operating accessed using FTP. | g system software or utility programs from a CD-ROM |
| Select the source of the softw                      | are:                                                |
| • Hardware Management Co                            | onsole CD-ROM                                       |
| O Local CD-ROM                                      |                                                     |
| O <u>F</u> TP Source                                |                                                     |
| Host computer                                       |                                                     |
| User ID                                             |                                                     |
| Password                                            |                                                     |
| Account (can be blank)                              |                                                     |
| File location (can be blank)                        | /cpdvd                                              |
|                                                     |                                                     |
| Continue Cancel He                                  | lp                                                  |

Figure 4-3 Load from CD-ROM or Server panel

11.Load the RAMDISK:

- a. From the *Load from CD-ROM or Server* panel, the software **520vm.ins** should be selected. Click **Continue**.
- b. From the Confirm the action window, click **Yes**. You should see the *Load from CD-ROM or Server Progress* window.
- c. When you see the message Completed successfully. Click **OK** to close. This should take about four to eight minutes.

**Important:** If you see the error Unable to find software and do not see the CD/DVD drive spin on the HMC, it is possible that your HMC firmware is down-level. This was a known issue with early HMC code and the IBM z9. Be sure your HMC service is up to the latest.

You should now have an in-memory z/VM 5.2 system running.

## 4.1.2 Copying a vanilla z/VM system to DASD

This section describes the steps to copy z/VM to DASD.

- 1. You can now get out of Single object operations mode. To do so, log off the primary SE window by closing the window within a window.
- Use the Alt-Tab sequence, move to the Integrated 3270 Console window. The RAMdisk IPLs and the system comes up with the MAINT user ID logged on. You should see z/VM boot as shown in Figure 4-4:

| <b></b> *   | Integr           | rated 3270 Console for PELCP01:L14 🛛 🛛 🛛 💆                                                                       | 1 🗆 🗖   |
|-------------|------------------|----------------------------------------------------------------------------------------------------|---------|
| <u>F</u> il | e <u>K</u> ey    | ys <u>H</u> elp                                                                                                  |         |
| 13<br>13    | :57:54<br>:57:54 | ↓ Z/VM V5 R1.0 SERVICE LEVEL 0000 (64-BIT)<br>↓ SYSTEM NUCLEUS CREATED ON 2004-07-30 AT 10:27:20, LOADED FROM \$ | RAMD\$  |
| 13:         | 57:54            |                                                                                                    |         |
| 13:         | 57:54            | ***************************************                                                                          |         |
| 13:         | 57:54            | * LICENSED MATERIALS - PROPERTY OF IBM* *                                                                        |         |
| 13:         | 57:54            |                                                                                                    |         |
| 13:         | 57.54            | * DECEDUED US CONFINITION INFORMATION DECEDUED DECUTS - USE *                                                    |         |
| 12.         | 57.54            | * RESERVED, US GOVERNMENT USERS RESTRICTED RUGHTS - USE, *                                                       |         |
| 13-         | 57.54            | * CONTRACT WITH TRM CORP *                                                                                       |         |
| 13          | 57:54            | * Common with ibn conr. *                                                                                        |         |
| 13:         | 57:54            | * * TRADEMARK OF INTERNATIONAL BUSINESS MACHINES. *                                                              |         |
| 13:         | 57:54            | **********                                                                                                    |         |
| 13:         | 57:54            |                                                                                                    |         |
| 13          | :57:54           | HCPZC06718I Using parm disk 1 on volume \$RAMD\$ (device FFFF).                                                  |         |
| 13          | :57:54           | HCPZCO6718I Parm disk resides on blocks 18000 through 52992.                                                     |         |
| 13:         | 57:54            | The directory on volume \$RAMD\$ at address FFFF has been brought (                                              | online. |
| 13          | :57:54           | HCPWRS2512I Spooling initialization is complete.                                                                 |         |
| 13:         | 57:54            | No dump unit - Dump function is SET OFF                                                                          |         |
| 13:         | 57:54            | HUPAAU27UUI System gateway IBMVMRAM identified.                                                                  |         |
| 13:         | 57:57            | Z/VM Version 5 Release I.U, Service Level UUUU (64-Dit),                                                         |         |
| 13:         | 57.57            | Dulit on IBM Virtualization Technology                                                                           |         |
| 131         | 57:57            |                                                                                                    |         |
| 12.         | 57.57            | LICEN AT 13:57:57 EST MONDAY A1/24/05                                                                            |         |
| 13-         | 57.57            | SVSG = 1 GGON AS MATNT HSERS = 1                                                                                 |         |
| 13.         | 57:57            | HCPTOP952T 36 sustem storage                                                                                     |         |
| 13:         | 57:57            | FILES: 0000001 RDR, 0000001 PRT, NO PUN                                                                          |         |
| 13:         | 57:57            | HCPCRC8082I Accounting records are accumulating for userid OPERA                                                 | CCT.    |
| 13:         | 57:57            | HCPCRC8082I EREP records are accumulating for userid OPEREREP.                                                   |         |
| DMS:        | END201           | 5W Unable to access the Y-disk. Filemode Y (19E) not accessed                                                    |         |
| DMS         | JSP327           | 'I The installation saved segment could not be loaded                                                            |         |
| z/V         | M V5.1           | .0 2004-08-04 15:00                                                                                              |         |
| DMS         | DCS108           | 3E Saved segment CMSPIPES does not exist                                                                         |         |
| DMS         | DCS108           | 3E Saved segment CMSPIPES does not exist                                                                         |         |
| DMS         | JUSIUB           | 3E Saved segment CMSVMLIB does not exist                                                                         |         |

Figure 4-4 z/VM first boot on Integrated console

3. Invoke the **instplan** command. This will allow you to choose associated z/VM products to install, the language to use and the type of DASD on which to install:

==> instplan

| <u>e^</u>                                                                                                    | Integrate                                                                                                    | ed 327(      | ) Console fo      | r PELCP01:L14 |                          |             |                        |
|----------------------------------------------------------------------------------------------------|----------------------------------------------------------------------------------------------------|--------------|-------------------|---------------|--------------------------|-------------|------------------------|
| <u>F</u> ile                                                                                                    | <u>K</u> eys                                                                                                    | <u>H</u> elp |                   |               |                          |             |                        |
|                                                                                                    |                                                                                                    |              | *                 | ** Z/VM INSTA | LLATION PLAN             | INING ***   |                        |
| M.<br>                                                                                                    | Mark the product(s) selected to be installed into the VMSYS filepool with an<br>"F" and those selected to be installed to minidisks with an "M" |              |                   |               |                          |             |                        |
| I                                                                                                    | nstall                                                                                                    | To           | Product           | Install To    | Product                  | Install To  | Product                |
|                                                                                                    | M<br>M<br>M                                                                                                    |              | Jm<br>JSA<br>RACF | H<br>H<br>H   | RSCS<br>ICKDSF<br>PERFTK | M<br>M<br>M | TCPIP<br>DIRM<br>VMHCD |
| P<br>l                                                                                                    | Place a nonblank character in front of the System Default Language you would<br>like for your system.                                           |              |                   |               |                          |             |                        |
|                                                                                                    | X AM                                                                                                    | ENG          | _ UC              | ENG _ I       | KANJI                    | _ GERMAN    |                        |
| Place a nonblank character in front of the DASD model onto which your<br>z/VM system will be loaded. Only one model may be selected. |                                                                                                    |              |                   |               |                          |             |                        |
|                                                                                                    | × 33                                                                                                    | 90 Mo        | 13                | _ 3390 Mod 9  | 9                        |             |                        |

Figure 4-5 Installation planning panel

4. You should see the display as shown in Figure 4-5 on page 29. During installation leave the M's in the top section alone, and type the letter X next to AMENG (or select your language) and 3390 Mod 3 (or select 3390 Mod 9 if you are installing onto them) as shown above. Then press F5.

If you choose to omit some products in the top section then blank out the M next to the products.

You should the message HCPINP8392I INSTPLAN EXEC ENDED SUCCESSFULLY.

 Attach the DASD devices onto which z/VM will be installed defined in your planning worksheet in 2.5.2, "z/VM DASD worksheet" on page 15. In this example, the devices are a770-a774.

```
==> att <a770-a774> *
a770-a774 ATTACHED TO MAINT
```

**Important:** The angle brackets, <> , in the above example should not be typed. They are used throughout the book to signify that you should replace the example value with the correct value for your site

6. Execute the **INSTDVD EXEC** to begin laying down z/VM to DASD:

==> instdvd

7. If you are using 3390-3s, you see a panel asking for the five volumes as shown in Figure 4-6.

| <u>.</u> * <mark>2</mark> | 📲 Integrated 3270 Console for PELCP01:L14 🛛 🔽 🗖 |              |                                           |                                                |                     |     |
|---------------------------|-------------------------------------------------|--------------|-------------------------------------------|------------------------------------------------|---------------------|-----|
| <u>F</u> ile              | <u>K</u> eys                                    | <u>H</u> elp |                                           |                                                |                     |     |
|                           |                                                 |              | *** z/VM                                  | DVD INSTALL FO                                 | RMAT/RESTORE PANE   | *** |
|                           |                                                 |              | DASD<br>LABEL                             | DASD<br>ADDRESS                                | do not<br>Format da | SD  |
|                           |                                                 |              | 510RE<br>510W0<br>510W0<br>510SP<br>510PA | S 9340<br>1 9341<br>2 9342<br>L 9343<br>G 9344 | _                   |     |

Figure 4-6 INSTDVD DASD address panel

- a. Enter the addresses of the five volumes that onto which z/VM will be installed.
- b. Do not select the DO NOT FORMAT DASD check box on the right side of the panel.
- c. Press F5 to start the installation.
- 8. When you see the question D0 YOU WANT TO CONTINUE?, type Y. You should see the message NOW FORMATTING DASD <A770>.

**Important:** INSTDVD takes about two and one half hours. Now is be a good time to go to Chapter 6, "Configuring an NFS server" on page 75.

- You are asked to place the system RSU in the drive. Insert it into the HMC DVD-ROM drive and type G0. You should see a messages of the form DVDLOAD: LOADING FILE CKD500X IMAGE \*. This step takes two to four minutes.
- 10. Finally, you should see the message HCPIDV8329I INSTDVD EXEC ENDED SUCCESSFULLY.

## 4.1.3 IPL the vanilla z/VM from DASD

IPL your initial z/VM system now on DASD.

- 1. From the HMC, select your LPAR. You may have to first double-click Groups.
- 2. You should see the CPC Recovery Menu. Double-click the **Load** icon in the menu at the right side.
- 3. The Load window opens as shown in Figure 4-7. Follow these steps:
  - a. Check the radio button Clear.
  - b. Set the load address to the new system residence (520RES) volume which is <E340> in this example.
  - c. Set the load parameter to SYSG.
  - d. Click OK to IPL.

| Load                                                                                                    |                       |
|----------------------------------------------------------------------------------------------------|-----------------------|
| CPC: PELCP01                                                                                                    |                       |
| Image: L14                                                                                                    |                       |
| Load type: <pre>ONormal</pre> <pre>ONormal</pre> <pre>ONormal</pre> <pre>One</pre> <pre>One<td>SCSI 🔿 SCSI dump</td></pre> | SCSI 🔿 SCSI dump      |
| Store status                                                                                                    |                       |
| Load address                                                                                                    | E340                  |
| Load parameter                                                                                                    | SYSG                  |
| Time-out value                                                                                                    | 060 60 to 600 seconds |
| World wide port name                                                                                                    | 000000000000000       |
|                                                                                                    |                       |

Figure 4-7 Load window

- 4. When you see the Load Task Confirmation window, click Yes.
- 5. After one to three minutes, you should see COMPLETED in the Load Program window. Click **OK**.
- 6. Use the **Alt-Tab** sequence to move back to the Integrated 3270 window. You should see the Standalone Program Loader panel as shown in Figure 4-12 on page 57.
  - a. Press the **Tab** key to traverse to the IPL Parameters section and enter the value **cons=sysg**.

b. Press the F10 key to continue the IPL of your z/VM system. This should take around two to three minutes.

Figure 4-8 STAND ALONE PROGRAM LOADER

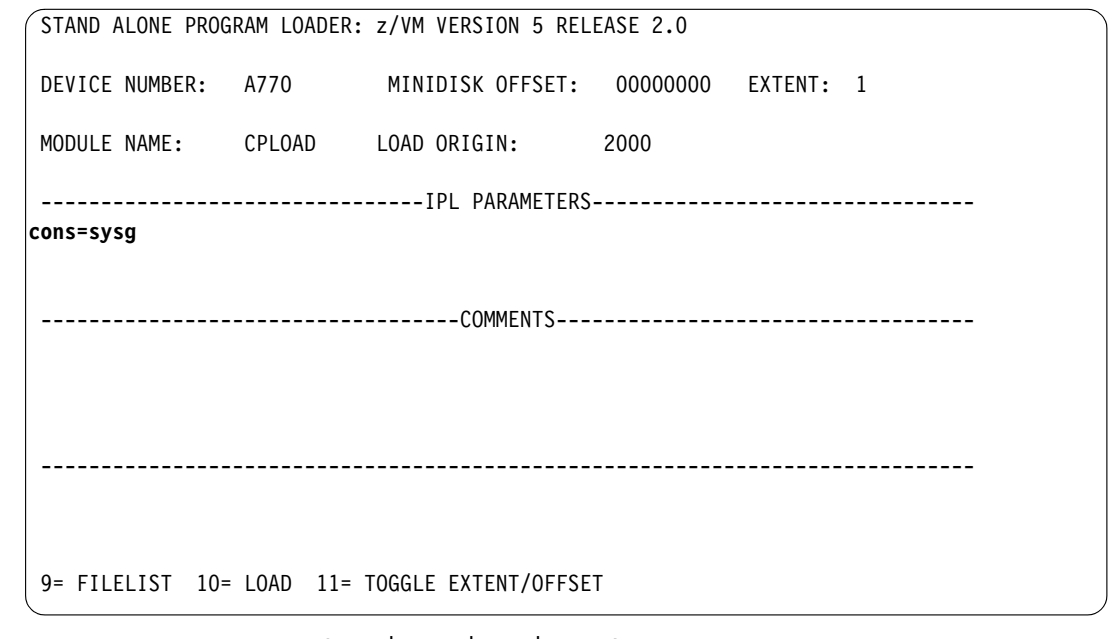

7. At the Start (Warm | Force | COLD | CLEAN) prompt, enter the following:

==> cold drain noautolog

8. At the Change TOD clock prompt enter:

==> no

9. The last message should be HCPCRC8082I EREP records are accumulating for userID EREP. You can disconnect from the OPERATOR user ID:

==> disc

Press Enter to get a new logon screen. This might take a minute or two.

## 4.1.4 Completing the z/VM installation

Follow these steps to complete the z/VM installation

- 1. On the z/VM login screen, logon as **MAINT.** The password is **MAINT.** You may receive messages HCPLMN108E or DMSACP113S about disks not linked or attached. This is not a problem. Press **Enter** when you see the VM Read prompt in the lower right corner.
- 2. IPL CMS and press Enter. Then run the instvm dvd command:

```
==> ipl cms:
==> Enter
==> instvm dvd
...
HCPPLD8329I POSTLOAD EXEC ENDED SUCCESSFULLY
...
```

This EXEC continues the installation process. This step should take about 4-8 minutes. The last message should be HCPIVM83921 INSTVM ENDED SUCCESSFULLY

 Load the recommended service. For z/VM 5.2, the service name is 5202RSU1. Run the following commands:

```
==> ipl cms
```

```
==> Enter
==> acc 500 c
DMSACC724I 500 replaces C (2CC)
==> listfile * servlink c
5201RSU1 SERVLINK C1
==> service all 5201rsu1
```

This step should take about 4-8 minutes. The last message should be VMFSRV2760I SERVICE processing completed successfully.

- 4. Now IPL CMS and run the put2prod command. This puts the service into production:
  - ==> ipl cms
    ==> Enter
    ==> put2prod

This step should take about 4-8 minutes. The last message should be VMFP2P2760I PUT2PROD processing completed successfully.

A return code of 0 is ideal. You may get a return code of 4 and the message:

VMFP2P2760I PUT2PROD process completed with warnings.

In general a return code of 4 is acceptable. That means that only warnings were issued. A return code of 8 or greater generally means that errors were encountered.

5. Enter the following command to shutdown and reIPL your system:

=> shutdown reipl
SYSTEM SHUTDOWN STARTED

 You will lose your 3270 session. The system should come back in about two to four minutes. After it comes back, the last message should be Press enter or clear key to continue. Press Enter and you should see a z/VM logon screen.

Congratulations! You should now have a vanilla z/VM system installed.

## 4.2 Customizing the SYSTEM CONFIG file

The first configuration file read when z/VM IPLs is the SYSTEM CONFIG file. The following changes to it are recommended:

- Change the system name
- Increase retrieve capacity and allow virtual disks (VDISKs) to be created
- Turn off the Disconnect Timeout. This will prevent idle disconnected users from being forced off the system
- Define a virtual switch (VSWITCH)

When your system comes back you should get a z/VM logon panel

Logon to MAINT. The default password for all z/VM user IDs is the same as the user ID. So
enter a password of maint which will not be echoed on the screen. After entering the user
ID and password, press Enter when the status area in the lower right reads "VM READ".

```
USERID ==> maint
PASSWORD ==>
```

2. To edit the SYSTEM CONFIG file, the MAINT CF1 minidisk must be released as a CP disk with the **CPRELASE** command. The CP disks are queried with the **QUERY CPDISK** command. Note the MAINT CF1 disk is accessed as CP disk A before it is released but not after.

Example 4-1 QUERY CPDISK command

```
==> q cpdisk
```

Label Userid Vdev Mode Stat Vol-ID Rdev Type StartLoc EndLoc MNTCF1 MAINT OCF1 A R/O 520RES 0200 CKD 39 83 MNTCF2 MAINT OCF2 B R/O 520RES 0200 CKD 84 128 MNTCF3 MAINT OCF3 C R/O 520RES 0200 CKD 129 188 ==> cprel a CPRELEASE request for disk A scheduled. HCPZAC6730I CPRELEASE request for disk A completed. ==> q cpdisk Label Userid Vdev Mode Stat Vol-ID Rdev Type StartLoc EndLoc MNTCF2 MAINT OCF2 B R/O 520RES 0200 CKD 84 128 MNTCF3 MAINT 0CF3 C R/O 520RES 0200 CKD 129 188

Once it is released you are able to access the MAINT CF1 disk read/write. Use the LINK command with multi-read (MR) parameter and ACCESS command to get read/write access to the minidisk.

```
==> link * cfl cfl mr
==> acc cfl f
```

4. Now the MAINT CF1 disk is accessed read/write as your F disk. First make a backup copy of the vanilla SYSTEM CONFIG file using the COPYFILE command with the OLDDATE parameter so the file's time stamp is not modified, then edit the original copy:

```
==> copy system config f system conforig f (oldd
==> x system config f
```

5. The system name is set to ZVMV5R10 by default in the System\_Identifier\_Default statement. You can search for it using the / XEDIT subcommand:

```
====> /System_Identifier_D
```

Modify this to the new name of your system:

System\_Identifier\_Default <LNXVM52>

- 6. Next look for the Features statement. You can search for it again or you can use **F8** to page down. The following additions and changes are recommended:
  - Increase the number of commands that can be retrieved from 20 to 99.
  - Set the Disconnect\_Timeout to off so disconnected users do not get forced off.
  - Allow unlimited VDISKs to be created by users by changing Userlim to infinite and by adding the Sys1im infinite clause:

#### Example 4-2

| Features ,                          |                                                 |
|-------------------------------------|-------------------------------------------------|
| Disable ,                           | /* Disable the following features */            |
| Set_Privclass ,                     | /* Disallow SET PRIVCLASS command */            |
| Auto_Warm_IPL ,                     | /* Prompt at IPL always */                      |
| Clear_TDisk ,                       | /* Don't clear TDisks at IPL time */            |
| Retrieve ,                          | /* Retrieve options */                          |
| Default <b>99</b> ,                 | /* Default default is 20 */                     |
| Maximum 255 ,                       | /* Maximum default is 255 */                    |
| MaxUsers noLimit ,                  | <pre>/* No limit on number of users */</pre>    |
| Passwords_on_Cmds ,                 | <pre>/* What commands allow passwords? */</pre> |
| Autolog yes ,                       | /* AUTOLOG does */                              |
| Link yes,                           | /* LINK does */                                 |
| Logon yes,                          | /* and LOGON does, too */                       |
| <pre>Disconnect_Timeout off ,</pre> | <pre>/* Don't force disconnected users */</pre> |
| Vdisk ,                             | /* Allow VDISKS for Linux swaps */              |
| Syslim infinite ,                   |                                                 |
| Userlim inifinite                   |                                                 |

7. Define a VSWITCH:

Use the **BOTTOM** subcommand to go to the bottom of the file. Add some lines (you can use the **XEDIT** add subcommand **a3**). Define a VSWITCH and set the MAC address prefix. If you have multiple z/VM systems, each should have a unique prefix. Modify the two starting addresses of the OSA triplets (3004 and 3008 in this example) to those you specified in 2.5.1, "z/VM resources worksheet" on page 14.

```
====> bot
====> a3
/* define vswitch named vsw1 and set MAC address prefixes to 02-00-01 */
define vswitch vsw1 rdev <3004> <3008>
vmlan macprefix 020001
```

8. Save your changes with the XEDIT FILE subcommand:

===> file

9. Test your changes with the CPSYNTAX command which is on the MAINT 193 disk:

```
=> acc 193 g
=>> cpsyntax system config f
CONFIGURATION FILE PROCESSING COMPLETE -- NO ERRORS ENCOUNTERED.
```

Pay attention to the output. If you get any syntax errors, fix them before proceeding.

10. Release and detach the MAINT CF1 disk with the **RELEASE** command and **DETACH** parameter. Then put it back online with the **CPACCESS** command:

Example 4-3 RELEASE with DETACH parameter and CPACCESS

```
==> rel f (det
DASD OCF1 DETACHED
==> cpacc * cf1 a
CPACCESS request for mode A scheduled.
HCPZAC6732I CPACCESS request for MAINT's OCF1 in mode A completed.
==> q cpdisk
Label Userid Vdev Mode Stat Vol-ID Rdev Type StartLoc
                                                            EndLoc
MNTCF1 MAINT
               0CF1 A R/O 520RES 0200 CKD
                                                    39
                                                               83
MNTCF2 MAINT
               0CF2 B R/0 520RES 0200 CKD
                                                    84
                                                              128
MNTCF3 MAINT OCF3 C R/O 520RES 0200 CKD
                                                    129
                                                              188
```

Note that all three CP disks are now accessed.

## 4.3 Configure the XEDIT profile

The **XEDIT** command looks for the file XEDIT PROFILE configuration file when it is invoked. Many z/VM user IDs do not have such a file, so all **XEDIT** default values are in effect. The MAINT 191 (A) disk has a PROFILE XEDIT so when you are editing files on MAINT, the values in this profile are usually in effect.

One setting that can be dangerous, especially if you use F12 to retrieve commands, is that PF12 is set to the **FILE** subcommand. Sometimes you may not want to save your changes with the stroke of one key. It is recommended that you set PF12 to the **?** subcommand which has the effect of a retrieve key:

```
==> copy profile xedit a profile xediorig a (oldd
==> x profile xedit a
```

Before adding the ? command:

SET PF12 FILE

After adding the ? command :

SET PF12 ?

Save your changes with the FILE subcommand.

## 4.4 Configure TCP/IP

It is recommended that you initially configure TCP/IP with the **IPWIZARD** command which is generally used just once. After **IPWIZARD** creates the initial configuration files, they are typically maintained manually.

## 4.4.1 Use the IPWIZARD tool

The **IPWIZARD** command is on the MAINT 193 disk. You should already have this disk accessed as file mode G so you will pick up **IPWIZARD** from that minidisk.

1. Invoke IPWIZARD.

==> ipwizard

 The z/VM TCP/IP Configuration Wizard opens as shown inFigure 4-9. The first field, User ID, should always be TCPIP. Obtain the remaining values from the 2.5.1, "z/VM resources worksheet" on page 14 and press F8.

Figure 4-9 TCP/IP Configuation Wizard

| <pre>*** z/VM TCP/IP Configuration Wizard ***</pre>                           |  |
|-------------------------------------------------------------------------------|--|
| The items that follow describe your z/VM host                                 |  |
| User ID of VM TCP/IP Stack Virtual Machine: <b>TCPIP</b>                      |  |
| Host Name: <lat124><br/>Domain Name: <pbm.ihost.com></pbm.ihost.com></lat124> |  |
| Gateway IP Address: < <b>129.40.178.254&gt;</b>                               |  |
| DNS Addresses:                                                                |  |
| 1) < <b>129.40.106.1</b> >_                                                   |  |
| 2)                                                                            |  |
| 3)                                                                            |  |
|                                                                               |  |

 In Figure 4-10 on page 37, an Interface Name of ETH0 is arbitrary but recommended. The Device Number will be the starting address of the OSA triplet that the z/VM stack will use. The IP address which must be routed to the OSA card will become the TCP/IP address of the z/VM system. The Interface Type will typically be QDI0 with modern OSA devices. When completed, press F8.

Figure 4-10 General Interface configuration

| ĺ | *** General Interface Configuration Panel *** |                                      |                |                |  |  |  |  |  |
|---|-----------------------------------------------|--------------------------------------|----------------|----------------|--|--|--|--|--|
|   | Interface Name:                               | ETH0                                 | Device Number: | <3000>         |  |  |  |  |  |
|   | IP Address:<br>Subnet Mask:                   | <129.40.178.124>_<br><255.255.255.0> |                |                |  |  |  |  |  |
|   | Interface Type (                              | (Select one):                        |                |                |  |  |  |  |  |
|   | x QDIO<br>_ CLAW                              | -<br>-                               | LCS<br>CTC     | _ HiperSockets |  |  |  |  |  |

4. In general, a value for the Port Name is no longer necessary and a Router Type of None is recommended. Press F5 to complete the wizard.

Figure 4-11 QDIO Interface configuration

| *** QDIO | Interface Configura | ation | Panel ***           |   |      |
|----------|---------------------|-------|---------------------|---|------|
| Network  | Type (Select one):  |       |                     |   |      |
| x        | Ethernet            | _     | Token Ring          |   |      |
| Port Na  | me (optional):      |       |                     |   |      |
| Router   | Type (Select one):  |       |                     |   |      |
| _        | Primary             | -     | Secondary           | x | None |
| Maximum  | Transmission Unit   | (MTU) | size: <b>1500</b> _ |   |      |

You should see output similar to Example 4-4.

Example 4-4 Output of TCP/IP configuration wizard

```
DTCIPW2508I DTCIPWIZ EXEC is attempting to create the necessary
DTCIPW2508I configuration files
USER DSC LOGOFF AS TCPIP USERS = 2 FORCED BY MAINT
...
Successfully PINGed Interface (129.40.178.124)
Successfully PINGed Gateway (129.40.178.254)
Ping Level 520: Pinging host 129.40.106.1.
Enter 'HX' followed by 'BEGIN' to interrupt.
```

5. If the DNS server cannot be pinged, enter 1 to try it again. Watch for the message IPWIZARD EXEC ENDED SUCCESSFULLY (Example 4-5).

Example 4-5 Repinging the DNS server

```
PING: Ping #1 timed out
Not all of the PINGs were successful. Would you like
to try them again?
Enter O (No), 1 (Yes)
```

```
=> 1
...
Successfully PINGed Interface (129.40.178.124)
Successfully PINGed Gateway (129.40.178.254)
Successfully PINGed DNS (129.40.106.1)
DTCIPW2519I Configuration complete; connectivity has been verified
DTCIPW2520I File PROFILE TCPIP created on TCPIP 198
DTCIPW2520I File TCPIP DATA created on TCPIP 592
DTCIPW2520I File SYSTEM DTCPARMS created on TCPIP 198
HCPINP8392I IPWIZARD EXEC ENDED SUCCESSFULLY
DMSVML2061I TCPIP 592 released
```

At this point, your z/VM TCP/IP stack should be running. You should now be able to ping it from another system.

If the **IPWIZARD** fails, you must continue debugging it until it succeeds. Double check all values. Verify that the TCP/IP network and OSA information you were given are properly associated.

## 4.4.2 Configuring TCP/IP to start at IPL time

Configure the TCPIP service machine to be started when z/VM IPLs. This is commonly accomplished from AUTOLOG1's **PROFILE EXEC**. If the **noautolog** parameter is not specified When z/VM starts the AUTOLOG1 virtual machine is started. Because it IPLs CMS, the PROFILE EXEC that is found on its A disk is run. This is analogous to the /etc/profile file on Linux and the autoexec.bat on DOS systems.

1. Logoff of MAINT.

==> log

- You should see a new logon panel. Logon to AUT0L0G1. Again the password is the same as the user ID.
- 3. At the VM READ prompt, enter the command **access (noprof** so that the PROFILE EXEC is not run. (If it does run, you will be logged off).

Example 4-6 access (noprof command

```
LOGON AUTOLOG1

z/VM Version 5 Release 2.0, Service Level 0501 (64-bit),

built on IBM Virtualization Technology

There is no logmsg data

FILES: NO RDR, NO PRT, NO PUN

LOGON AT 13:30:12 EST THURSDAY 01/19/06

DMSIND2015W Unable to access the Y-disk. Filemode Y (19E) not accessed

z/VM V5.2.0 2005-12-22 09:36

acc (noprof
```

- Copy the PROFILE XEDIT from the MAINT 191 disk so XEDIT sessions will have a common interface among user IDs.
  - a. Use the VMLINK command to both link to the disk read/only and to access it as the highest available file mode. The default read password is read:

```
=> vmlink maint 191
ENTER READ PASSWORD:
read
DMSVML2060I MAINT 191 linked as 0120 file mode Z
```

b. Copy the PROFILE XEDIT to your A disk:

```
==> copy profile xedit z = = a
```

5. Make a backup copy of the PROFILE EXEC and edit it:

```
==> copy profile exec a = execorig =
==> x profile exec
```

- 6. You should see the text in the top half of the following example.
  - a. The z/VM Shared File System (SFS), is not required to run Linux so you can safely delete the three lines that XAUTOLOG the user IDs VMSERVS, VMSERVR and VMSERVU.
  - b. You can also safely delete the Address Command line.
  - c. Add a line to start the TCPIP user ID with the XAUTOLOG command and keep two statements that start the VSWITCH controllers.
  - d. Add a line to logoff of AUTOLOG1 when the PROFILE is complete, as in Example 4-7. There is no need to keep that virtual machine running as its sole purpose is to run the PROFILE EXEC.

Example 4-7 Changed AUTOLOG1

```
Before the added line:
/*******************************/
/* Autolog1 Profile Exec */
/****************************/
Address Command
'CP XAUTOLOG VMSERVS'
'CP XAUTOLOG VMSERVU'
'CP XAUTOLOG VMSERVR'
'CP XAUTOLOG DTCVSW1'
'CP XAUTOLOG DTCVSW2'
After the added line:
/****************************/
/* Autolog1 Profile Exec */
/****************************/
'cp xautolog tcpip'
                                    /* start up TCPIP */
'CP XAUTOLOG DTCVSW1'
                                   /* start VSWITCH controller 1 */
'CP XAUTOLOG DTCVSW2'
                                    /* start VSWITCH controller 2 */
'cp logoff'
                                    /* logoff when done */
```

7. Save your changes with the FILE subcommand and logoff of AUTOLOG1:

====> file ==> log

When your z/VM system IPLs, the TCP/IP stack should now come up automatically, as long as you do *not* specify the **notautolog** parameter at IPL time.

## 4.4.3 Renaming the TCPIP configuration file

It is recommended that you change the name of the main TCPIP configuration file from PROFILE TCPIP to <system\_ID> TCPIP, where <system\_ID> is the name of your new z/VM system. This is to avoid the chance that the PROFILE TCPIP file will be overwritten when applying maintenance.

Logon to TCPMAINT. The PROFILE TCPIP file is on the TCPMAINT 198 disk which is accessed as the D disk.

Make a backup copy the original PROFILE TCPIP, then rename it to <SYSTEM\_ID> TCPIP (where <SYSTEM\_ID> is LNXVM52 in this example). When the TCPIP service machine starts, it will search for this file before the file PROFILE TCPIP.

```
==> copy profile tcpip d = tcpiorig = (oldd
==> rename profile tcpip d <lnxvm52> = =
```

You have now renamed you TCP/IP profile.

## 4.4.4 Copy the PROFILE XEDIT file

Again copy the PROFILE XEDIT from the MAINT 191 disk so XEDIT sessions will have a common interface among user IDs.

a. Use the VMLINK command to both link to the disk read/only and to access it as the highest available file mode. The default read password is read:

```
==> vmlink maint 191
ENTER READ PASSWORD:
read
DMSVML2060I MAINT 191 linked as 0120 file mode Z
```

b. Copy the PROFILE XEDIT to your A disk:

```
==> copy profile xedit z = = a
```

Now, XEDIT sessions on TCPMAINT will have a similar look and feel.

#### 4.4.5 Configuring the FTP server

It is recommend that you turn on the FTP server. To do so, edit the newly renamed configuration file and add an AUTOLOG statement near the top of the file with FTPSERVE as the only entry. In the PORT statement, remove the semicolons to uncomment the lines with FTPSERVE on them (ports 20 and 21). These changes will cause the FTP server to start when TCPIP is started. The important lines before the file is edited and after are shown in Example 4-8.

Example 4-8 Adding an AUOLOG statement to the renamed configuration file

```
==> x <lnxvm52> tcpip d
Before the change:
OBEY
OPERATOR TCPMAINT MAINT MPROUTE ROUTED DHCPD REXECD SNMPD SNMPQE
ENDOBEY
; ------
PORT
; 20 TCP FTPSERVE NOAUTOLOG ; FTP Server
; 21 TCP FTPSERVE ; FTP Server
              ; TELNET Server
23 TCP INTCLIEN
; 25 TCP SMTP
                ; SMTP Server
. . .
After the change:
   _____
OBFY
OPERATOR TCPMAINT MAINT MPROUTE ROUTED DHCPD REXECD SNMPD SNMPQE
ENDOBEY
: ------
AUTOLOG
```

```
FTPSERVE 0
ENDAUTOLOG
PORT
20 TCP FTPSERVE NOAUTOLOG ; FTP Server
21 TCP FTPSERVE ; FTP Server
23 TCP INTCLIEN ; TELNET Server
; 25 TCP SMTP ; SMTP Server
...
====> file
```

Save your changes with the **FILE** subcommand. You could continue to configure the system, but at this time it is recommended that you test your changes by shutting down and reIPLing the system.

#### 4.4.6 Shutting down and relPLing the system

It is now time to shutdown and reIPL the system. You should still be working from the HMC. Eventually you will want to work remotely over the network via a 3270 emulator. You will also want to be able to shutdown and reIPL z/VM without having to access the HMC. Often, the HMC will be logged off and thus the Integrated 3270 console (SYSG) will not be available. Because of these factors it is useful to use the System Console (SYSC) which has a title of Operating System Messages on the HMC in order to shut down z/VM and reIPL it without needing to use the console. This console is always accessible whether you are logged on to the HMC or not. z/VM messages during both the shutdown and reIPL process will be written to the system console, but often you will be able to ignore them. You just want your system back in a few minutes over the network.

1. Pass the parameter IPLPARMS CONS=SYSC to the SHUTDOWN REPIL command:

==> shutdown reipl iplparms cons=sysc

You will lose your Integrated Console session, but it should come back in a few minutes as described previously. You might want to watch the system console as z/VM shuts down and reinitializes.

**HMC Integrated 3270 Console or 3270 emulator?** At this point you can continue working at the HMC, or you can access your new system with a 3270 emulator over the network. See 3.2, "3270 emulators" on page 17 for a brief exposition of that subject. If you use a 3270 emulator, LOGON as MAINT now.

- 2. Login as MAINT. You should have TCP/IP and FTP access to z/VM.
- 3. Query the new VSWITCH (Example 4-9):

Example 4-9 Querying the new VSWITCH

```
=> q vswitch
VSWITCH SYSTEM VSW1 Type: VSWITCH Connected: 0 Maxconn: INFINITE
PERSISTENT RESTRICTED NONROUTER Accounting: OFF
VLAN Unaware
State: Ready
IPTimeout: 5 QueueStorage: 8
Portname: UNASSIGNED RDEV: 3004 Controller: DTCVSW1 VDEV: 3004
Portname: UNASSIGNED RDEV: 3008 Controller: DTCVSW2 VDEV: 3008 BACKUP
```

You should see that the VSWITCH exists and that there are two built-in VSWITCH controllers, DTCVSW1 and DTCVSW2. Before z/VM 5.2, these user IDs had to be created manually.

4. Query the changes made to the Features statement in the SYSTEM CONFIG file:

==> q vdisk userlim VDISK USER LIMIT IS INFINITE

This shows that the changes to the SYSTEM CONFIG file have taken effect.

## 4.5 Adding paging volumes

The z/VM operating system resides on the first three CP volumes. z/VM 5.2 now also installs with one full paging volume and one full spool volume. A single spool volume is probably adequate for Linux needs, however, a single paging volume probably is not. It is recommended that additional page volumes be created up front.

It is recommended that you add five paging volumes so you will have a total of six. If you do not have a lot of DASD, this number can be reduced. Having adequate paging space will give you plenty of space to add more Linux virtual machines. A rule of thumb for the amount of paging space is to have twice as much as the total of all memory for all running Linux user IDs combined.

## 4.5.1 Formatting the paging volumes

Before adding paging volumes to the system, the DASD volumes to be used for minidisk space (PERM) and paging space (PAGE) must be formatted. Normally this is done one volume at a time via the **CPFMTXA** command. If you have just a few volumes, that is fine, but when you have many volumes to format, the process of running **CPFMTXA** can become time consuming and tedious which can lead to errors.

Therefore, a REXX EXEC named **CPFORMAT** has been provided to allow you to format many volumes with a single command. The source code for this EXEC is in the section A.5.1, "The CPFORMAT EXEC" on page 211. It is a wrapper around **CPFMTXA**. To use this EXEC, each DASD to be formatted must first be attached with the virtual device address the same real device address (using **ATTACH <rea1Dev> \***).

**Note:** This EXEC will label the volumes according to the convention described in 2.2.1, "Volume labeling convention" on page 9. If you want different volume labels, you can use the **CPFMTXA** command and manually specify each volume label.

**Important:** At this point, you need access to the server described in Chapter 5, "Configure an NFS server" on page 55 in order to get the files **CPFORMAT EXEC**. Be sure those steps are completed.

#### Getting the CPFORMAT EXEC to z/VM

Logoff of MAINT so you will be able to get the MAINT 191 disk in read/write mode with FTP.

Start an SSH (PUTtY) session on the NFS server where the files associated with this book are were copied to (in 6.1, "Downloading files associated with this book" on page 76). Copy the CPFORMAT.EXEC from that server to z/VM with an FTP client (Example 4-10 on page 43). Being able to FTP to z/VM shows that both TCP/IP and the FTP server have started.

Example 4-10 Copying CPFORMAT.EXEC from NFS to z/VM

```
# cd /nfs/virt-cookbook/vm
# ftp <129.40.178.124>
220-FTPSERVE IBM VM Level 520 at LAT124.PBM.IHOST.COM, 14:53:44 EST WEDNESDAY 2004-12-08
Name (129.40.178.124:root): maint
Password:
...
ftp> put CPFORMAT.EXEC
...
ftp> quit
```

#### Using the CPFORMAT EXEC

Log back into MAINT. You should now have access to the CPFORMAT EXEC. You can get brief help on **CPFORMAT** by using a parameter of **?**, as in Example 4-11.

Example 4-11 Accessing CPFORMAT help

| ==> cpformat ?                                                                                                    |
|----------------------------------------------------------------------------------------------------|
| Synopsis:                                                                                                    |
| Format one or a range of DASD as page, perm, spool or temp disk space<br>The label written to each DASD is V <t><xxxx> where:<br/><t> is type - P (page), M (perm), S (spool) or T (Temp disk)<br/><xxxx> is the 4 digit address</xxxx></t></xxxx></t> |
| Syntax is:                                                                                                    |
| PAGE                                                                                                    |
| >>CPFORMATrdevAS+-PERM-+><                                                                                                    |
| <<     -SPOL-                                                                                                    |
| '-rdev1-rdev2' '-TDSK-'                                                                                                    |

Example 4-12 shows how to attach five DASD volumes and use **CPF0RMAT** to format them as paging space (refer to the planning work sheets that you filled out in 2.5.2, "z/VM DASD worksheet" on page 15): Rather than using five consecutive DASD addresses, you may consider using DASD from different address ranges in an attempt to locate the paging volumes on different *ranks* in your disk array. This should enable z/VM to page more efficiently:

Example 4-12 Five DASD volumes using CPFORMAT

```
==> att <a775-a779> *
A775-A779 ATTACHED TO MAINT
==> cpformat <a775-a779> as page
Format the following DASD:
TargetID Tdev OwnerID Odev Dtype Vol-ID Rdev StartLoc
                                                      Size
MAINT A775 MAINT A775 3390 VPA775 A775 0
                                                      3339
TargetID Tdev OwnerID Odev Dtype Vol-ID Rdev StartLoc
                                                      Size
MAINT
      A776 MAINT A776 3390 VPA776 A776
                                              0
                                                      3339
TargetID Tdev OwnerID Odev Dtype Vol-ID Rdev StartLoc
                                                      Size
MAINT
     A777 MAINT A777 3390 VPA777 A777 0
                                                      3339
TargetID Tdev OwnerID Odev Dtype Vol-ID Rdev StartLoc
                                                     Size
MAINT A784 MAINT A784 3390 VPA784 A784
                                         0
                                                      3339
TargetID Tdev OwnerID Odev Dtype Vol-ID Rdev
                                         StartLoc
                                                      Size
     A779 MAINT A779 3390 VPA779 A779
MAINT
                                               0
                                                      3339
```

WARNING - this will destroy data!

```
ARE YOU SURE you want to format the DASD as PAGE space (y/n)?
v
. . .
DASD status after:
TargetID Tdev OwnerID Odev Dtype Vol-ID Rdev StartLoc
                                                           Size
MAINT
      A775 MAINT A775 3390 VPA775 A775
                                                 0
                                                           3339
        A776 MAINT A776 3390 VPA776 A776
MAINT
                                                   0
                                                           3339
        A777 MAINT
MAINT
                     A777 3390 VPA777 A777
                                                   0
                                                           3339
MAINT
        A784 MAINT
                     A784 3390 VPA784 A784
                                                   0
                                                           3339
MAINT
        A779 MAINT A779 3390 VPA779 A779
                                                   0
                                                           3339
```

This formatting job should run for about 10-50 minutes depending on many factors. But do not take a break now! You can format more volumes for PERM (minidisk) space in the next section.

#### 4.5.2 Formatting DASD for minidisks

You could wait until **CPFORMAT** of the five paging volumes completes on MAINT, and then format more volumes for PERM or minidisk space. However, you can also get more format jobs going by using a different user ID.

1. Start a new 3270 session and logon as SYSMAINT (Example 4-13).

Example 4-13 3270 session as SYSMAINT

```
LOGON SYSMAINT

z/VM Version 5 Release 2.0, Service Level 0501 (64-bit),

built on IBM Virtualization Technology

There is no logmsg data

FILES: NO RDR, NO PRT, NO PUN

LOGON AT 11:13:41 EST WEDNESDAY 01/18/06

z/VM V5.2.0 2005-12-22 09:36

DMSACP113S A(191) not attached or invalid device address

DMSACP723I D (192) R/0
```

2. Link to the MAINT 191 disk read only to pick up the CPFORMAT EXEC. This can be done with the VMLINK command (VMLINK performs the LINK and ACCESS commands, with a read-only link and accessing the highest free file mode letter).

```
=> vmlink maint 191
DMSVML2060I MAINT 191 linked as 0192 file mode D
```

 Attach the seven volumes that you will use for the SLES9X user ID. In Example 4-14, it is the DASD at addresses A781-A787. Invoke the CPFORMAT command against these volumes using the parameter as perm:

Example 4-14 Attaching seven permanant DASD volumes

```
==> att <a781-a787> *
A781-A787 ATTACHED TO MAINT
==> cpformat <a781-a787> as perm
Format the following DASD:
TargetID Tdev OwnerID Odev Dtype Vol-ID Rdev
                                           StartLoc
                                                         Size
MAINT
     A781 MAINT A781 3390 VMA781 A781
                                               0
                                                         3339
TargetID Tdev OwnerID Odev Dtype Vol-ID Rdev StartLoc
                                                         Size
MAINT A782 MAINT A782 3390 VMA782 A782
                                            0
                                                         3339
TargetID Tdev OwnerID Odev Dtype Vol-ID Rdev StartLoc
                                                         Size
MAINT A783 MAINT A783 3390 VMA783 A783 0
                                                         3339
TargetID Tdev OwnerID Odev Dtype Vol-ID Rdev StartLoc
                                                         Size
```

A784 MAINT A784 3390 VMA784 A784 0 3339 ΜΔΤΝΤ TargetID Tdev OwnerID Odev Dtype Vol-ID Rdev StartLoc Size MAINT A785 MAINT A785 3390 VMA785 A785 0 3339 TargetID Tdev OwnerID Odev Dtype Vol-ID Rdev StartLoc Size MAINT A786 MAINT A786 3390 VMA786 A786 0 3339 TargetID Tdev OwnerID Odev Dtype Vol-ID Rdev StartLoc Size MAINT A787 MAINT A787 3390 VMA787 A787 0 3339 WARNING - this will destroy data! ARE YOU SURE you want to format the DASD as PAGE space (y/n)? У . . . DASD status after: TargetID Tdev OwnerID Odev Dtype Vol-ID Rdev StartLoc Size MAINT A781 MAINT A781 3390 VMA781 A781 0 3339 MAINT A782 MAINT A782 3390 VMA782 A782 0 3339 0 MAINT A783 MAINT A783 3390 VMA783 A783 3339 MAINT A784 MAINT A784 3390 VMA784 A784 0 3339 MAINT A785 MAINT A785 3390 VMA785 A785 0 3339 MAINT A786 MAINT A786 3390 VMA786 A786 0 3339 MAINT A787 MAINT A787 3390 VMA787 A787 0 3339

Now you can take a break! You should now have page volumes being formatted on MAINT and PERM or minidisk volumes being formatted on SYSMAINT.

When completed, you should have seven newly formatted volumes that can be used as minidisks.

### 4.5.3 Updating the SYSTEM CONFIG file

Follow these steps to update the SYSTEM CONFIG file:

 Now that the many PAGE and PERM volumes are ready for use, they must be added to the SYSTEM CONFIG file so z/VM knows about them. Example 4-15 uses the same steps to access the MAINT CF1 disk read/write that you used earlier.

Example 4-15 Updating the SYSTEM CONFIG with the DASD

| ==> q (         | cpdisk                |        |        |                   |          |        |         |          |        |
|-----------------|-----------------------|--------|--------|-------------------|----------|--------|---------|----------|--------|
| Label           | Userid                | Vdev   | Mode   | Stat              | Vol-ID   | Rdev   | Туре    | StartLoc | EndLoc |
| MNTCF1          | MAINT                 | 0CF1   | Α      | R/0               | 520RES   | 0200   | CKD     | 39       | 83     |
| MNTCF2          | MAINT                 | 0CF2   | В      | R/0               | 520RES   | 0200   | CKD     | 84       | 128    |
| MNTCF3          | MAINT                 | 0CF3   | С      | R/0               | 520RES   | 0200   | CKD     | 129      | 188    |
| ==> cp          | rel a                 |        |        |                   |          |        |         |          |        |
| CPRELE/         | ASE reques            | st foi | r disl | k A so            | cheduled | 1.     |         |          |        |
| HCPZAC          | 57301 CPR             | ELEASE | E requ | uest <sup>.</sup> | for disl | к А со | omplete | ed.      |        |
| ==> <b>1i</b> i | ==> link * cfl cfl mr |        |        |                   |          |        |         |          |        |
| ==> ac          | cf1 f                 |        |        |                   |          |        |         |          |        |

It is good to remember this sequence of steps.

 Edit the SYSTEM CONFIG file and specify each of the new page volumes (PAGE) by name as CP\_Owned (Example 4-16). When you system IPLs it will pick up these as paging volumes.

Example 4-16 Editing SYSTEM CONFIG

|   | CP Owned | Slot | 1  | 520RES            |
|---|----------|------|----|-------------------|
|   | CP Owned | Slot | 2  | 520W01            |
|   | CP_Owned | Slot | 3  | 520W02            |
|   | CP_Owned | Slot | 4  | 520SPL            |
|   | CP_Owned | Slot | 5  | 520PAG            |
|   | CP_Owned | Slot | 6  | <vpa775></vpa775> |
|   | CP_Owned | Slot | 7  | <vpa776></vpa776> |
|   | CP_Owned | Slot | 8  | <vpa777></vpa777> |
|   | CP_Owned | Slot | 9  | <vpa778></vpa778> |
|   | CP_Owned | Slot | 10 | <vpa779></vpa779> |
|   | CP_Owned | Slot | 11 | RESERVED          |
|   | CP_Owned | Slot | 12 | RESERVED          |
|   | CP_Owned | Slot | 13 | RESERVED          |
| • |          |      |    |                   |

3. Move down to the User\_Volume\_List section (Example 4-17). User volumes (PERM) can be specified individually with the User\_Volume\_List statement, or with wild cards via the User\_Volume\_Include statement. If you are using the labelling convention enforced by the CPFORMAT EXEC, then add the following single line to include all PERM space as volume labels all begin with "VM":

Example 4-17 Editing User\_Volume\_List

. .

4. Save your changes with the FILE subcommand. Verify the integrity of the changes with the CPSYNTAX command and put the MAINT CF1 disk back online (Example 4-18). The following example shows how to do this as you did earlier:

Example 4-18 Verifying changes

```
==> acc 193 g
==> cpsyntax system config f
CONFIGURATION FILE PROCESSING COMPLETE -- NO ERRORS ENCOUNTERED.
==> rel f (det
DASD OCF1 DETACHED
==> cpacc * cf1 a
CPACCESS request for mode A scheduled.
HCPZAC6732I CPACCESS request for MAINT's OCF1 in mode A completed.
==> q cpdisk
Label Userid Vdev Mode Stat Vol-ID Rdev Type
                                                 StartLoc
                                                              EndLoc
MNTCF1 MAINT
               0CF1 A R/O 520RES 0200 CKD
                                                       39
                                                                 83
MNTCF2 MAINT
               0CF2 B R/0 520RES 0200 CKD
                                                       84
                                                                 128
MNTCF3 MAINT
               0CF3 C R/0 520RES 0200 CKD
                                                      129
                                                                 188
```

## 4.5.4 Testing the changes

It is recommended that you again shutdown and reIPL to test the changes. Before you shut down, note that you have only one page volume (520PAG) through the **QUERY ALLOC PAGE** command. Your output should look similar to Example 4-19.

Example 4-19 Testing changes with QUERY ALLOC PAGE

| ==> q | allo  | c page |       |       |        |    |     |      |   |      |
|-------|-------|--------|-------|-------|--------|----|-----|------|---|------|
| EXTEN | Т     | EXTENT | TOTAL | PAGES | HIGH   | %  |     |      |   |      |
| VOLID | RDE   | V S    | START | END   | PAGES  | IN | USE | PAGE | l | USED |
|       |       |        |       |       |        |    |     |      |   |      |
| 520PA | G A77 | 2      | 1     | 3338  | 600840 |    | 12  | 12   |   | 1%   |
|       |       |        |       |       |        |    |     |      |   |      |
| SUMMA | RY    |        |       |       | 601020 |    | 12  |      |   | 1%   |
| USABL | E     |        |       |       | 601020 |    | 12  |      |   | 1%   |

Now shut the system down again with the command SHUTDOWN REIPL IPLPARMS CONS=SYSC. This is analogous to the Linux reboot command in that the system attempts to come back up after it shuts down. If you are connected via a 3270 emulator, you will lose your session, but if all goes well, your system will be available again in a couple of minutes.

==> shutdown reipl iplparms cons=sysc

After the system comes back, **logon as MAINT** and look at the page space again. You should see output similar to Example 4-20.

Example 4-20 QUERY ALLOC PAGE viewed as MAINT

| ==> q alloc p | age        |       |        |        |      |      |
|---------------|------------|-------|--------|--------|------|------|
| EXTENT EX     | TENT TOTAL | PAGES | HIGH   | %      |      |      |
| VOLID RDEV    | START      | END   | PAGES  | IN USE | PAGE | USED |
|               |            |       |        |        |      |      |
| 520PAG A772   | 1          | 3338  | 600840 | 0      | 0    | 0%   |
| VPA775 A775   | 0          | 3338  | 601020 | 0      | 0    | 0%   |
| VPA776 A776   | 0          | 3338  | 601020 | 0      | 0    | 0%   |
| VPA777 A777   | 0          | 3338  | 601020 | 0      | 0    | 0%   |
| VPA778 A778   | 0          | 3338  | 601020 | 0      | 0    | 0%   |
| VPA779 A779   | 0          | 3338  | 601020 | 12     | 12   | 1%   |
|               |            |       |        |        |      |      |
| SUMMARY       |            |       | 3521K  | 12     |      | 1%   |
| USABLE        |            |       | 3521K  | 12     |      | 1%   |

The output shows there are five paging volumes constituting 3521 KB pages, or about 14 GB of page space (there are 4KB/page).

## 4.6 Creating a user ID for common files

Now it is time to define your first z/VM user ID, LNXMAINT. It will be used to store files that will be shared by both CMS and Linux users. Before starting, make a copy of the original USER DIRECT file:

==> copy user direct c = direorig = (oldd

## 4.6.1 Define the user in the USER DIRECT file

A small 20-cylinder minidisk is allocated at virtual address 191 and a larger 300 cylinder minidisk, to be shared by many guests, is defined at virtual address 192. Use the next free

DASD designated as PERM space on your worksheet (2.5.2, "z/VM DASD worksheet" on page 15). Cylinder 0 should always be reserved for the label therefore you should start minidisks at cylinder 1.

1. Edit the USER DIRECT file and add the user ID definition in Example 4-21 to the bottom of the file:

Example 4-21 User ID definition

```
==> x user direct c
====> bottom
====> a 6
. . .
                                            1
2
USER LNXMAINT LNXMAINT 64M 128M BEG
 INCLUDE TCPCMSU
                                            3
 LINK TCPMAINT 592 592 RR
 MDISK 0191 3390 0001 0020 <VMA783> MR READ WRITE MULTIPLE
                                                              4
                                                              5
MDISK 0192 3390 0021 0300 <VMA783> MR ALL WRITE MULTIPLE
                                                              6
*
. . .
====> file
```

Note the following points for the numbers in black:

- User ID LNXMAINT, same password, default size of 64MB, with class B, E and G privileges
- 2 Include the profile named TCPCMSU
- Link to the TCPMAINT 592 disk read only for access to FTP and other TCP/IP commands
- 4 Define a 191 minidisk of size 20 cylinders from volume VMA783
- Define 192 minidisk of size 300 cylinders from volume VMA783 with the special read password of ALL which allows read access from any user ID without a disk password
- 6 An empty comment line for better readability.
- 2. Whenever an MDISK statement is added or modified in the USER DIRECT file you must always check for overlapping cylinders and gaps (gaps will only leave empty disk space, however z/VM will allow you to *shoot yourself in the foot* by defining multiple minidisks over the same disk space). This is done with the **DISKMAP** command:

```
==> diskmap user
The minidisks with the END option specified in this directory will not be includ
ed in the following DISKMAP file.
```

File USER DISKMAP A has been created.

3. The file created, USER DISKMAP, contains a mapping of all minidisk volumes defined in the USER DIRECT file. It will list any overlaps or gaps found on the volumes. Edit the file and turn off the prefix area with the **XEDIT PREFIX OFF** subcommand to view 80 columns:

```
==> x user diskmap
====> prefix off
```

4. Search for the text **overlap** with the / subcommand:

====> /overlap

You should see the error message: DMSXDC546E Target not found. This means that no minidisks are overlapping each other.

Now search for gaps. You should also see some gaps, as in Example 4-22 on page 49.

Example 4-22 Gaps between cylinders

| ====> /g   | gaps     |      |         |       |       |       |     |
|------------|----------|------|---------|-------|-------|-------|-----|
|            |          |      |         |       |       |       | -   |
|            |          |      |         |       |       |       |     |
| VOLUME     | USERID   | CUU  | DEVTYPE | START | END   | SIZE  |     |
|            |          |      |         | 0     | 500   | 501   | GAP |
| \$\$\$\$\$ | DATAMOVE | 5F0  | 3380    | 00501 | 00501 | 00001 |     |
|            | DATAMOVE | 5FF  | 3380    | 00502 | 00502 | 00001 |     |
|            |          |      |         |       |       |       |     |
|            |          |      |         |       |       |       | -   |
|            |          |      |         |       |       |       |     |
| VOLUME     | USERID   | CUU  | DEVTYPE | START | END   | SIZE  |     |
|            |          |      |         | 0     | 0     | 1     | GAP |
| VMA783     | LNXMAINT | 0191 | 3390    | 00001 | 00020 | 00020 |     |
|            | INXMATNT | 0192 | 3390    | 00021 | 00320 | 00300 |     |
|            |          | 019L | 2350    | 00021 | 00020 | 23000 |     |
| •••        |          |      |         |       |       |       |     |

The two GAPs should be listed on the right side: a gap of 501 cylinders on the \$\$\$\$ volume and a new gap of 1 cylinder exists on the volume that was just used to create disk space for the LNXMAINT user ID; in this case the VMA783 volume.

Do not worry about the 501 cylinder gap, but to avoid a 1 cylinder gap being reported on each user volume, it is recommended to use the user ID \$ALL0C\$. This user is set to N0L0G which means it can never be logged onto. Thus it is not a conventional user ID, rather, it is a convenient place to put dummy minidisk definitions for cylinder 0 of all PERM volumes.

Look at the rest of the file. You should see the three volumes that z/VM installs onto are already there (520RES, 520W01, 520W02).

- 5. Get out of the file USER DISKMAP with the QUIT command or by pressing F3.
- 6. Edit the USER DIRECT file again and add a new minidisk definition, as in Example 4-23.

Example 4-23 Adding a new minidisk definition to USER DIRECT

```
=> x user direct
===> /user $alloc
USER $ALLOC$ NOLOG
MDISK A01 3390 000 001 520RES R
MDISK A02 3390 000 001 520W01 R
MDISK A03 3390 000 001 520W02 R
MDISK A04 3390 000 001 <VMA783> R
```

 Save your changes and run **DISKMAP** again. Edit the USER DISKMAP file. This time you should see just the single 501 cylinder gap and cylinder 0 of the first user volume allocated to the \$ALL0C\$ user ID. When you are done you can quit without saving changes by pressing F3.

Example 4-24 Editing USER DISKMAP

| ==> disl<br>==> x us<br>====> pr<br>====> /S | kmap user<br>ser diskmap<br>refix off<br>\$ALLOC   |                                   |                                 |                                  |                                |                                 |
|----------------------------------------------|----------------------------------------------------|-----------------------------------|---------------------------------|----------------------------------|--------------------------------|---------------------------------|
| VOLUME<br>VMA783                             | USERID<br><b>\$ALLOC\$</b><br>LNXMAINT<br>LNXMAINT | CUU<br><b>A04</b><br>0191<br>0192 | DEVTYPE<br>3390<br>3390<br>3390 | START<br>00000<br>00001<br>00021 | END<br>00000<br>00020<br>00320 | SIZE<br>00001<br>00020<br>00300 |
| <br>====> F3                                 | 3                                                  |                                   |                                 |                                  |                                |                                 |

8. Now that you are sure the minidisk layout is correct, the changes to the USER DIRECT file can be brought online with the **DIRECTXA** command:

```
==> directxa user
z/VM USER DIRECTORY CREATION PROGRAM - VERSION 5 RELEASE 2.0
EOJ DIRECTORY UPDATED AND ON LINE
HCPDIR494I User directory occupies 39 disk pages
```

If the DIRECTXA command fails, you must correct the problem before proceeding.

You have now defined your first z/VM user ID named LNXMAINT.

#### 4.6.2 Logging and customizing the new user ID

Now you should be able to logon to the new user ID and format its two minidisks.

1. Logoff of MAINT and logon to LNXMAINT, as in Example 4-25.

#### Example 4-25 Log on the LNXMAINT

```
LOGON LNXMAINT

z/VM Version 5 Release 2.0, Service Level 0501 (64-bit),

built on IBM Virtualization Technology

There is no logmsg data

FILES: NO RDR, NO PRT, NO PUN

LOGON AT 12:52:24 EST WEDNESDAY 01/18/06

z/VM V5.2.0 2005-12-22 09:36
```

```
DMSACP112S A(191) device error
```

You should see an error message ending in "device error". When CMS is started, it tries to access the user's 191 minidisk as file mode A. The 191 minidisk has been defined to this user ID, however, it has never been formatted as a CMS file system.

2. To format this disk for CMS use the **FORMAT** command. It requires a parameter specifying the file mode to access the disk as, mode **A** in Example 4-26.

Example 4-26 Formatting a disk for CMS

```
==> format 191 a
DMSFOR603R FORMAT will erase all files on disk A(191). Do you wish to continue?
Enter 1 (YES) or 0 (NO).
1
DMSFOR605R Enter disk label:
1xm191
DMSFOR733I Formatting disk A
DMSFOR732I 20 cylinders formatted on A(191)
```

Format the larger 192 disk as the D minidisk (Example 4-27) which should take a minute or two:

Example 4-27 Formatting 192 disk as the D minidisk

```
==> format 192 d
DMSFOR603R FORMAT will erase all files on disk D(192). Do you wish to continue?
Enter 1 (YES) or 0 (N0).
1
DMSFOR605R Enter disk label:
1xm192
DMSFOR733I Formatting disk D
DMSFOR732I 300 cylinders formatted on D(192)
```

You have now formatted the two minidisks and accessed them as file modes A and D.

#### 4.6.3 Copying a PROFILE XEDIT

Copy the PROFILE XEDIT from the MAINT 191 disk so XEDIT sessions will have a common interface among user IDs.

1. Use the VMLINK command to both link to the disk read/only and to access it as the highest available file mode. The default read password is **read**:

```
=> vmlink maint 191
ENTER READ PASSWORD:
```

DMSVML2060I MAINT 191 linked as 0120 file mode Z

2. Copy the PROFILE XEDIT to your A disk:

==> copy profile xedit z = = a

## 4.6.4 Creating a PROFILE EXEC

Create a simple **PROFILE EXEC** that will be run each time this user ID is logged on.

 Create the new file and add the following lines in Example 4-28. REXX EXECs must always begin with a C language-style comment.

Example 4-28 Creating a PROFILE EXEC

```
==> x profile exec a
====> a 5
/* PROFILE EXEC */
'acc 592 e'
'cp set run on'
'cp set pf11 retrieve forward'
'cp set pf12 retrieve'
====> file
```

This PROFILE EXEC access the TCPMAINT 592 disk as file mode E, sets CP run on, and sets the retrieve keys per the convention.

 You could test your changes by logging off and logging back on. However, typing the command PROFILE will do the same. By default CMS tries to access the 191 disk as A and the 192 disk as D. Also you should have the TCPMAINT 592 disk accessed as E. To see your minidisks, use the QUERY DISK command as in Example 4-29.

Example 4-29 Using QUERY DISK

| ==> pro | ==> profile            |     |      |     |      |       |       |               |           |           |  |
|---------|------------------------|-----|------|-----|------|-------|-------|---------------|-----------|-----------|--|
| DMSACP  | DMSACP723I E (592) R/O |     |      |     |      |       |       |               |           |           |  |
| ==> q ( | disk                   |     |      |     |      |       |       |               |           |           |  |
| LABEL   | VDEV                   | M   | STAT | CYL | ТҮРЕ | BLKSZ | FILES | BLKS USED-(%) | BLKS LEFT | BLK TOTAL |  |
| LXM191  | 191                    | Α   | R/W  | 20  | 3390 | 4096  | 2     | 9-01          | 3591      | 3600      |  |
| LXM192  | 192                    | D   | R/W  | 300 | 3390 | 4096  | 14    | 3747-02       | 176253    | 180000    |  |
| TCM592  | 592                    | Е   | R/0  | 67  | 3390 | 4096  | 877   | 8167-68       | 3893      | 12060     |  |
| MNT190  | 190                    | S   | R/0  | 100 | 3390 | 4096  | 689   | 14325-80      | 3675      | 18000     |  |
| MNT19E  | 19E                    | Y/S | R/0  | 250 | 3390 | 4096  | 1010  | 26665-59      | 18335     | 45000     |  |
| MNT191  | 191                    | Ζ   | R/0  | 175 | 3390 | 4096  | 36    | 224-01        | 31276     | 31500     |  |

3. Verify that your F11 and F12 keys are set to the RETRIEVE command:

```
==> q pf11
PF11 RETRIEVE FORWARD
```

==> q pf12 PF12 RETRIEVE BACKWARD

## 4.6.5 Copying files associated with this book to LNXMAINT

The z/VM files associated with this book are in the vm/ subdirectory of the NFS server you set up earlier. These files should be stored on the larger 192 disk which is accessed as your D disk. **Log off of LNXMAINT** so that the 192 disk can be accessed read/write.

Start an SSH session on the NFS server and change directory to the VM files associated with this book.

# cd /nfs/virt-cookbook/vm

FTP to z/VM. By default FTP copies files to your 191 disk, so first change directory to the LNXMAINT 192 disk. Then use the **mput** \* subcommand to copy all the files from the vm/ subdirectory to LNXMAINT. The files are all in ASCII so the default transfer type of ASCII will cause the files to be converted to EBCDIC.

Example 4-30 Copying files to LNXMAINT 192

```
# ftp <129.40.178.124>
220-FTPSERVE IBM VM Level 520 at LAT124.PBM.IHOST.COM, 14:53:44 EST WEDNESDAY 2004-12-08
Name (129.40.178.124:root): lnxmaint
Password:
ftp> cd lnxmaint.192
250 Working directory is LNXMAINT 192
ftp> prompt
Interactive mode off
ftp> mput *
...
ftp> quit
```

Logon to LNXMAINT. You should see the files in Example 4-31 on your D disk.

Example 4-31 Files copied to LNXMAINT

| ==> filel * * d                                                |          |          |    |        |       |         |        |         |          |
|----------------------------------------------------------------|----------|----------|----|--------|-------|---------|--------|---------|----------|
| LNXMAINT FILELIST A0 V 169 Trunc=169 Size=8 Line=1 Col=1 Alt=0 |          |          |    |        |       |         |        |         |          |
| Cmd                                                            | Filename | Filetype | Fm | Format | Lrecl | Records | Blocks | Date    | Time     |
|                                                                | CHPW52   | XEDIT    | D1 | ٧      | 70    | 180     | 3      | 1/24/06 | 14:48:15 |
|                                                                | CPFORMAT | EXEC     | D1 | ٧      | 79    | 231     | 3      | 1/24/06 | 14:48:15 |
|                                                                | LABEL520 | EXEC     | D1 | V      | 73    | 112     | 2      | 1/24/06 | 14:48:15 |
|                                                                | LABEL520 | XEDIT    | D1 | ٧      | 71    | 19      | 1      | 1/24/06 | 14:48:15 |
|                                                                | PROFILE  | EXEC     | D1 | V      | 71    | 21      | 1      | 1/24/06 | 14:48:15 |
|                                                                | SLES9X   | EXEC     | D1 | V      | 74    | 9       | 1      | 1/24/06 | 14:48:15 |
|                                                                | SLES9X   | PARMFILE | D1 | ٧      | 62    | 8       | 1      | 1/24/06 | 14:48:15 |
|                                                                | SWAPGEN  | EXEC     | D1 | V      | 72    | 358     | 5      | 1/24/06 | 14:48:15 |

See Appendix A.5, "z/VM source code listings" on page 211 for more details.

## 4.7 Customizing system startup and shutdown

When your z/VM system is IPLed, it is often desirable to have important Linux systems also start. Conversely, when you shut down z/VM, it is desirable to have all Linux systems shut down first.

## 4.7.1 Configuring the AUTOLOG1 PROFILE EXEC

It is recommended that the following tasks be accomplished by using AUTOLOG1's **PROFILE EXEC**.

- Configure Linux to shut down gracefully with the SET SIGNAL command
- Overcommit memory via the SET SRM command
- Grant access to the VSWITCH for each Linux user
- ► Start user IDs that should be started via the XAUTOLOG command
- Limit minidisk cache in main storage and turn it off in expanded storage
- 1. Logoff of LNXMAINT and logon to AUTOLOG1. At the VM READ prompt you have usually been pressing Enter which causes the PROFILE EXEC to be run. If you do not want this EXEC to run, enter the command ACCESS (NOPROF, as in Example 4-32.

Example 4-32 Running ACCESS (NOPROF on AUTOLOG1

```
LOGON AUTOLOG1

z/VM Version 5 Release 2.0, Service Level 0501 (64-bit),

built on IBM Virtualization Technology

There is no logmsg data

FILES: NO RDR, NO PRT, NO PUN

LOGON AT 13:39:10 EST WEDNESDAY 01/18/06

DMSIND2015W Unable to access the Y-disk. Filemode Y (19E) not accessed

z/VM V5.2.0 2005-12-22 09:36

==> acc (noprof
```

2. Make a copy of the working **PROFILE EXEC** 

==> copy profile exec a = execwrks =

3. Edit the file and add the emboldened text in Example 4-33.

Example 4-33 Editing PROFILE EXEC

```
==> x profile exec
/***********************/
/* Autolog1 Profile Exec */
/****************************/
'cp xautolog tcpip'
                                  /* start up TCPIP */
'CP XAUTOLOG DTCVSW1'
                                 /* start VSWITCH controller 1 */
'CP XAUTOLOG DTCVSW2'
                               /* start VSWITCH controller 2 */
                               /* set the retrieve key */
'cp set pf12 ret'
'cp set mdc stor Om 128m'
'cp set mdc xstore Om Om'
/* Limit minidisk cache in CSTOR */
/* Disable minidisk cache in XSTOR */
'cp set srm storbuf 300% 250% 200%' /* Overcommit memory */
/* Grant access to VSWITCH for each Linux user */
'cp set vswitch vsw1 grant sles9x'
/* XAUTOLOG each Linux user that should be started */
'cp xautolog sles9x'
'cp logoff'
                                   /* logoff when done */
```

4. Save your changes with the FILE subcommand.

**Important:** The set mdc and set srm lines are z/VM tuning values. It is believed that these are good starts for Linux systems, but may not be optimal. For more reading on these values see the following Web sites:

```
http://www.vm.ibm.com/perf/tips/linuxper.html
http://www.vm.ibm.com/perf/tips/prgmdcar.html
http://www.zjournal.com/PDF/robinson.pdf
```

You can choose to modify or omit some of these settings. Your system should now be configured to start up and send a signal to shut down the two SLES9 user IDs.

## 4.7.2 Testing the changes

To test your changes you must reIPL z/VM again. Perform the following steps:

1. Shutdown and reIPL your system.

```
==> shutdown reipl iplparms cons=sysc
SYSTEM SHUTDOWN STARTED
```

- 2. When your system comes back logon as MAINT.
- 3. Use the **QUERY NAMES** command to see that TCPIP, the FTP server and the two VSWITCH controllers have been logged on, as in Example 4-34.

Example 4-34 Using QUERY NAMES

```
==> q n
FTPSERVE - DSC , DTCVSW2 - DSC , DTCVSW1 - DSC , TCPIP - DSC
OPERSYMP - DSC , DISKACNT - DSC , EREP - DSC , OPERATOR - DSC
MAINT -L0004
VSM - TCPIP
```

 Query the SRM values to see that the new STORBUF settings is in effect and the SIGNAL SHUTDOWN value is set to 180 seconds, as in Example 4-35.

Example 4-35 Using QUERY SRM

```
=> q srm
IABIAS : INTENSITY=90%; DURATION=2
LDUBUF : Q1=100% Q2=75% Q3=60%
STORBUF: Q1=300% Q2=250% Q3=200%
DSPBUF : Q1=32767 Q2=32767 Q3=32767
...
==> q signal shutdown
System default shutdown signal timeout: 180 seconds
```

This output shows that your changes have taken effect.

## 4.8 Addressing z/VM security issues

This section briefly discusses the following security issues.

- z/VM security products
- High level z/VM security
- Linux user ID privilege classes
- z/VM user ID and minidisk passwords
#### VM security products

You might want to use a z/VM security product such as IBM RACF® or Computer Associates VM:Secure. They allow you to address more security issues such as password aging and the auditing of users/ access attempts.

#### High level z/VM security

The paper *z/VM Security and Integrity* by Cliff Laking and Alan Altmark discusses the isolation and integrity of virtual servers under z/VM. It is on the Web at:

http://www-1.ibm.com/servers/eserver/zseries/library/techpapers/pdf/gm130145.pdf

#### Linux user ID privilege classes

Another security issue is the privilege class that Linux user IDs are assigned. The IBM Redpaper *Running Linux Guests with less than CP Class G Privilege* by Rob van der Heij addresses this issue. It is on the Web at:

http://www.redbooks.ibm.com/redpapers/pdfs/redp3870.pdf

#### z/VM user ID and minidisk passwords

All passwords in a vanilla z/VM system are the same as the user ID. This is a large security hole. The *minimum* you should do to address this issue.

There are two types of passwords in the USER DIRECT file:

| User IDs  | The password required to logon with                              |
|-----------|------------------------------------------------------------------|
| Minidisks | Separate passwords for read access, write access and multi-write |
|           | access                                                           |

Both types of passwords should be modified. This can be done using the CHPW52 XEDIT macro defined in the next section

#### 4.8.1 Changing passwords in USER DIRECT

Changing the passwords can be done manually in **XEDIT**. However, this is both tedious and error-prone. So a profile named CHPW52 XEDIT has been included with this book. The source code is in Appendix A.5.2, "The CHPW52 XEDIT macro" on page 215.

This macro will change all z/VM passwords to the same value, which may still not be adequate security given the different function of the various user IDs. If you want different passwords, you have to modify the USER DIRECT file manually, either with or without using the CHPW52 XEDIT macro.

To modify all user ID and minidisk passwords to the same value, perform the following steps.

#### 1. Logon to MAINT.

2. Link and access the LNXMAINT 192 disk to pick up the CHPW52 EXEC.

```
=> vmlink lnxmaint 192
DMSVML2060I LNXMAINT 192 linked as 0120 file mode Z
```

3. Make a backup copy of the USER DIRECT file and first be sure the password that you want to use is not a string in the file. For example if you want to change all passwords to lnx4vm, then do the following:

```
==> copy user direct c = direwrks = (oldd
==> x user direct c
====> /lnx4vm
DMSXDC546E Target not found
====> quit
```

The Target not found message shows that the string LNX4VM is not used in the USER DIRECT file, so it is a good candidate for a password.

4. Edit the USER DIRECT file with a parameter of (profile chpw52) followed by the new password. Rather than invoking the default profile of PROFILE XEDIT, this command will invoke the XEDIT macro named CHPW52 XEDIT and pass it the new password. For example, to change all passwords to lnx4vm, enter the following command:

==> x user direct c (profile chpw52) lnx4vm
Changing all passwords to: LNX4VM
DMSXCG517I 1 occurrence(s) changed on 1 line(s)
DMSXCG517I 1 occurrence(s) changed on 1 line(s)
DMSXCG517I 1 occurrence(s) changed on 1 line(s)
...

5. When the profile finishes you are left in the **XEDIT** session with all passwords modified. Examine the changes then save the changes with the **FILE** subcommand

====> file

6. Bring the changes online with the **DIRECTXA** command:

```
==> directxa user
z/VM USER DIRECTORY CREATION PROGRAM - VERSION 5 RELEASE 2.0
EOJ DIRECTORY UPDATED AND ON LINE
HCPDIR494I User directory occupies 39 disk pages
```

Your new directory is online. Do not forget the new password!

Note that this **XEDIT** macro will only work on a vanilla USER DIRECT file because it searches for the original user IDs next to passwords. If you want to change your password again, it should be much easier as you can use the **XEDIT CHANGE** subcommand. For example to change all passwords from lnx4vm to vm5lnx, invoke the following commands:

```
==> x user direct c
====> c/lnx4vm/vm5lnx/* *
DMSXCG517I 773 occurrence(s) changed on 328 line(s)
```

Congratulations, your z/VM system is now customized and ready for Linux. It is recommended that you back up your system to tape.

#### 4.9 Backing up your z/VM system to tape

Your system is now customized with a running TCP/IP stack, a highly available VSWITCH, a startup and shutdown process and with a user ID for shared files. You have changed the passwords. This would be a good time to back up the system to tape.

There are five system volumes that should be backed up 520RES, 520W01, 520W02, 520SPL and 520PAG. You also have configured a sixth volume that is important to Linux: that is the first 320 cylinders of the volume with LNXMAINT on it (VMA783 in this example). Back up that entire volume, because the remainder of it will be used for Linux backup data also.

To backup these volumes to tape, refer to chapter 8. *Load the System Image*, Step 11. *Store a Backup Copy of the z/VM System on Tape* in the manual *The z/VM Guide for Automated Installation and Service*, GC204-6099.

#### 4.10 Relabel the system volumes

This step is optional, however, it is recommended. There are times when you will want to change the volume labels of the five z/VM system volumes. If there is a possibility that another z/VM system with the same labels is installed onto volumes accessible by your z/VM system, one of the systems will not IPL correctly.

To understand this possibility, refer to Figure 4-12. The z/VM system with the lower device addresses starting at E340 should IPL fine (though you may see a warning at system startup time about duplicate volume labels). However, if the z/VM system starting at device address F000 is IPLed, the 520RES volume will be used, but the remaining volumes in the system are searched for by volume label, not by device address. Therefore, z/VM system2 will be using z/VM system1's volumes. This is not good.

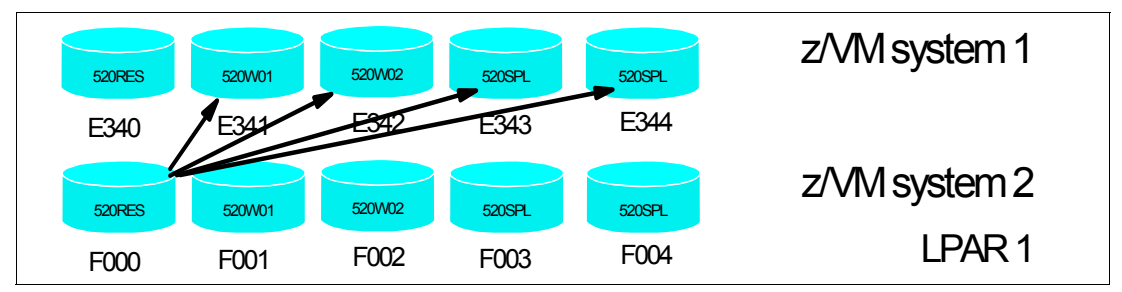

Figure 4-12 The problem with two z/VM systems with identical volume labels

So if there is a possibility of another z/VM system being installed on DASD that this system will have access to, it is recommended that you perform the following steps. You will need access to the HMC to perform them:

- 4.10.1, "Modifying labels in the SYSTEM CONFIG file" on page 57
- ► 4.10.2, "Modifying labels in the USER DIRECT file" on page 59
- 4.10.3, "Changing the labels on the five volumes" on page 59
- 4.10.4, "Shutting down your system and restarting it" on page 60

**Important:** This process must be done as documented. Making a mistake in one of the steps can easily result in an unusable system. Check your steps carefully and your system will come back with no problems. Try to do all steps in succession in a short amount of time.

#### 4.10.1 Modifying labels in the SYSTEM CONFIG file

Note the first five CP-owned volumes with the QUERY CPOWNED command in Example 4-36.

Example 4-36 QUERY CPWONED output

| ==> q | cpowned |      |      |        |     |          |
|-------|---------|------|------|--------|-----|----------|
| Slot  | Vol-ID  | Rdev | Туре | Status |     |          |
| 1     | 520RES  | A770 | 0wn  | Online | and | attached |
| 2     | 520SPL  | A771 | 0wn  | Online | and | attached |
| 3     | 520PAG  | A772 | 0wn  | Online | and | attached |
| 4     | 520W01  | A773 | 0wn  | Online | and | attached |
| 5     | 520W02  | A774 | 0wn  | Online | and | attached |
| 6     | VPA775  | A775 | 0wn  | Online | and | attached |
| 7     | VPA776  | A776 | 0wn  | Online | and | attached |
| 8     | VPA777  | A777 | 0wn  | Online | and | attached |
| 9     | VPA778  | A778 | 0wn  | Online | and | attached |

 10
 VPA779
 A779
 Own
 Online and attached

 11
 ---- Reserved
 Reserved

 12
 ---- Reserved

 ...
 ---- Reserved

The labeling convention described in 2.2.1, "Volume labeling convention" on page 9 suggests using 'V' in the second character of the label. An **XEDIT** macro, LABEL520 XEDIT, is supplied to help make this process more reliable. It can be used on both the SYSTEM CONFIG and USER DIRECT files.

To modify the labels in the SYSTEM CONFIG file, release the A CP-disk and access it read/write. Back up the SYSTEM CONFIG file, then edit it with the **LABEL520 XEDIT** macro passing the five addresses of the z/VM system volumes (a770-a774 in Example 4-37):

Example 4-37 Editing the labels in SYSTEM CONFIG

```
==> cprel a
...
==> link * cf1 cf1 mr
==> acc cf1 f
==> copy system config f = confwrks = (oldd rep
==> x system config f (profile label520) <a770> <a771> <a772> <a773> <a774>
DMSXCG517I 3 occurrence(s) changed on 3 line(s)
DMSXCG517I 1 occurrence(s) changed on 1 line(s)
DMSXCG517I 1 occurrence(s) changed on 1 line(s)
DMSXCG517I 1 occurrence(s) changed on 1 line(s)
DMSXCG517I 1 occurrence(s) changed on 1 line(s)
DMSXCG517I 1 occurrence(s) changed on 1 line(s)
```

Clear the screen and you will be left editing the file. Search for the string cp\_owned and you should see the new labels (Example 4-38). Be sure they are correct before saving the file with the **FILE** subcommand:

Example 4-38 Renamed files

Verify there are no syntax errors:

```
==> acc 193 g
==> cpsyntax system config f
CONFIGURATION FILE PROCESSING COMPLETE -- NO ERRORS ENCOUNTERED.
```

Release and detach the F disk, CPACCESS the A disk and verify, as in Example 4-39.

Example 4-39 Releasing and detaching the F disk, and verifying the A disk

==> rel f (det

```
DASD OCF1 DETACHED
==> cpacc * cf1 a
CPACCESS request for mode A scheduled.
Ready; T=0.01/0.01 09:19:57
HCPZAC6732I CPACCESS request for MAINT's OCF1 in mode A completed.
==> q cpdisk
Label Userid Vdev Mode Stat Vol-ID Rdev Type StartLoc
                                                            EndLoc
MNTCF1 MAINT
               OCF1 A R/O 520RES A770 CKD
                                                     39
                                                                83
MNTCF2 MAINT
               OCF2 B
                        R/0 520RES A770 CKD
                                                     84
                                                               128
MNTCF3 MAINT
               OCF3 C R/O 520RES A770 CKD
                                                     129
                                                               188
```

You have now changed the labels of the system volumes in the SYSTEM CONFIG file. It is critical that you proceed as your system is now in a state where it will not reIPL.

#### 4.10.2 Modifying labels in the USER DIRECT file

Now modify the labels in the USER DIRECT file. You should see many more occurrences of the labels being changed, as in Example 4-40.

Example 4-40 Modifying labels in USER DIRECT

```
==> copy user direct c = direwrks = (oldd rep
==> x user direct c (profile label520) <a770> <a771> <a772> <a773> <a774>
DMSXCG517I 84 occurrence(s) changed on 84 line(s)
DMSXCG517I 134 occurrence(s) changed on 134 line(s)
DMSXCG517I 69 occurrence(s) changed on 69 line(s)
DMSXCG517I 2 occurrence(s) changed on 2 line(s)
DMSXCG517I 1 occurrence(s) changed on 1 line(s)
```

You can choose to traverse the file before saving the changes:

====> file

You have now changed the labels of the system volumes in the USER DIRECT and SYSTEM CONFIG files. Again, it is critical that you proceed with the remaining steps.

#### 4.10.3 Changing the labels on the five volumes

Next change the labels on the five volumes using the **CPFMTXA** command. You could do this one volume at a time with the **CPFMTXA** LABEL command. However, the LABEL520 EXEC (Example 4-41) has been written to make this step easier. It takes the physical addresses of the five system volumes and applies the labelling convention used in this book.

Example 4-41 LABEL520 EXEC

```
==> label520 <a770> <a771> <a772> <a773> <a774>
The volumes are:
DASD A770 CP OWNED 520RES
                            49
DASD A771 CP OWNED 520W01
                            89
DASD A772 CP OWNED 520W02
                           1
DASD A773 CP OWNED 520SPL
                            1
DASD A774 CP OWNED 520PAG
                            0
The system volume labels will become:
VVA770 VVA771 VVA772 VVA773 VVA774
ARE YOU SURE you want to relabel the DASD (y/n)?
v
HCPCCF6209I INVOKING ICKDSF.
```

```
ICK03000I CPVOL REPORT FOR 0123 FOLLOWS:

VOLUME SERIAL NUMBER IS NOW = VVA770

VOLUME SERIAL NUMBER IS NOW = VVA771

VOLUME SERIAL NUMBER IS NOW = VVA772

VOLUME SERIAL NUMBER IS NOW = VVA773

VOLUME SERIAL NUMBER IS NOW = VVA774

ICK000021 ICKDSF PROCESSING COMPLETE. MAXIMUM CONDITION CODE WAS O

DASD 0A03 DETACHED
```

Now that the five volumes have been relabeled (sometimes called *clipping the volumes*), you can run the **DIRECTXA** command to update the directory:

```
==> directxa user
z/VM USER DIRECTORY CREATION PROGRAM - VERSION 5 RELEASE 2.0
EOJ DIRECTORY UPDATED
HCPDIR494I User directory occupies 39 disk pages
Ready(00005); T=0.01/0.01 14:30:37
```

A return code of 5 is expected because the labels in the USER DIRECT file are different from the spool data in the currently running system.

Finally, you are ready to issue a SHUTDOWN command.

#### 4.10.4 Shutting down your system and restarting it

To test the changes you must shut your system down and then restart it. You cannot do a SHUTDOWN REIPL in this situation because you will have to do a **FORCE** start

```
==> shutdown
SYSTEM SHUTDOWN STARTED
HCPSHU960I System shutdown may be delayed for up to 210 seconds
```

You will lose your 3270 session. Perform the following steps to bring the system back up:

- 1. Go back to the HMC to IPL your system.
- 2. Click the LOAD icon in the CPC Recovery menu.
- Select the Clear radio button. All the other parameters should be correct from the previous IPL. Click OK
- 4. Click Yes on the Load Task Confirmation panel.
- 5. Go back to the Integrated 3270 console. After a few minutes the *Standalone Program Loader* panel should appear. Use the **TAB** key to traverse to the section *IPL Parameters* and enter the value **cons=sysg**
- Press the F10 key to continue the IPL of your z/VM system. This takes around three minutes.
- 7. At the Start prompt you have to specify a FORCE start, again because the spool volume label has changed. Enter the following:

==> force drain

8. Do not change the time of day clock.

==> no

9. When the IPL completes, DISCONNECT from the OPERATOR user ID and logon to MAINT.

==> disc

Now your z/VM system volumes should be relabeled. Verify with the **QUERY CPOWNED** command, as in Example 4-42.

Example 4-42 Verifying z/VM volumes with QUERY CPOWNED

| ==> q | cpowned |      |      |         |     |          |
|-------|---------|------|------|---------|-----|----------|
| Slot  | Vol-ID  | Rdev | Туре | Status  |     |          |
| 1     | VVA770  | A770 | 0wn  | Online  | and | attached |
| 2     | VVA771  | A771 | 0wn  | Online  | and | attached |
| 3     | VVA772  | A772 | 0wn  | Online  | and | attached |
| 4     | VVA773  | A773 | 0wn  | Online  | and | attached |
| 5     | VVA774  | A774 | 0wn  | Online  | and | attached |
| 6     | VPA775  | A775 | 0wn  | Online  | and | attached |
| 7     | VPA776  | A776 | 0wn  | Online  | and | attached |
| 8     | VPA777  | A777 | 0wn  | Online  | and | attached |
| 9     | VPA778  | A778 | 0wn  | Online  | and | attached |
| 10    | VPA779  | A779 | 0wn  | Online  | and | attached |
| 11    |         |      |      | Reserve | ed  |          |
| •••   |         |      |      |         |     |          |

In the event that you IPLed a system with duplicate system volumes, it is possible that you may have destroyed your saved segments. You will know this is the case when you cannot **IPL CMS**. Rather, you will have to **IPL 190**.

**Important:** Only do this if your saved segments have been destroyed! To rebuild saved segments, try the following commands:

```
==> vmfsetup zvm cms
==> sampnss cms
==> i 190 cl parm savesys cms
==> vmfbld ppf segbld esasegs segblist ( all
```

#### 4.11 Restoring your z/VM system from tape

It is good to practice to restore a system periodically. You do not want to perform your first restore when the pressure is on.

Restoring a z/VM system from tape that has the same set of volume labels as the system that is running is problematic. If there are two z/VM systems on the same LPAR with the same volume labels, both systems cannot be IPLed cleanly. IPLing one of the two will probably find the correct W01, W02, PAG and SPL volumes, but IPLing the other one will probably find the wrong set.

Perform this step only if you successfully completed 4.9, "Backing up your z/VM system to tape" on page 56, and 4.10, "Relabel the system volumes" on page 57. If you have done both, then the system on tape has volume labels of 520xxx and the system on DASD has volume labels VVyyyy. You can restore this system to five other 3390-3s.

Refer to the Appendix E "Restore the z/VM System Backup Copy from Tape" in the manual *The z/VM Guide for Automated Installation and Service*, GC204-6099.

## 5

### Servicing z/VM

This section describes how to apply a Programming Temporary Fix (PTF) and a Recommended Service Upgrade (RSU) from envelope files. Both processes are basically the same.

**Important:** When applying service, there is always a chance that you might want to back it up. It is recommended that you have a backup of your system before starting this section.

The application of corrective service to z/VM is covered in the z/VM V5R1 Service Guide and VMSES/E Introduction and Reference. Both of these documents can be downloaded in PDF format from the following URL:

#### http://www.vm.ibm.com/library

VMSES/E is a component of z/VM that provides the **SERVICE** and **PUT2PROD** EXECs. The **SERVICE** EXEC:

- Installs an RSU or applies CORrective service for z/VM components, features, or products.
- Displays either the RSU level of the component specified or whether a particular PTF or APAR has been applied (when used with STATUS).
- Creates PTF bitmap files (when used with BITMAP).

When **SERVICE** successfully completes, the **PUT2PROD** EXEC places the z/VM components, features, or products that are installed on the z/VM System DDR into production.

#### 5.1 Applying a PTF

You might determine that you need to apply a specific fix or PTF to your system.

For example, an Authorized Program Analysis Report (APAR), VM63895, was opened to address the problems reported with virtual NIC support. There are three known symptoms addressed by this APAR:

- Linux guests can lose connectivity after shutdown -r now (or any device reset).
- Using an External Security Manager (ESM) to authorize a VLAN list may lead to an FRF002 abend.
- Virtual Hipersockets NIC configured with "VLAN nnn" (exploiting Set Global VLAN ID) did not really filter inbound frames.

The APAR was assigned the following PTF numbers:

- z/VM 5.1.0 VM63895 UM31612
- z/VM 5.2.0 VM63895 UM31613

There are more details on this Web page:

http://www-1.ibm.com/support/docview.wss?uid=isg1VM63895

So for z/VM 5.2, you want to apply PTF UM31613. Following is an example of how to do that.

**Important:** It is strongly recommended that you apply this PTF. If you do not, examples of cloning Linux in Chapter 9, "Configure Linux for cloning" on page 131 very likely will fail due to network connectivity problems.

Check to make sure the PTF has not previously been applied.

 Logon to MAINT and issue the VMFSETUP command to set up minidisks for TCP/IP and link to them, as in Example 5-1.

Example 5-1 vmfsetup on MAINT

2. Use the VMFINF0 command to query the Software Inventory files. Move the Tab key to ZVM and type s to select it on the PPF Field panel, as in Example 5-2.

Example 5-2 Using VMFINFO to find the ZVM file

==> vmfinfo

PPF Fileid - Help

Product parameter files (PPFs) define the environment and key variables required to process the queries. The following is a list of all PPFs found on all accessed disks. Select one to continue. The View function can be used to examine one or more PPFs.

Type a "V" next to one or more PPFs to view their contents, or type an "S" next to one PPF to select. Options: S - select V - view Option PPF Fileid \$5654260 PPF D1 SEGBLD PPF D2 \_ SERVP2P PPF D1 \_ UCENG PPF D2 ZVM PPF D2 s 40SASF40 PPF D1

- Because the description of the PTF cites a component name of VM CP, select CP on the Component Name panel.
- 4. Select PTFs/APARs on the VMFINFO Main Panel.
- 5. Type in the PTF number UM31613 in the PTF number field then select **Status of PTF** on the *PTF/APAR Queries* panel, as in Example 5-3.

Example 5-3

PTF/APAR Queries

```
Enter a PTF or APAR number and type an option code. Then press Enter.
PPF fileid ..... ZVM PPF D
Component name .. CP
                                     Setup ... NO
Product ID ....: 5VMCPR20
                                    System .. VM
PTF number ..... UM31613
APAR number .....
   Options: S - select
Option Query
         Status of PTF
  s
         Requisites/supersedes of PTF
         Dependencies/superseding of PTF
  _
         User memo of PTF
         Serviceable parts included by PTF
         Abstract of APAR(s)
```

6. If the PTF has not been successfully applied, you should see the message No data found in Example 5-4.

```
Example 5-4
```

```
Query Output - PTF Status

PPF fileid ....: ZVM PPF D

Component name .: CP Setup ..: NO

Product ID ....: 5VMCPR10 System .: VM

WN:VMFSIP2481W No entries match search arguments

WN: TDATA :PTF UM31198

WN: in table 5VMCPR10 SRVRECS J

No data found
```

This shows that PTF UM31613 has not been successfully applied.

#### 5.1.1 Getting service using Internet FTP

You can get service for z/VM with tapes. However, you might also wish to get service over the Internet. If so, point a Web browser to:

https://techsupport.services.ibm.com/server/login

If you have an IBM user ID and password, use that. If you do not, you can fill out the form to create an IBM ID and password. You should then be at the following Web site:

https://www.ibm.com/account/profile/us

- 1. Click Support and Downloads at the top menu.
- Click Downloads and Drivers on the left frame.
- 3. Under Category, select zSeries (mainframe)
- Under Operating Systems, select z/VM and click Go. This should take you to a page entitled Support for VM.
- 5. Click on **Download specific fixes**. You might be prompted for your IBM ID and password.
- In the text box Enter PTF numbers below [e.g: U412345, U467890], enter UM31613. All other defaults should be correct. Click Continue.
- 7. In the Verify Order page, click **Submit**. You should get a message similar to the following:

Your order has been submitted for processing. Email will be sent to nospam@us.ibm.com.

COER NUMBER is <390473266>. This number is used to submit your request. You will receive a confirmation email that contains your ORDER NUMBER.

#### 5.1.2 Downloading the service to z/VM

You should receive two e-mails. The first e-mail has your order number. The second e-mail has instructions on how to download the service files. Make sure you have access to these. Following is an example.

Example 5-5

| TEXT | = [ | Data sent via "INET". To retrieve your service:      |
|------|-----|------------------------------------------------------|
| TEXT | =   | FTP to: ptf.boulder.ibm.com                          |
| TEXT | =   | Log on using userid "owte8a" and password "h2q9nep9" |
| TEXT | =   | Enter the following FTP commands:                    |
| TEXT | =   | cd /390268476/c568411202                             |
| TEXT | =   | ascii                                                |
| TEXT | =   | get ftp8476.txt                                      |
| TEXT | =   | binary f 1024                                        |
| TEXT | =   | get rlst1585.bin                                     |
| TEXT | =   | get rptf1585.bin                                     |
|      |     |                                                      |

#### 1. Logon to MAINT.

 The MAINT 500 disk should have a lot of free space, so it is a good minidisk on which to download the files. By default the FTP client saves files on the A disk, so access the 500 disk as A:

```
==> vmlink tcpmaint 592
DMSVML2060I TCPMAINT 592 linked as 0120 file mode Z
==> acc 500 a
```

Now use the FTP client to get the PTF *envelope files* off the Internet. The envelope files can be large so this may take some time. As you are downloading the files, note the file sizes. Following is an example.

```
==> ftp ptf.boulder.ibm.com
ftp> <owte8a>
ftp> <h2q9nep9>
ftp> cd </390268476/c568411202>
ftp> ascii
ftp> get ftp1585.txt
...
ftp> binary f 1024
ftp> get vlst1585.bin
...
150 Opening BINARY mode data connection for vlst1585.bin (7168 bytes).
7168 bytes transferred in 0.231 seconds. Transfer rate 31.03 Kbytes/sec.
ftp> get vptf1585.bin
...
551936 bytes transferred in 22.272 seconds. Transfer rate 24.78 Kbytes/sec.
ftp> quit
```

 Use the BROWSE command to view the first text file and verify that the correct number of bytes were downloaded for each file. Press the F3 key to quit.

You should now have the service or *envelope files* on your z/VM system. Rename the file type from BIN to SERVLINK as this is the file type that the SERVICE command expects.

```
==> rename vlst1585 bin a = servlink =
==> rename vptf1585 bin a = servlink =
```

 The envelope files arrive in a compressed format to speed downloads. In order to use them they must first be uncompressed with the DETERSE command. Use the (REPLACE parameter to uncompress them in place and save disk space:

```
==> deterse vlst1585 servlink a = = = (replace
==> deterse vptf1585 servlink a = = = (replace
```

#### 5.1.3 Receiving, applying, and building service

You must receive, apply, and build the PTF. Then it can be put into production. This can be done in a process that is much easier now with the **SERVICE** command.

To prepare to use the **SERVICE** command, you must have a 256MB virtual machine and you must have the minidisk with a lot of free space - that is what the MAINT 500 minidisk is for.

1. Increase the size of the MAINT virtual machine with the **DEFINE STORAGE** command:

```
==> def stor 256M
STORAGE = 256M
Storage cleared - system reset.
```

2. ReIPL CMS:

```
==> ipl cms
IPL CMS
z/VM V5.2.0 2006-01-24 13:26
==> Enter
```

3. The SERVICE command will write to the current A disk. Again access minidisk 500 as A:

```
==> acc 500 a
DMSACC724I 500 replaces A (191)
```

4. Now use the **SERVICE ALL** command specifying the envelope files you downloaded. Many, many screens of output will scroll by and the screens will automatically be cleared. Important messages will be saved to the A (500) disk. This process may take many minutes. Following is an example:

```
=> service all vptf1585
...
VMFSUT2760I VMFSUFTB processing started
VMFSUT2760I VMFSUFTB processing completed successfully
VMFSRV2760I SERVICE processing completed successfully
```

A return code of 0 is ideal. In general a return code of 4 is acceptable. That means that only warnings were issued. A return code of 8 or greater generally means that errors were encountered.

 The output files written to the A disk are of the form \$VMF\* \$MSGNUM. You may wish to inspect these files.

| ==> f | ilel \$VMF <sup>;</sup> | * \$MSGLOG |     |        |           |               |            |         |          |
|-------|-------------------------|------------|-----|--------|-----------|---------------|------------|---------|----------|
| MAINT | FILEL                   | IST AO V   | 169 | Trun   | c=169 Siz | ze=5 Line=1 ( | Col=1 Alt: | =0      |          |
| Cmd   | Filename                | Filetype   | Fm  | Format | Lrec1     | Records       | Blocks     | Date    | Time     |
|       | \$VMFSRV                | \$MSGLOG   | A1  | V      | 80        | 132           | 3          | 1/31/06 | 12:58:09 |
|       | \$VMFBLD                | \$MSGLOG   | A1  | V      | 80        | 76            | 2          | 1/31/06 | 12:57:34 |
|       | \$VMFAPP                | \$MSGLOG   | A1  | ٧      | 80        | 70            | 1          | 1/31/06 | 12:57:13 |
|       | \$VMFREC                | \$MSGLOG   | A1  | ٧      | 80        | 55            | 1          | 1/31/06 | 12:57:12 |
|       | \$VMFMRD                | \$MSGLOG   | A1  | V      | 80        | 30            | 1          | 1/31/06 | 12:57:10 |

6. Invoke the VMFVIEW SERVICE command to review the results of the previous SERVICE command. Press the F3 key to quit. Following is an example:

Ideally there will be no output which as there is in this example. That means the service applied perfectly.

#### 5.1.4 Putting the service into production

Use the PUT2PROD command to put the service into production.

**Important:** If you run **PUT2PROD** from a 3270 emulator session, you may lose your connection as the TCP/IP service machine may be recycled. Therefore you may want to run this command from a console.

In this example, applying PTF UM31613 *did not* affect the emulator session.

==> put2prod
RDR FILE 0016 SENT FROM MAINT CON WAS 0016 RECS 0004 CPY 001 T NOHOLD NOKEEP
VMFP2P2760I PUT2PROD processing started
VMFP2P2760I PUT2PROD processing started for VMSES
VMFSET2760I VMFSETUP processing started for SERVP2P VMSESP2P
...
USER DSC LOGOFF AS BLDCMS USERS = 7 FORCED BY MAINT
VMFP2P2760I PUT2PROD processing completed successfully for SAVECMS
VMFP2P2760I PUT2PROD processing completed successfully

Your PTF should now be "put into production". You may or may not have to reIPL the system, depending on the nature of the PTF applied. It is safest to reIPL via the SHUTDOWN REIPL command in order to completely test the changes:

=> shutdown reipl iplparms cons=sysc
SYSTEM SHUTDOWN STARTED
...

Your z/VM system should come back in a few minutes.

#### 5.2 Applying a Recommended Service Upgrade or RSU

Applying an RSU is very similar to applying a PTF described in the previous section. An example of upgrading to an z/VM 5.2 RSU was not available at the time of writing of this book. The example that follows shows an RSU being applied to a z/VM 5.1 system.

z/VM service can be preventive (RSU) or corrective (COR). Part 4, *Service Procedure*, in the manual *Guide for Automated Installation and Service* gives a complete description of applying service to z/VM, however it assumes you are starting with the RSU tape.

The section that follows is a summary of applying service and also describes how to obtain the service via envelope files over the Internet.

You must first determine if your system needs service. Use the QUERY CPLEVEL command:

=> q cplevel
z/VM Version 5 Release 1.0, service level 0401 (64-bit)
Generated at 08/31/04 17:33:32 EST

The service level "0401" is split in half. In this example, the "04" means the year 2004, and the "01" means the first service level for that year. In the example that follows the first service level for the year 2005, or "0501" is used.

The overall steps in applying a service level are as follow:

- Make the service available on the Internet via FTP
- Download the service to z/VM
- Receive, apply and build the service
- Put the service into production

#### 5.2.1 Making the service available on the Internet via FTP

The PTF number for the most current RSU for z/VM 5.2.0 is UM97520 The PTF number for the most current RSU for z/VM 5.1.0 is UM97510. Point a Web browser to:

https://techsupport.services.ibm.com/server/login

1. If you have an IBM user ID and password, use that. If you do not, you can fill out the form to create an IBM ID and password. You should then be at the following Web site:

https://www.ibm.com/account/profile/us

- 2. Click on Support and Downloads at the top menu.
- 3. Click on Downloads and Drivers on the left frame.
- 4. Under Category, select zSeries (mainframe)
- 5. Under Operating Systems, select z/VM This should take you to a page entitled Support for VM.
- 6. Click on **Download selective fixes by PTF**. You may be prompted for your IBM ID and password.
- 7. In the text box Enter PTF numbers below [e.g: U412345, U467890], enter UM97520 for the latest z/VM 5.2 service level, UM97510 for the latest z/VM 5.1 service level, or the appropriate PTF number. All other defaults should be correct.
- 8. Click Continue
- In the Verify Order page, click Submit. You should get a message similar to the following

Your order has been submitted for processing. Email will be sent to nospam@us.ibm.com.

COER NUMBER is <390473266>. This number is used to submit your request. You will receive a confirmation email that contains your ORDER NUMBER.

#### 5.2.2 Downloading the service to z/VM

You should receive two e-mails. The first e-mail has your order number. The second e-mail has instructions on how to download the service files. Make sure you have access to these. Following is an example.

|    | TEXT    | =   | Data sent via "INET". To retrieve your service:      |
|----|---------|-----|------------------------------------------------------|
|    | TEXT    | =   | FTP to: ptf.boulder.ibm.com                          |
|    | TEXT    | =   | Log on using userid "owte8a" and password "h2q9nep9" |
|    | TEXT    | =   | Enter the following FTP commands:                    |
|    | TEXT    | =   | cd /390268476/c568411202                             |
|    | TEXT    | =   | ascii                                                |
|    | TEXT    | =   | get ftp8476.txt                                      |
|    | TEXT    | =   | binary f 1024                                        |
|    | TEXT    | =   | get rlst8476.bin                                     |
|    | TEXT    | =   | get rptf0176.bin                                     |
|    | TEXT    | =   | get rptf0276.bin                                     |
|    | TEXT    | =   | get rptf0376.bin                                     |
| 1. | Logon t | 0 1 | MAINT.                                               |

2. The MAINT 500 disk should have a lot of free space, so it is a good minidisk on which to download the files. By default the FTP client saves files on the A disk, so access the 500 disk as A:

==> acc 500 a

3. Use the FTP client to get the RSU envelopes off the Internet. The envelope files can be large so this may take some time. It is recommended that you rename the file type from BIN to SERVLINK via FTP because this is the file type that the SERVICE command expects. As you are downloading the files, note the file sizes. Following is an example.

```
==> ftp ptf.boulder.ibm.com
ftp> {owte8a}
ftp> {h2q9nep9}
ftp> cd {/390268476/c568411202}
ftp> ascii
ftp> get ftp8476.txt
ftp> binary f 1024
ftp> get rlst8476.bin rlst8476.servlink
10240 bytes transferred in 0.523 seconds. Transfer rate 19.58 Kbytes/sec
ftp> get rptf0176.bin rptf0176.servlink
36944896 bytes transferred in 191.632 seconds. Transfer rate 192.79 Kbytes/sec.
ftp> get rptf0276.bin rptf0276.servlink
. . .
26028032 bytes transferred in 132.353 seconds. Transfer rate 196.66 Kbytes/sec.
ftp> get rptf0376.bin rptf0376.servlink
. . .
52193280 bytes transferred in 269.094 seconds. Transfer rate 193.96 Kbytes/sec.
ftp> quit
```

You should now have the service or *envelope files* on your z/VM system.

4. The envelope files arrive in a compressed format to speed downloads. In order to use them they must first be uncompressed with the DETERSE command. Use the (REPLACE parameter to uncompress them in place and save disk space:

```
==> deterse rlst8476 servlink a = = = (replace
==> deterse rptf0176 servlink a = = = (replace
==> deterse rptf0276 servlink a = = = (replace
==> deterse rptf0376 servlink a = = = (replace
```

5. Use the **BROWSE** command to read the RSU information. Compare the byte count that you recorded earlier with the values in this file.

The rptf276.bin byte count is: **26028032**. The rptf376.bin byte count is: **52193280**.

#### 5.2.3 Receiving, applying, and building the service

You must receive, apply, and build the service. Then it can be put into production.

In the past, this was a cumbersome procedure. For example, to receive, apply and build the CP component, the following steps were needed:

```
vmfmrdsk zvm cp apply (setup
```

```
vmfsetup zvm cp
vmfpsu zvm cp
vmfins install ppf zvm cp (nomemo env {filename} nolink override no
vmfapply ppf zvm cp (setup
vmfbld ppf zvm cp (status
vmfbld ppf zvm cp (serviced
```

Then the same steps were needed for many other components. The process is much easier now with the **SERVICE** command.

1. To prepare to use the **SERVICE** command, you must have a 256MB virtual machine and you must have the minidisk with a lot of free space - that is what the MAINT 500 minidisk is for. Increase the size of the MAINT virtual machine with the **DEFINE STORAGE** command:

```
==> def stor 256M
STORAGE = 256M
Storage cleared - system reset.
==> ipl cms
IPL CMS
z/VM V5.2.0 2006-01-24 13:26
==> Enter
```

2. The SERVICE command will write to the current A disk, so you again want to access 500 as A:

```
==> acc 500 a
DMSACC724I 500 replaces A (191)
```

3. Use the **SERVICE ALL** command specifying the envelope files you downloaded. Many, many screens of output will scroll by and the screens will automatically be cleared. Important messages will be saved to the A (500) disk. This process may take many minutes or tens or tens of minutes. Following is an example:

```
==> service all rptf0176 rptf0276 rptf0376
```

```
VMFSET2760I VMFSETUP processing completed successfully
VMFSRV2760I SERVICE processing completed successfully for GCS BUILD
VMFSUT2760I VMFSUFTB processing started
VMFSUT2760I VMFSUFTB processing completed successfully
VMFSRV2760I SERVICE processing completed with warnings
Ready(00004); T=185.66/191.79 11:56:47
```

A return code of 0 is ideal. Note in the last Ready line that this command returned a code of 4. In general a return code of 4 is acceptable. That means that only warnings were issued. A return code of 8 or greater generally means that errors were encountered.

4. The output files written to the A disk are of the form \$VMF\* \$MSGNUM:

| ==> | filel | \$VMF* | \$MSGLOG |
|-----|-------|--------|----------|
|-----|-------|--------|----------|

- - -

. . .

| \$VMFP2P | \$MSGLOG | A1 V | 80 | 1520 | 28 | 11/10/05 | 13:35:43 |
|----------|----------|------|----|------|----|----------|----------|
| \$VMFBLD | \$MSGLOG | A1 V | 80 | 639  | 9  | 11/10/05 | 13:28:42 |
| \$VMFMRD | \$MSGLOG | A1 V | 80 | 499  | 7  | 11/10/05 | 13:28:39 |
| \$VMFSRV | \$MSGLOG | A1 V | 80 | 1369 | 25 | 11/10/05 | 11:56:47 |
| \$VMFAPP | \$MSGLOG | A1 V | 80 | 682  | 9  | 11/10/05 | 11:54:07 |
| \$VMFINS | \$MSGLOG | A1 V | 80 | 381  | 6  | 11/10/05 | 11:54:05 |

5. Invoke the VMFVIEW SERVICE command to review the results of the previous SERVICE command. Following is an example:

| ==> vmfview | service        |                |          |
|-------------|----------------|----------------|----------|
| ********    | *****          | ******         | ******** |
| ****        | SERVICE        | USERID: MAINT  | ****     |
| ********    | *****          | ******         | ******** |
| ****        | Date: 11/10/05 | Time: 11:43:15 | ****     |
| ********    | ******         | *****          | ******** |

CK:VMFSUI2104I PTF UM30896 contains user information. Review the :UMEMO section in file UM30896 \$PTFPART CK: CK:VMFSUI2104I PTF UM31044 contains user information. Review the :UMEMO CK: section in file UM31044 \$PTFPART CK:VMFSUI2104I PTF UM31233 contains user information. Review the :UMEMO CK: section in file UM31233 \$PTFPART CK:VMFSUI2104I PTF UM31275 contains user information. Review the :UMEMO CK: section in file UM31275 \$PTFPART WN:VMFBDC2250W The following VMHCD objects have been built on BUILDO 300 WN: (I) and should be copied to your workstation: WN:VMFBDC2250W EEQINSTX EXEBIN WN:VMFSRV1221W The CP Stand-Alone Dump Utility must be rebuilt. Follow the instructions in the z/VM Service Guide. WN・

Ideally there will be no output which means the service applied perfectly. In this example, the above the following messages are generated. The first four VMFSUI2104I messages are informational. The VMFBDC2250W message is pertinent if you are using the VM HCD tool. The VMFSRV1221W is pertinent if you are using the CP Stand-alone Dump Utility.

You should see that the service was installed successfully.

#### 5.2.4 Putting the service into production

This section describes how to use the PUT2PROD command to put the service into production.

**Important:** If you run **PUT2PROD** from a 3270 emulator session, you can lose your connection because the TCP/IP service machine might be recycled. Therefore, you might want to run this command from a console.

1. Use the PUT2PROD command to put the service into production

```
==> put2prod
RDR FILE 0016 SENT FROM MAINT CON WAS 0016 RECS 0004 CPY 001 T NOHOLD NOKEEP
VMFP2P2760I PUT2PROD processing started
VMFP2P2760I PUT2PROD processing started for VMSES
VMFSET2760I VMFSETUP processing started for SERVP2P VMSESP2P
...
USER DSC LOGOFF AS BLDCMS USERS = 7 FORCED BY MAINT
VMFP2P2760I PUT2PROD processing completed successfully for SAVECMS
VMFP2P2760I PUT2PROD processing completed successfully
```

Even though the service has been "put into production", the **QUERY CPLEVEL** command should still return the current service level; in this example 0401. This is because the new CP load module (nucleus) has not been invoked:

```
=> q cplevel
z/VM Version 5 Release 1.0, service level 0401 (64-bit)
...
```

To invoke the new CP load module, use the **SHUTDOWN REIPL** command. When your system comes back up, it should be at the new CP service level, in this example 0501:

```
=> shutdown reipl iplparms cons=sysc
...
=>> q cplevel
z/VM Version 5 Release 1.0, service level 0501 (64-bit)
...
```

This shows that the new CP load module is now being used.

You should now be done installing and configuring z/VM. A great attribute of z/VM is that it normally hums along with little maintenance required. It is now time to change your focus to Linux.

# 6

## **Configuring an NFS server**

It is possible to install Linux onto the mainframe from physical CDs, however, installation over the network from another server using the Network File System (NFS) is recommended. To accomplish this, it is recommended that you set up a PC Linux system. This server will supply both the SLES9 distribution and the files associated with this book.

It must have at least 12 GB of free disk space for one install tree. It will require about 24 GB if you want both an s390 (31-bit) and an s390x (64-bit) trees). It can be a Linux PC, but it can also be a UNIX box (Sun<sup>™</sup> Solaris<sup>™</sup>, Hewlett Packard HP-UX, IBM AIX® or other). The steps in this chapter explain how to configure a PC Linux box as the NFS server.

You can also choose to use a Windows workstation via SMB, but this option is not addressed in this book. Often more problems are encountered when using a Windows workstation to serve the SLES9 install tree so this option is not recommended. If you have no other choice, refer to Section 5.2, "Using a Microsoft Windows Workstation" in the manual *SUSE LINUX Enterprise Server ARCHITECTURE SPECIFIC INFORMATION*. This manual is included on the SuSE CDs.

To get started with Linux on zSeries using this book, you must perform the following tasks:

- ► 6.1, "Downloading files associated with this book" on page 76
- ► 6.2, "Setting up an SLES9 install tree" on page 76
- ► 6.3, "Enabling the NFS server on SLES9" on page 82

#### 6.1 Downloading files associated with this book

This book has many files associated with it that will be needed to set your system up quickly. You can download the tar file on the Web at:

ftp://www.redbooks.ibm.com/redbooks/sg246695

The tar file: SG24-6695.tgz is about 55 KB. Download the file and untar it. The following example shows this being done from the directory /nfs/:

```
# mkdir /nfs
# cd /nfs
... download or copy the file SG24-6695.tgz ...
# tar xzf SG24-6695.tgz
```

List the files in the new directory virt-cookbook/:

```
# ls virt-cookbook/
```

```
. .. README.txt linux-controller linux-master nfs-server virt-cookbook.pdf vm
```

You now have downloaded and untarred the files associated with this book.

#### 6.2 Setting up an SLES9 install tree

You may have a licensed version of SLES9 on physical CDs or you may choose to try an evaluation copy. There is an evaluation copy on the Web starting at the following URL:

http://www.novell.com/products/linuxenterpriseserver/eval.html

Follow the link named SUSE Linux Enterprise Server 9 for IBM zSeries & IBM s/390 Series and create an account to download the ISO images.

#### 6.2.1 SLES9 ISO image file names and sizes

Table 6-1 lists the file names for the SLES9 31-bit ISO images.

| CD number | File name                | File size in bytes |
|-----------|--------------------------|--------------------|
| 1         | SLES-9-s390-RC5a-CD1.iso | 320,485,376        |
| 2         | SLES-9-s390-RC5-CD2.iso  | 541,788,160        |
| 3         | SLES-9-s390-RC5-CD3.iso  | 437,792,768        |
| 4         | SLES-9-s390-RC5-CD4.iso  | 498,302,976        |
| 5         | SLES-9-s390-RC5-CD5.iso  | 680,095,744        |
| 6         | SLES-9-s390-RC5-CD6.iso  | 664,590,336        |

Table 6-1 SLES9 s390 CDs

Table 6-2 lists the file names for the SLES9 64-bit ISO images.

Table 6-2 SLES9 s390x CDs

| CD number | File name                 | File size in bytes |
|-----------|---------------------------|--------------------|
| 1         | SLES-9-s390x-RC5a-CD1.iso | 327,061,504        |
| 2         | SLES-9-s390x-RC5-CD2.iso  | 604,880,896        |

| CD number | File name                | File size in bytes |
|-----------|--------------------------|--------------------|
| 3         | SLES-9-s390x-RC5-CD3.iso | 466,620,416        |
| 4         | SLES-9-s390x-RC5-CD4.iso | 509,405,184        |
| 5         | SLES-9-s390x-RC5-CD5.iso | 673,800,192        |
| 6         | SLES-9-s390x-RC5-CD6.iso | 664,592,384        |

#### 6.2.2 SLES9 Service Pack CDs

You may also have service pack CDs. Service packs are added to the base SLES9 install, however, they are not added to previous service packs. For example, if you want to get to a SLES9 SP3 level, you would use the base CDs and the SP3 CDs, but not the SP1 nor SP2 CDs. In general it is recommended that you use the latest service pack, however, you might want a specific service pack. Therefore, all three service packs are addressed in this section. The file names and sizes of service pack CDs are listed in the tables that follow.

#### **SLES9 SP3 CDs**

SLES9 SP3 became available in December of 2005. Table 6-3 lists the CDs for the s390 and s390x distributions:

**Attention:** After the original SP3 CDs were released in 2005, others were released in 2006 and it is not entirely clear which are the latest and which are the correct file names. On a mirror of the SuSE maintweb site, there appears to be a new CD2 dated Jan. 26, 2006 with the same file name, and a new CD1 dated Feb. 16 with a file name of CD1a instead of CD1.

The following append to the linux-390 list server from a novell.com e-mail address seems to be the most authoritative:

```
> It looks to me like the latest SP3 CD images for 64-bit are labeled as
> follows:
> 
> SLES-9-SP-3-s390x-GM-CD1a.iso -- e74f074fc81c1d1bb12ff59d9f2541bb
> SLES-9-SP-3-s390x-GM-CD2.iso -- 9ebbd79d41e46ee3c0f0b4e6997f7319
> SLES-9-SP-3-s390x-RC4a-CD3.iso -- 34ddfb7fc16bd5b6fabb4032766300ad
Yes, these are the correct images for 64-bit mode. Unfortunately, the
files are named a bit inconsistently. BTW, for 31-bit mode:
SLES-9-SP-3-s390-GM-CD1a.iso b760767a7ee7c8e83d468234f41aca09
SLES-9-SP-3-s390-GM-CD1a.iso cbd1c69ad1192605331fa22d303ae5bc
SLES-9-SP-3-s390-RC4a-CD3.iso 68df79fbb5b0aedff29a330d09d7a817
```

Regards, Joerg Reuter

For this reason, the **mksles9root.sh** script has been modified to accept either the file names in the above append, or if they are not found, the file names in the previous table.

| CD number | File name                   | File size in bytes                  |  |  |  |
|-----------|-----------------------------|-------------------------------------|--|--|--|
| 1         | SLES-9-SP-3-s390-GM-CD1.iso | 544,542,720 (545,089,536 - CD1a)    |  |  |  |
| 2         | SLES-9-SP-3-s390-GM-CD2.iso | 617,662,464 (617,631,744 - 2nd CD2) |  |  |  |
| 3         | SLES-9-SP-3-s390-GM-CD3.iso | 663,846,912                         |  |  |  |

Table 6-3 SLES9 SP2 s390 and s390x CDs

| CD number | File name                    | File size in bytes                  |  |  |  |
|-----------|------------------------------|-------------------------------------|--|--|--|
| 1         | SLES-9-SP-3-s390x-GM-CD1.iso | 600,645,632 (601,272,320 - CD1a)    |  |  |  |
| 2         | SLES-9-SP-3-s390x-GM-CD2.iso | 654,403,584 (654,372,864 - 2nd CD2) |  |  |  |
| 3         | SLES-9-SP-3-s390x-GM-CD3.iso | 662,065,152                         |  |  |  |

#### SLES9 SP2 CDs

SLES9 SP2 became available in July of 2005. Table 6-4 lists the CDs for the s390 and s390x distributions:

Table 6-4 SLES9 SP2 s390 and s390x CDs

| CD number | File name                    | File size in bytes |  |  |
|-----------|------------------------------|--------------------|--|--|
| 1         | SLES-9-SP-2-s390-GM-CD1.iso  | 559,288,320        |  |  |
| 2         | SLES-9-SP-2-s390-GM-CD2.iso  | 569,640,960        |  |  |
| 3         | SLES-9-SP-2-s390-GM-CD3.iso  | 576,258,048        |  |  |
| 1         | SLES-9-SP-2-s390x-GM-CD1.iso | 612,798,464        |  |  |
| 2         | SLES-9-SP-2-s390x-GM-CD2.iso | 609,878,016        |  |  |
| 3         | SLES-9-SP-2-s390x-GM-CD3.iso | 573,409,280        |  |  |

#### SLES9 SP1 CDs

SLES9 SP1 became available in January of 2005. Table 6-5 lists the CDs for the s390 and s390x distributions:

Table 6-5 SLES9 SP1 s390 and s390x CDs

| CD number | File name                     | File size in bytes |  |  |  |
|-----------|-------------------------------|--------------------|--|--|--|
| 1         | SLES-9-SP-1-s390-RC5-CD1.iso  | 581,201,920        |  |  |  |
| 2         | SLES-9-SP-1-s390-RC5-CD2.iso  | 642,019,328        |  |  |  |
| 1         | SLES-9-SP-1-s390x-RC5-CD1.iso | 713,717,760        |  |  |  |
| 2         | SLES-9-SP-1-s390x-RC5-CD2.iso | 689,106,944        |  |  |  |

#### 6.2.3 Starting from physical CDs

If you are starting with physical CDs, you must first convert them to ISO images. This can be accomplished with the Linux **dd** command, which basically performs a byte-for-byte copy of the CD contents.

Put the first CD in the drive. It is often available as the file /dev/cdrom. If there is no such file on your system, you must determine which file (such as /dev/hdc) is the device file for the CD drive. Before copying the CDs, it is recommended that you create two directories to keep the 31-bit and 64-bit distributions separate:

```
# cd /nfs
# mkdir sles9 sles9x
```

The sections that follow assume you are installing a 64-bit SLES9 SP3 system, so file names typically contain sles9x and sp3. If you are installing a 31-bit system, omit the x where

appropriate. If you are installing no service pack or a service pack other than 3, specify the file names accordingly.

Now copy the contents of the first CD to an ISO image using the **dd if** (input file) and **of** (output file) parameters. The following example copies the first 64-bit SLES9 CD to the appropriately named file. (**Note**: the file names must be identical to those in the preceding tables for the **mksles9root.sh** script to succeed.) Sometimes, /dev/cdrom is automatically mounted over /mnt/cdrom when you put the CD in the drive. If so, you must unmount it with the **umount** command after copying the contents of the CD:

# cd sles9x

- # dd if=/dev/cdrom of=SLES-9-s390x-RC5a-CD1.iso
- # umount /mnt/cdrom

The CD should start spinning and this will take a couple of minutes to copy. Remove the CD and insert the next. Repeat the **dd** command for each of the physical CDs you have, using the file names shown in the preceding tables.

#### 6.2.4 Verifying the ISO images

Before you create an install tree, you should verify the integrity of the ISO images. This is done using a file of checksum values and ISO file names. The checksums were calculated from the contents of the CD. After downloading, **dd**ing, the ISO images, the checksums are calculated again and compared against the original values with the **md5sum** command and the checksum files. For convenience, the checksum files are included in the nfs-server/directory (Example 6-1).

Example 6-1 Checksum file list

| <pre># ls /nfs/virt-cookbook/nfs-server/MD5SUMS.*</pre>   |
|-----------------------------------------------------------|
| /nfs/virt-cookbook/nfs-server/MD5SUMS.sles9               |
| /nfs/virt-cookbook/nfs-server/MD5SUMS.sles9x              |
| <pre>/nfs/virt-cookbook/nfs-server/MD5SUMS.sles9sp1</pre> |
| /nfs/virt-cookbook/nfs-server/MD5SUMS.sles9xsp1           |
| <pre>/nfs/virt-cookbook/nfs-server/MD5SUMS.sles9sp2</pre> |
| /nfs/virt-cookbook/nfs-server/MD5SUMS.sles9xsp2           |
| <pre>/nfs/virt-cookbook/nfs-server/MD5SUMS.sles9sp3</pre> |
| /nfs/virt-cookbook/nfs-server/MD5SUMS.sles9xsp3           |
|                                                           |

#### **SLES9 MD5SUM files**

For reference, the contents of the 64-bit and 31-bit SLES9 MD5SUM files are listed in Example 6-2 and Example 6-3.

# for i in /nfs/virt-cookbook/nfs-server/MD5SUMS.\*; do echo \$i; cat \$i; echo; done

Example 6-2 31-bit MD5SUM values

```
/nfs/virt-cookbook/nfs-server/MD5SUMS.sles9
4f5ca784a148ac0431ee18cd9c7840ce SLES-9-s390-RC5a-CD1.iso
b7f95b81510dfd527579b184baee5d30 SLES-9-s390-RC5-CD2.iso
21d3e2eb32aa83bb0ddad1f08526d37f SLES-9-s390-RC5-CD3.iso
849936436e1fdd351df6403dbf5d7e2d SLES-9-s390-RC5-CD4.iso
7655c5871fae2915efe9644d211041e4 SLES-9-s390-RC5-CD5.iso
11bb0fcd7e82a07b7ab2878708478768 SLES-9-s390-RC5-CD6.iso
/nfs/virt-cookbook/nfs-server/MD5SUMS.sles9sp1
a6c0e172ac05b5ffbe29de7beb8ca3dc SLES-9-SP-1-s390-RC5-CD1.iso
b9446d21dcc1b18694626979ccef3df9 SLES-9-SP-1-s390-RC5-CD2.iso
```

```
/nfs/virt-cookbook/nfs-server/MD5SUMS.sles9sp2
0a03c112f68b8167e64fd882e67c12ea SLES-9-SP-2-s390-GM-CD1.iso
016b027f69b919347a7f1929eec03847 SLES-9-SP-2-s390-GM-CD2.iso
684ecbd9866a1f925d6e77b96d2bc5cc SLES-9-SP-2-s390-GM-CD3.iso
/nfs/virt-cookbook/nfs-server/MD5SUMS.sles9sp3
476846b96e4f2a6bcb5a6a612964199e SLES-9-SP-3-s390-GM-CD1.iso
8cd66bf243fcb0123011240b26a0682b SLES-9-SP-3-s390-GM-CD2.iso
68df79fbb5b0aedff29a330d09d7a817 SLES-9-SP-3-s390-GM-CD3.iso
```

```
Example 6-3 64-bit MID5SUM values
```

```
/nfs/virt-cookbook/nfs-server/MD5SUMS.sles9x
b45dd5dbb47fad87f58fb1b658dbc7f8 SLES-9-s390x-RC5a-CD1.iso
04e7b9d8629e1d973230be67b22dc9b7 SLES-9-s390x-RC5-CD2.iso
1a5b5f0d15b4e182d2b23da478725933 SLES-9-s390x-RC5-CD3.iso
cee521cbd1ac6c2e3980da99bd4b652e SLES-9-s390x-RC5-CD4.iso
7fd515da7f5cdc2bd916ee432da30fd4 SLES-9-s390x-RC5-CD5.iso
74301159228f91a4da4a2bb78cb607aa SLES-9-s390x-RC5-CD6.iso
/nfs/virt-cookbook/nfs-server/MD5SUMS.sles9xsp1
897e8b4f082a9606f92fb54302ee6638 SLES-9-SP-1-s390x-RC5-CD1.iso
74541daa9e4fa05ec5d3f45909c73dd5 SLES-9-SP-1-s390x-RC5-CD2.iso
/nfs/virt-cookbook/nfs-server/MD5SUMS.sles9xsp2
77cf7413affb85badd9037b4b62c1e65 SLES-9-SP-2-s390x-GM-CD1.iso
86c63b8c99e4f3c09bc2b9b81d8bdf1a SLES-9-SP-2-s390x-GM-CD2.iso
22e4c3cf160910c2913c07e8ccc322eb SLES-9-SP-2-s390x-GM-CD3.iso
/nfs/virt-cookbook/nfs-server/MD5SUMS.sles9xsp3
8fd3e6d2f2cedfd0a079994101b491d9 SLES-9-SP-3-s390x-GM-CD1.iso
9072e771ad4412697faba538b89f9de2 SLES-9-SP-3-s390x-GM-CD2.iso
34ddfb7fc16bd5b6fabb4032766300ad SLES-9-SP-3-s390x-GM-CD3.iso
```

Use the **md5sum** -c command to verify the integrity of the ISO images. All should report OK. Example 6-4 shows how to verify the six 64-bit SLES9 and three 64-bit SP3 ISO images:

Example 6-4 Using md5sum -c to verify files

```
# cd /nfs/sles9x
# md5sum -c /nfs/virt-cookbook/nfs-server/MD5SUMS.sles9x
SLES-9-s390x-RC5a-CD1.iso: OK
SLES-9-s390x-RC5-CD2.iso: OK
SLES-9-s390x-RC5-CD4.iso: OK
SLES-9-s390x-RC5-CD5.iso: OK
SLES-9-s390x-RC5-CD6.iso: OK
# md5sum -c /nfs/virt-cookbook/nfs-server/MD5SUMS.sles9xsp3
SLES-9-SP-3-s390x-GM-CD1.iso: OK
SLES-9-SP-3-s390x-GM-CD2.iso: OK
```

Any ISO images that do not report 0K must be downloaded or copied again.

#### 6.2.5 Creating the SLES9 install tree

Now that you have created and verified the appropriate ISO images, you can create a SLES9 install tree for either the 31-bit (s390) or 64-bit (s390x) distributions. The SuSE SLES9 manual documents how to create an install tree, however, the process can become

cumbersome and is not documented in the clearest fashion when Service Packs are included. Further, there appears to be a bug in applying service packs 2 and 3 with the YaST => Software => Patch CD Update process whereby updated packages on CD2 cannot be read.

For convenience, and to work around the apparent Patch CD Update bug, a script, **mks1es9root.sh**, is available. The source code for this script is in A.6.1, "The mksles9root.sh script" on page 221. It takes one argument which must be either **s390** to create a 31-bit tree or **s390x** for a 64-bit tree. The script looks for ISO images with the file names listed and create a directory tree that can be used for both installing and upgrading older SLES9 systems to SP2 or SP3.

The **mks1es9root.sh** script must be run from the directory with the ISO files to create the SLES9 install tree. This step should take about five to eight minutes. The output for a 64-bit distribution when the SP3 ISO images are found is shown in Example 6-5.

Example 6-5 mksles9root.

```
# cd /nfs/sles9x
# /nfs/virt-cookbook/nfs-server/mksles9root.sh s390x
Making a SLES9 install tree ...
SP3 ISO images found ...
The tree named sles9xsp3root/ will be SLES9 + SP3 ...
Making the directory structure ...
Copying SLES9 ISO images ...
  Mounting and copying SLES-9-s390x-RC5a-CD1.iso ...
  Mounting and copying SLES-9-s390x-RC5-CD2.iso ...
  Mounting and copying SLES-9-s390x-RC5-CD3.iso ...
  Mounting and copying SLES-9-s390x-RC5-CD4.iso ...
  Mounting and copying SLES-9-s390x-RC5-CD5.iso ...
  Mounting and copying SLES-9-s390x-RC5-CD6.iso ...
Copying SLES9 SP3 ISO images ...
  Mounting and copying SLES-9-SP-3-s390x-RC4a-CD1.iso ...
  Mounting and copying SLES-9-SP-3-s390x-RC4a-CD2.iso ...
  Mounting and copying SLES-9-SP-3-s390x-RC4a-CD3.iso ...
Removing temporary mount point ...
Making symbolic links ...
Creating yast/*order files ...
  Creating files for SLES9 + SP3...
Merging patches for service pack 3 ...
Hacking mediamap file for service pack 3 ...
The install tree is built under sles9xsp3root/
```

After the script is completed, the SLES9 install tree is populated under a new directory which is named one of the following eight names in Example 6-6.

Example 6-6 SLES9 64-bit directory names

sles9xroot/SLES9 64-bit
sles9xsp3root/SLES9 64-bit + SP3
sles9xsp2root/SLES9 64-bit + SP2
sles9xsp1root/SLES9 64-bit + SP1
sles9root/SLES9 31-bit
sles9xsp3root/SLES9 31-bit + SP3
sles9xsp2root/SLES9 31-bit + SP2
sles9xsp1root/SLES9 31-bit + SP1

The directory created from the previous example is sles9xsp3root/. You can choose to repeat this process and build both 31-bit and 64-bit trees. If so, be sure you have enough disk

space. However, another alternative is to build one tree, move it over to zSeries Linux, delete it on the NFS server and repeat the process for the second distribution.

You should now have a directory, /nfs/, with three subdirectories, as in Example 6-7.

Example 6-7 /nfs/ subdirectories

```
/nfs/
|-- sles9/
|-- sles9x/
|-- sles9xsp3root/
`-- virt-cookbook/
|-- linux-controller
|-- linux-master
|-- nfs-server
`-- vm
```

You should have populated either /nfs/sles9/ for 31-bit or /nfs/sles9x/ for a 64-bit, or perhaps both. You should also have populated the virt-cookbook/ directory with files associated with this book. The next step is to enable the NFS server.

#### 6.3 Enabling the NFS server on SLES9

Your method of enabling an NFS server will differ from ours, depending upon the operating system. However, the steps are basically the same:

- 1. Verify that you have NFS RPMs installed.
- 2. Export the appropriate directories.
- 3. Start the NFS server in the current run level.

Be sure the NFS server is installed. Typically the RPM is named nfs-utils. If this RPM is not installed, then install it now.

The directories to export with NFS are set in the /etc/exports configuration file. Make a backup copy of the file. Then edit the original copy and add the two directories to be exported, as in Example 6-8.

Example 6-8 Copying and modifying the exports.orig file

```
# cd /etc
# cp exports exports.orig
# vi exports // add two lines at the bottom
/nfs/virt-cookbook *(ro,sync)
/nfs/sles9x/sles9xsp3root *(ro,sync)
```

The \*(ro,sync) parameter specifies that any client with access to this server can get the NFS mount read-only. You might want to be more restrictive than any client (\*) for security reasons. Type man exports for more details.

Be sure the NFS server is running in your run level. For a SLES Linux, the service name is nfsserver. This can be accomplished with the **chkconfig** -1 command:

```
# chkconfig -1 nfsserver
nfsserver 0:off 1:off 2:off 3:on 4:off 5:on 6:off
```

This output shows that the NFS server is set up to run in the most common run levels, 3 and 5. If your NFS server is not set to start, you must set it to run with the **chkconfig** command and turn it on for the current run level with the **rcnfsserver** start command:

```
# chkconfig nfsserver on
# rcnfsserver start
Starting kernel based NFS server
done
```

**For RHEL4:** To start the NFS server on Red Hat RHEL4, the parameter to **chkconfig** is **nfs**, not nfsserver. Also, the **service** command is used to start and stop services rather than the rc\* symbolic links:

```
# chkconfig nfs on
# chkconfig --list nfs
nfs 0:off 1:off 2:off 3:on 4:off 5:on 6:off
# service nfs start
Starting NFS services: [ 0K ]
Starting NFS quotas: [ 0K ]
Starting NFS daemon: [ 0K ]
Starting NFS mountd: [ 0K ]
```

Your NFS server should now be running with the directory exported. It is recommended that you test this by mounting the exported directory locally. Example 6-9 shows that the /mnt/ directory is empty. The newly exported /nfs/ directory is mounted and the files are listed.

Example 6-9 Exporting and mounting the /nfs/ directory

```
# ls /mnt
# mount -t nfs localhost:/nfs/sles9x/sles9xsp3root /mnt
# ls -F /mnt
boot@ control.xml@ driverupdate@ media.1@ sles9/ yast/
content@ core9/ linux@ s390x/ sp3-9/
```

This shows that the SLES9 install root directory is accessible. Now unmount it and test the virt-cookbook directory, as in Example 6-10.

Example 6-10 Testing the virt-cookbook

```
# umount /mnt
# mount -t nfs localhost:/nfs/virt-cookbook /mnt
# ls -F /mnt
linux-controller/ linux-master/ nfs-server/ README.txt virt-cookbook.pdf vm/
# umount /mnt
```

You should now be able to use this server as the source of your first mainframe Linux installation. Later you will be able to copy the install tree and keep in on zSeries Linux.

# 7

## **Installing and configuring Linux**

Chapters 4, 5 and 6 must be completed before proceeding with this and following chapters.

By now, you should have created a new z/VM user ID, LNXMAINT. Now it is time to create the first Linux user ID, SLES9X. This Linux ID is unique in that it will have two copies of Linux; think of it as a dual-boot Linux PC. You will install the following Linux images onto SLES9X:

| Master image | The copy of Linux that will be cloned. This should be as lean as possible so as to be a generic virtual server and to fit comfortably in one 3390-3 DASD. |
|--------------|----------------------------------------------------------------------------------------------------|
| Controller   | The copy of Linux that will normally be running and one that does the<br>cloning.                                                                         |

In addition to being the cloner, the controller can have other functions:

- ► SLES9 install server a tree of the RPMs and other files needed for installation
- NFS server to export the install tree and possibly other data and directories
- Backup server for incremental backup of key virtual server configuration files
- ► Time server for time synchronization of all other Linux virtual servers

In this chapter, you perform the following tasks:

- 7.1, "Creating the user ID SLES9" on page 86
- ▶ 7.2, "Preparing SLES9 bootstrap files" on page 88
- ► 7.3, "Installing the master image" on page 90
- ► 7.4, "Configuring the master image" on page 98
- ► 7.5, "Installing the controller" on page 109
- ► 7.6, "Configuring the controller" on page 114

#### 7.1 Creating the user ID SLES9

In this section you define the SLES9X user ID to z/VM.

1. Logon to MAINT and edit the USER DIRECT file:

```
==> x user direct c
```

In the USER DIRECT file you can group statements that will be common to many user definitions in a construct called a *profile*. This profile can then become part of the user definitions in the INCLUDE statement. You used the existing profile TCPCMSU when you defined the LNXMAINT user.

 Create a new profile named LNXDFLT. This will contain the user directory statements that will be common to all Linux user IDs. To save typing, you can use the "" prefix commands to duplicate the IBMDFLT profile that should be on lines 38-49:

Example 7-1 Creating the LNXDFLT profile

```
        **

        00039
        PROFILE IBMDFLT

        00040
        SP00L
        000C
        2540
        READER *

        00041
        SP00L
        000D
        2540
        PUNCH A

        00042
        SP00L
        000E
        1403
        A

        00043
        CONSOLE
        009
        3215
        T

        00044
        LINK
        MAINT
        0190
        RIP

        00045
        LINK
        MAINT
        0190
        0190
        RR

        ""046
        LINK
        MAINT
        019E
        019E
        RR
```

 Edit the duplicated profile and add some lines and insert the emboldened text (Example 7-2).

Example 7-2 Editing the duplicate file

```
PROFILE LNXDFLT
                                           1
2
3
4
5
 IPL CMS
 MACHINE ESA 4
 CPU 00 BASE
 CPU 01
 NICDEF 600 TYPE QDIO LAN SYSTEM VSW1
 SPOOL 000C 2540 READER *
 SPOOL 000D 2540 PUNCH A
 SPOOL 000E 1403 A
 CONSOLE 009 3215 T
 LINK MAINT 0190 0190 RR
 LINK MAINT 019D 019D RR
 LINK MAINT 019E 019E RR
                                           6
7
 LINK LNXMAINT 192 191 RR
  LINK TCPMAINT 592 592 RR
```

#### Notes:

1234567

CMS will be IPLed when the user ID is logged on.

- Machine will of type ESA with a maximum of 4 CPUs that can be defined.
- Defines the base CPU.
- Defines a second CPU. *Do not include this* if your LPAR has only a single IFL/CP. Defines a virtual NIC connected to the VSWITCH starting at virtual address 600.
- Provides read access to LNXMAINT 192 disk as the user's 191 disk.
- Provides read access to TCPMAINT 592 disk, so that the user has access to TCP/IP services such as FTP.

4. Go to the bottom of the file and add the definition for a new user ID named SLES9X. This user ID is given class B privilege, aside from the typical class G, in order to run the FLASHCOPY command and class E privilege to run the QUERY NSS command. Be sure to replace the volume labels (VMA781-VMA786 in Example 7-3) with the labels of your DASD.

Example 7-3 Adding SLES9X

```
USER SLES9X LNX4VM 256M 1G BEG
INCLUDE LNXDFLT
OPTION LNKNOPAS APPLMON
MDISK 100 3390 0001 3038 <VMA781> MR LNX4VM LNX4VM LNX4VM
MDISK 102 3390 3039 0300 <VMA781> MR LNX4VM LNX4VM LNX4VM
MINIOPT NOMDC
MDISK 103 3390 0001 3338 <VMA782> MR LNX4VM LNX4VM LNX4VM
MDISK 104 3390 0321 3018 <VMA783> MR LNX4VM LNX4VM LNX4VM
MDISK 105 3390 0001 3338 <VMA784> MR LNX4VM LNX4VM LNX4VM
MDISK 106 3390 0001 3338 <VMA785> MR LNX4VM LNX4VM LNX4VM
MDISK 107 3390 0001 3338 <VMA786> MR LNX4VM LNX4VM LNX4VM
```

This Linux user ID will have the following minidisks:

- 100 The root file system of the master image this is the copy that will be cloned.
- 101 This is a VDISK swap space created by **SWAPGEN** upon logging on. It is NOT defined in USER DIRECT, but defined in the user's **PROFILE EXEC** so that when the user ID logs on the VDISK is created.
- 102 A secondary 300 cylinder minidisk swap space.
- 103 The root file system of the Linux controller. This will serve as the administration point for all your Linux virtual servers.
- 104 A 3018 cylinder minidisk for a file system to be mounted over /backup/ for rsync backup purposes.
- 105-108 Minidisks used to create a logical volume mounted over /nfs/ for making the SLES9 64-bit installation tree and the files associated with this book available via NFS.
- Go back to the top of the file and search for string USER \$ALLOC\$. Add cylinder 0 of each of the six new volumes to this dummy user ID (Example 7-4), so they do not show up as gaps.

Example 7-4 Adding cylinder 000 to the dummy user ID

```
====> top
====> /user $alloc$
USER $ALLOC$ NOLOG
MDISK A01 3390 000 001 VVA770 R
MDISK A02 3390 000 001 VVA773 R
MDISK A03 3390 000 001 VVA774 R
MDISK A04 3390 000 001 VMA781 R
MDISK A05 3390 000 001 VMA782 R
MDISK A06 3390 000 001 VMA783 R
MDISK A07 3390 000 001 VMA786 R
MDISK A09 3390 000 001 VMA786 R
...
====> file
```

 Run **DISKMAP** to check for overlaps and gaps. You should only see the single 501 cylinder gap (Example 7-5). Example 7-5 Checking for gaps and overlaps

7. When the disk layout is correct, run **DIRECTXA** to bring the changes online:

```
==> directxa user
z/VM USER DIRECTORY CREATION PROGRAM - VERSION 5 RELEASE 2.0
EOJ DIRECTORY UPDATED AND ON LINE
```

You have now defined the user ID that will be both the master Linux image and the controller.

#### 7.2 Preparing SLES9 bootstrap files

To IPL a SLES9 installation system, three bootstrap files must be prepared, punched to, and PLed from the reader (virtual address 00C). These files are a kernel, a parameter file, and an initial RAMdisk. Think of these files as a PC Linux boot floppy or CD. Also, a small REXX EXEC is commonly used to clean out the reader, punch the three files and IPL the reader. The SLES9X parameter file and SLES9X EXEC were already moved to LNXMAINT in 4.6.5, "Copying files associated with this book to LNXMAINT" on page 52. Therefore, only the kernel and RAMdisk need to be copied.

- 1. Start an SSH session as root on the NFS server.
- Use the ftp command to copy the SLES9X kernel and initial RAMdisk to LNXMAINT's D disk. These files must have a record format of fixed 80 byte records. This format can be set with the site fix 80 FTP subcommand (if this subcommand fails, try quote site fix 80). Example 7-6 illustrates this.

Example 7-6 Using ftp to copy the SLES9X

```
# cd /nfs/sles9x/sles9xsp3root/boot>
# ftp <129.40.178.124>
220-FTPSERVE IBM VM Level 520 at LAT124.PBM.IHOST.COM, 15:46:31 EST WEDNESDAY 2004-12-08
220 Connection will close if idle for more than 5 minutes.
Name (129.40.178.124:root): lnxmaint
331 Send password please.
Password:
ftp> cd lnxmaint.192
230 Working directory is LNXMAINT 192
ftp> bin
200 Representation type is IMAGE.
ftp> site fix 80
200 Site command was accepted.
ftp> put vmrdr.ikr SLES9X.KERNEL
local: vmrdr.ikr remote: SLES9X.KERNEL
ftp> put initrd SLES9X.INITRD
local: initrd remote: SLES9X.INITRD
ftp> quit
```

- 3. Go back to your 3270 session. Logoff of MAINT and logon to LNXMAINT.
- 4. The files SLES9X EXEC and SLES9X PARMFILE should exist on the LNXMAINT 192 disk (D) because we copied them in 4.6.5, "Copying files associated with this book to LNXMAINT" on page 52. Use the FILELIST command to verify that they were copied in Fixed 80-byte record format. You should see the following files in Example 7-7. The number of records might vary.

Example 7-7 Verifying SLES9X EXEC and SLES9X PARMFILE are on LINXMAINT

| ==> filel sles9x * d                                           |          |          |    |        |       |         |        |         |          |
|----------------------------------------------------------------|----------|----------|----|--------|-------|---------|--------|---------|----------|
| LNXMAINT FILELIST A0 V 169 Trunc=169 Size=4 Line=1 Col=1 Alt=0 |          |          |    |        |       |         |        |         |          |
| Cmd                                                            | Filename | Filetype | Fm | Format | Lrec1 | Records | Blocks | Date    | Time     |
|                                                                | SLES9X   | INITRD   | D1 | F      | 80    | 162128  | 3167   | 1/25/06 | 12:11:59 |
|                                                                | SLES9X   | KERNEL   | D1 | F      | 80    | 59299   | 784    | 1/25/06 | 12:08:45 |
|                                                                | SLES9X   | EXEC     | D1 | V      | 74    | 9       | 1      | 1/24/06 | 14:48:15 |
|                                                                | SLES9X   | PARMFILE | D1 | V      | 62    | 8       | 1      | 1/24/06 | 14:48:15 |

5. Quit by pressing F3.

 Verify that the file SLES9X EXEC has the correct information. Note the kernel and RAMdisk have hard coded file names, but the file name of the parameter file will be the user ID (userid() function) of the user running the EXEC (Example 7-8).

Example 7-8 Veryfying SLES9X EXEC

```
==> type sles9x exec d
/* EXEC to punch SLES9 install system to reader and IPL from it */
'CP SPOOL PUN *'
'CP CLOSE RDR'
'PUR RDR ALL'
'PUN SLES9X KERNEL * (NOH'
'PUN' userid() 'PARMFILE * (NOH'
'PUN SLES9X INITRD * (NOH'
'CH RDR ALL KEEP'
'IPL OOC CLEAR'
```

Edit the file SLES9X PARMFILE. The fields you should change are in <bold>. Refer to the worksheet in section 2.5.3, "Linux resources worksheet" on page 16.

Example 7-9 Editing SLES9X PARMFILE

```
==> x sles9x parmfile d
```

Before editng:

```
ramdisk_size=65536 root=/dev/ram1 ro init=/linuxrc TERM=dumb
INST_PASSWORD=xxxxxx IP_ADDR=n.n.n.n AUTOINSTALL=yes
IP_HOST=xxxxxx.xxx IP_GATEWAY=n.n.n.n
IP_INTERFACE=qeth IP_MTU=1500 IP_NETMASK=255.255.255.0
IP_BROADCAST=n.n.n.n READ_DEVN0=600 WRITE_DEVN0=601
DATA_DEVN0=602 PORTNAME=dontcare IP_DNS=n.n.n
INST_INF0=nfs INST_IP_ADDR=n.n.nn
INST_IP_DIR=/nfs/sles9x/sles9xsp3root INST_SCREEN=VNC VNC_PASSWORD=xxxxxx
```

After editing:

```
ramdisk_size=65536 root=/dev/ram1 ro init=/linuxrc TERM=dumb
INST_PASSWORD=<1nx4vm> IP_ADDR=<129.40.178.127> AUTOINSTALL=yes
IP_HOST=<1at127.pbm.ihost.com> IP_GATEWAY=<129.40.178.254>
IP_INTERFACE=qeth IP_MTU=1500 IP_NETMASK=<255.255.255.0>
IP_BROADCAST=<129.40.178.255> READ_DEVNO=600 WRITE_DEVNO=601
DATA_DEVNO=602 PORTNAME=dontcare IP_DNS=<129.40.106.1>
INST INF0=nfs INST IP ADDR=<129.40.46.206>
```

8. Save your changes with the FILE subcommand.

Now you are ready to start the master image installation.

#### 7.3 Installing the master image

The master image is installed onto the SLES9X 100-102 disks in this section.

Pick up a PROFILE EXEC from LNXMAINT 192 that will be run when you logon to SLES9X. It will create a VDISK with the SWAPGEN EXEC to be used as an in-memory swap space and will prompt you to IPL Linux. is being picked up from the LNXMAINT 192 disk. Example 7-10 shows the contents of this EXEC.

Example 7-10 PROFILE EXEC contents

```
==> type profile exec d
/* PROFILE EXEC for the z/VM and Linux Virtualization Cookbook */
'CP SET RUN ON'
'CP SET PF11 RETRIEVE FORWARD'
'CP SET PF12 RETRIEVE'
'ACC 592 C'
'SWAPGEN 101 524288' /* create a 256M VDISK disk swap space */
'PIPE CP QUERY' userid() '| var user'
parse value user with id . dsc .
if (id = 'LINUX00' | id = 'LINUX000') then /* this is the controller */
  iplDisk = 103
else /* this is a Linux appliance */
 iplDisk = 100
if (dsc = 'DSC') then /* user is disconnected */
  'CP IPL' iplDisk
else /* user is interactive -> prompt */
do
 say 'Do you want to IPL Linux from DASD' iplDisk'? y/n'
 parse upper pull answer .
  if (answer = 'Y') then
    'CP IPL' iplDisk
end /* else */
```

 Logoff of LNXMAINT and logon to SLES9X. When you logon, you should see a message indicating that a virtual NIC has been created at address 0600 and that a VDISK 101 has been created (Example 7-11).

Example 7-11 NIC 0600 created

```
00: NIC 0600 is created; devices 0600-0602 defined
00: z/VM Version 5 Release 2.0, Service Level 0401 (64-bit),
...
DIAG swap disk defined at virtual address 101 (64989 4K pages of swap space)
LOGON SLES9X
00: NIC 0600 is created; devices 0600-0602 defined
00: z/VM Version 5 Release 2.0, Service Level 0501 (64-bit),
00: built on IBM Virtualization Technology
00: There is no logmsg data
00: FILES: NO RDR, NO PRT, NO PUN
00: LOGON AT 12:33:30 EST WEDNESDAY 01/25/06
z/VM V5.2.0 2006-01-24 13:26
```
```
DMSACP723I A (191) R/O
DMSACP723I C (592) R/O
DIAG swap disk defined at virtual address 101 (64989 4K pages of swap space)
```

2. You are prompted to IPL Linux, but since you have not installed Linux yet, answer n:

```
Do you want to IPL Linux from DASD 103? y/n ==> n
```

 Before you install Linux, it is good to verify the resources. Verify that you have DASD (minidisks) at virtual addresses 100-102 with the QUERY VIRTUAL command (other Linux IDs without class B privilege will just use the QUERY command):

```
=> q v 100-102
00: DASD 0100 3390 VMA781 R/W
00: DASD 0101 9336 (VDSK) R/W
00: DASD 0102 3390 VMA781 R/W
300 CYL 0N DASD VDSK SUBCHANNEL = 0017
300 CYL 0N DASD A781 SUBCHANNEL = 0001
```

 Verify that you have a virtual OSA at addresses 600-602 with the QUERY VIRTUAL OSA command (Example 7-12).

Example 7-12 Verifying virtual OSA

```
==> q v osa
00: OSA 0600 ON NIC 0600 UNIT 000 SUBCHANNEL = 0008
        0600 DEVTYPE OSA CHPID 10 OSD
00:
00:
        0600 QDIO-ELIGIBLE
                             QIOASSIST-ELIGIBLE
00: OSA 0601 ON NIC 0600 UNIT 001 SUBCHANNEL = 0009
00:
       0601 DEVTYPE OSA CHPID 10 OSD
       0601 QDIO-ELIGIBLE QIOASSIST-ELIGIBLE
00:
00: OSA 0602 ON NIC 0600 UNIT 002 SUBCHANNEL = 000A
00:
        0602 DEVTYPE OSA
                            CHPID 10 OSD
00:
       0602 QDIO-ELIGIBLE
                              QIOASSIST-ELIGIBLE
```

5. Use the QUERY VIRTUAL STORAGE command to show that you have a 256MB machine:

==> **q v stor** 00: STORAGE = 256M

 This is adequate memory to run a SLES9X Linux image, however it is often too small with which to install Linux. Temporarily modify the storage up to 512MB with the DEFINE STORAGE command. Then IPL CMS and again answer n to the question of IPLing Linux (Example 7-13).

Example 7-13 Temporarily modifying storage for installtion of SLES9X

```
==> def stor 512m
00: STORAGE = 512M
00: Storage cleared - system reset.
==> ipl cms
z/VM V5.2.0 2005-12-22 09:36
DMSACP723I A (191) R/O
DMSACP723I C (592) R/O
DIAG swap disk defined at virtual address 101 (64989 4K pages of swap space)
Do you want to IPL Linux from DASD 103? y/n
n
```

7. Verify that you have a 512MB virtual machine:

```
==> q v stor
00: STORAGE = 512M
```

This change is for the duration of the user ID session. When you logoff and log back on this user ID, the storage will go back to 256MB.

#### 7.3.1 Begin the SLES9 installation

Follow these steps to begin the installation of SLES9.

 Run the SLES9X EXEC. You should see many scrolling screens of questions and answers. If you had used the default parameter file shipped with SLES9, you would have had to answer all the networking questions manually. With the proper parameters set in SLES9X PARMFILE, the install process should proceed to where you have to use a browser to VNC client get into the YaST2 installation program:

Example 7-14 Running SLES9X EXEC

```
=> sles9x
00: 0000003 FILES CHANGED
Linux version 2.6.5-7.97-s390 (geeko@buildhost) (gcc version 3.3.3 (SuSE Linux))
#1 SMP Fri Jul 2 14:21:59 UTC 2004
We are running under VM (31 bit mode)
This machine has an IEEE fpu
...
```

Important: If you see the following error that the gateway cannot be pinged:

HCPIPN2833E IP address is already registered....

Warning: The gateway address 129.40.178.254 did not ping.Do you want to ignore this error and continue anyway? (Yes/No)

The reason for it might be a bug in the OSA Express card. If so, it might be due to a race condition. You can try working around this error by IPLing the system again from the reader with the command and you might have to try multiple times.

==> #CP IPL 00C

This bug was fixed with OSA microcode level 6.26. It is in MCL07 at driver 55 EC J13477 Driver 55 is for the z/890 and z/990. The OSD 626 code level was available on Feb. 16th 2005. Driver 3G is for the z/800 and z/900. The latest code level for the OSD code level 35A was available on March 2nd 2005.

You should see the message:

\*\*\* You can connect to 129.40.178.127, display :1 now with vncviewer
\*\*\* Or use a Java capable browser on http://129.40.178.127:5801/

 From your workstation, you can open a Java<sup>™</sup>-enabled browser to access YaST2 at the specified URL. The logon prompt in Figure 7-1 on page 93 shows VNC access through a Java-enabled browser. In addition to a browser, you can also use a standalone VNC client if desired.

| 🕙 root's Installation desktop (lat40:1) - Microsoft Internet Explorer —   |
|---------------------------------------------------------------------------|
| File Edit View Favorites Tools Help                                       |
| 🚱 Back 🔹 🐑 💌 📓 🏠 🔎 Search 👷 Favorites 🔇 Media                             |
| Address 🕘 http://129.40.178.40:5801/                                      |
| Disconnect Options Clipboard Send Ctrl-Alt-Del Refresh VNC Authentication |
| Password: OK                                                              |

Figure 7-1 VNC viewer through a Java-enabled browser

- 3. You can disconnect from the 3270 session and messages to the console will be lost. If you stay connected, you must clear the screen periodically, or the install process might be delayed waiting for the screen to clear itself.
- 4. Enter the URL in your browser and log in using the VNC\_PASSWORD that was specified in SLES9X PARMFILE.

Now the installation process should begin.

#### 7.3.2 Beginning YaST installation

The installation program that is running is **yast2**. Perform the following steps:

- 1. The SLES9 license agreement window should open. Click I agree.
- 2. Choose the language, English, (or your language) and click Accept.
- The YaST2 DASD Disk Management window should open. You can see all the DASD available to SLES9X.
  - a. Use 100-102 for the master image.
  - b. Highlight each of the three channels and click Select or Deselect to select them.
  - c. You should see a check mark next to those you just selected. Activate them for the Linux you are about to install. Click **Perform Action** → **Activate**. as shown in the left side of Figure 7-2 on page 94.
  - d. Disks 100 and 102 must be formatted so that Linux can use them. Deselect disk 101, so that 100 and 102 remain selected. Now click **Perform Action**  $\rightarrow$  **Format** as shown on the right side of the figure.

| nim          | um Channel      | Ma <u>x</u> imum Ch | annel     |                    |       |                |                    |                       |                  |
|--------------|-----------------|---------------------|-----------|--------------------|-------|----------------|--------------------|-----------------------|------------------|
| (000         | 0               | 0xffff              |           | <u> </u>           | DASD  | ASD Disk M     | lanagement         |                       |                  |
| el.          | Channel Device  | Туре                | Access Ty | ype Use D          |       |                |                    |                       |                  |
|              | 0.0.0105        |                     |           | No                 | Minim | num Channel    | Ma <u>x</u> imum   | n Channel             |                  |
|              | 0.0.0106        |                     |           | No                 | 0x00  | 00             | 0xffff             |                       | <u>F</u> ilter   |
|              | 0.0.0190        |                     |           | No                 | Sel.  | Channel De     | vice Type          | Access Ty             | /pe Use [        |
|              | 0.0.019d        |                     |           | No 🔳               | -     | 0.0.0105       |                    |                       | No               |
|              | 0.0.019e        |                     |           | No                 | -     | 0.0.0106       |                    |                       | No               |
|              | 0.0.0592        |                     |           | ate                | -     | 0.0.0190       |                    |                       | No               |
|              | 0.0.0100        |                     | Dead      | rtivate            | -     | 0.0.0191       |                    |                       | No               |
|              | 0.0.0101        |                     | _ Set D   |                    | -     | 0.0.019d       |                    |                       | No               |
|              | 0.0.0102        |                     | _ Set D   |                    | -     | 0.0.019e       |                    |                       | No               |
|              |                 |                     | Eorm      |                    | -     | 0.0.0592       |                    | _ <u>A</u> ctiv       | ate              |
| <u>s</u> ele | ect or Deselect |                     | Perfor    | m <u>A</u> ction 👻 | V     | 0.0.0100/de    | v/dasda 3990/E9, 3 | 390/0A F <u>D</u> ead | tivate           |
| ~            |                 |                     |           |                    | -     | 0.0.0101/de    | v/dasdb 6310/80, 9 | 336/10 F Set D        | IAG O <u>n</u>   |
| <u>C</u> an  | icel            |                     |           | Next               | V     | 0.0.0102/de    | v/dasdc 3990/E9, 3 | 390/0A F Set D        | IAG O <u>f</u> f |
|              |                 |                     |           |                    | •     |                |                    | <u> </u>              | at               |
|              |                 |                     |           |                    | Se    | ect or Deselec | t                  | Perfor                | m Action         |

Figure 7-2 DASD that are available to SLES9X

- 4. A window asking for two Parallel Formatted Disks opens. Click OK.
- 5. Click Yes to the question Really format the following?
- 6. A progress indicator window opens. This step can take five to fifteen minutes, depending on the type of channel and the speed of the disks.
- 7. When the formatting is complete, click **Next**.
- 8. A window opens asking for the type of installation. Select New installation and click OK.
- 9. This brings you to the Installation Settings window. Click **Partitioning**. The Expert Partitioner window opens as shown in Figure 7-3 on page 95.
- 10. Highlight /dev/dasda1 and click Edit.

|                                                        | VNC: root's In            | stallation d | lesktop (la          | at 12 | 27:1)             |                  |       |                     |
|--------------------------------------------------------|---------------------------|--------------|----------------------|-------|-------------------|------------------|-------|---------------------|
| YaST                                                   |                           |              |                      |       |                   |                  | S     |                     |
| For a root file system on SCSI disks, add a /boot      | Expert P                  | artitioner   |                      |       |                   |                  |       |                     |
| IPL.                                                   | Device                    | Id           | Size                 | F     | Туре              | Mount            | Start | End                 |
| The table to the right shows                           | /dev/dasda                | (0.0.0100)   | 2.0 GB               | _     | DASD              | ,                | 0     | 3037                |
| the current partitions on all your hard disks. Nothing | /dev/dasda1<br>/dev/dasdb | (0.0.0101)   | 256.0 MB             |       | DASD              | /                | 0     | 255                 |
| will be written to your                                | /dev/dasdb1<br>/dev/dasdc | (0.0.0102)   | 253.0 MB<br>210.9 MB |       | S390 DASD<br>DASD | swap             | 0     | 252<br>299          |
| the entire installation in the                         | /dev/dasdc1               |              | 210.9 MB             | F     | Linux swap        | swap             | 0     | 299                 |
| that point, you can safely                             |                           |              |                      |       |                   |                  |       |                     |
| abort the installation.                                |                           |              |                      |       |                   |                  |       |                     |
| like this:                                             |                           |              |                      |       |                   |                  |       |                     |
| /dev/dasda First DASD                                  |                           |              |                      |       |                   |                  |       |                     |
| disk /dev/dasdb Second<br>DASD disk /dev/dasdc Third   |                           |              |                      |       |                   |                  |       | <b>A</b> 1 <b>A</b> |
| DASD disk                                              |                           | Create       | Edit                 |       | Delete da         | sdfmt            |       |                     |
| - or -                                                 |                           |              |                      |       |                   |                  |       |                     |
| /dev/sda First SCSI<br>disk /dev/sdb Second SCSI       |                           | <u>L</u> VM  | E <u>V</u> MS        |       |                   | <u>x</u> pert. • |       |                     |
| disk /dev/sdc Third SCSI disk                          | Back                      |              |                      | 4     | bort              |                  |       | lext                |
|                                                        |                           |              |                      | _     |                   |                  | _     | _                   |

Figure 7-3 Disk partitioner - before customization

11. You should see a window similar to that shown in the left side of Figure 7-4.

- a. Click the Format radio button.
- b. Choose Ext3 as the file system
- c. Select a mount point of *I*.
- d. Click OK.

| On already-existing                                                    | Edit parti                                                | tion /dev/dasdal                                                                                                    |                                                                                                    |           |                                                                                                    |
|------------------------------------------------------------------------|-----------------------------------------------------------|----------------------------------------------------------------------------------------------------|----------------------------------------------------------------------------------------------------|-----------|----------------------------------------------------------------------------------------------------|
| change everything<br>except the start<br>and size of the<br>partition. | Format<br>Do not format<br>File system<br>Ext3<br>Options | Size<br>Cylinder size: 0.70 M<br>Start cylinder:<br>0<br>End: (9 or +9M or +3.2GB)<br>3037<br>Fstab Options<br>Mount Point<br>Cancel | On already-existing<br>partitions, you can<br>change everything<br>except the start<br>and size of the<br>partition. | Edit part | ition /dev/dasdc1<br>Size<br>Cylinder size: 0.70 M<br>Start cylinder:<br>0<br>End: (9 or +9M or +3.2GB)<br>[299<br>Fstab Options<br>Mount Point<br>[swap<br> |

Figure 7-4 /dev/dasda1 (root fs) and /dev/dasdc1 (swap) specifications

- 12. Similarly, highlight /dev/dasdc1 and click Edit as shown in the right side of Figure 7-4. Format this file system as Swap and click OK. You do not have to format /dev/dasdb1 because it was properly formatted as a Linux swap space by the SWAPGEN EXEC, and thus should be recognized as a swap space.
- 13.Back in the Expert Partitioner window, you should see something similar to Figure 7-5. Click **Next** to continue the installation.

| Expert Pa    | artitioner     |          |              |         |                  |       |
|--------------|----------------|----------|--------------|---------|------------------|-------|
| Device       | Id             | Size     | F            | Туре    |                  | Mount |
| /dev/dasda   | (0.0.0100)     | 2.0 GB   |              | DASD    |                  |       |
| /dev/dasda1  |                | 2.0 GB   | F            | Linux n | ative (Ext3)     | /     |
| /dev/dasdb   | (0.0.0101)     | 256.0 MB |              | DASD    |                  |       |
| /dev/dasdb1  |                | 253.0 MB | F            | Linux s | wap              | swap  |
| /dev/dasdc   | (0.0.0102)     | 210.9 MB |              | DASD    |                  |       |
| /dev/dasdc1  |                | 210.9 MB | F            | Linux s | wap              | swap  |
|              | 11             | 1        |              |         |                  | 414   |
| •            |                |          |              |         |                  |       |
|              | <u>C</u> reate | Edit     | <u>D</u> ele | ete     | dasd <u>f</u> mt | J     |
| LVM          | E⊻             | MS       | <u>R</u> AI  | o ▼     | E <u>x</u> pert  | •     |
| <u>B</u> ack |                | Abo      | ort          | )       |                  | Next  |

Figure 7-5 Disk partitioner after customization

#### 7.3.3 Continuing the YaST2 installation

Follow these steps to continue the YaST2 installation

- 1. Return to the Installation Settings window, select Software.
- 2. The Software Selection window opens. Select **Minimum graphical system (without KDE)** and click **Accept**.
- 3. Back in the Installation Settings window, click Timezone.
- 4. In the Clock and Time Zone Configuration window, select your time zone and click **Accept**.
- 5. Back in the Installation Settings window, you might have to scroll down to click Language.
- 6. In the Language Selection window, select your language and click Accept.
- 7. You are now ready to begin laying down the RPMs onto your root file system. In the Installation Settings window, click **Accept**.
- 8. A warning window opens to see if you really want to install Linux, click Yes, install.

A minimal SLES9 system is installed onto DASD. This should take about five to thirty minutes, depending on network speed and the performance of your NFS server.

If you are using a browser as a VNC client, upon completion, the browser responds Network error - remote side closed connection. This is expected because the in-memory Linux system has shutdown.

#### 7.3.4 Booting your new Linux system from disk

After the first part of installation completes, your Linux system shuts down and you return to your z/VM 3270 session. **IPL** the newly installed system from disk to continue the installation. Issue the following command in Figure 7-15 and your new kernel should boot from disk.

Example 7-15 Using ipl 100

```
01: HCPGSP2629I The virtual machine is placed in CP mode due to a SIGP stop from CPU 00.
00: HCPGSP2630I The virtual machine is placed in CP mode due to a SIGP stop and store
status from CPU 00.
==> ipl 100
00: Booting default (ipl)...
Linux version 2.6.5-7.97-s390 (geeko@buildhost) (gcc version 3.3.3 (SuSE Linux))
#1 SMP Fri Jul 2 14:21:59 UTC 2004
We are running under VM (31 bit mode)
This machine has an IEEE fpu
...
*** You can connect to 129.40.178.127, display :1 now with vncviewer
*** Or use a Java capable browser on http://129.40.178.127:5801/
***
(When YaST2 is finished, close your VNC viewer and return to this window.)
...
```

#### 7.3.5 Completing YaST2 installation

Return to the same browser you used for the first part of installation, and do one of the following:

- ► Click Login Again or click the browser's refresh button until you see a VNC login screen.
- Open a new browser window.

If you are using a VNC client, then open that application again.

- 1. Log in using the same VNC password (LNX4VM in this example) as the one used to first bring up YaST2.
- 2. The first window you see is for setting the root password. Enter your desired root password *twice* and click **Next**. Do not forget this password!
- 3. In the Network Configuration window all the values should be correct, so just click Next.
- 4. In the Test Internet Connection window, select No, skip this test and click Next.
- 5. The next window is Service Configuration. Select the **Skip configuration** radio button and click **Next**.
- 6. In the User Authentication Method window accept the default of Local (/etc/passwd) and click Next.
- 7. The next window is Add a new local user. You can choose to add a local user so as to have a user other than root on all cloned systems. When you are finished, click **Next**.
- 8. In the Writing the system configuration window, the **SuSEconfig** tool writes all your settings to disk.
- 9. The next window is Release Notes. After reviewing the release notes, click **Next** and then **Finish.** You are finished installing Linux!

Return to the 3270 session. You might have to clear the screen a few times. Your new Linux will finish its configuration, but you can again disconnect with the command:

==> #cp disc

From this point forward, it is recommended that you access your Linux systems with SSH. If you have a Windows desktop, but do not have an SSH client configured, see 3.1, "PuTTY: A free SSH client for Windows" on page 18.

Start an SSH session into the master image as root.

# 7.4 Configuring the master image

Now you want to customize the master image as much as possible before cloning. The following high level steps are recommended, though you can add or omit some steps:

- ► 7.4.1, "Applying service if necessary"
- ► 7.4.2, "Copying files used on the master image" on page 101
- ► 7.4.3, "Removing unnecessary RPMs" on page 102
- ► 7.4.5, "Turning off unneeded services" on page 103
- 7.4.6, "Configuring rsyncd" on page 103
- ► 7.4.7, "Configuring SITAR" on page 104
- ► 7.4.8, "Setting the software clock accurately" on page 105
- ► 7.4.9, "Setting system to halt on SIGNAL SHUTDOWN" on page 106
- ► 7.4.10, "Turning off the hz\_timer" on page 106
- ► 7.4.11, "Hardening the system with Bastille Linux" on page 106
- ► 7.4.12, "Configuring the VNC server" on page 107
- ▶ 7.4.14, "Verifying the changes" on page 108

#### 7.4.1 Applying service if necessary

There are two methods of applying service on SuSE SLES:

- An update CD (Service Pack)
- A YaST Online Update (Y.O.U.)

SLES service packs can be applied to a running system, or they can be built into the install tree. The latter is addressed in 6.2, "Setting up an SLES9 install tree" on page 76. Applying a service pack to a running system is not addressed in this book, but it is documented in the IBM Redbook *IBM Lotus® Domino® 6.5 for Linux on zSeries Implementation*, SG24-7021, on the Web:

http://www.redbooks.ibm.com/abstracts/sg247021.html

The remainder of this section describes applying service with YaST Online Update (YOU).

If you have a SuSE Maintenance Web account, then you can use it to retrieve the latest patches for SLES9. Because many of these patches contain security and bug fixes, it is recommended that you apply the patches for the master image so that it is up-to-date. Subsequently all the servers you clone after the master image will also be up-to-date.

- 1. Start an SSH session as root to the master Linux server.
- The Linux installation used yast2 which is a graphical tool. However, regularly using graphical applications can require many more CPU cycles than their curses applications. For this reason, the curses-based yast, is recommended over the graphical yast2.

Bring up yast so you can apply the latest patches:

# yast

 The YaST Control Center opens (Figure 7-6). From the curses menu, Software should be selected on the left side. Use the Tab key to move to the right side and select Online Update. Press Enter.

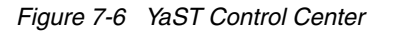

| ¦<br>+             | YaST Control Center           |  |
|--------------------|-------------------------------|--|
| +                  | + +                           |  |
| Hardware           | ! Install and Remove Software |  |
| Svstem             | Change Source of Installation |  |
| Network Devices    | Installation into Directory   |  |
| Network Services   | Patch CD Update               |  |
| Security and Users | System Update                 |  |
| Misc               | YOU Server Configuration      |  |
| !                  |                               |  |

4. The Online Update panel displays the default YaST Online Update server information. You need access to the Internet to resolve the default server of **sdb2.suse.de** successfully. Leave the default settings, use the Tab key to select **Next**, and press Enter. **Note:** If you do not have a correct DNS setup, YaST cannot reach the update server and never reaches the Online Update panel. In this situation, it is recommended that you fix your DNS settings. If you do not have a DNS, edit the file /etc/sysconfig/onlineupdate and change the setting YAST2\_LOADFTPSERVER to **no**. Then, YaST will not try to load the update server before getting to the Online Update panel. When you see the Online Update panel, enter the IP address of the server.

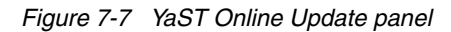

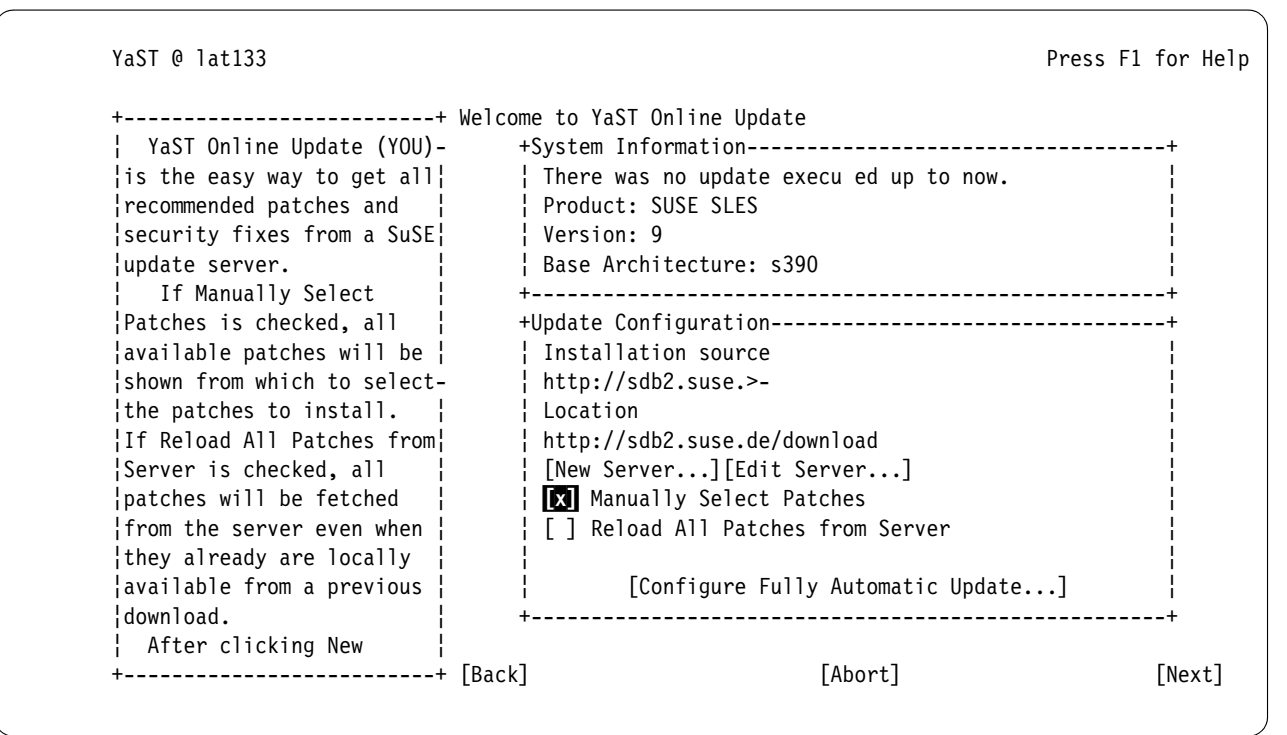

5. You are prompted for your maintenance Web user ID and password (Figure 7-8). Enter them and use the Tab key to move to **Login** and press **Enter**:

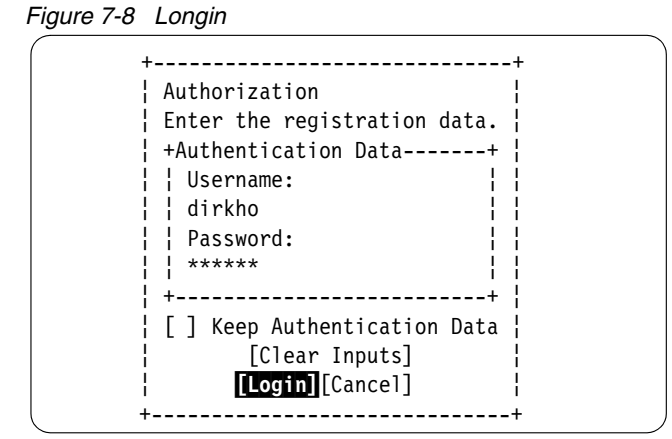

6. A progress is displayed as updates applicable to your system are retrieved. When the updates complete, you should see a list of patches available for your system. Notice that, by default, all the patches have a + mark on the left-most column, this is to indicate that they are all to be applied. If you do not want to apply certain updates, simply highlight

them one by one and enter - (a minus sign) so that they are deselected. After you have done that, Tab to **OK** and press **Enter**.

7. Another panel opens, providing progress information for applying the updates. While it is rare, you might encounter a window prompting you for action, especially if it is a kernel patch that would require a reboot or running zip1. Figure 7-9 is one such window. Because you already installed Linux, select Install Patch anyway:

Figure 7-9 Progress update panel: applying a kernal patch

| Summary: Security update for Linux kernel<br>This update can be used to install a new kernel.<br>If you decide to use the kernel update, we recommend t<br>your system upon completion of the YaST Online Update,<br>kernel modules may be needed which can only be loaded<br>is rebooted. | hat  <br>as   |
|----------------------------------------------------------------------------------------------------|---------------|
| This update can be used to install a new kernel.<br>If you decide to use the kernel update, we recommend t<br>your system upon completion of the YaST Online Update,<br>kernel modules may be needed which can only be loaded<br>is rebooted.                                              | hat  <br>as   |
| If you decide to use the kernel update, we recommend t<br>your system upon completion of the YaST Online Update,<br>kernel modules may be needed which can only be loaded<br>is rebooted.                                                                                                  | hat ¦<br>as ¦ |
| your system upon completion of the YaST Online Update,<br>kernel modules may be needed which can only be loaded<br>is rebooted.                                                                                                    | as ¦          |
| kernel modules may be needed which can only be loaded is rebooted.                                                                                                    |               |
| is rebooted.                                                                                                    | afte¦         |
|                                                                                                    |               |
| If you are in the course of performing a new installat                                                                                                    | ion,          |
| deselect this kernel update in order to avoid problems detection during the installation.                                                                                                    | wit¦          |
|                                                                                                    |               |
| ۰+¦                                                                                                    | +             |

8. When you are almost finished, you might receive a message stating the following:

After the kernel is updated, please run zipl

If you do, tab to **OK** and press Enter.

 Tab to the Finish button and press Enter. The SuSEconfig tool runs and writes the changes to disk. On the main menu, tab to Quit to end yast.

10. If you were asked to run zip1, do so now and then reboot (Example 7-16).

Example 7-16 Running zip1 after kernal installation

```
# zipl
Using config file '/etc/zipl.conf'
Building bootmap '/boot/zipl/bootmap'
Adding IPL section 'ipl' (default)
Preparing boot device: dasda (0103).
Done.
# reboot
```

After you type **reboot**, you will lose your SSH session. Wait a couple of minutes for the system to come back up to **Start another SSH session**.

#### 7.4.2 Copying files used on the master image

There are files associated with this book that should be copied from the NFS server to the controller. For convenience, they are in the correct hierarchy on the NFS server so all can be copied at once. These files are listed here:

- /etc/Bastille/config
- /etc/cron.daily/set-clock
- /etc/cron.daily/run-sitar

- /etc/ntp.conf.template
- /etc/rsyncd.conf

Each of these files is addressed in the sections that follow. Use the secure copy **scp** -**rp** command to recursively copy these files from your NFS server to the root of the file system. You will need to provide the root password of the NFS server.

Example 7-17 Copying files with scp -rp

| <pre># scp -rp &lt;129.40.46.206&gt;:/nfs/virt-cookboo</pre> | ok/linux-master/  | * /         |           |
|--------------------------------------------------------------|-------------------|-------------|-----------|
| The authenticity of host '129.40.46.206 (12                  | 29.40.46.206)' ca | an't be est | ablished. |
| RSA key fingerprint is cc:5e:29:0e:9c:c3:8h                  | o:3f:1b:6a:98:46  | :fd:df:e2:d | с.        |
| Are you sure you want to continue connectin                  | ng (yes/no)? yes  |             |           |
| Warning: Permanently added '129.40.46.206'                   | (RSA) to the li   | st of known | hosts.    |
| root@129.40.46.206's password:                               |                   |             |           |
| ntp.conf.template                                            | 100% 2057         | 2.0KB/s     | 00:00     |
| rsyncd.conf                                                  | 100% 247          | 0.2KB/s     | 00:00     |
| config                                                       | 100% 2238         | 2.2KB/s     | 00:00     |
| set-clock                                                    | 100% 49           | 0.1KB/s     | 00:00     |
| run-sitar                                                    | 100% 58           | 0.1KB/s     | 00:00     |

#### 7.4.3 Removing unnecessary RPMs

For the master image, it is desirable to have as lean a Linux image as possible from which to build. It is recommended that the following RPMs be removed. You can choose to add to or omit some from this list.

| For CDs and tapes                                          |
|------------------------------------------------------------|
| For examining and tuning Ethernet-based network interfaces |
| A Free Implementation of the Unicode BiDi algorithm        |
| A window manager                                           |
| Is for Apple MacIntosh computers                           |
| For IBM iSeries™ machines                                  |
| Utilities for the Windows NTFS filesystem                  |
| A set of tools to display your BIOS ACPI tables            |
| A list of Internet service providers                       |
| Hide the mouse cursor after inactivity                     |
| Tools and libraries for USB devices                        |
| Wake On Lan client                                         |
| Utilities for managing the XFS file system                 |
| A shell designed for interactive use                       |
|                                                            |

Start an SSH session to your new Linux server if you do not already have one. Issue the following **rpm** command:

# rpm -e eject fvwm2 hfsutils initviocons ntfsprogs pmtools providers unclutter \
usbutils wol xfsprogs zsh

#### 7.4.4 Adding additional RPMs

Add additional RPMs using the **yast** command with the **-i** option. YaST will conveniently install the packages specified and automatically resolve their dependencies. You can choose the RPMs you want to add.

- ► The findutils-locate package will be used to enable the **locate** and **updatedb** commands.
- The bastille package is a Bastille Linux system hardening tool used to *tighten* security on your system.

- The xntp package is the Network Time Protocol daemon is needed for synchronizing the software clock.
- The rsync package will be used to backup each virtual server's /etc/ subdirectory.
- The sitar package will be used to produce a report on the server's configuration.
- The wget package will be used to get other packages off the Internet.
- ► The openmotif package will be used by the VNC server as a usable window manager.

You can choose to add other RPMs, or to omit some of the above. To add the RPMs described above, use the **yast** -i command:

# yast -i findutils-locate bastille xntp rsync sitar wget openmotif

You should see yast curses screens go by as the software is added.

#### 7.4.5 Turning off unneeded services

There are a number of services which are started in a SLES9 minimum system. In order to keep the master image as lean as possible, some of these can be turned off:

| nfs  | The Network File System              |
|------|--------------------------------------|
| slpd | The Service Location Protocol daemon |

Turn off the following services by using the chkconfig command:

- # chkconfig nfs off
- # chkconfig slpd off

You can choose to leave these services on, or turn others off. You can review which services are now configured to start in run level 3 with the command in Example 7-18.

| Example 7-18 | Using chkconfig | -I grep3:on |
|--------------|-----------------|-------------|
|--------------|-----------------|-------------|

| # chkconfig -1   g | rep 3:on |       |       |      |       |      |       |
|--------------------|----------|-------|-------|------|-------|------|-------|
| coldplug           | 0:off    | 1:on  | 2:on  | 3:on | 4:off | 5:on | 6:off |
| cron               | 0:off    | 1:off | 2:on  | 3:on | 4:off | 5:on | 6:off |
| fbset              | 0:off    | 1:on  | 2:on  | 3:on | 4:off | 5:on | 6:off |
| hwscan             | 0:off    | 1:off | 2:on  | 3:on | 4:off | 5:on | 6:off |
| kbd                | 0:off    | 1:on  | 2:on  | 3:on | 4:off | 5:on | 6:off |
| network            | 0:off    | 1:off | 2:on  | 3:on | 4:off | 5:on | 6:off |
| nfsboot            | 0:off    | 1:off | 2:off | 3:on | 4:off | 5:on | 6:off |
| portmap            | 0:off    | 1:off | 2:off | 3:on | 4:off | 5:on | 6:off |
| postfix            | 0:off    | 1:off | 2:off | 3:on | 4:off | 5:on | 6:off |
| random             | 0:off    | 1:off | 2:on  | 3:on | 4:off | 5:on | 6:off |
| resmgr             | 0:off    | 1:off | 2:on  | 3:on | 4:off | 5:on | 6:off |
| sshd               | 0:off    | 1:off | 2:off | 3:on | 4:off | 5:on | 6:off |
| syslog             | 0:off    | 1:off | 2:on  | 3:on | 4:off | 5:on | 6:off |

#### 7.4.6 Configuring rsyncd

It is important for Linux configuration files to be backed up. There are many ways to accomplish this and one of them is **rsync**. Rather than copying entire files as with the **scp** -**rp** command, **rsync** just copies the differences or deltas of changed files. For this reason it is an efficient tool for backups.

Use the **chkconfig** command to set rsync to start up:

```
# chkconfig rsync on
```

There are two files that can be configured: the main configuration file /etc/rsyncd.conf and a file to allow only the controller to connect, /etc/rsyncd.secrets. The file /etc/rsyncd.conf should have been copied when you copied all files from the NFS server. It will export the /etc/ directory to the controller.

Example 7-19 Using /etc/rsyncd.conf

The file /etc/trusted.hosts needs a single entry which is the TCP/IP address of the controller. This will allow only the controller to get an **rsync** session to the virtual servers.

Create this file with the vi editor:

```
# vi trusted.hosts // add one line - the TCP/IP address of the controller
<129.40.178.127>
```

#### 7.4.7 Configuring SITAR

*SITAR* is a tool that creates documentation describing your system. It is an acronym for System InformaTion At Runtime. In addition to backing up the /etc/ configuration files, a document describing your system might be helpful. If SITAR is run once a day and the output is put in a file in /etc/, then you will have useful information about your system backed up.

An HTML file, written to /etc/sitar.html, describing your system configuration can be created with the following command. And then you can view your system information in /etc/sitar.html.

Example 7-20 Creating an \*.html file

```
# sitar --format=html --outfile /etc/sitar.html
Disk /dev/dasda doesn't contain a valid partition table
Disk /dev/dasdb doesn't contain a valid partition table
Disk /dev/dasdc doesn't contain a valid partition table
/usr/bin/find: /etc/lvm/backup/: No such file or directory
```

The errors stating that disks do not contain a valid partition table should not be a problem. You can view the resulting HTML file, /etc/sitar.html with a browser.

You should have also copied the **run-sitar** in the directory /etc/cron.daily/ so that it is run every night.

```
# cat /etc/cron.daily/run-sitar
#!/bin/bash
sitar --format=html --outfile=/etc/sitar.html
```

Because the output is sent to the /etc/ directory and because that directory is backed up nightly with rsync (if all the customization steps are completed successfully), you will have a copy of the **sitar** output backed up once a day.

#### 7.4.8 Setting the software clock accurately

It is important to have the Linux software clock set properly. Commonly, this is accomplished by running the **xntpd** daemon against some accurate time sources. However, this is expensive in terms of CPU costs. A compromise between an extremely accurate clock (running **xntpd**) and using fewer CPU cycles (not running it) is to reset the clock once a day. This can be done with a script that runs the **ntpd** -**q** command from the /etc/cron.daily/ directory. NTP will be configured so the controller will be the external clock. In 7.6.8, "Turning on the NTP server" on page 117 the controller is configured to point to external clocks on the Internet.

When you copied the files in 7.4.2, "Copying files used on the master image" on page 101, you should have copied the file /etc/ntp.conf.template. It has two lines commented out that point to an Undisciplined Local Clock. It adds one line pointing to the external time reference (Note: for better accuracy, you should have a second external clock), however the IP address is n.n.n.n. Back up the original ntp.conf file and change the value n.n.n.n to be the IP address of the controller as in Example 7-21.

Example 7-21 Backing up /etc/ntp.conf.template with an external clock IP address

```
# cd /etc
# cp ntp.conf ntp.conf.orig
# mv ntp.conf.template ntp.conf
# vi ntp.conf // change the line "server n.n.n.n" to point to controller
## Undisciplined Local Clock. This is a fake driver intended for backup
## and when no outside source of synchronized time is available.
##
# server 127.127.1.0
                                # local clock (LCL)
# fudge 127.127.1.0 stratum 10 # LCL is unsynchronized
##
## Outside source of synchronized time
##
## server xx.xx.xx.xx
                                # IP address of server
server <129.40.178.127>
. . .
```

You should have also copied the file /etc/cron.daily/set-clock. This is a small script that will run once a day to reset the Linux software clock via the **ntpd** -**q** command:

Example 7-22 Runing /etc/cron.daily/set-clock

```
# cd /etc/cron.daily
# cat set-clock
#!/bin/bash
# Adjust the clock
/usr/sbin/ntpd -q
```

Now you should have the configuration file /etc/ntp.conf pointing to the controller, and a **set-clock** script in the directory /etc/cron.daily/ that will run once a day to set the software clock accurately.

#### 7.4.9 Setting system to halt on SIGNAL SHUTDOWN

By default, SLES9 SP3 reboots when a Ctrl-Alt-Del key sequence is trapped. This key sequence is simulated by z/VM when it issues a **SIGNAL SHUTDOWN** command. Rather than rebooting, you want your system to halt (shutdown).

Change this setting by changing shutdown -r to shutdown -h in the /etc/inittab file:

Example 7-23 Halt on shutdown

```
# cd /etc
# vi inittab // change shutdown -r to shutdown -h
...
# what to do when CTRL-ALT-DEL is pressed
ca::ctrlaltdel:/sbin/shutdown -h -t 4 now
...
```

This change will be in effect when the system is rebooted.

#### 7.4.10 Turning off the hz\_timer

By default, the Linux kernel wakes up 100 times per second to see if there is any work to be done. While this is fine for a PC running a single copy of Linux, it can consume CPU cycles as the number of virtual servers goes up. A rule of thumb on zSeries is to turn off this timer unless the server has a heavy, constant workload.

Turning off the hz\_timer can be accomplished by adding a **sysct1** command to the file /etc/init.d/boot.local which is run each time the virtual server is booted (Example 7-24).

Example 7-24 Turning off the hz\_timer

```
# vi /etc/init.d/boot.local // add one line at the bottom
#! /bin/sh
...#
# Here you should add things, that should happen directly after booting
# before we're going to the first run level.
sysctl -w kernel.hz_timer=0
```

Before shutting down, note that the hz timer is on:

# cat /proc/sys/kernel/hz\_timer
1

When you reboot the system, the hz\_timer, or timer pop, should be off.

#### 7.4.11 Hardening the system with Bastille Linux

*Bastille Linux* is a great tool to harden a Linux system. It tightens access control, stops unnecessary services from running, and tightens root access. The file /etc/Bastille/config should have been copied from the NFS server. You can look into this file to see the hardening settings.

The **bastille** flag **-b** specifies using the configuration file. You will have to type accept to agree with the user agreement (Example 7-25).

Example 7-25 Invoking Bastille Linux to harden the system

# bastille -b
Copyright (C) 1999-2002 Jay Beale

The last message that errors have occurred should be benign. The code is looking for the file /etc/grub.conf which is not used on the s390[x] architecture. The master image should now be hardened.

#### 7.4.12 Configuring the VNC server

Often applications require a graphical environment. The tightvnc package is a Virtual Network Computing (VNC) server. It allows for a graphical environment to be set up easily with the **vncserver** command. The openmot if package allows for the motif window manager (mwm) that is more usable than the default Tiny Window Manager (twm) that VNC uses by default.

When you first start the VNC server, you are prompted to set a password. After it is set, this will be the password that you will need to connect to it from a VNC client (Example 7-26)

Example 7-26 Setting your VNC server password

```
# vncserver
```

You will require a password to access your desktops.

```
Password: lnx4vm
Verify: lnx4vm
Would you like to enter a view-only password (y/n)? n
New 'X' desktop is pbc4553:1
Creating default startup script /root/.vnc/xstartup
Starting applications specified in /root/.vnc/xstartup
Log file is /root/.vnc/pbc4553:1.log
```

It is recommended, but not required, to change the window manager from the Tiny Window Manger (twm) to openmotif (mwm). To do this, first stop the VNC server using the -kill :1 argument:

```
# vncserver -kill :1
Killing Xvnc process ID 2621C
```

Change the window manger from twm to mwm in the file /root/.vnc/xstartup (Example 7-27).

Example 7-27 Changing the window manager to mwm

```
# cd /root/.vnc/
# vi xstartup
#!/bin/sh
```

```
xrdb $HOME/.Xresources
xsetroot -solid grey
xterm -geometry 80x24+10+10 -ls -title "$VNCDESKTOP Desktop" &
mwm &
```

Remove the passwd file so the cloned system does not have the same password as you just entered.

# rm passwd

When a system is cloned, the password will be prompted for the first time that the VNC server is initialized. A sample session is shown in Figure 7-10.

| V | ] ro | ot's X desktop (lat128:1) |  |
|---|------|---------------------------|--|
|   | -    | X Desktop 🔹 🗖             |  |
|   |      | lat128:"/.vnc #           |  |
|   |      |                           |  |
|   |      |                           |  |

Figure 7-10 VNC client session to the VNC server

Note that the VNC server will not be started across reboots. When you need a graphical environment, you will either have to start **vncserver** manually (recommended), or you will have to start it in the desired run level through a script such as /etc/init.d/boot.local.

#### 7.4.13 Rebooting the system

It is recommended that you reboot to test your changes:

# reboot

Broadcast message from root (pts/0) (Thu Nov 18 15:50:57 2004):

The system is going down for reboot NOW!

#### 7.4.14 Verifying the changes

You are now finished with customizing the master Linux image. When the system comes back up, verify the changes that you made.

- 1. SSH back into the master image and check a few settings.
- 2. Use the **df** command to display your file systems. Note that out of a 2GB root file system you are using about a third of it (your output might differ):

# df -h

| Filesystem  | Size | Used | Avail | Use% | Mounted  | on |
|-------------|------|------|-------|------|----------|----|
| /dev/dasda1 | 2.1G | 629M | 1.4G  | 32%  | /        |    |
| tmpfs       | 124M | 4.0K | 124M  | 1%   | /dev/shr | n  |

3. Confirm that both of your swap spaces are operational:

| # swapon -s |           |        |      |          |
|-------------|-----------|--------|------|----------|
| Filename    | Туре      | Size   | Used | Priority |
| /dev/dasdb1 | partition | 259956 | 0    | 42       |
| /dev/dasdc1 | partition | 215896 | 0    | 42       |

4. Verify that the hz\_timer is off:

# cat /proc/sys/kernel/hz\_timer

5. Shutdown your master image from the SSH session. Next you will install the controller image.

# shutdown -h now

Congratulations! You have now successfully installed the master image. This image will normally be shut down or *quiesced*. It is now time to install the controller Linux image which will normally be running.

# 7.5 Installing the controller

In this section you install the controller Linux image.

- 1. **Logon to SLES9X** or resume your 3270 session. You should see messages that result from the master image being shut down.
- 2. At this point, you could IPL CMS run the SLES9X EXEC to purge the reader, punch the bootstrap files, and IPL from the reader. However, you would be purging and punching the same three files. You can save some time by simply IPLing from the reader at virtual address 00C with the #CP prefix. Think of it as booting your PC from an old-fashioned diskette.

Example 7-28 IPLing the reader

```
Power down.
01: HCPGSP2629I The virtual machine is placed in CP mode due to a SIGP stop fro
CPU 00.
00: HCPGSP2630I The virtual machine is placed in CP mode due to a SIGP stop and
store status from CPU 00.
==> #cp ipl OOc
00: 0000003 FILES CHANGED
Linux version 2.6.5-7.97-s390 (geeko@buildhost) (gcc version 3.3.3 (SuSE Linux))
#1 SMP Fri Jul 2 14:21:59 UTC 2004
We are running under VM (31 bit mode)
....
```

- Install Linux again as described in 7.3.2, "Beginning YaST installation" on page 93 with the following differences.
  - a. When you get to the DASD Disk Management window, the settings are a bit different.
    - i. Select all nine read/write disks (100-108)
    - ii. Click **Activate** as shown on the left side of Figure 7-11 on page 110. The DASD will be activated quickly.

- iii. Deselect 100, 101 and 102 so that 103-108 are selected.
- iv. Click **Format** as shown on the right side of the figure. **Do not format 100** because this will undo all the work you just did on the master image. The DASD will be formatted in parallel and will take a number of minutes.

| Minimum Channel       Maximum Channel         0x0000       0xffff       Filter         Sel. Channel Device Type Access Type Use DIAG Formation       Minimum Channel       Maximum Channel         0.0.0100        No          0.0.0101        No          0.0.0102        No          0.0.0103        No          0.0.0103        No          0.0.0103        No          0.0.0104        No          0.0.0105        No          0.0.0105        No          0.0.0106            0.0.0107            0.0.0108            0.0.0108            0.0.0108            0.0.0108            0.0.0107            0.0.0108            <                                                                                                    |                                                                                                    |
|----------------------------------------------------------------------------------------------------|----------------------------------------------------------------------------------------------------|
| Ox0000       Oxffff       Filter         Sel. Channel Device Type Access Type Use DIAG Format       Ox0000       Oxffff                                                                                                    | agement                                                                                                    |
| Sel. Channel Device Type Access Type Use DIAG Format                                                                                                    | Maximum Channel                                                                                                    |
| V       0.0.0100        No          V       0.0.0101        No          V       0.0.0102        No          V       0.0.0103        No          V       0.0.0103        No          V       0.0.0104        No          V       0.0.0105        No          V       0.0.0106            V       0.0.0106            V       0.0.0107            V       0.0.0108            V       0.0.0108            V       0.0.0108            V       0.0.0108            V       0.0.0108            V       0.0.0108            V       0.0.0108            V       0.0.0108                                                                                                    | Oxffff <u><u>F</u>ilter</u>                                                                                                    |
| ✓       0.0.0102        No          ✓       0.0.0103        No          ✓       0.0.0104        No          ✓       0.0.0105        No          ✓       0.0.0106        No          ✓       0.0.0106        No          ✓       0.0.0107            ✓       0.0.0108            ✓       0.0.0108            ✓       0.0.0108            ✓       0.0.0108            ✓       0.0.0108            ✓       0.0.0108            ✓       0.0.0108            ✓       0.0.0108            ✓       0.0.0108            ✓       0.0.0107 /dev/dasd 3990/E9, 3390/0A F           ✓                                                                                                    | Type Access Type Use D                                                                                                    |
| ✓       0.0.0103        No         0.0.0101           ✓       0.0.0104        No         0.0.0102           ✓       0.0.0105        No         0.0.0103 /dev/dasda 3990/E9, 3390/0A RW         ✓       0.0.0106               ✓       0.0.0107               ✓       0.0.0108                ✓       0.0.0108                ✓       0.0.0108                 ✓       0.0.0108                  ✓       0.0.0109 <t< th=""><th> No</th></t<>                                                                                                    | No                                                                                                    |
| <ul> <li>0.0.0105</li> <li></li> <li>0.0.0106</li> <li></li> <li>0.0.0107</li> <li></li> <li></li></ul> | No<br>No                                                                                                    |
| ✓       0.0.0107         Deactivate         ✓       0.0.0108         Set DIAG On         -       0.0.0109         Set DIAG Off         -       0.0.0103            Set DIAG Off             Set DIAG Off             Set DIAG Off             Set DIAG Off             Set DIAG Off             Set DIAG Off             Set DIAG Off             Set DIAG Off             Set DIAG Off             Set DIAG Off             Set DIAG Off             Set DIAG Off             Set DIAG Off                                                                                                    | isda 3990/E9, 3390/0A RW No                                                                                                    |
| • 0.0.0108         • 0.0.0190         • 0.0.0107 /dev/dasde 3990/E9, 3390/04 F         • 0.0.0107 /dev/dasde 3990/E9, 3390/04 F         • 0.0.0108 /dev/dasde 3990/E9, 3390/04 F         • 0.0.0108 /dev/dasde 3990/E9, 3390/04 F         • 0.0.0108 /dev/dasde 3990/E9, 3390/04 F         • 0.0.0108 /dev/dasde 3990/E9, 3390/04 F         • 0.0.0108 /dev/dasde 3990/E9, 3390/04 F         • 0.0.0108 /dev/dasde 3990/E9, 3390/04 F         • 0.0.0108 /dev/dasde 3990/E9, 3390/04 F         • 0.0.0108 /dev/dasde 3990/E9, 3390/04 F         • 0.0.0108 /dev/dasde 3990/E9, 3390/04 F         • • • • • • • • • • • • • • •                                                                                                    | Isdc 3990/E9, 3390/0A RW No                                                                                                    |
| Select or Deselect                                                                                                    | Isda 3990/E9, 3390/0A F <u>D</u> eactivate<br>Isda 3990/E9, 3390/0A F <u>D</u> eactivate<br>Isdf 3990/E9, 3390/0A F Set DIAG O <u>n</u><br>Set DIAG O <u>f</u> |
| <u>Cancel</u> <u>Next</u> <u>Select or Deselect</u> Perfe                                                                                                    | <u>Format</u><br>Perform <u>A</u> ction ↓                                                                                                    |

v. Click Next when the formatting is complete.

Figure 7-11 Activating and formatting DASD on the controller

- b. A window opens asking for the type of installation. Select **New installation** and click **OK**.
- c. Click **Partitioning** and the Expert Partioner window opens. It is recommended that you format the DASD with the information in Table 7-1.

| minidisk | Linux device | Format  | Mount Point  | Notes                              |
|----------|--------------|---------|--------------|------------------------------------|
| 100      | /dev/dasda1  | No      | /sles9master | master image - don't format!       |
| 101      | /dev/dasdb1  | No      | swap         | Should be detected as a swap space |
| 102      | /dev/dasdc1  | No      | swap         | Should be detected as a swap space |
| 103      | /dev/dasdd1  | As ext3 | /            | Controller root file system        |
| 104      | /dev/dasde1  | As ext3 | /backup      | For rsync backup                   |

Table 7-1 Controller disk partitioning

- Select a mount point of /sles9master for /dev/dasda1 (Note: it is important that the directory is named /sles9master/ as it is hard coded into the clone.sh script)
- ii. You should be able to skip /dev/dasdb1 and /dev/dasdc1 as they should be recognized as swap spaces.

iii. Format and select mount points for /dev/dasdd1 and /dev/dasde1 as in Table 7-1. The devices should now look similar to Figure 7-12.

| Expert Partitioner |                   |          |                |                  |          |  |
|--------------------|-------------------|----------|----------------|------------------|----------|--|
|                    |                   |          |                |                  |          |  |
| Device             | Id                | Size     | F Тур          | e                | Mount    |  |
| /dev/dasda         | (0.0.0100)        | 2.0 GB   | DAS            | D                |          |  |
| /dev/dasda1        |                   | 2.0 GB   | Linu           | ix native        | /sles9gc |  |
| /dev/dasdb         | (0.0.0101)        | 256.0 MB | DAS            | D                |          |  |
| /dev/dasdb1        |                   | 253.0 MB | 539            | 0 DASD           | swap     |  |
| /dev/dasdc         | (0.0.0102)        | 210.9 MB | DAS            | D                |          |  |
| /dev/dasdc1        |                   | 210.2 MB | S39            | 0 DASD           | swap     |  |
| /dev/dasdd         | (0.0.0103)        | 2.0 GB   | DAS            | D                |          |  |
| /dev/dasdd1        |                   | 2.0 GB   | F Linu         | x native (Ext3)  | /        |  |
| /dev/dasde         | (0.0.0104)        | 2.0 GB   | DAS            | D                |          |  |
| /dev/dasde1        |                   | 2.0 GB   | F Linu         | x native (Ext3)  | /backup  |  |
| /dev/dasdf         | (0.0.0105)        | 2.2 GB   | DAS            | D                | 1        |  |
| •                  |                   |          |                |                  |          |  |
|                    | <u>C</u> reate    | Edit     | <u>D</u> elete | dasd <u>f</u> mt | 1        |  |
|                    |                   |          |                |                  | 1        |  |
| LVM                | <sub>\$</sub> E⊻I | мs       | <u>R</u> AID   | Expert           | -        |  |
| <u>B</u> ack       |                   | Abo      | ort            |                  | Next     |  |

Figure 7-12 Expert Partitioner before LVM

- iv. For /dev/dasdf1-/dev/dasdi1 (four devices) you will create a logical volume. Click **LVM** in the Expert Partitioning window as is shown in Figure 7-12.
- d. The window Create a Volume Group will appear as is shown on the left side of Figure 7-13 on page 112. Click OK to accept a volume group name of system and a 4MB physical extent size.
- e. The window Logical Volume Manager -- Physical Volume Setup opens, as shown on the right side of Figure 7-13 on page 112. The device /dev/dasdf1 should be selected. Click **Add Volume**. Select each of the other three volumes and click **Add Volume**. The volume group should now have 9.1GB of space. Click **Next**.

| Create a Volume Group                                                                                                    | Logical Volume Manager Physical Volume Setup |
|----------------------------------------------------------------------------------------------------|----------------------------------------------|
| Now we have to create a volume group.<br>Typically you don't have to change anything,<br>but if you are an expert, feel free to change<br>our defaults:<br>Volume Group <u>N</u> ame: | Volume Group<br>system Size: 0 MB            |
| system                                                                                                    | Device Size Type Volume Group                |
| Physical Extent Size                                                                                                    | /dev/dasdf1 2.2 GB S390 DASD                 |
| 4M                                                                                                    | /dev/dasdg1 2.2 GB S390 DASD                 |
| Use Old LVM1 Compatible Metadata Format                                                                                                    | /dev/dasdh1 2.2 GB S390 DASD                 |
|                                                                                                    |                                              |
|                                                                                                    | Add Volume Remove Volume                     |
|                                                                                                    | Back Abort Next                              |

Figure 7-13 Creating a volume group

- f. The window Logical Volume Manager -- Logical Volumes opnes as shown in the left side of Figure 7-14 on page 113. This shows the 9.1GB of free space with which logical volumes can be created. Click **Add** to create a logical volume.
- g. The window Create a Logical Volume opnes as shown in the right side of Figure 7-14.
  - i. Select a logical volume name. In this example, nfs is chosen.
  - ii. Click the button max to dedicate all of the space to this logical volume.
  - iii. **Format** the file system as **ext2** (a journalled file system such as ext3 is probably not necessary as this file system will seldom be written to)
  - iv. Specify the mount point. In this example the directory /nfs/ is chosen.
  - v. Click **OK** to create the logical volume.

| ogical Volume Manager Logical Volumes                                   |                                              |              |                                                    |                                                                        |                                                                                                 | Create Logical Volume |                                                                              |  |
|-------------------------------------------------------------------------|----------------------------------------------|--------------|----------------------------------------------------|------------------------------------------------------------------------|-------------------------------------------------------------------------------------------------|-----------------------|------------------------------------------------------------------------------|--|
| / <u>o</u> lume Grou<br>system ∎Ţ                                       |                                              |              | tree<br>9.1 GB                                     |                                                                        |                                                                                                 |                       | Logical volume name<br>nfs<br>(e.g. var, opt)<br>Size: (e.g., 4.0 GB 210.0 M |  |
| Device                                                                  | Mount                                        | Vol. Grp.    | Size                                               | Туре                                                                   | _ Format —                                                                                      |                       | 9.1 GB                                                                       |  |
| /dev/dasdal<br>/dev/dasdbl<br>/dev/dasdcl<br>/dev/dasddl<br>/dev/dasdel | /sles9golden<br>swap<br>swap<br>/<br>/backup |              | 2.0 GB<br>252.0 MB<br>208.0 MB<br>2.0 GB<br>2.0 GB | Linux native<br>S390 DASD<br>S390 DASD<br>Linux native<br>Linux native | <ul> <li>Do not f</li> <li>Eormat</li> <li>File system</li> <li>Ext2</li> <li>Optice</li> </ul> | Format<br>m<br>pns    | max = 9.1 GB max<br>Stripes<br>1                                             |  |
| 🗷 <u>V</u> iew all n                                                    | nount points,                                | not just the | current vo                                         | olume group                                                            |                                                                                                 |                       |                                                                              |  |
|                                                                         | Add                                          | <u>E</u> dit | <u>R</u> emove                                     |                                                                        |                                                                                                 |                       | Mount Point                                                                  |  |
| <u>B</u> ack                                                            |                                              | Abort        |                                                    | Δ                                                                      |                                                                                                 | QK                    | Cancel                                                                       |  |

Figure 7-14 Creating a logical volume

- ► Click **Next** in the Logical Volume Manager -- Logical Volumes window.
- Click Next in the Expert Partitioner window. When you are finished, the partitions should be similar or identical to those shown in Figure 7-15.

|                                                                                                    | VNC: root's Installation desktop (lat127:1)                                                                                                    | _ 0 ×  |
|----------------------------------------------------------------------------------------------------|----------------------------------------------------------------------------------------------------|--------|
| YaST                                                                                                    |                                                                                                    |        |
| Base Installation<br>✓ Language<br>→ Installation Settings<br>• Perform Installation                                                                | Installation Settings         Click any headline to make changes or use the "Change" menu below.         Mode                                                                                                    | •      |
| Configuration<br>• Root Password<br>• Network<br>• Online Update<br>• Service<br>• Users<br>• Clean Up<br>• Release Notes<br>• Device Configuration | New installation      Partitioning      Create VG system      Create root partition 2.2 GB (/dev/dasdd1 with ext3)      Create Partition /dev/dasd1 2.0 GB (for /backup with ext3)      Create Partition /dev/dasd1 2.2 GB      Create Partition /dev/dasd1 2.2 GB      Create Partition /dev/dasd1 2.2 GB      Create Partition /dev/dasd1 2.2 GB      Create LV nfs in VG system 9.1 GB (for /nfs with ext2)      Set mount point of /dev/dasda1 to /sles9master | E      |
|                                                                                                    | Software<br>• Minimum graphical system (without KDE)<br>Change •<br>Abort                                                                                                    | Accept |

Figure 7-15 Installation settings - partitions defined

- Complete the remainder of the installation as you did for the master image described in 7.3.3, "Continuing the YaST2 installation" on page 96, but do not continue with 7.3.4, "Booting your new Linux system from disk" on page 97.
- After the initial system is shutdown, you must IPL from minidisk 103, not 100, the master image (Example 7-29).

Example 7-29 IPLing from 103

```
01: HCPGSP2629I The virtual machine is placed in CP mode due to a SIGP stop from
CPU 00.
00: HCPGSP2630I The virtual machine is placed in CP mode due to a SIGP stop and
store status from CPU 00.
==> IPL 103
...
```

 Complete the installation as described in 7.3.5, "Completing YaST2 installation" on page 97. When your system is completely installed, you can **DISCONNECT** from to the 3270 session using the #CP prefix.

==> #cp disc

#### 7.5.1 Verifying the installation

Start a new SSH session to the controller. You might see a warning from PuTTY about a "POTENTIAL SECURITY BREACH". This is expected because a new set of SSH keys were generated for the same IP address the second time you installed. Click **Yes** to begin the session.

Verify some settings with the **mount** and **swapon** commands. You should see the following file systems mounted and the two swap spaces (Example 7-30).

Example 7-30 Verifying settings

```
# mount
/dev/dasdd1 on / type ext3 (rw,acl,user xattr)
proc on /proc type proc (rw)
tmpfs on /dev/shm type tmpfs (rw)
devpts on /dev/pts type devpts (rw,mode=0620,gid=5)
/dev/dasde1 on /backup type ext3 (rw,acl,user_xattr)
/dev/mapper/system-nfs on /nfs type ext2 (rw,acl,user_xattr)
/dev/dasda1 on /sles9master type ext3 (rw)
# swapon -s
Filename
                                                                Used
                                                                        Priority
                                        Type
                                                        Size
/dev/dasdb1
                                                        259956 0
                                                                        42
                                        partition
/dev/dasdc1
                                        partition
                                                        215896 0
                                                                        42
```

### 7.6 Configuring the controller

Now that your controller is installed, it must be configured. The following steps are involved:

- 7.6.1, "Applying service if necessary" on page 115
- 7.6.2, "Copying files to the controller" on page 115
- 7.6.3, "Removing unnecessary RPMs" on page 116
- 7.6.4, "Adding additional RPMs" on page 116
- 7.6.5, "Installing the cmsfs package" on page 116
- 7.6.6, "Turning off an unneeded service" on page 117
- 7.6.7, "Turning on the NFS server" on page 117

- 7.6.8, "Turning on the NTP server" on page 117
- ▶ 7.6.9, "Enabling the vmcp module" on page 119
- ► 7.6.10, "Setting system to halt on SIGNAL SHUTDOWN" on page 120
- ► 7.6.11, "Turning off the hz\_timer" on page 120
- ► 7.6.12, "Configure SSH keys" on page 120
- ► 7.6.13, "Hardening the controller" on page 121
- ► 7.6.15, "Verifying the changes" on page 121

#### 7.6.1 Applying service if necessary

This is the same step done for the master image, so refer to 7.4.1, "Applying service if necessary" on page 98. If you do apply service, remember to run **mkinitrd**, **zipl** and **reboot** if these steps are necessary.

#### 7.6.2 Copying files to the controller

The following files associated with this book should be copied to the controller. Use the **scp** -**rp** command to recursively copy these files from your NFS server (Example 7-31).

Example 7-31 Using scp -rp to copy files to the controller

| <pre># scp -rp &lt;129.40.46.206&gt;:/nfs/virt-cookbook/linux-controller/* / The authenticity of host '129.40.46.206 (129.40.46.206)' can't be established. RSA key fingerprint is cc:5e:29:0e:9c:c3:8b:3f:1b:6a:98:46:fd:df:e2:dc. Are you sure you want to continue connecting (yes/no)? yes</pre> |      |         |          |       |  |  |
|----------------------------------------------------------------------------------------------------|------|---------|----------|-------|--|--|
| Warning: Permanently added '129.40.46.206' (RSA) to the root@129.40.46.206's password:                                                                                                    | list | of know | n hosts. |       |  |  |
| ntp.conf.template                                                                                                    | 100% | 2082    | 2.0KB/s  | 00:00 |  |  |
| config                                                                                                    | 100% | 2238    | 2.2KB/s  | 00:00 |  |  |
| TCPMAINT.FTPcommands                                                                                                    | 100% | 98      | 0.1KB/s  | 00:00 |  |  |
| LNXMAINT.FTPcommands                                                                                                    | 100% | 149     | 0.2KB/s  | 00:00 |  |  |
| backup_linux                                                                                                    | 100% | 1528    | 1.5KB/s  | 00:00 |  |  |
| backup vm                                                                                                    | 100% | 1563    | 1.5KB/s  | 00:00 |  |  |
| MAINT.FTPcommands                                                                                                    | 100% | 88      | 0.1KB/s  | 00:00 |  |  |
| AUTOLOG1.FTPcommands                                                                                                    | 100% | 45      | 0.0KB/s  | 00:00 |  |  |
| getVMinfo                                                                                                    | 100% | 1556    | 1.5KB/s  | 00:00 |  |  |
| clone.sh                                                                                                    | 100% | 16KB    | 15.8KB/s | 00:00 |  |  |
| vmQuery                                                                                                    | 100% | 9693    | 9.5KB/s  | 00:00 |  |  |
| clone.hcp.sh                                                                                                    | 100% | 16KB    | 15.6KB/s | 00:00 |  |  |
| cmsfs-1.1-8c.s390.rpm                                                                                                    | 100% | 26KB    | 25.6KB/s | 00:00 |  |  |

The files copied are addressed in the sections that follow. Table 7-2 lists a brief description of each file.

| File                                                  | Description                                     |
|-------------------------------------------------------|-------------------------------------------------|
| /backup/linux/                                        | An empty directory for Linux backups            |
| /backup/vm/                                           | A directory for z/VM configuration file backups |
| /usr/local/sbin/clone.sh                              | The clone script                                |
| /usr/src/packages/RPMS/s390/cmsfs-1.1-8c.s<br>390.rpm | The CMS file system RPM                         |
| /etc/Bastille/config                                  | A Bastille configuration file                   |
| /etc/ntp.conf.template                                | An NTP configuration file                       |

Table 7-2 Controller files

| File                          | Description                             |
|-------------------------------|-----------------------------------------|
| /etc/cron.daily/backup_linux  | A script to backup virtual servers      |
| /etc/cron.daily/backup_vm     | A script to backup important z/VM files |
| /etc/cron.daily/*.FTPcommands | A script to backup important z/VM files |
| /etc/ntp.conf.template        | An NTP configuration file               |

#### 7.6.3 Removing unnecessary RPMs

It is recommended that you remove the following RPMs as you did on the master image:

# rpm -e eject fvwm2 hfsutils initviocons ntfsprogs pmtools providers unclutter usbutils wol xfsprogs zsh

You can choose to remove more or fewer RPMs.

#### 7.6.4 Adding additional RPMs

It is recommended that you add the same packages as you did on the master image. Again use the **yast** -i command to install these packages:

# yast -i findutils-locate bastille xntp rsync sitar wget openmotif nfs-utils

You can choose to add more or fewer RPMs.

#### 7.6.5 Installing the cmsfs package

The **clone.sh** script requires the **cmsfs** package by Rick Troth in order read CMS files. When you copied files from the NFS server, you should have copied the RPM to the file /usr/src/packages/RPMS/s390/cmsfs-1.1-8c.s390.rpm. To install it, run the following:

```
# cd /usr/src/packages/RPMS/s390
```

```
# rpm -i cmsfs-1.1-8c.s390.rpm
```

To test that the cmsfs package is properly installed, see if you can read SLES9X's parameter file. First you need to bring the 191 disk online with the **chccwdev** -e command. Then view the DASD that the system knows with the **1sdasd** command, as in Example 7-32.

Example 7-32 Viewing the DASD

```
# chccwdev -e 0.0.0191
Setting device 0.0.0191 online
Done
# lsdasd
0.0.0100(ECKD) at ( 94: 0) is dasda : active at blocksize: 4096, 546840 blocks, 2136 MB
0.0.0101(FBA ) at ( 94: 4) is dasdb : active at blocksize: 512, 524288 blocks, 256 MB
0.0.0102(ECKD) at ( 94: 8) is dasdc : active at blocksize: 4096, 546840 blocks, 210 MB
0.0.0103(ECKD) at ( 94: 12) is dasdd : active at blocksize: 4096, 546840 blocks, 2136 MB
0.0.0104(ECKD) at ( 94: 12) is dasdd : active at blocksize: 4096, 546840 blocks, 2136 MB
0.0.0105(ECKD) at ( 94: 16) is dasde : active at blocksize: 4096, 540540 blocks, 2111 MB
0.0.0105(ECKD) at ( 94: 20) is dasdf : active at blocksize: 4096, 600840 blocks, 2347 MB
0.0.0107(ECKD) at ( 94: 24) is dasdg : active at blocksize: 4096, 600840 blocks, 2347 MB
0.0.0108(ECKD) at ( 94: 24) is dasdi : active at blocksize: 4096, 600840 blocks, 2347 MB
0.0.0108(ECKD) at ( 94: 24) is dasdi : active at blocksize: 4096, 600840 blocks, 2347 MB
0.0.0108(ECKD) at ( 94: 24) is dasdi : active at blocksize: 4096, 600840 blocks, 2347 MB
```

Then use the CMFFS utilities. **cmsfs1st** lists files on a minidisk and **cmsfscat** types the contents of a file, as in Example 7-33 on page 117.

Example 7-33 Listing CMFFS utilities

| # cmsfsl:                                                          | st -d /de                                            | v/da | asdj    |          |              |           |                    |  |  |
|--------------------------------------------------------------------|------------------------------------------------------|------|---------|----------|--------------|-----------|--------------------|--|--|
| FILENAME                                                           | FILETYPE                                             | FΜ   | FORMAT  | LRECL    | RECS         | BLOCKS    | DATE TIME          |  |  |
|                                                                    | DIRECTOR                                             | P0   | F       | 64       | 13           | 1         | 1/25/2006 14:57:53 |  |  |
|                                                                    | ALLOCMAP                                             | P0   | F       | 4096     | 2            | 2         | 1/25/2006 15:57:53 |  |  |
| CHPW52                                                             | XEDIT                                                | B1   | V       | 70       | 180          | 3         | 1/24/2006 14:48:15 |  |  |
| CPFORMAT                                                           | EXEC                                                 | B1   | V       | 79       | 231          | 3         | 1/24/2006 14:48:15 |  |  |
| LABEL520                                                           | EXEC                                                 | D1   | V       | 73       | 112          | 2         | 1/24/2006 15:27:13 |  |  |
| LABEL520                                                           | XEDIT                                                | D1   | V       | 71       | 19           | 1         | 1/24/2006 15:17:05 |  |  |
| PROFILE                                                            | EXEC                                                 | B1   | V       | 71       | 21           | 1         | 1/24/2006 14:48:15 |  |  |
| SLES9X                                                             | EXEC                                                 | B1   | V       | 74       | 9            | 1         | 1/24/2006 14:48:15 |  |  |
| SLES9X                                                             | INITRD                                               | B1   | F       | 80       | 162128       | 3167      | 1/25/2006 12:11:59 |  |  |
| SLES9X                                                             | KERNEL                                               | B1   | F       | 80       | 59299        | 784       | 1/25/2006 12:08:45 |  |  |
| SLES9X                                                             | PARMFILE                                             | D1   | V       | 73       | 8            | 1         | 1/25/2006 12:42:50 |  |  |
| SWAPGEN                                                            | EXEC                                                 | B1   | V       | 72       | 358          | 5         | 1/24/2006 14:48:15 |  |  |
| LINUX01                                                            | PARMFILE                                             | D1   | V       | 73       | 8            | 1         | 1/25/2006 15:57:53 |  |  |
| # cmsfsc                                                           | at -d /de                                            | v/da | asdj -a | sles9x.  | parmfile     |           |                    |  |  |
| ramdisk_size=65536    root=/dev/ram1    ro init=/linuxrc TERM=dumb |                                                      |      |         |          |              |           |                    |  |  |
| INST_PASSWORD=1nx4vm IP_ADDR=129.40.178.127 AUTOINSTALL=yes        |                                                      |      |         |          |              |           |                    |  |  |
| IP_HOST=lat127.pbm.ihost.com IP_GATEWAY=129.40.178.254             |                                                      |      |         |          |              |           |                    |  |  |
| IP_INTERFACE=qeth IP_MTU=1500 IP_NETMASK=255.255.255.0             |                                                      |      |         |          |              |           |                    |  |  |
| IP_BROADCAST=129.40.178.255 READ_DEVNO=600 WRITE_DEVNO=601         |                                                      |      |         |          |              |           |                    |  |  |
| DATA_DEV                                                           | DATA DEVN0=602 PORTNAME=dontcare IP DNS=129.40.106.1 |      |         |          |              |           |                    |  |  |
| INST_INF                                                           | O=nfs INS                                            | T_II | P_ADDR= | 129.40.1 | 78.127       |           |                    |  |  |
| INST_IP_                                                           | DIR=/nfs/                                            | sle  | s9x/sle | s9xsp3ro | ot INST_SCRE | EN=VNC VN | C_PASSWORD=1nx4vm  |  |  |

#### 7.6.6 Turning off an unneeded service

There are a number of services which are started in a SLES9 minimum system. In order to keep the controller as lean as possible, it is recommended that **slpd**, the Service location protocol daemon, be turned off services with the **chkconfig** command:

# chkconfig slpd off

#### 7.6.7 Turning on the NFS server

The NFS server will be used to export the SLES9 install tree. Both the nfslock and the nfsserver services are needed. Turn on these two services with the **chkconfig** command:

```
# chkconfig nfslock on
# chkconfig nfsserver on
```

When you restart the controller, the NFS lock daemon and server will be started.

#### 7.6.8 Turning on the NTP server

It is desirable to have all the system clocks on your Linux images be the same. This can be accomplished by setting up a time server on the controller, and have the master image and therefore all the virtual servers synchronize their times against the controller. The controller's time can be set accurately by having it synchronize against public time servers on the Internet. If you do not want your controller to communicate with the outside world, then do not set up the controller to sync with a public time server. If you do want to access an external public time server, then make sure your firewall allows traffic through between the controller and the public time servers on the well-known NTP port, 123.

The standard open source time server on Linux is the Network Time Protocol (NTP) daemon. The controller's NTP daemon needs to synchronize its time with public NTP servers. Look for servers with an access policy of OpenAccess. You can see a list of stratum-2 public servers on the Web at:

```
http://ntp.isc.org/bin/view/Servers/StratumTwoTimeServers
```

Test to see that the server is indeed accessible by running **ntpdate**. In the following example, two servers are used:

```
# ntpdate sundial.columbia.edu
20 Jan 14:21:58 ntpdate[16263]: adjust time server 128.59.59.177 offset -0.004494 sec
# ntpdate clock.nyc.he.net
20 Jan 14:22:14 ntpdate[16264]: adjust time server 209.51.161.238 offset 0.008174 sec
```

The **xntpd** configuration file is /etc/ntp.conf. In the file ntp.conf.template, the two lines specifying the local clock settings in the default configuration file are commented out and the two external time sources (sundial.columbia.edu and clock.nyc.he.net) are added. It is recommended that you backup the original file and copy this file to the real ntp.conf

```
# cd /etc
# cp ntp.conf ntp.conf.orig
# mv ntp.conf.template ntp.conf
```

Verify that the following changes in Example 7-34 have been made to your new ntp.conf file:

Example 7-34 Verifying changes

```
# cat ntp.conf
. . .
## Undisciplined Local Clock. This is a fake driver intended for backup
## and when no outside source of synchronized time is available.
##
# server 127.127.1.0
                                # local clock (LCL)
# fudge 127.127.1.0 stratum 10 # LCL is unsynchronized
##
## Outside source of synchronized time
##
## server xx.xx.xx.xx
                                # IP address of server
server sundial.columbia.edu
server clock.nvc.he.net
. . .
```

Start the **xntpd** server on the controller with the **rcxntpd** command:

```
# rcxntpd start
Try to get initial time via NTP from sundial.columbia.edu clock.nyc.he.net
Starting network time protocol daemon (NTPD)
done
# chkconfig xntpd on
```

If you immediately run **ntptrace**, you might see that your time server is stratum 16, which means that the clock is not set accurately:

# ntptrace
localhost: stratum 16, offset 0.000000, synch distance 0.000000

After you start **ntpd**, you must wait some time for the clock to be adjusted. Use the **ntpq** command with the **peers** subcommand to show the two NTP servers that were set in the /etc/ntp.conf file:

Example 7-35 Using ntpq> peers to display the servers

# ntpq
ntpq> peers

| remote            | refid        | st | t      | when   | poll   | reach | delay  | offset | jitter |
|-------------------|--------------|----|--------|--------|--------|-------|--------|--------|--------|
| hickory cc colu   | 128 50 30 /8 | 2  |        | <br>ЛQ | <br>6Л |       | 5 5/8  | 0 110  | 0 001  |
| 209.51.161.238    | .CDMA.       | 1  | u<br>u | 40     | 64     | 1     | 16.922 | -0.449 | 0.001  |
| ntpq> <b>quit</b> |              |    |        |        | -      |       |        |        |        |

After a few minutes, the **ntptrace** command should show that your system is now a stratum 2 server:

# ntptrace localhost: stratum 2, offset -0.002555, synch distance 0.006114 avi-lis.gw.lightning.net: stratum 1, offset -0.000191, synch distance 0.000000, refid 'CDMA'

#### 7.6.9 Enabling the vmcp module

The **vmcp** module/command allows z/VM CP commands to be issued from Linux. It is critical to the functioning of the **clone.sh** script. This module was first shipped in SLES9 SP3.

**Important:** If you are working with a distribution older than SLES9 SP3, you will not have the **vmcp** module/command. If so, you will need to use the cpint package written by Neale Ferguson. It allows you to use the **hcp** command to invoke z/VM CP commands. To install it, issue the following command:

# yast -i cpint
# cd /usr/local/sbin
# mv clone.sh clone.vmcp.sh
# mv clone.vmcp.sh clone.sh

To enable it, edit the file /etc/sysconfig/kernel and add **vmcp** to the variable MODULES\_LOADED\_ON\_BOOT (Example 7-36).

Example 7-36 Adding the cmcp module

```
# cd /etc/sysconfig
# vi kernel // add vmcp to MODULES_LOADED_ON_BOOT
## Path:
                System/Kernel
## Description:
## Type:
                string
## Command:
                /sbin/mkinitrd
# This variable contains the list of modules to be added to the initial
# ramdisk by calling the script "mk_initrd"
# (like drivers for scsi-controllers, for lvm or reiserfs)
INITRD MODULES="jbd ext3"
## Type:
                        string
## ServiceRestart:
                        boot.loadmodules
# This variable contains the list of modules to be loaded
# once the main filesystem is active
MODULES_LOADED_ON_BOOT="vmcp"
. . .
```

Save the file and you should be able to issue CP commands via the **vmcp** after your system is rebooted.

#### 7.6.10 Setting system to halt on SIGNAL SHUTDOWN

Again, SLES9 SP3 reboots when a Ctrl-Alt-Del key sequence is trapped. This key sequence is simulated by z/VM when it issues a **SIGNAL SHUTDOWN** command. Rather than rebooting, you want your system to halt (shutdown). Change this setting by changing **shutdown** -**r** to **shutdown** -**h** in the /etc/inittab file, as in Example 7-37.

Example 7-37 Halt on SIGNAL SHUTDOWN

```
# cd /etc
# vi inittab // change shutdown -r to shutdown -h
...
# what to do when CTRL-ALT-DEL is pressed
ca::ctrlaltdel:/sbin/shutdown -h -t 4 now
...
```

This change will be picked up when the system is rebooted.

#### 7.6.11 Turning off the hz\_timer

From the existing SSH session, turn the hz\_timer off so the controller does not consume unnecessary CPU cycles, as in Example 7-38.

Example 7-38 Turning off the hz\_timer

```
# vi /etc/init.d/boot.local // add one line at the bottom
#! /bin/sh
...#
# Here you should add things, that should happen directly after booting
# before we're going to the first run level.
sysctl -w kernel.hz_timer=0
```

#### 7.6.12 Configure SSH keys

SSH sessions are typically authenticated with passwords typed in from the keyboard. With SSH key-based authentication sessions can be authenticated with public and private keys so that no password is needed. To accomplish this, the following must be true:

- The SSH server system must have the client's public key.
- The SSH client must send its private key.
- The keys must match.

SSH key-based authentication can be set up from the controller (client) to the virtual servers. If the master image has a copy of controller's public key in the file /root/.ssh/authorized\_keys, and the controller has a symbolic link to its private key in the file /root/.ssh/id dsa, then key based authentication will work to the cloned virtual servers.

Copy the controller's public key to the master image's authorized keys file:

```
# cd /etc/ssh
# cp ssh_host_dsa_key.pub /sles9master/root/.ssh/authorized_keys
```

Make a symbolic link from /root/.ssh/id\_dsa to the controller's private key:

```
# cd /root/.ssh
# ln -s /etc/ssh/ssh_host_dsa_key id_dsa
```

#### 7.6.13 Hardening the controller

Run Bastille Linux to harden the controller so that it is more secure. Again you should have copied the file /etc/Bastille/config.

Run the **bastille** -b command and type accept to agree with the user agreement, as in Example 7-39.

Example 7-39 Hardening the controller

```
# bastille -b
Copyright (C) 1999-2002 Jay Beale
Copyright (C) 1999-2001 Peter Watkins
Copyright (C) 2000 Paul L. Allen
Copyright (C) 2001-2003 Hewlett Packard Company
...
You must accept the terms of this disclaimer to use
Bastille. Type "accept" (without quotes) within 5
minutes to accept the terms of the above disclaimer
> accept
...
```

When the bastille command completes, your system should be hardened according to the settings in the file /etc/Bastille/config. Again, you should not be concerned if there are error messages.

#### 7.6.14 Rebooting the system

Reboot the system to test the changes:

# reboot

After your system comes back in a couple of minutes, start a new SSH session to the controller.

#### 7.6.15 Verifying the changes

You are now finished with customizing the controller Linux image. **SSH back into the** controller and check a few settings. Test the **vmcp** command with a CP command such as **QUERY NAMES** (Example 7-40).

Example 7-40 Verifying the changes

```
# vmcp q n
FTPSERVE - DSC , DTCVSW2 - DSC , DTCVSW1 - DSC , TCPIP - DSC
OPERSYMP - DSC , DISKACNT - DSC , EREP - DSC , OPERATOR - DSC
SLES9X -L0004
VSM - TCPIP
```

Confirm that both of your swap spaces are operational:

Example 7-41

| # swapon -s |           |        |      |          |  |
|-------------|-----------|--------|------|----------|--|
| Filename    | Туре      | Size   | Used | Priority |  |
| /dev/dasdb1 | partition | 259956 | 0    | 42       |  |
| /dev/dasdc1 | partition | 215896 | 0    | 42       |  |

Verify that the hz\_timer is off.

```
# cat /proc/sys/kernel/hz_timer
0
```

Verify the NFS server is running:

```
# rcnfsserver status
Checking for kernel based NFS server:
running
```

Congratulations! You have installed and configured Linux twice onto the SLES9X user ID. You are now ready to configure NFS on the controller.

# 8

# **Configuring NFS on controller**

The SLES9X user ID is now customized with both a master image and a controller. The controller should have a 9GB logical volume ext2 file system mounted over /nfs/. It can now be configured to replace the NFS (PC) server to make the SLES9 install tree and the files associated with this book available via NFS.

The following steps are involved in configuring NFS on the controller:

- ▶ 8.1, "Copying files from NFS server to controller" on page 123
- ▶ 8.2, "Configuring the NFS server" on page 124
- ▶ 8.3, "Changing the YaST install tree location" on page 125

# 8.1 Copying files from NFS server to controller

In this section you will copy the SLES9 install tree and the files associated with this book from the NFS server to the controller's logical volume file system mounted over the directory /nfs/.

#### 8.1.1 Copying the SLES9 install tree

This section assumes you have already set up the SLES9 install tree on another server as described in 6.2, "Setting up an SLES9 install tree" on page 76. You can copy the tree recursively then configure the NFS server to export it.

**Open or continue an SSH session on the controller**. Copy the entire SLES9 install tree recursively using the **scp** -**rp** command. You will need to type the root password of the NFS server:

# cd /nfs
# ls
. .. lost+found

This shows that the file system is empty except for the lost+found/ directory which is where a file system stores damaged files.

Recursively copy the SLES9 install tree from the NFS server to the /nfs/ directory:

```
# scp -rp <129.40.46.206>:/nfs/sles9x/sles9xsp3root /nfs
```

```
      The authenticity of host '129.40.46.206 (129.40.46.206)' can't be established.

      RSA key fingerprint is cc:5e:29:0e:9c:c3:8b:3f:1b:6a:98:46:fd:df:e2:dc.

      Are you sure you want to continue connecting (yes/no)? yes

      Warning: Permanently added '129.40.46.206' (RSA) to the list of known hosts.

      root@129.40.46.206's password:

      media
      100% 73 0.1KB/s 00:01

      directory.yast
      100% 24 0.0KB/s 00:00

      products
      100% 25 0.0KB/s 00:00

      info.txt
      100% 13KB 13.1KB/s 00:00
```

This step should take about 10-30 minutes depending on network and disk speed. Look at the newly copied directory.

```
# ls
. .. lost+found sles9sp3root
# du -sh sles9sp3root/
7.1G sles9xsp3root/
```

This shows that it occupies about 7 GB on disk.

#### 8.1.2 Copying the files associated with this book

Now recursively copy the files associated with this book that were untarred to /nfs/ on the NFS server:

```
# scp -rp <129.40.46.206>:/nfs/virt-cookbook /nfs
Password:
root@129.40.46.206's password:
                                                                    2.0KB/s 00:00
ntp.conf.template
                                                       100% 2049
                                                       100% 247
                                                                  0.2KB/s
                                                                              00:00
rsyncd.conf
                                                       100% 2238
                                                                    2.2KB/s 00:00
config
                                                       100% 49
                                                                    0.1KB/s 00:00
set-clock
. . .
```

These two directories should use up more than four fifths of the 9GB in the /nfs/ logical volume as shown by the df -h command:

```
# df -h | grep nfs
/dev/mapper/system-nfs 9.0G 7.1G 1.5G 83% /nfs
```

# 8.2 Configuring the NFS server

Set up the NFS server to export the two directories that you just copied. Add two lines to the /etc/exports file as follows:

```
# cd /etc
# vi exports // add a line at the bottom
# See the exports(5) manpage for a description of the syntax of this file.
# This file contains a list of all directories that are to be exported to
# other computers via NFS (Network File System).
# This file used by rpc.nfsd and rpc.mountd. See their manpages for details
# on how make changes in this file effective.
/nfs/virt-cookbook *(ro,sync)
/nfs/sles9xsp3root *(ro,sync)
```

The NFS server was set to start when you configured the controller. Double-check that it is running with the **rcnfsserver** command:

# rcnfsserver status

Checking for kernel based NFS server:

running

You can now force the /etc/exports file to be reread with the command exportfs -a:

# exportfs -a

The NFS server should now be running and customized. Test that you can mount the file systems locally over an empty directory such as /mnt/ using the DNS name localhost, with the following **mount** commands:

```
# ls /mnt
# mount localhost:/nfs/virt-cookbook /mnt
# ls -F /mnt
./ ../ README.txt linux-controller/ linux-master/ nfs-server/ virt-cookbook.pdf
vm/
# umount /mnt
# mount localhost:/nfs/sles9xsp3root /mnt
# ls -F /mnt
./ boot/ control.xml driverupdate media.1/ sles9/ yast/
../ content core9/ linux/ s390x/ sp3-9/
# umount /mnt
```

This shows that you can mount the NFS-exported directories locally.

# 8.3 Changing the YaST install tree location

When you installed both the master image and the controller, you set the location of the SLES9 install tree to the PC NFS server. Now that you have configured an NFS server on the controller, you can reset this location on both the master image and the controller. After doing this you will no longer need the NFS server as you will be able to use the controller to serve the SLES9 install tree and the files associated with this book.

The steps in this section are as follow:

- "Changing source of installation on master image" on page 125
- "Changing source of installation on controller" on page 127
- "Changing source of installation in parameter file" on page 128

#### 8.3.1 Changing source of installation on master image

There is a bit of a paradox in getting the master image to point to the controller for its source of installation. You have to shutdown the controller to bring up the master image, but if the controller is shut down, **yast** will not be able to find the NFS-exported directory.

To work around this issue, you can use the **chroot** command which creates a shell with a new root. After **chroot**ing you will be working on the running controller, but you will be able to modify the master image because that becomes your new root file system. This technique can be used to perform other modifications to the master image, such as adding RPMs (however, this technique does not work for all commands).

1. Enter the **chroot** command to the /sles9master/ directory and it will be as though you have booted the master image:

# chroot /sles9master/

2. Now you are in a shell as though you were logged into the master image. Enter the **yast** command to change the source of installation.

# yast

3. Use the Tab key to move to the right side of the YaST Control Center. Use the Down Arrow key twice to select **Change Source of Installation**. Press **Enter**.

| <br>               | YaST Control Center           | + |
|--------------------|-------------------------------|---|
| <br>Software       | -+ +<br>! !Online Update      |   |
| Hardware           | Install and Remove Software   |   |
| System             | Change Source of Installation |   |
| Network Devices    | Installation into Directory   |   |
| Network Services   | Patch CD Update               |   |
| Security and Users | ¦¦System Update               |   |
| Misc               | { YOU Server Configuration    |   |
|                    |                               |   |
|                    |                               |   |
|                    |                               |   |
|                    |                               |   |

[Help]

[Quit]

- You will be presented with the Software Source Media panel shown below. You should see three install sources: Service Pack 3, SLES9 and CORE9. These are the sources used to install the master image.
  - a. Use the Tab key to move to Edit button and press Enter.
  - b. Choose the default **Replace...** button.
  - c. This will bring up a small menu entitled *NFS Server and Directory*. Change the TCP/IP address (or DNS name) to that of the controller. Change the directory to:

```
nfs/sles9xsp3root/sles9/CD1
```

Note: For a 31-bit system, the three directories will be:

```
nfs/sles9sp3root/sles9/CD1
nfs/sles9sp3root/core9/CD1
nfs/sles9sp3root/sp3-9/CD1
```

- d. Use Tab key to move to OK and press Enter.
- e. Repeat this process for the other one or two entries (Note: the entries move up as you change them, so you will only have to choose Edit one or two more times). Change the remaining two directories to:

```
nfs/sles9xsp3root/core9/CD1
nfs/sles9xsp3root/sp3-9/CD1
```

f. When you have the desired installation sources, select Finish.
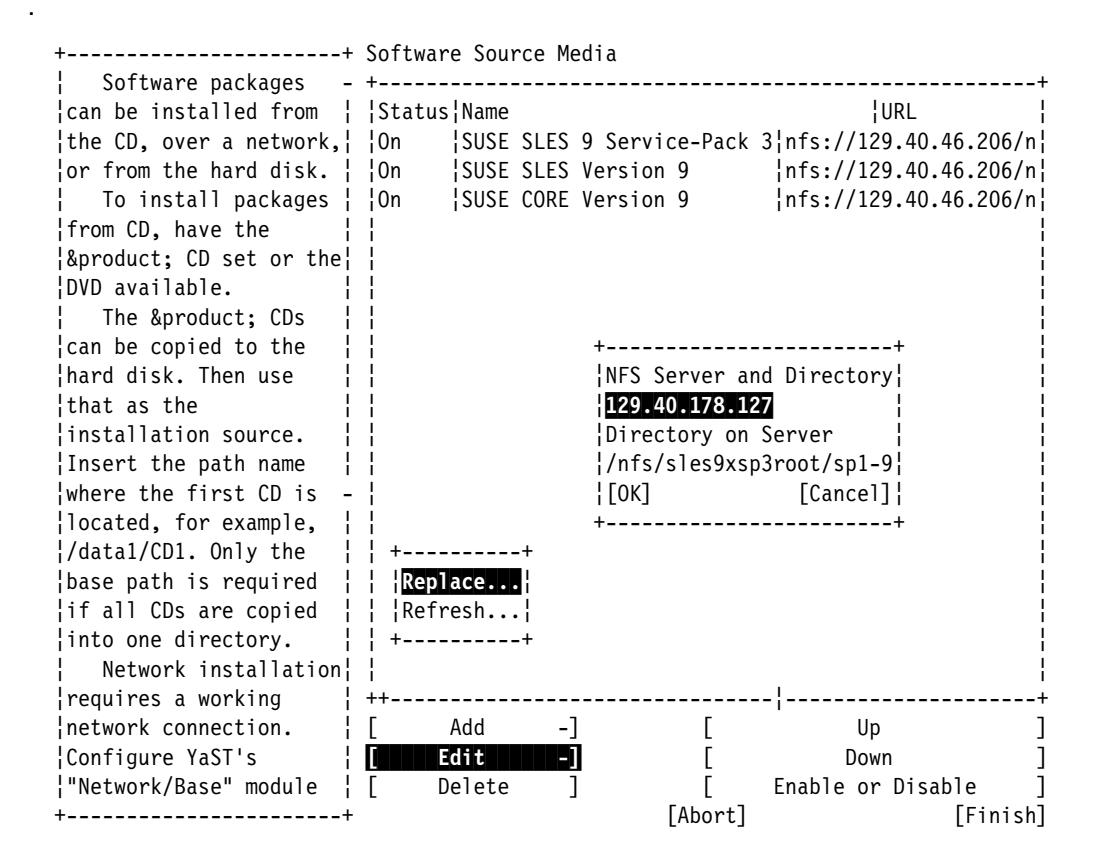

- 5. From the yast main menu select Quit.
- 6. Use the exit command to leave the chrooted system.

# exit

Now any Linux virtual server that is cloned should point to the controller for its source of RPMs.

#### 8.3.2 Changing source of installation on controller

Perform the same tasks for the controller, but rather than using NFS as the protocol, just point to the local directories. To do this, you must add 3 new installation sources then delete the existing 3. Invoke **yast** and perform the following steps:

- 1. Choose Software => Change Source of Installation on the YaST Control Center.
- 2. On the Software Source Media panel, choose Add.
- 3. Choose Local Directory as shown in the top half of the following example.
- 4. Set the directory to:

/nfs/sles9xsp3root/sles9/CD1

5. Repeat steps 2-4 and add an two more entries for:

/nfs/sles9xsp3root/core9/CD1
/nfs/sles9xsp3root/sp3-9/CD1

6. You should now have six entries: three old entries at the top with nfs: prefixes and three new entries below with a dir: prefixes. Now delete the three old entries:

- a. Tab to Delete and press Enter
- b. Verify by accepting Yes.
- c. Delete the other two entries. When you are done, the entries should be the same or similar to those shown in the bottom half of the example.
- 7. Tab to Finish and press Enter.

| ·+                                                      |            |
|---------------------------------------------------------|------------|
| FTP                                                     |            |
| HTTP                                                    |            |
| Samba ¦                                                 |            |
| NFS                                                     |            |
| CD                                                      |            |
| DVD                                                     |            |
| Local Directory                                         |            |
| ·+                                                      |            |
|                                                         |            |
| oftware Source Media                                    |            |
| Status!Name !IIRI                                       | +          |
| On SUSE SLES Version 9/dir:///nfs/sles9xsp3root/sles9/C | :D1        |
| On SUSE CORE Version 9/dir:///nfs/sles9xsp3root/core9/C | י<br>ו וחי |
|                                                         |            |

#### 8.3.3 Changing source of installation in parameter file

There is one more place that the source of the installation has to be changed and that is the parameter file on the LNXMAINT 192 disk. Logon to LNXMAINT and edit the SLES9X PARMFILE. Change the value of the INST\_IP\_ADDR and INST\_IP\_DIR variables. In the following example it is set to 129.40.178.127:

```
ramdisk_size=65536 root=/dev/ram1 ro init=/linuxrc TERM=dumb
INST_PASSWORD=lnx4vm IP_ADDR=129.40.178.127 AUTOINSTALL=yes
IP_HOST=lat40.pbm.ihost.com IP_GATEWAY=129.40.178.254
IP_INTERFACE=qeth IP_MTU=1500 IP_NETMASK=255.255.255.0
IP_BROADCAST=129.40.178.255 READ_DEVN0=600 WRITE_DEVN0=601
DATA_DEVN0=602 PORTNAME=dontcare IP_DNS=129.40.106.1
INST_INF0=nfs INST_IP_ADDR=<129.40.178.127>
INST_IP_DIR=/nfs/sles9xsp3root INST SCREEN=VNC VNC PASSWORD=lnx4vm
```

Changing this value is somewhat of a paradox. The parameter file sets both the install server IP address and the Linux IP address to the same value. This will never work as you cannot install onto a system that is also the installation server. However, the sections that follow have you copy this parameter file, so this way it will be copied with the correct value.

If for some reason you do have to reinstall onto SLES9, you will have to set up another source of installation (perhaps the PC NFS server again), and change this value back to point to it.

#### 8.4 Creating a SLES9 31-bit controller

At this point now you should have completed the following:

Installed and customized z/VM 5.2

- Set up an NFS server on a PC Linux (or other) box
- Installed Linux twice on the SLES9X user ID: once for the master image and once for the controller
- Copied the install trees and files associated with this book from the PC Linux server to the controller.

You should now be ready for cloning in the next chapter.

However, you can choose to repeat the entire process starting with Chapter 7., "Installing and configuring Linux" on page 85 and in this chapter to create a 31-bit controller. Doing so would allow you to clone either 31-bit or 64-bit Linux virtual servers. If you choose to do so, follow the same steps but remove the "X" from the many places where it signifies a 64-bit distribution (e.g. SLES9X becomes SLES9, /nfs/sles9xsp3root/ becomes /nfs/sles9sp3root/).

Following is an example of a user directory definition for the new ID, named SLES9. This example uses seven more 3390-3s at device addresses A77A-A780:

USER SLES9X LNX4VM 256M 1G BEG INCLUDE LNXDFLT OPTION LNKNOPAS APPLMON MDISK 100 3390 0001 3038 <VMA781> MR LNX4VM LNX4VM LNX4VM MDISK 102 3390 3039 0300 <VMA781> MR LNX4VM LNX4VM LNX4VM MINIOPT NOMDC MDISK 103 3390 0001 3338 <VMA782> MR LNX4VM LNX4VM LNX4VM MDISK 104 3390 0321 3018 <VMA783> MR LNX4VM LNX4VM LNX4VM MDISK 105 3390 0001 3338 <VMA784> MR LNX4VM LNX4VM LNX4VM MDISK 106 3390 0001 3338 <VMA785> MR LNX4VM LNX4VM LNX4VM MDISK 107 3390 0001 3338 <VMA786> MR LNX4VM LNX4VM LNX4VM MDISK 108 3390 0001 3338 <VMA787> MR LNX4VM LNX4VM LNX4VM USER SLES9 LNX4VM 256M 1G BEG INCLUDE LNXDFLT **OPTION LNKNOPAS APPLMON** MDISK 100 3390 0001 3038 <VMA77A> MR LNX4VM LNX4VM LNX4VM MDISK 102 3390 3039 0300 <VMA77A> MR LNX4VM LNX4VM LNX4VM MINIOPT NOMDC MDISK 103 3390 0001 3338 <VMA77B> MR LNX4VM LNX4VM LNX4VM MDISK 104 3390 0001 3338 <VMA77C> MR LNX4VM LNX4VM LNX4VM MDISK 105 3390 0001 3338 <VMA77D> MR LNX4VM LNX4VM LNX4VM MDISK 106 3390 0001 3338 <VMA77E> MR LNX4VM LNX4VM LNX4VM MDISK 107 3390 0001 3338 <VMA77F> MR LNX4VM LNX4VM LNX4VM MDISK 108 3390 0001 3338 <VMA780> MR LNX4VM LNX4VM LNX4VM

Remember to add the new disks to the \$ALL0C\$ dummy user ID, so gaps are not reported.

#### 8.5 Retire the PC NFS server

You have now copied all files related to this project from a PC (or other platform) server to zSeries. You should be in a position to retire your PC NFS server.

## 9

## **Configure Linux for cloning**

The SLES9 user ID is now customized with both a master image and a controller. The controller should now be running. In this chapter, you will perform the following steps:

- "Defining a new user ID for an virtual server" on page 132
- "Cloning one new virtual server" on page 134
- "Cloning six more virtual servers" on page 137

#### 9.1 Defining a new user ID for an virtual server

In this section you define a new user ID, LINUX01, in z/VM and clone the master image to it.

1. Logon to MAINT and edit the USER DIRECT file to add more Linux ID's.

==> x user direct c

2. Go to the bottom of the file and add the following five lines in Example 9-1. In this example the user ID will be LINUX01 with a password of LNX4VM. A single 3390-3 DASD is used for a 3038 cylinder (about 2GB) root file system and a 300 cylinder (about 210MB) swap space. In this example it is at device address A788 which was formatted and given a label of VMA788 earlier:

Example 9-1 Adding LINUX01 user ID

```
USER LINUXO1 LNX4VM 256M 1G G
INCLUDE LNXDFLT
OPTION APPLMON
MDISK 100 3390 0001 3038 <VMA788> MR LNX4VM LNX4VM LNX4VM
MDISK 102 3390 3039 0300 <VMA788> MR LNX4VM LNX4VM LNX4VM
MINIOPT NOMDC
```

 Add the new volume to the \$ALLOC\$ user ID so cylinder 0 will not show up in the disk map as a gap (Example 9-2). Save your changes with the FILE subcommand:

Example 9-2 Adding the new volume to \$ALLOC\$

```
====> top
====> /alloc
USER $ALLOC$ NOLOG
MDISK A01 3390 000 001 VVA770 R
...
MDISK A0B 3390 000 001 <VMA788> R
====> file
```

 Again check for gaps and overlaps (Example 9-3). You can use the ALL subcommand with the logical OR operator "I" to check for both strings. You should see only one 501 cylinder gap.

Example 9-3 Checking for gaps and overlaps

5. Bring the changes online with the **DIRECTXA** command:

```
==> directxa user
z/VM USER DIRECTORY CREATION PROGRAM - VERSION 5 RELEASE 2.0
E0J DIRECTORY UPDATED AND ON LINE
```

The new Linux user ID has now been defined.

#### 9.1.1 Adding LINUX01 to AUTOLOG1's PROFILE EXEC

The new Linux ID you defined needs access to the VSWITCH. A SET VSWITCH command with the GRANT parameter can be added to AUTOLOG1'S PROFILE EXEC to do this. Also, an XAUTOLOG statement can be added if the user ID is automatically logged on at z/VM IPL time:

Link and access the AUTOLOG1 191 disk read/write and edit the file **PROFILE EXEC**. Add LINUX01 to the sections that grant access to the VSWITCH and that **XAUTOLOG** the Linux user IDs, as in Example 9-4.

Example 9-4 Linking and accessing the AUTOLOG1 191

```
==> link autolog1 191 1191 mr
==> acc 1191 f
==> x profile exec f // add two lines
/**********************/
/* Autolog1 Profile Exec */
/***********************/
'cp xautolog tcpip'
                                       /* start up TCPIP */
'CP XAUTOLOG DTCVSW1'
                                      /* start VSWITCH controller 1 */
'CP XAUTOLOG DTCVSW2'
                                      /* start VSWITCH controller 2 */
'cp set pf12 ret' /* set the retrieve key */
'cp set mdc stor 0m 128m' /* Limit minidisk cache in CSTOR */
'cp set mdc xstore 0m 0m' /* Disable minidisk cache in XSTOR */
'cp set srm storbuf 300% 250% 200%' /* Overcommit memory */
'cp set signal shutdown 180' /* Allow guests 3 min to shut down */
/* Grant access to VSWITCH for each Linux user */
'cp set vswitch vsw1 grant sles9x'
'cp set vswitch vsw1 grant linux01'
/* XAUTOLOG each Linux user that should be started */
'cp xautolog sles9x'
'cp xautolog linux01'
                                         /* logoff when done */
'cp logoff'
====> file
```

These changes will not take effect until the next IPL, so you must grant this user ID access to the VSWITCH for this z/VM session. This is done as follows:

```
==> set vswitch vsw1 grant linux01
Command complete
```

#### 9.1.2 Creating a parameter file for the new LINUX ID

For each Linux guest you want to clone, you need to create a parameter file. This file specifies many of the installation parameters. It will be used both when cloning to this user ID and when installing SLES9 manually.

- 1. Logon to LNXMAINT.
- 2. Copy an existing parameter file and edit the new file to apply to the new Linux.

==> copy sles9x parmfile d linux01 parmfile d
==> x linux01 parmfile d

 Edit the new parameter file as you did for SLES9 (see 7.2, "Preparing SLES9 bootstrap files" on page 88). If the new Linux is going to be on the same network as the controller you will likely only have to change two variables: the IP address and the DNS name. In Example 9-5, the IP address is set to 129.40.178.131 and the DNS name to lat131.pbm.ihost.com:

Example 9-5 Editing the new parameter

```
ramdisk_size=65536 root=/dev/ram1 ro init=/linuxrc TERM=dumb
INST_PASSWORD=1nx4vm IP_ADDR=<129.40.178.131> AUTOINSTALL=yes
IP_HOST=<1at131.pbm.ihost.com> IP_GATEWAY=<129.40.178.254>
IP_INTERFACE=qeth IP_MTU=1500 IP_NETMASK=<255.255.255.0>
IP_BROADCAST=<129.40.178.255> READ_DEVNO=600 WRITE_DEVNO=601
DATA_DEVNO=602 PORTNAME=dontcare IP_DNS=<129.40.106.1>
INST_INF0=nfs INST_IP_ADDR=<129.40.178.127>
INST_IP_DIR=/nfs/sles9x/sles9xsp3root INST_SCREEN=VNC VNC_PASSWORD=1nx4vm
```

- Logoff of LNXMAINT.
- 5. Logon to LINUX01.
- Answer N to the question "Do you want to IPL Linux from DASD 103". Verify that the new Linux user ID has a NIC at addresses 600-602:

```
LOGON LINUX01
00: NIC 0600 is created; devices 0600-0602 defined
00: z/VM Version 5 Release 2.0, Service Level 0501 (64-bit),
00: built on IBM Virtualization Technology
```

 Verify that the minidisks at addresses 100 and 102 and the VDISK at address 101 are read/write, as in Example 9-6.

Example 9-6 Verifying that the minidisks are read/write

```
=> q da
00: DASD 0100 3390 VMA788 R/W
00: DASD 0101 9336 (VDSK) R/W
00: DASD 0102 3390 VMA788 R/W
00: DASD 0102 3390 VMA788 R/W
00: DASD 0190 3390 520RES R/O
00: DASD 0191 3390 VMA77C R/O
3038 CYL ON DASD E34B SUBCHANNEL = 0000
300 CYL ON DASD E34B SUBCHANNEL = 0001
107 CYL ON DASD A770 SUBCHANNEL = 0009
300 CYL ON DASD A77C SUBCHANNEL = 0000
```

Logoff LINUX01.

You should now be ready to clone to this new user ID.

#### 9.2 Cloning one new virtual server

Start an SSH session to the controller. The **clone.sh** script should be in your PATH in the directory /usr/local/sbin/. You can verify this with the **which** command:

# which clone.sh
/usr/local/sbin/clone.sh

The script takes one parameter which is the Linux user ID that the master image will be cloned to. That user ID must be logged off. It reads the parameter file on the LNXMAINT 192 disk (the controller's 191 disk) to obtain information necessary to give the new Linux virtual server an identity. It calls CP **FLASHCOPY** via the **vmcp** module/command to try to copy the 102 (minidisk swap) then the 100 (master image) disks. If **FLASHCOPY** fails, the script falls back to copying the disks via the Linux **dasdfmt** and **dd** commands. The script then boots the new Linux via the **XAUTOLOG** command. It also creates an empty backup directory under /backup/linux/ and adds the server's public key is added to the controller's known\_hosts file.

It should take less than a minute to clone with **FLASHCOPY** support and three to 20 minutes without it. Following is an example of cloning to the LINUX01 user ID with **FLASHCOPY** support. The output is divided into sections, starting with Example 9-7.

Example 9-7 Cloning with FLASHCOPY support

```
# clone.sh linux01
clone.sh linux01
Invoking CP command: QUERY LINUX01
Setting device 0.0.0191 offline
Done
Setting device 0.0.0191 online
Done
LINUX01 PARMFILE D1 V
                               65
                                           8
                                                      1 1/31/2006 10:01:06
WARNING!!: this will copy 100 and 102 disks to LINUX01 100 and 102
New host name will be: lat44.pbm.ihost.com
New TCP/IP address will be: 129.40.178.131
Other network data is retrieved from LINUX01 PARMFILE on 191 disk
Are you sure you want to overwrite these disks (y/n): y
```

In the section of output in Example 9-7, the script makes sure the user ID to be cloned to exists and is logged off. It then searches for the correct PARMFILE and obtains the necessary networking information. It then asks if you are sure you want to overwrite the disks on the target user ID.

Example 9-8 Alternatiing copying and sleeping with FLASHCOPY

```
Copying 0102 swap space to LINUX01 ...
Invoking CP command: QUERY VIRTUAL 1102
Invoking CP command: LINK LINUX01 0102 1102 MR
Invoking CP command: FLASHCOPY 0102 0 END 1102 0 END
Invoking CP command: DETACH 1102
Copying disk via FLASHCOPY succeeded ...
Sleeping 20 seconds for FLASHCOPY to catch up ...
Copying 0100 root file system to LINUX01 ...
Invoking CP command: QUERY VIRTUAL 1100
Invoking CP command: LINK LINUX01 0100 1100 MR
Invoking CP command: FLASHCOPY 0100 0 END 1100 0 END
Invoking CP command: DETACH 1100
Copying disk via FLASHCOPY succeeded ...
```

In Example 9-8, the script copies the 102 minidisk (swap space) to the LINUX01 102 disk which gets linked as virtual address 1102. It then sleeps for 20 seconds for **FLASHCOPY** to catch up (testing has shown that **FLASHCOPY** cannot perform a second copy to the same volume until the first is done). Then the master image root file system is copied to the LINUX01 100 minidisk. In both cases, **FLASHCOPY** succeeds. Should it fail, the code will fall back to the **dasdfmt** and **dd** commands to perform the copies.

Example 9-9 Mounting and linking the cloned system

```
Mounting newly cloned image over /mnt/sles9cloned ...
Invoking CP command: LINK LINUX01 100 1100 MR
Setting device 0.0.1100 online
Done
Mounting /dev/dasdk1 over /mnt/sles9cloned ...
Modifying cloned image under /mnt/sles9cloned ...
Regenerating SSH keys in /mnt/sles9cloned/etc/ssh/ ...
Adding 129.40.178.131 to known_hosts file
Setting device 0.0.1100 offline
```

Done Invoking CP command: DETACH 1100 DASD 1100 DETACHED

In Example 9-9, the newly cloned file system (LINUX01 100) is linked, activated and mounted over a temporary directory /mnt/sles9cloned/. Then the networking information is modified in files such as /etc/sysconfig/network/ifcfg-qeth-bus-ccw-0.0.0600 and /etc/H0STNAME. Then the SSH keys are regenerated so they are unique for the new virtual server. Then the server's public key is added to the controller's /root/.ssh/known\_hosts file. Finally the new disk is set offline and detached (Example 9-10).

Example 9-10 Detaching the new disk

```
Invoking CP command: XAUTOLOG LINUX04
Command accepted
Creating a directory under /backup/linux
Successfully cloned /sles9master to LINUX01
You should be able to ping 129.40.178.131 within one minute
```

In the final section, the target user ID is logged on via **XAUTOLOG**. Because the PROFILE EXEC detects that the ID is logged on in a disconnected mode, Linux is IPLed from minidisk 100. A directory with the user ID and IP address in the name is created under /backup/linux/. The new clone should be on the network in about 30-45 seconds.

**Note:** If the **clone.sh** script fails, you can also add the -v flag for some more diagnostics. Also, check that:

- ► The target user ID has been granted access to the VSWITCH.
- ► The parameter file is copied and set correctly on LNXMAINT 192.

A block diagram of this process is displayed n Figure 9-1.

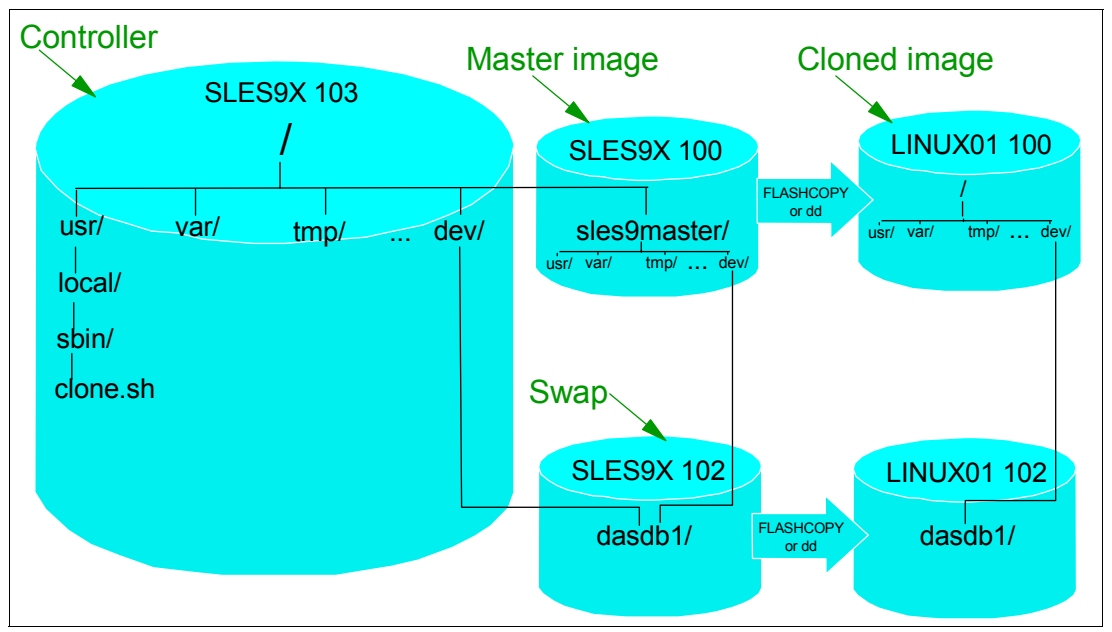

Figure 9-1 Cloning block diagram

The left side of the figure shows the controller which is on the SLES9X 103 disk. It has the master image mounted over the directory /sles9master/, which is the SLES9 100 disk. Both

the controller and the master image use the same minidisk-based swap space, /dev/dasdb1, which is the SLES9 102 disk. Note that the VDISK-based swap space, SLES9 101, is created in memory, so it does not need to be copied.

The script /usr/local/sbin/clone.sh is invoked and it uses either CP FLASHCOPY or the Linux dd command to copy the 100 and 102 minidisks to the target z/VM user ID. The script then mounts the newly copied 100 disk and modifies the networking information to use those values found in the parameter file on the LNXMAINT 192 disk. The script then invokes the CP XAUTOLOG command to log that user ID on. Because the user ID is logged on disconnected, the common PROFILE EXEC from the LNXMAINT 192 disk IPLs from virtual device address 100 and the newly cloned Linux system is brought to life.

#### 9.3 Cloning six more virtual servers

So far you have installed Linux manually twice on SLES9 to create a master image and a controller. You have created a new user ID LINUX01 and cloned it. Now it is time to clone six more times to have one system for each of the virtual servers described in the remaining chapters.

The following steps are involved:

- ▶ 9.3.1, "Formatting and label six new DASD" on page 137
- ▶ 9.3.2, "Defining six more user IDs" on page 138
- ▶ 9.3.5, "Testing logging on to a new user ID" on page 142
- ▶ 9.3.3, "Creating six new parameter files" on page 140
- ▶ 9.3.4, "Granting user IDs access to VSWITCH" on page 141

#### 9.3.1 Formatting and label six new DASD

Decide which DASD will be used for the six new user IDs by referring to 2.5.2, "z/VM DASD worksheet" on page 15. Logon to MAINT. In Example 9-11, the devices are A789-A78E.

1. Query the devices that you want to assign as PERM space.

Example 9-11 Querying devices for PERM space

```
=> q <a789-a78e>
DASD A789 LAA789 , DASD A78A LAA78A , DASD A78B LAA78B , DASD A78C LAA78C
DASD A78D LAA78D , DASD A78E LAA78E
==> det A789-a78e system
DASD A789 DETACHED SYSTEM
DASD A78A DETACHED SYSTEM
...
```

Attach the six DASD to MAINT. When attaching volumes to your own user ID, the \* parameter can be used.

```
==> att <a789-a78e> *
A789-A78E ATTACHED TO MAINT
```

Now format the DASD for PERM or minidisk space with the CPFORMAT command that is associated with this book.

Example 9-12 formatting the DASD PERM with CPFORMAT

```
=> cpformat <A789-a78e> as perm
Label the following DASD:
TargetID Tdev OwnerID Odev Dtype Vol-ID Rdev StartLoc Size
```

```
0
ΜΔΤΝΤ
        A789 MAINT A789 3390 LAA789 A789
                                                           3339
TargetID Tdev OwnerID Odev Dtype Vol-ID Rdev
                                             StartLoc
                                                            Size
MAINT A78A MAINT A78A 3390 LAA78A A78A
                                                  0
                                                            3339
TargetID Tdev OwnerID Odev Dtype Vol-ID Rdev
                                             StartLoc
                                                            Size
MAINT
       A78B MAINT A78B 3390 LAA78B A78B
                                                   0
                                                            3339
TargetID Tdev OwnerID Odev Dtype Vol-ID Rdev
                                             StartLoc
                                                           Size
      A78C MAINT A78C 3390 LAA78C A78C
MAINT
                                                   0
                                                           3339
TargetID Tdev OwnerID Odev Dtype Vol-ID Rdev
                                             StartLoc
                                                            Size
        A78D MAINT A78D 3390 LAA78D A78D
MAINT
                                                    0
                                                            3339
TargetID Tdev OwnerID Odev Dtype Vol-ID Rdev
                                             StartLoc
                                                            Size
MAINT
      A78E MAINT A78E 3390 LAA78E A78E
                                                    0
                                                            3339
ARE YOU SURE you want to format the DASD as PERM space (y/n)?
у
A789-A78E DETACHED
A789-A78E ATTACHED TO MAINT
DASD status after:
TargetID Tdev OwnerID Odev Dtype Vol-ID Rdev
                                             StartLoc
                                                            Size
MAINT
        A789 MAINT A789 3390 VMA789 A789
                                                    0
                                                            3339
MAINT
        A78A MAINT
                     A78A 3390 VMA78A A78A
                                                    0
                                                            3339
MAINT
        A78B MAINT
                   A78B 3390 VMA78B A78B
                                                    0
                                                            3339
                   A78C 3390 VMA78C A78C
MAINT
        A78C MAINT
                                                    0
                                                            3339
MAINT
        A78D MAINT
                     A78D 3390 VMA78D A78D
                                                    Ω
                                                            3339
                                                    0
MAINT
        A78E MAINT
                     A78E 3390 VMA78E A78E
                                                            3339
```

4. You could now shutdown and re-IPL for these new DASD to be attached to the system with the User\_Volume\_Include VM\* statement in the SYSTEM CONFIG file. However, there is an easier way. Simply **DETACH** the DASD from MAINT and **ATTACH** them to SYSTEM, as in Example 9-13.

Example 9-13 Using DETACH from MAINT and ATTACH to SYSTEM

```
==> det A789-a78e *
A789-A78E DETACHED BY MAINT
==> att A789-a78e system
DASD A789 ATTACHED TO SYSTEM VMA789
DASD A78A ATTACHED TO SYSTEM VMA78A
DASD A78B ATTACHED TO SYSTEM VMA78B
DASD A78C ATTACHED TO SYSTEM VMA78C
DASD A78D ATTACHED TO SYSTEM VMA78D
DASD A78E ATTACHED TO SYSTEM VMA78E
```

The six DASD volumes will now be available to be used for minidisks in the USER DIRECT file. They will also be available after the next IPL because their new labels match the pattern User\_Volume\_Include VM\* in the SYSTEM CONFIG file.

#### 9.3.2 Defining six more user IDs

Define six more user IDs for Linux virtual servers in the USER DIRECT file named LINUX02 - LINUX07. You will need to use the DASD volumes you just formatted: one for each virtual server.

 You can repeat the definition of LINUX01 six times with the block copy ""6 prefix command (Example 9-14).

Example 9-14 Defining six more user IDS

==> x user direct

```
====> /user linux01
...
""6 *
01846 USER LINUX01 LNX4VM 256M 1G G
01847 INCLUDE LNXDFLT
01848 OPTION APPLMON
01849 MDISK 100 3390 0001 3038 VMA788 MR LNX4VM LNX4VM LNX4VM
01850 MDISK 102 3390 3039 0300 VMA788 MR LNX4VM LNX4VM LNX4VM
""6 MINIOPT NOMDC
```

 This will create six more copies of the LINUX01. Modify them to have a user ID of LINUX02 -LINUX07, and give each new ID the proper 3390-3 identified by label (VMA789-VMA78E in tExample 9-15).

Example 9-15 Modifying user IDs and assigning labels

```
USER LINUXO2 LNX4VM 256M 1G G
INCLUDE LNXDFLT
 OPTION APPLMON
MDISK 100 3390 0001 3038 VMA789 MR LNX4VM LNX4VM LNX4VM
 MDISK 102 3390 3039 0300 VMA789 MR LNX4VM LNX4VM LNX4VM
MINIOPT NOMDC
USER LINUXO3 LNX4VM 256M 1G G
 INCLUDE LNXDFLT
 OPTION APPLMON
 MDISK 100 3390 0001 3038 VMA78A MR LNX4VM LNX4VM LNX4VM
MDISK 102 3390 3039 0300 VMA78A MR LNX4VM LNX4VM LNX4VM
MINIOPT NOMDC
USER LINUX07 LNX4VM 256M 1G G
 INCLUDE LNXDFLT
 OPTION APPLMON
MDISK 100 3390 0001 3038 VMA78E MR LNX4VM LNX4VM LNX4VM
 MDISK 102 3390 3039 0300 VMA78E MR LNX4VM LNX4VM LNX4VM
MINIOPT NOMDC
```

 Go to the top of the file and find the definition for the user \$ALL0C\$. Add dummy definitions for cylinder 0 of each of the new volumes and save the changes (Example 9-16).

Example 9-16 Adding dummy definitions for cylinder 0 of each volume

```
===> top
===> /alloc
USER $ALLOC$ NOLOG
MDISK A01 3390 000 001 520RES R
...
MDISK A09 3390 000 001 VMA788 R
MDISK A0A 3390 000 001 VMA789 R
MDISK A0B 3390 000 001 VMA78A R
MDISK A0C 3390 000 001 VMA78B R
MDISK A0C 3390 000 001 VMA78C R
MDISK A0E 3390 000 001 VMA78E R
...
====> file
```

 As in Example 9-17, check for overlaps and the single gap. Quit out of the USER DISKMAP file. Example 9-17 Checking for gaps and overlaps

```
==> diskmap user
==> x user diskmap
===> all /gap/|/overlap/
----- 4 line(s) not displayed ------
0 500 501 GAP
----- 368 line(s) not displayed ------
```

5. Bring the changes online with the **DIRECTXA USER** command:

```
==> directxa user
z/VM USER DIRECTORY CREATION PROGRAM - VERSION 5 RELEASE 1.0
EOJ DIRECTORY UPDATED AND ON LINE
```

You have now created six new user IDs to which you can clone.

#### 9.3.3 Creating six new parameter files

A new parameter must be created for each of the user IDs with the proper networking information. Link and access the LNXMAINT 192 disk read/write and create six new parameter files, as in Example 9-18.

Example 9-18 Creating new parameters for the new user IDs

```
==> link lnxmaint 192 1192 mr
==> acc 1192 f
==> copy linux01 parmfile f linux02 = =
==> copy linux01 parmfile f linux03 = =
==> copy linux01 parmfile f linux04 = =
==> copy linux01 parmfile f linux05 = =
==> copy linux01 parmfile f linux06 = =
==> copy linux01 parmfile f linux07 = =
```

Edit each of the six files by replacing the appropriate network values. For example, in the LINUX02 PARMFILE (Example 9-19), only the TCP/IP address and DNS name need to be modified because all other network and other values are the same.

Example 9-19 Editing the six file for network values

```
=> x linux02 parmfile f
ramdisk_size=65536 root=/dev/ram1 ro init=/linuxrc TERM=dumb
INST_PASSWORD=lnx4vm IP_ADDR=<129.40.178.132> AUTOINSTALL=yes
IP_HOST=<1at132.pbm.ihost.com> IP_GATEWAY=129.40.178.254
IP_INTERFACE=qeth IP_MTU=1500 IP_NETMASK=255.255.255.0
IP_BROADCAST=129.40.178.255 READ_DEVNO=600 WRITE_DEVNO=601
DATA_DEVNO=602 PORTNAME=dontcare IP_DNS=129.40.106.1
INST_INF0=nfs INST_IP_ADDR=129.40.178.127
INST_IP_DIR=/mnt/sles9root INST_SCREEN=VNC VNC_PASSWORD=lnx4vm
===> x linux03 parmfile f
....
```

When you are finished, release and detach the LNXMAINT 192 disk.

==> rel f (det DASD 1192 DETACHED

#### 9.3.4 Granting user IDs access to VSWITCH

Modify the PROFILE EXEC on AUTOLOG1 191 to grant access to the VSWITCH for the six new user IDs and add **XAUTOLOG** commands so they will booted when the z/VM system IPLs.

Link and access the AUTOLOG1 191 disk so the file can be modified from MAINT:

==> link autolog1 191 1191 mr ==> acc 1191 f

Edit the **PROFILE EXEC**, as in Example 9-20.

```
Example 9-20 Editing PROFILE EXEC for VSWITCH access
```

```
==> x profile exec f
/* Grant access to VSWITCH for each Linux user */
'CP SET VSWITCH VSW1 GRANT SLES9'
'CP SET VSWITCH VSW1 GRANT LINUX01'
'CP SET VSWITCH VSW1 GRANT LINUX02'
'CP SET VSWITCH VSW1 GRANT LINUX03'
'CP SET VSWITCH VSW1 GRANT LINUX04'
'CP SET VSWITCH VSW1 GRANT LINUX05'
'CP SET VSWITCH VSW1 GRANT LINUX06'
'CP SET VSWITCH VSW1 GRANT LINUX07'
/* XAUTOLOG each Linux user that should be started */
'CP XAUTOLOG SLES9'
'CP XAUTOLOG LINUX01'
'CP XAUTOLOG LINUX02'
'CP XAUTOLOG LINUX03'
'CP XAUTOLOG LINUX04'
'CP XAUTOLOG LINUX05'
'CP XAUTOLOG LINUXO6'
'CP XAUTOLOG LINUX07'
====> file
```

It is easiest to grant access to the new user IDs for the current z/VM session with the SET VSWITCH command (Example 9-21).

Example 9-21 Using SET VSWITCH

```
==> set vswitch vsw1 grant linux02
Command complete
==> set vswitch vsw1 grant linux03
Command complete
==> set vswitch vsw1 grant linux04
Command complete
==> set vswitch vsw1 grant linux05
Command complete
==> set vswitch vsw1 grant linux06
Command complete
==> set vswitch vsw1 grant linux07
Command complete
```

Verify that the user IDs have access with the **QUERY VSWITCH ACCESSLIST** command (Example 9-22).

Example 9-22 Verifying access

```
==> query vswitch vsw1 acc
```

VSWITCH SYSTEM VSW1 Type: VSWITCH Connected: 4 Maxconn: INFINITE PERSISTENT RESTRICTED NONROUTER Accounting: OFF VLAN Unaware State: Ready IPTimeout: 5 QueueStorage: 8 Portname: UNASSIGNED RDEV: 3004 Controller: DTCVSW1 VDEV: 3004 Portname: UNASSIGNED RDEV: 3008 Controller: DTCVSW2 VDEV: 3008 BACKUP Authorized userids: SLES9 LINUX01 LINUX02 LINUX03 LINUX04 LINUX05 LINUXO6 LINUXO7 SYSTEM

#### 9.3.5 Testing logging on to a new user ID

You should now be able to logon to a new user ID and verify the integrity of the definitions. **Logon to LINUX02** and you should first notice that a NIC is created:

```
LOGON LINUX02
00: NIC 0600 is created; devices 0600-0602 defined
...
```

If you forgot to grant access to the VSWITCH you will see an error message. Verify that you have OSA devices at addresses 600-602, and read/write DASD devices at addresses 100-102 (Example 9-23).

Example 9-23 Verfying devices on LINUX02 with LINUX07 user ID

```
==> q osa
00: OSA 0600 ON NIC 0600 UNIT 000 SUBCHANNEL = 0002
00: 0600 QDIO-ELIGIBLE QIOASSIST-ELIGIBLE
...
==> q da
00: DASD 0100 3390 VMA789 R/W 3038 CYL ON DASD E34F SUBCHANNEL = 0000
00: DASD 0101 9336 (VDSK) R/W 524288 BLK ON DASD VDSK SUBCHANNEL = 0011
00: DASD 0102 3390 VMA789 R/W 300 CYL ON DASD E34F SUBCHANNEL = 0001
00: DASD 0190 3390 520RES R/0 107 CYL ON DASD A770 SUBCHANNEL = 0009
...
```

Log off LINUX02.

Congratulations, you have cloned one Linux virtual server and defined six more user IDs that should now be ready for receiving cloned images. You will clone to these user IDs in the sections that follow.

#### 9.4 Reviewing system status

You can step back now and view your system from a DASD point of view as shown in Figure 9-2 on page 143. If you have followed all sections in this book you should have used 24 3390-3 volumes: 10 for your z/VM system, 7 for the Linux controller and master image and one for each of the seven virtual servers.

You can also view the system from an administrator's and end user's point of view, as shown by the horizontal lines and the italicized text on the right side of the figure. The z/VM and Linux system administration roles may be performed by the same person, but these roles can also be done by different administrators. The Linux end users might not care that their servers are virtual machines and can be oblivious to the fact that they might have been cloned in a matter of minutes.

| 520RES 520W01 520W02 520SPL Z/VM system<br>(5 volumes)                                                    |
|----------------------------------------------------------------------------------------------------|
| 520PAG VPA775 VPA776 VPA777 VPA778 VPA779 Z/VM paging (5 volumes)                                         |
| VMA783       LNXMAINT 191/192: common files (320 cyl), VSWCTRL1/2: 191 disk (5 cyl)         z/VM sysadmin |
| VMA783 VMA781 VMA782 VMA784 ···· VMA787 SLES9X (7 volumes)<br>Linux sysadmin                              |
| VMA788         LINUX01                                                                                    |
| VMA789 VMA78A VMA78B ···· VMA78E LINUX02-07 (6 volumes)                                                   |

Figure 9-2 Linux virtual server system - DASD view and role view

# 10

### Four virtual servers

This chapter describes how to clone and customize the following Linux virtual servers:

- ► 10.1, "Creating a virtual Web server" on page 146
- ► 10.2, "Creating a virtual LDAP server" on page 150
- 10.3, "Creating a virtual file and print server" on page 157
- ▶ 10.4, "Creating a virtual application development server" on page 161

#### 10.1 Creating a virtual Web server

The example in this section uses the LINUX01 user ID to create a virtual Web server. You should have a vanilla virtual server cloned to the user ID LINUX01 as described in Chapter 9, "Configure Linux for cloning" on page 131.

#### 10.1.1 Installing Apache RPMs

**SSH** into the IP address of the new LINUX01 server. Install the following Apache RPMs via the yast -i command:

# yast -i apache2-prefork apache2 apache2-doc apache2-example-pages

You will see **yast** menus go by as the Apache RPMs are installed. When it is complete you can confirm the RPMs have been added via the **rpm** -qa command:

```
# rpm -qa | grep apache
apache2-2.0.49-27.8
apache2-example-pages-2.0.49-27.8
apache2-prefork-2.0.49-27.8
apache2-doc-2.0.49-27.8
```

#### 10.1.2 Testing Apache

Start the Apache Web server to verify that it is installed successfully. You must start Apache as root, but it will then launch child processes as a less privileged user to listen for and handle requests.

```
# rcapache2 start
Starting httpd2 (prefork)
```

done

To verify that Apache is installed correctly, after it has been started, point a Web browser to the server and see the Apache test page. In your Web browser, enter the host name or IP address of your Web server as the URL. For example, the virtual server running on LINUX01 has a DNS name of lat131.pbm.ihost.com:

http://lat131.pbm.ihost.com

You should see a test page similar to Figure 10-1.

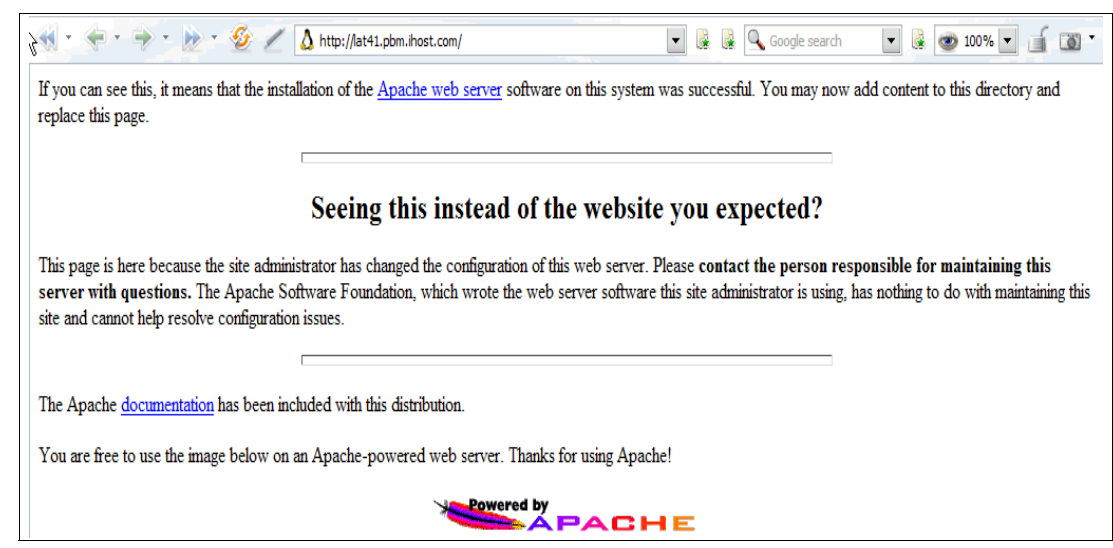

Figure 10-1 Apache2 test page

If you get an error in starting Apache, look in the log file /var/log/apache2/error-log for clues. If Apache started successfully but you can't reach the test page from a browser, try accessing it using the IP address rather than the DNS name.

#### 10.1.3 Configuring SSL for Apache

Secure Sockets Layer (SSL) is used to encrypt data between the client (browser) and the server. In order for the client to know you are a legitimate Web server, you will first need to create a server certificate. Then, with your certificate in hand, you can setup Apache to provide secure communications with SSL.

#### Creating a server certificate

It is recommended that you first create a self-signed certificate to test that your SSL configuration is correct. Then, for production purposes, you might want to purchase a certificate signed by a trusted Certificate Authority (CA).

Use OpenSSL to create the certificate. This process includes these steps.

- 1. Create a public/private key pair.
- 2. Create a certificate request.
- 3. Create a server certificate.
- 4. Use the openss1 genrsa command to generate a RSA key pair (Example 10-1). The -rand switch is used to provide OpenSSL with randomized data to ensure that generated keys are unique and unpredictable. Substitute <file1:file2:file3> with paths to large, random files on your system.

Example 10-1 Generating an RSA key pair

 Create a certificate request (Example 10-2. This is needed to create a self-signed certificate or to obtain a CA-signed certificate. The creation process will ask you questions about your business. Answer them as appropriate:

Example 10-2 Creating a certificate request

```
# openssl req -new -key <lat131.key> -out <lat131.csr>
You are about to be asked to enter information that will be incorporated
into your certificate request.
What you are about to enter is what is called a Distinguished Name or a DN.
There are quite a few fields but you can leave some blank
For some fields there will be a default value,
If you enter '.', the field will be left blank.
-----
Country Name (2 letter code) [AU]:<US>
State or Province Name (full name) [Some-State]:<NY>
Locality Name (eg, city) []:<Poughkeepsie>
Organization Name (eg, company) [Internet Widgits Pty Ltd]:<IHOST>
Organizational Unit Name (eg, section) []:<PBM>
Common Name (eg, YOUR name) []:<Admin>
Email Address []:<admin@pbm.ihost.com>
```

```
Please enter the following 'extra' attributes
to be sent with your certificate request
A challenge password []:<a3tfgm>
An optional company name []:<IHOST>
```

6. To obtain a server certificate, you can either create a self-signed certificate, or obtain a trusted CA-signed certificate. Trusted Certificate Authorities include GeoTrust, VeriSign and Thawte. Submit your certificate signing request (the .csr file you just created) to one of them for processing (See 10.1.5, "Apache resources" on page 150 for their URLs). To create your own self-signed certificate, run the following command in Example 10-3.

```
Example 10-3 Creating a self-signed certificate
```

```
# openssl x509 -req -days 30 -in <lat131.csr> -signkey <lat131.key> -out <lat131.crt>
Signature ok
subject=/C=US/ST=NY/L=Poughkeepsie/0=IHOST/OU=PBM/CN=Admin/emailAddress=admin@ihost.pbm.
com
Getting Private key
```

7. Move the SSL files into the appropriate directories under Apache:

```
# mv <lat131.key> /etc/apache2/ssl.key
# mv <lat131.crt> /etc/apache2/ssl.crt
```

#### Setting up virtual hosts

Because SSL-protected Web pages run on a different port than the non-protected Web pages, you should consider them separate Web servers. A common way of serving an SSL-enabled Web site is to create a *virtual host* on the Web server. Apache's Virtual Host capability allows you to have multiple Web servers on one machine. The main configuration file /etc/apache2/httpd.conf reads virtual hosts information from included configuration files in the directory /etc/apache2/vhosts.d/.

1. To create a virtual host configuration file, copy the template file vhost-ssl.template to your own configuration file and customize it with the paths to SSL logs and your SSL certificate and key. The lines that need to be modified are in bold in Example 10-4.

Example 10-4 Creating a virtual host configuration file

```
# cd /etc/apache2/vhosts.d
# cp vhost-ssl.template ssl.conf
# vi ssl.conf
<VirtualHost _default_:443>
        # General setup for the virtual host
        DocumentRoot "/srv/www/htdocs"
        #ServerName www.example.com:443
        #ServerAdmin webmaster@example.com
        ErrorLog /var/log/apache2/ssl error log
        TransferLog /var/log/apache2/ssl access log
. . .
        #
           Server Certificate:
        # Point SSLCertificateFile at a PEM encoded certificate. If
        #
          the certificate is encrypted, then you will be prompted for a
           pass phrase. Note that a kill -HUP will prompt again. Keep
        #
        #
           in mind that if you have both an RSA and a DSA certificate you
        #
           can configure both in parallel (to also allow the use of DSA
           ciphers, etc.)
        #
       SSLCertificateFile /etc/apache2/ssl.crt/<lat131.crt>
```

#SSLCertificateFile /etc/apache2/ssl.crt/server-dsa.crt
# Server Private Key:
# If the key is not combined with the certificate, use this
# directive to point at the key file. Keep in mind that if
# you've both a RSA and a DSA private key you can configure
# both in parallel (to also allow the use of DSA ciphers, etc.)
SSLCertificateKeyFile /etc/apache2/ssl.key/<lat131.key>
#SSLCertificateKeyFile /etc/apache2/ssl.key/server-dsa.key

 Edit the configuration file for the Apache startup script, /etc/sysconfig/apache2, to add a start time flag to let Apache know to enable SSL:

```
# vi /etc/sysconfig/apache2
...
```

APACHE\_SERVER\_FLAGS="SSL"

. . .

3. If Apache is already running, you need to restart it to take the changes:

| # rcapache2 restart                                          |      |
|--------------------------------------------------------------|------|
| Syntax OK                                                    |      |
| Shutting down httpd2 (waiting for all children to terminate) | done |
| Starting httpd2 (prefork)                                    | done |

4. Test the SSL-enables Web server by pointing a browser to:

https://<lat131.pbm.ihost.com>

If you are using a self-signed certificate, then you will see a warning before your browser downloads the page (Figure 10-2). It is simply telling you that it is not signed by a trusted CA, click **Yes** to proceed:

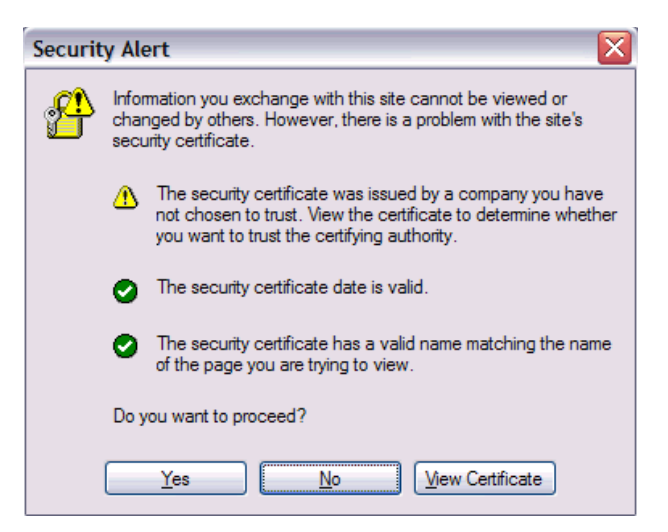

Figure 10-2 Security warning

You should again see a page similar to that shown in Figure 10-1 on page 146, the only difference being that this one has an https prefix, not http.

You can customize your Web site with SSL in many ways, such as choosing which pages are SSL enabled and which SSL Ciphers to use, etc. Refer to the Apache documentation in 10.1.5, "Apache resources" on page 150 for more details.

#### 10.1.4 Populating your Web site

You can begin to put your Web pages in the directory /srv/www/htdocs/, which is the default Web root. For security and customization purposes, you might want to change the default Web root to point to another directory. The easiest way to do this is to copy /etc/apache2/default-server.conf to your own configuration file, i.e. /etc/apache2/my-server.conf.

Make the changes in /etc/apache2/my-server.conf, and then edit /etc/apache2/httpd.conf to use my-server.conf.

#### 10.1.5 Apache resources

The following Web sites contain additional information about Apache:

http://www.samspublishing.com/articles/article.asp?p=30115&seqNum=4 http://www.sitepoint.com/article/securing-apache-2-server-ssl http://www.securityfocus.com/infocus/1786

#### 10.2 Creating a virtual LDAP server

The Lightweight Directory Access Protocol (LDAP) is commonly implemented with the OpenLDAP package, which comes standard with most Linux distributions. Among other directory functions, OpenLDAP allows for centralized login authentication and user and group ID resolution.

In this section you install Linux manually and set up login authentication to the new virtual LDAP server. Then you return to the virtual Web server you just created to point it to the new LDAP server.

Then you might want to configure the master image so that it is pointing to this virtual server. If you do so, all Linux images that are cloned will be able to use this virtual LDAP server.

The steps in this section are:

- ▶ 10.2.1, "Manually installing a Linux virtual server" on page 150
- 10.2.2, "Configuring the virtual LDAP server" on page 153
- ► 10.2.3, "Investigating the new virtual server" on page 153
- ▶ 10.2.4, "Adding a new user" on page 154
- ► 10.2.5, "Setting another virtual server to use LDAP server" on page 154
- 10.2.6, "Pointing the master image to the virtual LDAP server" on page 157

#### 10.2.1 Manually installing a Linux virtual server

For OpenLDAP to work properly, you must have a working DNS server and the DNS name and IP address values set in the LINUX02 PARMFILE must be associated.

It is recommended that you manually install Linux to create a virtual LDAP server rather than cloning a virtual server. The reason for this is because of the LDAP and certificate configuration module that is invoked in the second half of a manual install. When installing both the master image and controller, it was recommended that you skip the Service Configuration window. When installing the virtual LDAP server, this YaST configuration module will be used. It makes setting up OpenLDAP much easier.

1. Open a 3270 session to LINUX02 to install Linux manually. If Linux is running you can kill the current system with the command **#CP IPL CMS**. You should be prompted to IPL Linux - answer **n** to the question:

```
LOGON LINUX02
...
Do you want to IPL Linux from DASD 100? y/n
n
```

2. Invoke the SLES9X EXEC to begin a manual install of a 64-bit system

==> sles9x

 Complete the first half of the install as described in 7.3.1, "Begin the SLES9 installation" on page 92. If you have cloned to LINUX02 you can safely skip the formatting of disks 100 and 102 after you activate them. The first half of the install will be the same.

From a 3270 session you will **IPL 100** to complete the second half of the installation which is described in 7.3.5, "Completing YaST2 installation" on page 97, however there will be some differences:

- 1. Set the root password.
- 2. Accept the default values in the Network Configuration panel.
- 3. On the Test Internet Connection panel, select No, Skip This Test.
- 4. Do not skip the Service Configuration panel. Accept the default of the **Use Default Configuration** radio button and click **OpenLDAP server**, as shown in Figure 10-3.

| Service Configuration                                                 |
|-----------------------------------------------------------------------|
|                                                                       |
| O <u>S</u> kip Configuration                                          |
| <u>Use</u> rollowing configuration                                    |
| CA Hanagewent                                                         |
| Creating default CA and certificate                                   |
| With higher security requirements,<br>you should change the password. |
| •CA Name: YaST_Default_CA<br>•Common Name: YaST Default CA<br>(lat42) |
| •Server Name: lat42.pbm.ihost.com<br>•Country: US                     |
| •Password: [root password]                                            |
| Opent PP Server                                                       |
| Start LDAP Server: NO                                                 |
|                                                                       |
|                                                                       |
| Change 🔻                                                              |
| Back Abort Next                                                       |

Figure 10-3 YaST module to configure OpenLDAP and certificates

- 5. You will see a warning message starting with Changing anything in this dialog ... Click **OK**.
- This should bring you to the Configure LDAP Server panel as shown in Figure 10-4 on page 152. Click the Enable Server radio button. *Deselect* the Register at an SLP Daemon check box at the bottom and click Next.

| LDAP Server Configuration                                |
|----------------------------------------------------------|
|                                                          |
|                                                          |
|                                                          |
| OpenLDAP Server Settings                                 |
| ●Enab <u>l</u> e Server ○ <u>D</u> isable Server         |
| Pase DN                                                  |
| de=nhm_de=ihost_de=com                                   |
|                                                          |
| Root DN                                                  |
| cn=Administrator 📝 Append Base DN                        |
|                                                          |
| LDAP Password <u>Validate Password</u> <u>Encryption</u> |
| ******  ****** SSHA ♥                                    |
| Activate StartTLS with Common Server Certificate         |
| Register at an <u>S</u> LP Daemon                        |
|                                                          |
|                                                          |
|                                                          |
| Back Abort Next                                          |

Figure 10-4 LDAP Server Configuration panel

- 7. This returns you to the Service Configuration panel. Click Next.
- 8. You should see a certificate being created.
- 9. This take you to a message box stating To configure the LDAP server the OpenLDAP package must be installed. Click **Continue** and the appropriate RPMs will be installed.

**Important:** If you see the error Could not create database, this is not good. This appears to be a result of using the Back button during the process described. If you get this error mssage, it is probably easiest to begin the install again, because LDAP server is in an unknown state.

- 10.In the User Authentication Method panel accept the default of LDAP and click Next.
- 11. You again see a message that the pam\_ldap and nss\_ldap packages must be installed. Click **Continue** and the appropriate RPMs are installed.
- 12. In the LDAP Client Configuration panel, accept the defaults and click Next.
- 13. In the Add a new LDAP user panel, add one new LDAP user. An example is shown in Figure 10-5 on page 153 of adding the user mikem. Click **Next** when you are ready.

| 👃 Add a New LDAP User                          |
|------------------------------------------------|
|                                                |
| User Data                                      |
| F <u>i</u> rst Name <u>L</u> ast Name          |
| Michael MacIsaac                               |
| Us <u>e</u> r Login<br>mikem <u>Suggestion</u> |
| P <u>a</u> ssword                              |
| *****                                          |
| Verify Password:                               |
| *******                                        |
| □ Receive System Mai assword Settings          |
| Auto Login Details                             |
|                                                |
| User <u>M</u> anagement                        |
|                                                |
| Back Abort                                     |

Figure 10-5 Add New LDAP User panel

14. Accept the defaults on the last two panels of the installation panels and click Finish.

15.Go back to your 3270 session and clear the screen. Your VNC session ends and your new system completes booting.

You should now have a vanilla 64-bit SLES9 system with an LDAP server installed and initially configured.

#### **10.2.2 Configuring the virtual LDAP server**

Because you did not clone this server from the master image, you did not pick up the configuration that you did to it. Go back to section 7.4, "Configuring the master image" on page 98 and repeat the steps that you performed on the master image.

#### 10.2.3 Investigating the new virtual server

Your new system should come back in a minute or two.

- 1. Start an SSH session as root to your new virtual server.
- 2. Verify that LDAP is running:

```
# rcldap status
Checking for service ldap:
```

running

 The user that was added (mikem in this example) should exist. Look for it the entry in the /etc/passwd file:

```
# id <mikem>
uid=1000(mikem) gid=100(users) groups=100(users)
# grep <mikem> /etc/passwd
```

4. The grep command gives no output. Why is this? Because the user was not added to the local file system. Rather, it was added to the OpenLDAP database. Confirm this with the Idapsearch -x command searching for the entry with uid=mikem in Example 10-5 on page 154:

Example 10-5 Searching for uid=mikem

```
# ldapsearch -x uid=<mikem>
...
# mikem, people, pbm.ihost.com
dn: uid=mikem,ou=people,dc=pbm,dc=ihost,dc=com
...
```

This shows that the user named mikem has been added to the LDAP server.

#### 10.2.4 Adding a new user

The first LDAP user was added during Linux installation. There are a number of different ways to adding LDAP users. It can be done with the **1dapadd** command and a manually edited LDIF file, or it can be done with a graphical LDAP browser such as **gq**. But perhaps **yast** in curses mode is a good compromise between these two.

1. Invoke yast:

# yast

```
Figure 10-6 Invoking YaST
```

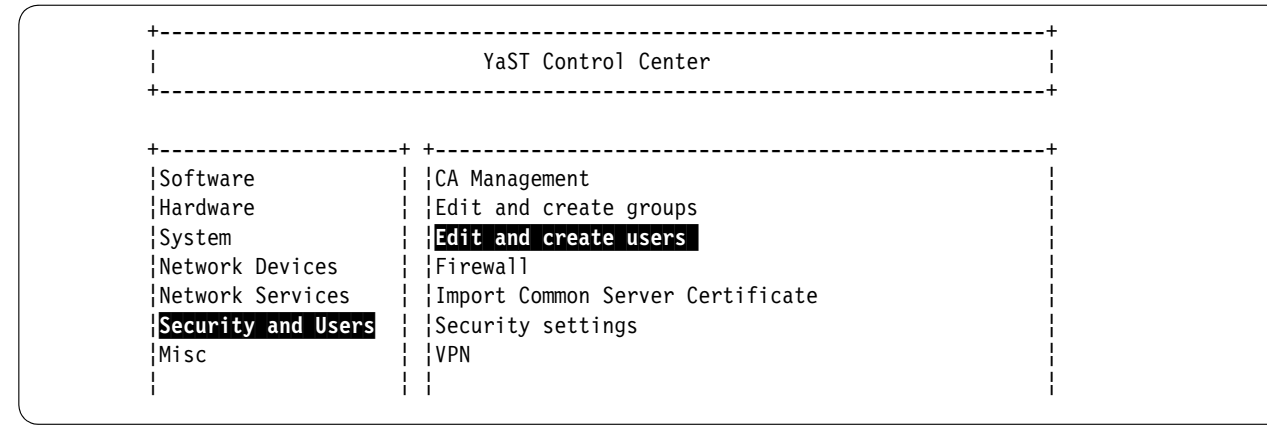

- 2. On the main panel, choose **Security and Users** then **Edit and create users** on the right side.
- 3. You are prompted for the LDAP (root) password. Enter the password, Tab to **OK** and press Enter.
- 4. You can see the Edit and Create Users panel. Tab to Add and press Enter.
- 5. You can see the User Data panel. Enter the information for the new user, tab to **Create** and press Enter.
- In the User and Group Administration panel, tab to Finish and press Enter. The user will be added to the LDAP server
- 7. In the YaST Control Center, tab to Quit and press Enter.

Now you should be able to SSH into the LDAP virtual server with the new user's credentials.

#### 10.2.5 Setting another virtual server to use LDAP server

Now that you have a virtual LDAP server, you can point the other virtual servers to it so you will have a centralized user database. If you have been following along in this book you have created a Web server running on the LINUX01 user ID. To point it to an LDAP server is fairly easy. You must install some RPMs and do some configuration. In this section you perform the following steps:

- "Testing that the LDAP client is not working" on page 155
- "Adding two LDAP RPMs" on page 155
- "Using YaST to modify the LDAP authentication client" on page 155
- "Modifying the OpenLDAP client configuration file" on page 156
- "Testing the LDAP client" on page 157

#### Testing that the LDAP client is not working

Before you start, try a couple of commands to show that LDAP is *not* working. **Get an SSH session to the virtual Web server** running on the user ID LINUX01. Use the LDAP user ID that you added earlier to the virtual LDAP server. In this example it is mikem.

```
# ldapsearch -x uid=<mikem>
ldap_bind: Can't contact LDAP server (-1)
# id <mikem>
```

The **Idapsearch** command cannot resolve the LDAP user because it cannot contact the LDAP server. Similarly, the **id** command gives no output for the same reason.

#### Adding two LDAP RPMs

Use the yast -i command to add the RPMs pam\_ldap and nss\_ldap:

```
# yast -i pam_ldap nss_ldap
```

You should see the packages being added in YaST curses screens. When the process is complete verify that the two packages were added with the following **rpm** command:

```
# rpm -qa | grep _ldap
pam_ldap-169-28.1
nss ldap-215-59.5
```

#### Using YaST to modify the LDAP authentication client

The **yast** system administration interface can be used to configure the LDAP authentication client. As in Figure 10-7, select **Network Services** on the left side of the main screen, then LDAP Client:

# yast

Figure 10-7 Using YaST to configure LDAP authentication client

| 1                  | YaST Control Center | ł |
|--------------------|---------------------|---|
| +                  |                     | + |
| +                  | + +                 | + |
| ¦Software          | DHCP Server         |   |
| Hardware           | DNS Server          |   |
| System             | DNS and Host Name   | 1 |
| Network Devices    | HTTP Server         | 1 |
| Network Services   | Host Names          | Ì |
| Security and Users | Kerberos Client     | 1 |
| Misc               | LDAP Client         | ĺ |
|                    | LDAP Server         |   |

On the panel that follows in Figure 10-8, use the Tab key to move to **Use LDAP** and press the Space bar to select that choice:

Figure 10-8 User Authentication panel

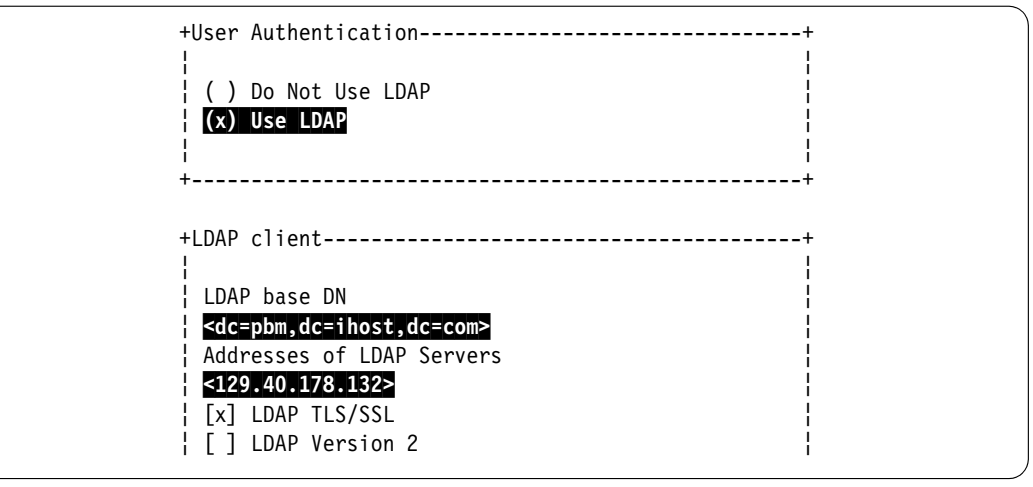

That is all. Use the Tab key to move to **Next** and press Enter, then do the same for the **Quit** button on the main window. The changes will be made.

#### Modifying the OpenLDAP client configuration file

The previous step modifies the /etc/ldap.conf and /etc/nsswitch.conf files which are sufficient for LDAP client authentication, however, it does not modify the /etc/openldap/ldap.conf file which is used for the **ldap\*** commands.

You do not need to make a backup as there is already a copy in the file ldap.conf.default. You can verify this with the **diff** command. If the files are identical there will be no output.

```
# cd /etc/openldap
# ls ldap.*
ldap.conf ldap.conf.default
# diff ldap.conf ldap.conf.default
```

You might want to rename the file to follow the naming convention:

# mv ldap.conf.default ldap.conf.orig

Modify the OpenLDAP client configuration file. This is the file that the **1dap\*** commands read. Set the BASE variable to the suffix of the LDAP tree (dc=pbm, dc=ihost, dc=com in this example), and set the URI variable to the LDAP server TCP/IP address (129.40.178.132 in this Example 10-6):

Example 10-6 Modifying the OpenLDAP client configuration file

```
# vi ldap.conf // modify the BASE (LDAP tree suffix) and the URI (LDAP server)
#
# LDAP Defaults
#
# See ldap.conf(5) for details
# This file should be world readable but not world writable.
BASE <dc=pbm, dc=ihost, dc=com>
URI <ldap://129.40.178.132>
```

#### **Testing the LDAP client**

Save the file. Now try the **id** and **1dapsearch** commands again (Example 10-7). This time they should both succeed:

Example 10-7 Testing the LDAP client

```
# id mikem
uid=1000(mikem) gid=100(users)
groups=100(users),14(uucp),16(dialout),17(audio),33(video)
# ldapsearch -x uid=mikem
# extended LDIF
#
# LDAPv3
# base <> with scope sub
# filter: uid=mikem
# requesting: ALL
#
# mikem, people, pbm.ihost.com
dn: uid=mikem,ou=people,dc=pbm,dc=ihost,dc=com
...
```

You should also be able to start an SSH session to the virtual Web server using the LDAP user.

#### 10.2.6 Pointing the master image to the virtual LDAP server

You can point the master Linux image to this virtual LDAP server. To do so, you could shut down the controller, bring up master image (via **IPL 100**), point it to the new LDAP server the same way you just did. However, an easier way is to use the **chroot** command. Start an SSH session

```
# chroot /sles9master/
```

Now perform the same steps as you did on the virtual Web server (section 10.2.5, "Setting another virtual server to use LDAP server" on page 154). When you are done, exit form the **chroot**ed session:

```
# exit
```

Now clone a virtual server and test logging in as an LDAP user. If this succeeds, all virtual servers cloned will be able to authenticate login sessions to the LDAP user and group directory.

#### 10.3 Creating a virtual file and print server

Samba allows Windows clients to map Linux file systems as shared drives. Samba can also act as a middle-man between Windows clients and a Linux print server. The recommended Linux print server is CUPS - the Common UNIX Printing System. This section does not describe the configuration of CUPS but it does describe how the necessary RPMs are installed.

The steps in this section are as follow:

- 10.3.1, "Cloning a Linux virtual server" on page 158
- 10.3.2, "Installing necessary RPMs" on page 158
- 10.3.3, "Running Bastille" on page 158

- 10.3.4, "Configuring Samba configuration file" on page 159
- 10.3.5, "Adding a Samba user" on page 159
- 10.3.6, "Starting Samba at boot time" on page 160
- ▶ 10.3.7, "Testing your changes" on page 160

#### 10.3.1 Cloning a Linux virtual server

From the controller, clone a basic virtual server. In this example the user ID LINUX03 is used.

```
# clone.sh linux03
...
```

SSH in to the new virtual server.

#### 10.3.2 Installing necessary RPMs

Add the following RPMs via the **yast** -i command:

# yast -i samba yast2-samba-server samba-doc samba-pdb samba-vscan samba-winbind cups \
cups-drivers ghostscript-serv

You can see YaST curses screens flash by as the RPMs are added to the system.

Confirm that the RPMs were added, as in Example 10-8.

Example 10-8 Confirming added RPMs

```
# rpm -qa | egrep "samba|cups"
cups-libs-1.1.20-108.15
samba-doc-3.0.9-2.1.5
samba-pdb-3.0.9-2.1.5
samba-vscan-0.3.5-11.7.5
yast2-samba-client-2.9.17-1.3
samba-client-3.0.9-2.1.5
cups-client-1.1.20-108.15
samba-3.0.9-2.1.5
yast2-samba-server-2.9.28-1.7
cups-drivers-1.1.20-66.6
cups-1.1.20-108.15
```

When completed you should still have about 1.4GB free (your values might differ):

| # df -h     |      |      |       |      |           |    |
|-------------|------|------|-------|------|-----------|----|
| Filesystem  | Size | Used | Avail | Use% | Mounted o | on |
| /dev/dasda1 | 2.1G | 656M | 1.4G  | 33%  | /         |    |
| tmpfs       | 124M | 0    | 124M  | 0%   | /dev/shm  |    |

#### 10.3.3 Running Bastille

When Bastille was run after the master image was installed, one of the settings deactivated Samba. You must undo this change, by modifying the Bastille configuration file, /etc/Bastille/config and running **bastille** again. Edit the file with **vi**, search for the string Samba with the subcommand **/Samba** and set the value of MiscellaneousDaemons.remotefs from Y to **N**, as in Example 10-9:

Example 10-9 Searching for Samba in Bastille

```
# cd /etc/Bastille/
# cp config config.orig
```

```
# vi config // Search for Samba (/Samba) and change Y to N
# Q: Would you like to deactivate NFS and Samba? [Y]
MiscellaneousDaemons.remotefs="N"
```

Then run **bastille** with the **-b** flag which instructs it to get answers from the configuration file (Example 10-10).

Example 10-10 Running Bastille

Do not be concerned with the last error message. It is related to the file /etc/grub.conf, which does not exist on zSeries Linux.

#### 10.3.4 Configuring Samba configuration file

The one configuration file for Samba is /etc/samba/smb.conf. It is easy to add an SMB share that will be made available by the Samba server. A good test directory is /usr/share/doc/ as it has much good Linux documentation. TExample 10-11 creates a file share named sharedoc:

Example 10-11 Configuring smb.conf

This causes an SMB share named **sharedoc** consisting of the contents of /usr/share/doc to be created when Samba is started.

#### 10.3.5 Adding a Samba user

The default method that Samba uses to determines users' credentials is to look in the /etc/samba/smbpasswd file. That user must first exist in the Linux file system (/etc/passwd, /etc/shadow, etc). To create a new Samba user, the **smbpasswd -a** command is used. Example 10-12 shows adding the user mikem first to Linux then to the smbpasswd file.

Example 10-12 Adding the mikem user ID

```
# id mikem
id: mikem: No such user
# useradd mikem
# passwd mikem
Changing password for mikem.
New password:
```

```
Re-enter new password:

Password changed

# mkdir /home/mikem

# chown mikem.users /home/mikem

# smbpasswd -a mikem

New SMB password:

Retype new SMB password:

Added user mikem.
```

You can see that the last smbpasswd command added mikem to the file smbpasswd:

#### # cat smbpasswd

```
mikem:1001:F3265269D0AC8A0E944E2DF489A880E4:DF43568E4C68049E43A6B09EBB041A6:[U]:LCT-41F8 EB94:
```

This method of maintaining Samba users, groups and passwords is good for a small number of users. For a larger number of users, merging Samba and LDAP is recommended. It is not as simple as pointing the virtual file and print server at the virtual LDAP server as described in 10.2.5, "Setting another virtual server to use LDAP server" on page 154, because the Samba schema must first be added to LDAP. Details are outside the scope of this book, but there are related presentations, *Directory Serving Solutions Using OpenLDAP* and *File Serving Solutions Using Samba-3* on the Web:

http://linuxvm.org/present/

#### 10.3.6 Starting Samba at boot time

Samba consists of two daemons **nmbd** and **smbd**. They can be started for the current session with the **rcnmbd** and **rcsmbd** commands (Example 10-13).

Example 10-13 Starting the Samba deamons

```
# rcnmb start
Starting Samba NMB daemon
done
# rcsmb start
Starting Samba SMB daemon
done
```

The following **chkconfig** commands will set these daemons to start at boot time:

# chkconfig nmb on
# chkconfig smb on

Samba should now be running and configured to start at boot time.

#### 10.3.7 Testing your changes

You can verify that the Samba daemons are running via the **status** parameter to the **rcsmb** and **rcnmb** commands (Example 10-14).

Example 10-14 Verifying the running daemons

# rcnmb status
Checking for Samba NMB daemon
running
# rcsmb status

You can test getting a Samba share from a Windows desktop. Go to any Windows Explorer window (such as My Computer) and select **Tools**  $\rightarrow$  **Map Network Drive**. Use the Universal Naming Convention (UNC) to specify the Samba server and share name as shown in the upper left corner of Figure 10-9. In this example the UNC is \\129.40.178.133\sharedoc. Then click **Finish**. If all the steps were correct, you should see the files in a new Explorer window as shown in the bottom right corner of the figure.

| Map Network Drive | ×                                                                                                    |             |                   |      |
|-------------------|----------------------------------------------------------------------------------------------------|-------------|-------------------|------|
|                   | Windows can help you connect to a shared network folder<br>and assign a drive letter to the connection so that you can<br>access the folder using My Computer.<br>Specify the drive letter for the connection and the folder<br>that you want to connect to:                                                                                                    |             |                   |      |
|                   | Drive:         E:         Image: Compare the second second |             |                   |      |
|                   | Example: \\server\share                                                                                                    |             |                   |      |
|                   | Connect at logon                                                                                                    |             |                   |      |
|                   | Create a shortcut to a <u>Web folder or FTP site</u> .                                                                                                    |             |                   |      |
|                   | < Back Finish Cancel                                                                                                    |             |                   |      |
|                   | ≢E\                                                                                                    |             |                   |      |
|                   | File Edit View Favorites Tools Help                                                                                                    |             |                   |      |
|                   | 🖛 Back 👻 🔿 👻 🔯 🥘 Search 🖓 Folders 🥶 🎥                                                                                                    | ¶≊ X Ω ⊞•   |                   |      |
|                   | Address 🖵 E:\                                                                                                    |             |                   | ▼ ∂G |
|                   | Name Size                                                                                                    | Туре        | Modified $\nabla$ |      |
|                   |                                                                                                    | File Folder | 1/27/2005 8:05 AM |      |
|                   | release-notes                                                                                                    | File Folder | 1/25/2005 1:33 PM |      |
|                   |                                                                                                    |             |                   |      |

Figure 10-9 Mapping a network drive to the Samba server

You should now have Samba configured and running with one new share available.

#### **10.3.8 Configuring printing**

Configuring printing is more complex and is beyond the scope of this section. For many more details see the Redpaper *Printing with Linux on zSeries Using CUPS and Samba*, REDP-3863.

#### 10.4 Creating a virtual application development server

Most Linux distributions come with a basic set of application development tools, making Linux one of the most versatile development systems. These basic tools are ideal for projects of any size.

There are three main areas of development in Linux:

- Linux kernel development (C) for the Linux operating system itself, such as subsystems, device drivers, memory management
- ► Application development (C/C++ and Java) for software to be used on Linux

 Web development for applications to be run on the Web, such as stock trade applications or E-mail applications

The development languages used in implementation range from scripting languages such as Python or Tcl, to compiled languages such as C/C++ and Java. There are software available on Linux to help form a development system for developers to create integrated applications. MySQL and Apache are among them. A popular open source Web platform is LAMP, which stands for the open source software and programming languages used to make up the platform: Linux, Apache, MySQL, Python or PHP. Other times, it is just as useful to know about Linux development tools when you want to build an application from source code downloaded from www.sourceforge.net.

#### 10.4.1 Cloning a Linux virtual server

From the controller clone a basic virtual server to LINUX04.

# clone.sh linux04
...

SSH in to the new virtual server.

#### 10.4.2 Scripting Languages

Scripts are good for quickly automating a process or writing your own commands. They are also used for being the backbone of robust applications. There are numerous scripting languages used in Linux application development, here are overviews of the most popular and general ones, obtained from their package descriptions.

Python is an interpreted, object-oriented programming language, and is often compared to Tcl, Perl, Scheme, or Java. You can find an overview of Python in the documentation and tutorials included in the python-doc (HTML) or python-doc-pdf (PDF) packages. To install the python interpreter, execute the command:

# yast -i python

Practical Extraction and Report Language (Perl). Perl is optimized for scanning arbitrary text files, extracting information from those text files, and printing reports based on that information. It is also good for many system management tasks. Perl is intended to be practical (easy to use, efficient, and complete) rather than beautiful (tiny, elegant, and minimal). To install perl, execute the command:

# yast -i perl

The Tool Command Language (Tcl), is a very simple programming language. Tcl provides basic language features such as variables, procedures, and control. It runs on almost any modern OS, such as Unix, Macintosh, and Windows 95/98/NT computers. The key feature of Tcl is its extensibility. Tcl was originally developed as a reusable command language for experimental Computer Aided Design (CAD) tools. The interpreter was implemented as a C library which could be linked to any application. It is very easy to add new functionality to the Tcl interpreter, so it is an ideal, reusable "macro language" that can be integrated into many applications. One of Tcl's best loved features is the ease with which one can add new commands (known as extensions). New commands can range from something as simple as a new format for producing output, to extensions such as Tk which provide graphically oriented programming paradigms. Another very popular extension is Expect which can be used to automate console-based interactive applications. To install tcl, execute the command

# yast -i tcl
Hypertext Preprocessor (PHP) is a widely-used Open Source general-purpose scripting language that is especially suited for Web development and can be embedded into HTML.
 PHP development is focused on server-side scripting, but you can do much more with it.
 To install PHP, execute the command:

# yast -i php

#### 10.4.3 C/C++ development tools

Most Linux distributions come with the C/C++ compiler, gcc. This is also known as the GNU *compiler collection* because it can compile other languages such as Fortran but it's most frequently used to compile C and C++ code. In the minimal SLES9 installation, none of the development packages are installed. In order to use gcc, you must install it using yast:

# yast -i gcc
# rpm -qa | grep gcc
gcc-3.3.3-43.24

**gcc** does preprocessing, compilation, assembly and linking for files with extensions .c, .cpp, and numerous others (see the gcc manual page). Most C/C++ programs will require preprocessing, compilation and assembly first to create object files, then linking combines all the object files into an executable file.

For security reasons, you should not use root for application development. You should either get another session as a non-root user or from root **su** to a non-root user. In this example, the non-root user developer1 is used. The files readfile.c and writefile.c are compiled into the executable files:

```
# su - <developer1>
$ gcc -0 -Wall -I/usr/local/include -o readfile.o -c readfile.c
$ gcc -0 -Wall -I/usr/local/include -o writefile.o -c writefile.c
$ gcc -o fileoperations readfile.o writefile.o
```

The -0 option is to generate optimized code, -Wall is used to display all warnings. The option -I is used to include header files needed by the source and -c is to tell gcc not to run the linker. The last command links the two object files into one executable file. For debugging using gdb, you can generate symbolic information using the -g option:

```
$ gcc -g -0 -Wall -I/usr/local/include -o readfile.o readfile.c
$ gcc -g -0 -Wall -I/usr/local/include -o writefile.o writefile.c
$ gcc -g -o fileoperations readfile.o writefile.o
```

The GNU debugger, or **gdb**, is a very popular and robust debugger for C/C++ programs. You can step through your program (that has been successfully compiled) to see where it is failing. Install it using yast:

# yast -i gdb

There is a good tutorial on getting started with gdb:

http://www.unknownroad.com/rtfm/gdbtut/gdbuse.html

Keep in mind that you can also set breakpoints at functions in the code. Refer to the manual page of **gdb** for more information: **man gdb**.

To make a large program more manageable, developers usually create a makefile that specifies instructions on how to compile a program. Then use the GNU **make** tool to use the makefile to make a working program. For more information about makefiles, see

http://vertigo.hsrl.rutgers.edu/ug/make\_help.html

To install make, issue the command:

```
# yast -i make
```

#### 10.4.4 Java development tools

SLES9 comes with IBM Java Standard Development Kit (SDK) which is needed if you want to develop Java applications. You need a Java Runtime Environment (JRE) if you only want to run Java applications. Make sure you have the right Java package, if not or you are not sure which one you need, just install the SDK:

# yast -i IBMJava2-SDK

Again, you should do application development as a non-root user. Open another SSH session and log in as a non-root user, or from the current session, **su** to a non-root user. Java programs are compiled using javac. Here's an example:

```
# su - <developer1>
$ javac HelloWorld.java
$ java HelloWorld
Hello World!
```

The resulting file is HelloWorld.class which can be run if there is a main method defined in HelloWorld.java. For Java applets, run with **appletviewer**. If you are using methods from other classes that aren't in the same package, you can reference them using the **-classpath** option. For debugging information, use the **-g** option.

If your executable program has multiple class files, you can save the user time by making an executable .jar file. All you need to do is specify which class has the executable main method. This way the user just need one .jar file, instead of numerous class files.

1. First create a manifest file that specifies where the main method is by adding a simple one-liner. You must specify the package name as well:

```
$ vi mainClass
Main-Class: myHello.HelloWorld
```

2. Now use the **jar** command to create the executable jar file that knows where the main method is (Example 10-15). All of the needed files are in the directory myHello, and are in the package myHello. The **jar** command (similar to **tar**) packages the directory contents into one file with the **cmf** flags. After packaging, check the contents with the **tf** flags:

Example 10-15 Creating an executiable .jar file for the main method location

```
$ jar cmf mainClass myHello.jar myHello
$ jar tf myHello.jar
META-INF/
META-INF/MANIFEST.MF
myHello/HelloWorld.java
myHello/HelloWorld.class
myHello/PrintScreen.java
myHello/PrintScreen.class
```

3. Run the .jar file by invoking **java** with the **-jar** option.

```
$ java -jar myHello.jar
Hello World!
```

A good Java debugger is **jdb**, it comes with IBMJava2-SDK and can be run similar to **gdb**. A good tutorial is on the Web at:

http://java.sun.com/j2se/1.3/docs/tooldocs/solaris/jdb.html

You can use the GNU **make** to build from Java makefiles or the more recent and popular Ant. Ant uses XML technology. Here's a great guide to get you started with either tool:

http://www.onlamp.com/pub/a/onlamp/2004/11/18/gnumake\_3e.html

Your application development server is now ready to use.

#### 10.4.5 Additional resources

The following Web sites are resources for additional information about application development topics:

#### Scripting languages

```
http://www.perl.com/
http://www.python.org/
http://www.freeos.com/guides/lsst/
```

#### C/C++

```
http://gcc.gnu.org/onlinedocs/gcc/
http://en.wikipedia.org/wiki/GNU_Compiler_Collection#External_links
http://vertigo.hsrl.rutgers.edu/ug/make_help.htmll
http://www.gnu.org/software/make/manual/html chapter/make toc.html
```

#### Java

```
http://www-130.ibm.com/developerworks/java/
http://java.sun.com/
http://csdl.ics.hawaii.edu/~johnson/613f99/modules/04/jar-files.html
http://java.sun.com/j2se/1.3/docs/tooldocs/solaris/jdb.html
```

#### Linux kernel development

http://www.kernel.org/pub/linux/docs/lkml/#blkd

#### Web development

http://www.onlamp.com/
http://cgi.resourceindex.com/
http://www.perl.com/

#### Help with vi

http://www.freeos.com/guides/lsst/misc.htm#commonvi

# 11

# **Miscellaneous recipes**

This chapter has the following sections of miscellaneous tasks that you might want to perform:

- ► 11.1, "Adding a logical volume" on page 168
- ▶ 11.2, "Creating a DCSS/XIP2 shared file system" on page 175

# 11.1 Adding a logical volume

Often more disk space is needed than the 2 GB root file system used thus far. Two 3390-3s combined into a logical volume will give approximately 4.4GB of disk space. The logical volume manager (LVM) which is built into SLES9 can do this for you.

The overall steps in adding a logical volume are:

- 1. Add minidisks to the z/VM directory entry and IPL Linux
- 2. Install the LVM2 RPM
- 3. Bring the new DASD online
- 4. Format and partition the DASD
- 5. Create the logical volume and file system
- 6. Update the file system table
- 7. Make the change persistent

#### 11.1.1 Adding minidisks to the z/VM directory entry

While we do not go into any specifics, the overall steps are on z/VM are:

- 1. Determine the labels of the two volumes that will be added.
- 2. Add minidisk statements to define minidisks at virtual addresses 103 and 104 to the appropriate Linux user ID definition in the USER DIRECT file.
- 3. Create the USER DISKMAP file to verify the disk layout.
- 4. Bring the changes online with the **DIRECTXA** command.
- 5. Logoff the Linux user ID and log back on to obtain the new directory entry. Run **QUERY DASD** to verify the new minidisks are available.
- 6. IPL Linux.

#### 11.1.2 Installing LVM2 RPM

Start an ssh (PuTTY) session to the virtual server to which you added the minidisks.

The lvm2 RPM must be added. You could use the command **yast** -i lvm2 to add it, but what if you do not know the name of the RPM you want to add? In this case, you can use **yast** to search for RPMs. Invoke **yast** (which can be done from a terminal session, yast2 requires a graphical session) and use the Tab and down-arrow keys to select **Software**  $\rightarrow$  **Install and Remove Software**, as in Example 11-1.

| # yast                                                                                    |                                                                                                    |              |
|-------------------------------------------------------------------------------------------|----------------------------------------------------------------------------------------------------|--------------|
| YaST @ pbc4553<br>Help                                                                    |                                                                                                    | Press F1 for |
| +<br> <br>+                                                                               | YaST Control Center                                                                                                    | +<br>+<br>+  |
| +<br> Hardware<br> System<br> Network Devices<br> Network Services<br> Security and Users | +<br>  Online Update<br>  <b>Install and Remove Software</b><br>  Change Source of Installation<br>  Installation into Directory<br>  Patch CD Update<br>  System Update | +            |

Example 11-1 Opening a yast session

|Misc

This should bring you to a panel with some RPMs listed. To search for RPMs, use the Tab key to move to **Search** at the bottom. This should bring you to a Package Search panel. Type in **1vm** for a search string, move the cursor to the **OK** button and press **Enter**.

Example 11-2 Searching on lvm in Package Search

Package Search +-----+ Search Phrase +-----+ [x] Ignore Case + Search in -----+ [x] Name of the Package [x] Summary [] Description (time-consuming) [[] Provides [[] Requires +-----+ ГОК ] [ Cancel 1

This search should result in one RPM named 1vm2. Press the Space bar to select the package and a "+" character should be displayed to the left of the package.

| | Name|Avail. Vers.|Inst. Vers.|Summary |Size |Source | + |**1vm2**|2.00.33 | |LVM2 tools| 638.9 kB|

Click **Accept**. The RPM should be added. **Quit** yast. You can verify the RPM was added with the **rpm** command.

#### 11.1.3 Bringing the new minidisks online

The **1sdasd** command will show the minidisks that are active. Note that the new 103 and 104 DASD are not shown:

# lsdasd
0.0.0100(ECKD) at ( 94: 0) is dasda : active at blocksize 4096, 360000 blocks, 1406 MB
0.0.0101(ECKD) at ( 94: 4) is dasdb : active at blocksize 4096, 36000 blocks, 140 MB

The **1scss** command lists the channel subsystem devices. The **-t 3390** flag shows only the DASD devices. Note that in Example 11-3, 103 and 104 are listed but not in use.

Example 11-3 Using lscss with -t 3390

 • • •

The **chccwdev** command with the **-e** flag will activate the unused DASD. Use the **1sdasd** command again to verify they are online (Example 11-4).

Example 11-4 Using chccwdev -e

```
# chccwdev -e 0.0.0103
Setting device 0.0.0103 online
Done
# chccwdev -e 0.0.0104
Setting device 0.0.0104 online
Done
# lsdasd
0.0.0100(ECKD) at ( 94: 0) is dasda : active at blocksize 4096, 360000 blocks, 1406 MB
0.0.0101(ECKD) at ( 94: 4) is dasdb : active at blocksize 4096, 36000 blocks, 140 MB
0.0.0103(ECKD) at ( 94: 8) is dasdc : active at blocksize 4096, 204840 blocks, 800 MB
0.0.0104(ECKD) at ( 94: 12) is dasdd : active at blocksize 4096, 600840 blocks, 2347 MB
```

#### 11.1.4 Formatting and partitioning the minidisks

You could format the minidisks sequentially, but you can also use the following bash **for** loop to put two **dasdfmt** jobs in the background so as to format both minidisks in parallel (Example 11-5).

Example 11-5 Using the for loop

```
# for i in c d
> do
> dasdfmt -b 4096 -y -f /dev/dasd$i &
> done
[1] 2713
[2] 2714
```

When the jobs are finished use the **fdasd** command with the **-a** flag to create a single partition from each minidisk (Example 11-6).

Example 11-6 Using fdasd -a

```
# fdasd -a /dev/dasdc
auto-creating one partition for the whole disk...
writing volume label...
writing VTOC...
rereading partition table...
# fdasd -a /dev/dasdd
auto-creating one partition for the whole disk...
writing volume label...
writing VTOC...
rereading partition table...
```

The minidisks should now be ready to use to create a logical volume

#### 11.1.5 Create the logical volume and file system

The overall steps involved in creating a logical volume are as follow:

- 1. Create physical volumes from the two DASD.
- 2. Create a single volume group.

- 3. Create a single logical volume.
- 4. Make a file system from the logical volume.

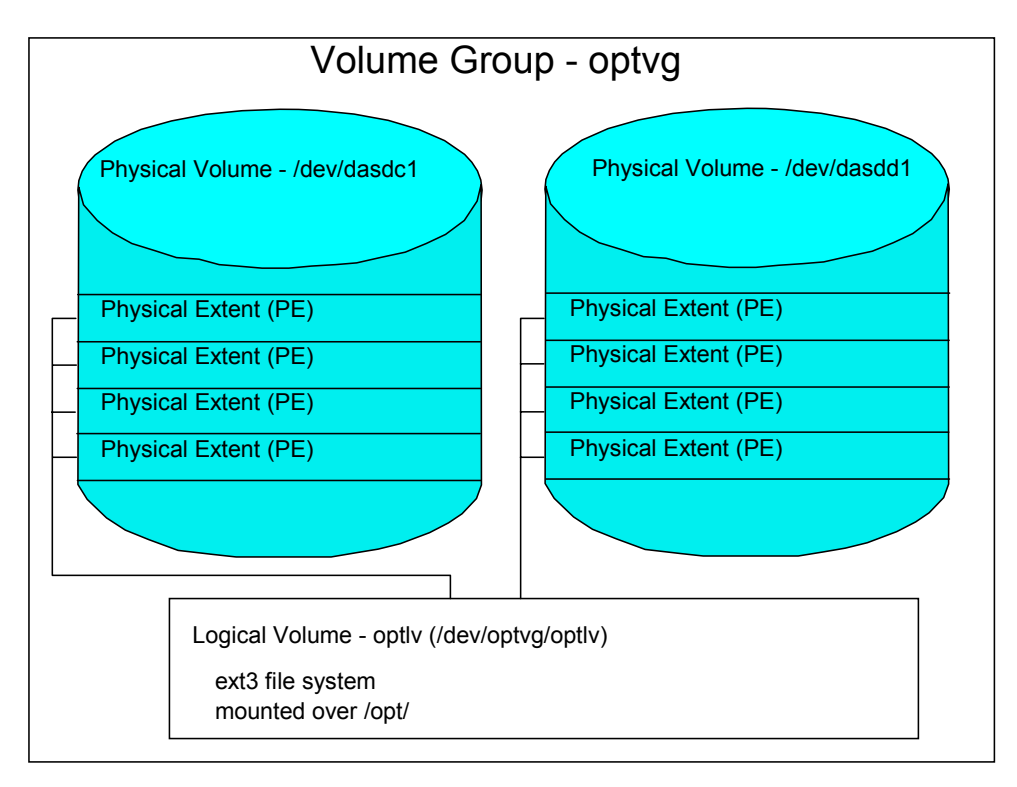

Figure 11-1 LVM block diagram

Figure 11-1 shows a block diagram of the logical volume manager reflecting this example.

#### Creating physical volumes from the two DASD

In Example 11-7, the **pvcreate** command initializes DASD for use by LVM. Initialize the two new DASD partitions. Verify with the **pvdisplay** command.

Example 11-7 Using pvcreate and pvdisplay

```
# pvcreate /dev/dasdc1 /dev/dasdd1
 Physical volume "/dev/dasdc1" successfully created
  Physical volume "/dev/dasdd1" successfully created
# pvdisplay
  --- NEW Physical volume ---
 PV Name
                        /dev/dasdc1
 VG Name
 PV Size
                        799.88 MB
 Allocatable
                        NO
 PE Size (KByte)
                        0
 Total PE
                        0
 Free PE
                        0
 Allocated PE
                        0
 PV UUID
                        82c0rk-iVg8-jvs8-6CLg-qjtB-YaLD-wiG21w
  --- NEW Physical volume ---
 PV Name
                        /dev/dasdd1
 VG Name
 PV Size
                        2.29 GB
. . .
```

#### Creating a single volume group

In Example 11-8, the **vgcreate** command can be used to create a volume group named optvg from the two DASD. Use the **vgdisplay** command to verify.

Example 11-8 Using vgcreate and vgdisplay

| # | <pre># vgcreate optvg /dev/dasdc1 /dev/dasdd1 Volume group "optvg" successfully created</pre> |                                                           |  |  |  |  |  |
|---|-----------------------------------------------------------------------------------------------|-----------------------------------------------------------|--|--|--|--|--|
| # | volume group opting successfully created                                                      |                                                           |  |  |  |  |  |
| " | Volume aroun                                                                                  |                                                           |  |  |  |  |  |
|   | VG Name                                                                                       | ontva                                                     |  |  |  |  |  |
|   | System ID                                                                                     | operg                                                     |  |  |  |  |  |
|   | Format                                                                                        | 1 vm2                                                     |  |  |  |  |  |
|   | Metadata Areas                                                                                | 2                                                         |  |  |  |  |  |
|   | Metadata Sequence No                                                                          | 1                                                         |  |  |  |  |  |
|   | VG Access                                                                                     | read/write                                                |  |  |  |  |  |
|   | VG Status                                                                                     | resizable                                                 |  |  |  |  |  |
|   | MAX IV                                                                                        | 0                                                         |  |  |  |  |  |
|   | Cur IV                                                                                        | ů<br>Ú                                                    |  |  |  |  |  |
|   | Open IV                                                                                       | ů<br>Ú                                                    |  |  |  |  |  |
|   | Max PV                                                                                        | ů<br>O                                                    |  |  |  |  |  |
|   | Cur PV                                                                                        | 2                                                         |  |  |  |  |  |
|   | Act PV                                                                                        | 2                                                         |  |  |  |  |  |
|   | VG Size                                                                                       | 3 07 CB                                                   |  |  |  |  |  |
|   | DF Size                                                                                       | 4 00 MB                                                   |  |  |  |  |  |
|   | Total PF                                                                                      | 785                                                       |  |  |  |  |  |
|   | Alloc DE / Sizo                                                                               | 0 / 0                                                     |  |  |  |  |  |
|   | Free DF / Size                                                                                | 785 / 3 07 CB                                             |  |  |  |  |  |
|   |                                                                                               | 103 / $3.07$ GD<br>20Sw1A ORWE MRFR OGYN ODUL ibRT UG3V65 |  |  |  |  |  |
|   | VU UUID                                                                                       | a03w0A-0Dwk-no10-0gA1-6D01-JD01-0g3103                    |  |  |  |  |  |

In this example, there are 785 free physical extents.

#### Creating a single logical volume

The **lvcreate** command is used to create a logical volume, as in Example 11-9. The **-1** 785 flag specifies to use all free extents, in this example. The **-n optlv** specifies the name of the logical volume. The last argument **optvg** specifies the name of the volume group from which the logical volume will be created. Use the **lvdisplay** command to verify.

Example 11-9 Using lvcreate and lvdisplay

| #                  | lvcreate -1 785 -n optlv optvg |                                        |  |  |  |  |  |  |
|--------------------|--------------------------------|----------------------------------------|--|--|--|--|--|--|
| #                  | Logical volume optiv created   |                                        |  |  |  |  |  |  |
| #                  | · ivuispiay                    |                                        |  |  |  |  |  |  |
|                    | Logical volume                 |                                        |  |  |  |  |  |  |
|                    | LV Name                        | /dev/optvg/optlv                       |  |  |  |  |  |  |
|                    | VG Name                        | optvg                                  |  |  |  |  |  |  |
|                    | LV UUID                        | GriEkv-peJd-C85c-d1x0-87IR-iVa4-Z79gT8 |  |  |  |  |  |  |
|                    | LV Write Access                | read/write                             |  |  |  |  |  |  |
|                    | LV Status                      | available                              |  |  |  |  |  |  |
|                    | # open                         | 0                                      |  |  |  |  |  |  |
|                    | LV Size                        | 3.07 GB                                |  |  |  |  |  |  |
|                    | Current LE                     | 785                                    |  |  |  |  |  |  |
|                    | Segments                       | 2                                      |  |  |  |  |  |  |
| Allocation inherit |                                |                                        |  |  |  |  |  |  |
|                    | Read ahead sectors             | 0                                      |  |  |  |  |  |  |
|                    | Block device                   | 253:0                                  |  |  |  |  |  |  |

#### Making a file system from the logical volume

Now you have a logical volume. As in Example 11-10, use the **mke2fs** command to create a file system out of it. The **-j** flag adds a journal, so it will be of type ext3.

Example 11-10 Using mke2fs

```
# mke2fs -j /dev/optvg/optlv
mke2fs 1.36 (05-Feb-2005)
Filesystem label=
OS type: Linux
Block size=4096 (log=2)
Fragment size=4096 (log=2)
402400 inodes, 803840 blocks
40192 blocks (5.00%) reserved for the super user
...
```

The file system created from the logical volume is now ready to be mounted.

#### 11.1.6 Updating the file system table

You could now mount the file system manually. However if you add the mount to the file system table file, /etc/fstab, you can effectively test the change by using the **mount** command with only one argument. First make a backup copy of the fstab file (Example 11-11).

Example 11-11 Backing up fstab

| <pre># cd /etc</pre>          |      |      |                |     |  |
|-------------------------------|------|------|----------------|-----|--|
| <pre># cp fstab fstab.o</pre> | rig  |      |                |     |  |
| # vi fstab                    |      |      |                |     |  |
| /dev/dasda1                   | 1    | ext3 | acl,user_xattr | 1 1 |  |
| /dev/dasdb1                   | swap | swap | pri=42         | 0 0 |  |
| /dev/optvg/optlv              | /opt | ext3 | acl,user_xattr | 0 0 |  |
| •••                           |      |      |                |     |  |

Note that the /opt/ file system is empty (if there were data in the directory you might have copied it out, emptied /opt/ and then copied it back after the mount). Mount the /opt/ file system with one argument. Use the **df** -h command to verify that it is mounted, as in Example 11-12.

Example 11-12 Mounting the opt file

#### 11.1.7 Making the change persistent

The new logical volume is mounted over /opt/. However, will the change be persistent across reboots? Even though the fstab file was updated, the answer is no because the system does not know to bring the new DASD online.

There are two ways to make this change effective. It is possible to leave the minidisk (DASD) virtual device addresses out of the zipl configuration file, /etc/zipl.conf, or they can be added to that file. It is recommended that you specifically include minidisk addresses in the zipl configuration file so you will be able to remember which minidisks are part of the system. This is done by adding the dasd= parameter to the boot parameters. When specifying it you must maintain the ordering of the existing minidisks (/dev/dasda = 100, /dev/dasdb = 101 and /dev/dasdc = 102), then add the new minidisks (103 and 104). You could specify the string dasd=100-102,103-104, or that can be shortened to dasd=100-104 because the addresses are consecutive. If you chose different devices addresses for the new minidisks, such as 200 and 201, the string would be dasd=100-102,200-201.

Make a backup copy of zipl.conf then modify the original by adding the parameter string dasd=100-104, as in Example 11-13.

Example 11-13 Backing up zip1.conf

```
# cd /etc
# cp zipl.conf zipl.conf.orig
# vi zipl.conf
# Modified by YaST2. Last modification on Wed Nov 30 15:16:43 2005
[defaultboot]
    default = ipl
[ipl]
    target = /boot/zipl
    image = /boot/zipl
    image = /boot/initrd,0x1000000
    parameters = "root=/dev/dasdal dasd=100-104 selinux=0 TERM=dumb elevator=cfq"
....
```

Now run the mkinitrd and zipl commands to bring the changes online (Example 11-14).

Example 11-14 Using mkinitrd and zip1 to effect the changes

```
# mkinitrd
. . .
# mkinitrd
Root device:
                /dev/dasda1 (mounted on / as ext3)
Module list:
               jbd ext3 dasd_eckd_mod dasd_fba_mod
Kernel image: /boot/image-2.6.5-7.244-s390x
Initrd image: /boot/initrd-2.6.5-7.244-s390x
Shared libs:
               lib64/ld-2.3.3.so lib64/libblkid.so.1.0 lib64/libc.so.6
lib64/libselinux.so.1 lib64/libuuid.so.1.2
                kernel/fs/jbd/jbd.ko kernel/fs/ext3/ext3.ko
Modules:
kernel/drivers/s390/block/dasd mod.ko kernel/drivers/s390/block/dasd eckd mod.ko
kernel/drivers/s390/block/dasd fba mod.ko
              0.0.0100(ECKD) 0.0.0101(ECKD) 0.0.0102(ECKD) 0.0.0103(ECKD) 0.0.0104(ECKD)
DASDs:
Including:
                udev
initrd updated, zipl needs to update the IPL record before IPL!
# zipl
Using config file '/etc/zipl.conf'
```

```
Building bootmap in '/boot/zipl'
Adding IPL section 'ipl' (default)
Preparing boot device: dasda (0100).
Done.
```

You can now **reboot** the system to test the changes (Example 11-15). If you are quick, you can **exit** the SSH session before you lose communication.

Example 11-15 Rebooting the system

```
# reboot
Broadcast message from root (pts/0) (Wed Nov 30 13:47:14 2005):
The system is going down for reboot NOW!
# exit
```

When your system comes back the logical volume should be mounted over the /opt/ directory.

### 11.2 Creating a DCSS/XIP2 shared file system

This section contains excerpts from the document *How to use Execute-in-Place Technology with Linux on z/VM*, SC33-8283-00, March 23, 2005. A copy of this document can be found in:

http://awlinux1.alphaworks.ibm.com/developerworks/linux390/docu/l26bhe00.pdf

This section describes how you can reduce memory requirements of Linux servers by using z/VM Discontiguous Saved Segments (DCSS). All operating system instances that run concurrently on a mainframe vie for some of the available physical memory. When multiple operating system instances need the same data it often gets loaded into memory several times. Linux itself only loads shared libraries into memory once, but DCSS would optimize that further by allowing you to customize shared binaries and libraries and by having only one copy loaded in memory per VM instead of per guest.

A major part of the memory required by a Linux server is used for binary application files and for shared library files. The shared data must be identical across all sharing Linux instances. Some suitable candidates are:

- Applications files can be shared, only by Linux instances that use the same version of the application.
- Make shared data read-only. This is to prevent Linux instances from interfering with one another.
- Directories with applications and libraries that are frequently used by numerous Linux instances are good candidates for sharing.

Directories that are *not* suitable for sharing are:

- Directories that are written to.
- Script-sharing is not effective because it is interpreted and not executed directly. This is not to be confused with the interpreters themselves (bash, perl), which can be shared.

For a detailed description of how sharing works, see the document referenced at the start of this section.

#### 11.2.1 Creating a DCSS

You first need to determine the maximum size of the DCSS.

- Determine the beginning memory address of the DCSS address range. The address
  range must not overlap with the virtual storage of the guest operating system. Therefore
  the beginning memory address of the DCSS is equal to the highest amount of virtual
  storage that has been allocated to any of your images.
- Determine the upper boundary of the DCSS address range. The upper boundary is 1960 MB for 31-bit Linux kernels and 2 GB for 64-bit Linux kernels.
- Subtract the lower beginning memory address from the upper boundary to obtain the maximum possible DCSS size.

The maximum possible size of the DCSS in this example assumes a 31-bit Linux distribution and 256 MB of virtual storage:

1960 MB - 256 MB = 1704 MB

#### Identifying directories to be shared

Good candidates are those which are read-only files/directories that are at the same level (version) in all Linux instances and that are applications and libraries that are frequently used by most of the images. Sharing the following directories can be used to test setting up a DCSS. To choose directories to share that results in performance improvements, you will have to profile a test workload that your Linux systems will be running.

- ▶ /lib/
- ▶ /usr/lib/
- ▶ /bin/
- /usr/bin/
- ► /sbin/
- /usr/sbin/

To calculate the space requirements for sharing the directories above, use the following command in Example 11-16 to find the space requirements for the chosen directories:

Example 11-16 Using du -smc

| # du -s | smc /lib /usr/lib /bin /usr/bin /sbin /usr/sbin |
|---------|-------------------------------------------------|
| 31      | /lib                                            |
| 180     | /usr/lib                                        |
| 8       | /bin                                            |
| 22      | /usr/bin                                        |
| 12      | /sbin                                           |
| 7       | /usr/sbin                                       |
| 257     | total                                           |

The space used by the directories adds up to 257 MB. You should add about 10% for metadata and contingencies which results in 282 MB. Rounding up to a multiple of 64 MB gives 320 MB which is well below the maximum size of 1704 MB.

To establish the start and end address for the DCSS, this addresses must be on a page boundary (4 KB on the mainframe) and in hexadecimal notation.

Start address: 256 MB => 0x1000000

End address: 256 MB + 320 MB - 1 B => 0x23ffffff

Calculate the page frame number for the start and end address. You can do this by dividing the above numbers by 4096 (4K pages). In hexadecimal notation 4096 = 1000, so dividing the above numbers by 1000 can be accomplished by dropping the last three digits.

Start address: 0x1000000 = page frame no. 0x10000 End address: 0x23ffffff = page frame no. 0x23fff

#### 11.2.2 Preparing the Linux guest for DCSS creation

Logon to MAINT and edit the user directory. Change the user ID that will be used to create the DCSS. In this example it is LINUX01. Add privilege class E to the user definition which is needed to define and load a new DCSS. If not set already, then set the maximum memory allocation to 1G, to allow enough memory for loading the DCSS:

==> x user direct

The LINUX01 user definition should look like this:

user linux01 lnx4vm 256M 1G eg

Put the directory online after you file the changes.

```
====> file
==> directxa user
```

#### 11.2.3 Creating a file system image for the DCSS

A DCSS holds shared Linux code in form of a Linux file system. Before you can save a file system as a DCSS, you need to IPL from a disk that contains the file system image. So the first thing you need to do is create the file system image on a separate disk. This disk is needed temporarily only, for initializing the DCSS. You can use a temporary disk, a minidisk or a virtual disk. In this example a virtual disk or VDISK is used.

- 1. Shut down the Linux image running on guest LINUX01 and logon to LINUX01 in a 3270 emulator session.
- A virtual disk can be used to house the DCSS file system. This disk is only temporary, once you define the shared segment you will not need this anymore. You can create a VDISK with the following **DEFINE** command:

```
==> def vfb-512 as 103 blk 1048576
00: DASD 0103 DEFINED
```

This VDISK is 1048576 blocks, or 512MB, which is big enough to house the directories to be shared (see "Identifying directories to be shared" on page 176).

- 3. IPL the Linux image:
  - ==> ipl 100 clear
- 4. Open a SSH session to the Linux image and login as root.
- 5. Invoke yast to activate the DASD (you could also use chccwdev -e).

# yast

- 6. Select Hardware  $\rightarrow$  DASD  $\rightarrow$  Select 0.0.0103  $\rightarrow$  Perform Action  $\rightarrow$  Activate.
- 7. Find out which device is the VDISK defined in step 1 (Example 11-17).

Example 11-17 Determining the VDISK

```
# cat /proc/dasd/devices
0.0.0100(ECKD) at ( 94: 0) is dasda : active at blocksize: 4096, 546840 blocks, 2136 MB
0.0.0101(FBA ) at ( 94: 4) is dasdb : active at blocksize: 512, 524288 blocks, 256 MB
```

0.0.0102(ECKD) at (94: 8) is dasdc : active at blocksize: 4096, 54000 blocks, 210 MB 0.0.0103(FBA) at (94: 12) is dasdd : active at blocksize: 512, 1048576 blocks, 512 MB

Note that the 103 minidisk is dasdd.

8. Run the **fdisk** command to create a partition for the FBA device, as in Example 11-18. Use the **p** subcommand to see that there are no existing partitions.

Example 11-18 Usng fdisk to create a partition

```
# fdisk /dev/dasdd
Device contains neither a valid DOS partition table, nor Sun, SGI or OSF disklabel
Building a new DOS disklabel. Changes will remain in memory only,
until you decide to write them. After that, of course, the previous
content won't be recoverable.
Warning: invalid flag 0x0000 of partition table 4 will be corrected by w(rite)
Command (m for help): p
Disk /dev/dasdd: 447 MB, 447393792 bytes
16 heads, 128 sectors/track, 426 cylinders
Units = cylinders of 2048 * 512 = 1048576 bytes
Device Boot Start End Blocks Id System
```

 Create a new primary partition using all of the space with the n subcommand, as in Example 11-19.

Example 11-19 Creating a new primary partition

```
Command (m for help): n
Command action
    e extended
    p primary partition (1-4)
P
Partition number (1-4): 1
First cylinder (1-426, default 1): Enter
Using default value 1
Last cylinder or +size or +sizeM or +sizeK (1-426, default 426): Enter
Using default value 426
```

10.Save your changes with the w subcommand, as in Example 11-20. The new partition will be /dev/dasdd1.

Example 11-20 Saving changes

```
Command (m for help): w
The partition table has been altered!
Calling ioctl() to re-read partition table.
Syncing disks.
```

11.Create a file system in the partition with the mke2fs command (Example 11-21).

Example 11-21 Creating a file system

```
# mke2fs /dev/dasdd1
mke2fs 1.38 (30-Jun-2005)
Filesystem label=
OS type: Linux
Block size=1024 (log=0)
```

12.Create an empty mount point, /dcss/ and mount the new file system over it, as in Example 11-22.

Example 11-22 Creaging an empty mount point and mounting the file system

| # mkdir /dcss                  |                           |        |           |      |            |  |  |  |
|--------------------------------|---------------------------|--------|-----------|------|------------|--|--|--|
| <pre># mount /dev/dasdd1</pre> | # mount /dev/dasdd1 /dcss |        |           |      |            |  |  |  |
| # df                           |                           |        |           |      |            |  |  |  |
| Filesystem                     | 1K-blocks                 | Used   | Available | Use% | Mounted on |  |  |  |
| /dev/dasda1                    | 2152876                   | 997204 | 1046312   | 49%  | /          |  |  |  |
| tmpfs                          | 117320                    | 4      | 117316    | 1%   | /dev/shm   |  |  |  |
| /dev/dasdd1                    | 507684                    | 13     | 481460    | 1%   | /dcss      |  |  |  |

13. Create an empty file with the size of the DCSS with the **dd** command. The total number of 4K pages needed to hold a 320 MB file system is 320M/4K = 81920 (Example 11-23).

Example 11-23 Creating an emply file

| <pre># dd if=/dev/zero of</pre> | f=/dcss | /file | system | bs   | =4096 count=81920 |
|---------------------------------|---------|-------|--------|------|-------------------|
| 81920+0 records in              |         |       |        |      |                   |
| 81920+0 records out             |         |       |        |      |                   |
| # df -h                         |         |       |        |      |                   |
| Filesystem                      | Size    | Used  | Avail  | Use% | Mounted on        |
| /dev/dasda1                     | 2.1G    | 974M  | 1022M  | 49%  | /                 |
| tmpfs                           | 115M    | 4.0K  | 115M   | 1%   | /dev/shm          |
| /dev/dasdd1                     | 496M    | 322M  | 149M   | 69%  | /dcss             |

14. Create an empty ext2 file system in the empty file using the **mke2fs** command, asin Example 11-24. You are informed that filesystem is not a block device and asked if you really want to create a file system in it. Respond with **y**.

Example 11-24 Creaing an emply ext2 file system

```
# mke2fs -b 4096 /dcss/filesystem
mke2fs 1.38 (30-Jun-2005)
/dcss/filesystem is not a block special device.
Proceed anyway? (y,n) y
...
This filesystem will be automatically checked every 32 mounts or
180 days, whichever comes first. Use tune2fs -c or -i to override.
```

15.Create a mount point, /xipimage/ for the file system.

```
# mkdir /xipimage
```

16.Mount the file system on the mount point you have created. The -t ext2 specifies the file system type and the -o loop specifies this is a loopback mount:

```
# mount -t ext2 -o loop /dcss/filesystem /xipimage
```

17.Double check that you have a copy of the excute-in-place script, xipint, in /sbin/. The xipinit script should have been copied to the master image before cloning - it is part of the package that comes with this book. The source code is in Appendix A.6.3, "The xipinit script" on page 238.

18.Copy all directories to be shared to the file system image, as in Example 11-25.

Example 11-25 copying all shared directories to the file system

```
# cp -ap /bin /xipimage/bin
# cp -ap /lib /xipimage/lib
# cp -ap /sbin /xipimage/sbin
# mkdir /xipimage/usr
# cp -ap /usr/bin /xipimage/usr/bin
# cp -ap /usr/lib /xipimage/usr/lib
# cp -ap /usr/sbin /xipimage/usr/sbin
# df -h
Filesystem Size Used Avail Use% Mounted on
/dev/dasda1 2.1G 974M 1022M 49% /
tmpfs 115M 4.0K 115M 1% /dev/shm
/dev/dasdd1 496M 322M 149M 69% /dcss
/dcss/filesystem 310M 267M 28M 91% /xipimage
```

19.Unmount the file system.

# umount /xipimage/

#### Creating a DCSS from the image file

Use these steps to create the DCSS.

 Before creating the DCSS in CMS, prepare the DASD with the image file for IPL, as in Example 11-26. Use the zipl command where the -t flag identifies the directory that contains the image file. Option -s identifies the image file and start address of the DCSS.

Example 11-26 Preparing the DASD

```
# zipl -t /dcss -s /dcss/filesystem,0x10000000
Building bootmap in '/dcss'
Adding segment load section
  segment file.....: /dcss/filesystem at 0x10000000
Preparing boot device: dasdd (0103).
Done.
```

2. Shutdown the Linux system

```
# shutdown -h now
```

3. From a 3270 emulator session, IPL CMS but do not IPL Linux, as in Example 11-27.

Example 11-27 IPL CMAS only

```
=> i cms
z/VM V5.2.0 2006-01-24 13:26
DMSACP723I A (191) R/0
DMSACP723I C (592) R/0
DIAG swap disk defined at virtual address 101 (64989 4K pages of swap space)
Do you want to IPL Linux from DASD 100? y/n
```

Your Linux guest machine requires privilege class E to be able to add a DCSS, which was added previously.

4. Use the **QUERY NSS MAP** command. You should see that the named saved segment BC05DCSS has an **S** under the class column. S stands for skeleton. This means that it is just a placeholder for a DCSS but there are none yet saved.

==> q nss map

5. Before loading the DCSS, a segment must be defined. This is done by entering the command:

```
==> defseg bc05dcss 10000-23fff sr
00: HCPNSD440I Saved segment BC05DCSS was successfully defined in fileid 0029
```

6. In order to save the segment you just defined you cannot have more than one CPU available. If you have more than 1, you can temporarily detach the other CPU(s).

```
==> q cpus
00: CPU 00 ID FF14ABAA20848000 (BASE)
00: CPU 01 ID FF14ABAA20848000
==> det CPU 01
```

 You want to be sure you have enough storage defined for the mapping of the DCSS. Remember that the start address is 256 MB and the DCSS is 320 MB. This means at least a 576 MB machine. Define storage to 1 GB just to make it simpler.

```
==> def stor 1g
00: STORAGE=1G
00: Storage cleared - system reset.
```

 IPL the DASD that contains the file system to be copied into the new DCSS. The boot loader installed on the disk loads the contents of the DCSS into the z/VM virtual guest memory and then enters a disable wait state.

```
=> ipl 103 clear
00: Booting default...
00: HCPGIR450W CP entered; disabled wait PSW 000A00000 00000000
```

After the memory is loaded, save the DCSS via the SAVESEG command. This might take a couple of minutes:

```
=> saveseg bc05dcss
00: HCPNSS440I Saved segment BC05DCSS was successfully saved in fileid 0029.
```

10. Following the saveseg command, issue the command QUERY NSS MAP to verify that the new DCSS save operation was successful. It completed successfully if the class column (column title CL) has changed from skeleton (S) to active (A).

You have now created a DCSS in z/VM.

#### 11.2.4 Configuring Linux to use the DCSS

Before your Linux kernel can use the DCSS, it must be aware of the extended address space that covers the DCSS.

Perform the following steps to set the **mem=** kernel parameter accordingly:

1. Reset the storage for your linux system to 256 MB. And if you had to detach CPUs for the **saveseg** command, now is the time the add them back.

==> def stor 256m
==> define cpu 01

- 2. IPL your Linux system.
  - ==> ipl 100 clear
- Add a mem=<value> parameter to your kernel parameter line of the zipl.conf file. The value must cover the entire DCSS, that is, must be equal to or above the DCSS end address. The value can be in either of these forms: in byte, in the form <x>k, in the form <y>M. TExample 11-28 uses mem=1024M.

Example 11-28 Adding mem-1024M to zip1.conf

```
# vi /etc/zipl.conf
# Modified by YaST2. Last modification on Mon Dec 13 19:49:11 2004
[defaultboot]
    default = ipl
[ipl]
    target = /boot/zipl
    image = /boot/initrd
    parameters = "root=/dev/dasda1 selinux=0 TERM=dumb elevator=cfq mem=1024M"
[dumpdasd]
    target = /boot/zipl
    dumpto = /dev/dasd??
[dumptape]
    target = /boot/zipl
    dumpto = /dev/rtibm0
```

4. Run zipl with the new parameter file.

# zipl

5. Restart Linux.

# shutdown -r now

6. Issue the following command to verify that Linux is using the new parameter:

```
# cat /proc/cmdline
root=/dev/dasda1 selinux=0 TERM=dumb elevator=cfq mem=1024M B00T IMAGE=0
```

#### 11.2.5 Testing the DCSS

Perform the following steps to test the DCSS.

1. Mount the xip2 file system, as in Example 11-29.

Example 11-29 Mounting the xip2 file system

```
# mount -t xip2 -o ro,memarea=BC05DCSS none /dcss
extmem info:segment_load: loaded segment BC05DCSS range 000000010000000 .. 0000
000023ffffff type SR in shared mode
Jan 12 10:46:52 lat131 kernel: extmem info:segment_load: loaded segment BC05DCSS
range 000000010000000 .. 000000023ffffff type SR in shared mode
```

2. As in Example 11-30, make sure that all files are accessible.

Example 11-30 Accessing the files

| # df        |           |        |           |      |            |
|-------------|-----------|--------|-----------|------|------------|
| Filesystem  | 1K-blocks | Used   | Available | Use% | Mounted on |
| /dev/dasda1 | 2152876   | 883988 | 1159528   | 44%  | /          |
| tmpfs       | 117316    | 0      | 117316    | 0%   | /dev/shm   |
| none        | 317392    | 250368 | 50640     | 84%  | /dcss      |
| # cd /dcss  |           |        |           |      |            |
| # ls -l     |           |        |           |      |            |

```
total 44
drwxr-xr-x 7 root root 4096 Dec 13 15:58 ./
drwxr-xr-x 21 root root 4096 Dec 14 11:33 ../
drwxr-xr-x 2 root root 4096 Dec 13 14:45 bin/
drwxr-xr-x 11 root root 4096 Dec 13 14:44 lib/
drwxr-xr-x 3 root root 16384 Dec 13 15:54 lost+found/
drwxr-xr-x 4 root root 8192 Dec 13 14:46 sbin/
drwxr-xr-x 4 root root 4096 Dec 13 15:59 usr/
# ls -l usr
total 24
drwxr-xr-x 5 root root 4096 Jan 16 17:29 ..
drwxr-xr-x 2 root root 8192 Dec 23 14:56 bin
drwxr-xr-x 2 root root 8192 Dec 23 14:56 lib
drwxr-xr-x 2 root root 4096 Dec 23 14:56 lib
drwxr-xr-x 2 root root 4096 Dec 23 14:56 sbin
```

#### 11.2.6 Activating the execute-in-place file system at boot time

Before you can activate the execute-in-place file system you have to *over-mount* the shared directories on startup. A sample script, /sbin/xipinit has been provided that can be used to over-mount directories with the content of a DCSS before Linux accesses them. Over-mounting a directory means replacing it with the contents of the DCSS at system startup. Shared directories must be over-mounted before any data on them is accessed. If a directory is accessed before being over-mounted, accessed libraries and binaries might remain in and waste memory. Directories that are on the root file system need to be over-mounted before running the first program on system startup, /sbin/init.

On system startup, **xipinit** runs first, over-mounts the shared directories and then calls /sbin/init.

1. The **xipinit** script can be modified to change the directories that are to be shared. In Example 11-31, no modification to the file is necessary because the RODIRS variable is set correctly.

Example 11-31 Using xipinit

| ****                                                                       | ######### |  |  |  |  |  |
|----------------------------------------------------------------------------|-----------|--|--|--|--|--|
| <pre>######### Change RODIRS to add the directories you are sharing.</pre> | ########  |  |  |  |  |  |
| ######### Make sure you end RODIRS in a comma.                             | ########  |  |  |  |  |  |
| ######### Change ROMOUNT to the mount point of your choice.                | ########  |  |  |  |  |  |
| ######### Change DCSSNAME for the name of your DCSS.                       | ########  |  |  |  |  |  |
| *****                                                                      |           |  |  |  |  |  |
| RODIRS=/lib,/usr/lib,/bin,/usr/bin,/sbin,/usr/sbin,                        |           |  |  |  |  |  |
| ROMOUNT=/dcss                                                              |           |  |  |  |  |  |
| DCSSNAME=BC05DCSS                                                          |           |  |  |  |  |  |
|                                                                            |           |  |  |  |  |  |

 Test the xipinit script by executing it and verifying that the directories are over-mounted correctly, asin Example 11-32.

| # df              |           |        |           |      |            |
|-------------------|-----------|--------|-----------|------|------------|
| Filesystem        | 1K-blocks | Used   | Available | Use% | Mounted on |
| /dev/dasda1       | 2152876   | 997236 | 1046280   | 49%  | /          |
| tmpfs             | 117320    | 4      | 117316    | 1%   | /dev/shm   |
| # xipinit         |           |        |           |      |            |
| binding directory | /lib      |        |           |      |            |
| binding directory | /usr/lib  |        |           |      |            |

```
binding directory /bin
binding directory /usr/bin
binding directory /sbin
binding directory /usr/sbin
Usage: init 0123456SsQqAaBbCcUu
# cat /proc/mounts
```

```
rootfs / rootfs rw 0 0
/dev/root / ext3 rw 0 0
proc /proc proc rw 0 0
sysfs /sys sysfs rw 0 0
devpts /dev/pts devpts rw 0 0
tmpfs /dev/shm tmpfs rw 0 0
none /dcss xip2 ro 0 0
none /dcss xip2 ro 0 0
none /lib xip2 ro 0 0
none /usr/lib xip2 ro 0 0
none /usr/bin xip2 ro 0 0
none /usr/bin xip2 ro 0 0
none /sbin xip2 ro 0 0
```

3. As in Example 11-33, verify that the directories are mounted.

Example 11-33 Verfying the mounted directories

| # df           |           |        |           |      |            |
|----------------|-----------|--------|-----------|------|------------|
| Filesystem     | 1K-blocks | Used   | Available | Use% | Mounted on |
| /dev/dasda1    | 2152876   | 997236 | 1046280   | 49%  | /          |
| tmpfs          | 117320    | 4      | 117316    | 1%   | /dev/shm   |
| none           | 317392    | 272476 | 28532     | 91%  | /dcss      |
| /dcss/lib      | 317392    | 272476 | 28532     | 91%  | /lib       |
| /dcss/usr/lib  | 317392    | 272476 | 28532     | 91%  | /usr/lib   |
| /dcss/bin      | 317392    | 272476 | 28532     | 91%  | /bin       |
| /dcss/usr/bin  | 317392    | 272476 | 28532     | 91%  | /usr/bin   |
| /dcss/sbin     | 317392    | 272476 | 28532     | 91%  | /sbin      |
| /dcss/usr/sbin | 317392    | 272476 | 28532     | 91%  | /usr/sbin  |

4. Now that the directories are correctly mounted, change the kernel parameters so that xipinit is run at boot time. Edit the kernel parameter file and add init=/sbin/xipinit to the kernel parameter line, as in Example 11-34.

Example 11-34 Changing kernel paramaters

```
# vi /etc/zipl.conf
# Modified by YaST2. Last modification on Mon Dec 13 19:49:11 2004
[defaultboot]
    default = ipl
[ipl]
    target = /boot/zipl
    image = /boot/initrd
    parameters = "root=/dev/dasdal selinux=0 TERM=dumb elevator=cfq mem=1024M init=/sbin/xipinit"
[dumpdasd]
    target = /boot/zipl
    dumpto = /dev/dasd??
[dumptape]
    target = /boot/zipl
```

5. Run zipl with the new parameter file.

# zipl

- 6. Reboot Linux.
  - # shutdown -r now
- When your system comes back up, verify all the shared directories are over-mounted (Example 11-35).

Example 11-35 Verfying overmounted directories

# cat /proc/mounts
rootfs / rootfs rw 0 0
/dev/root / ext3 rw 0 0
none /dcss xip2 ro 0 0
none /lib xip2 ro 0 0
none /usr/lib xip2 ro 0 0
none /usr/bin xip2 ro 0 0
none /usr/bin xip2 ro 0 0
none /usr/sbin xip2 ro 0 0
proc /proc proc rw 0 0
sysfs /sys sysfs rw 0 0
devpts /dev/pts devpts rw 0 0
tmpfs /dev/shm tmpfs rw 0 0

 From a 3270 session verify that Linux is using the DCSS by issuing the QUERY NSS MAP command. Check the #USERS column; it should be equal to the number of users that successfully connected to the DCSS.

```
==> #cp q nss map
FILE FILENAME FILETYPE MINSIZE BEGPAG ENDPAG TYPE CL #USERS PARMREGS VMGROUP
...
0037 BC05DCSS DCSS N/A 20000 3BFFF SR A 00001 N/A N/A
```

#### 11.2.7 Modifying another Linux guest to mount DCSS

Now change another Linux system, such as LINUX02, to mount the DCSS. Here is a high-level recipe of these steps, without the details.

- 1. Add the mem=1024M parameter to zipl.conf.
- 2. Run zipl and reboot.
- 3. Copy xipinit to /sbin/.
- 4. Make the directory /dcss/.
- 5. Test xipinit.
- 6. Modify zipl.conf to add xipinit.
- 7. Run zipl and reboot.

# 12

# Monitoring z/VM and Linux

This chapter briefly describes how to monitor z/VM and Linux. For a more thorough chapter on z/VM performance and monitoring, see Chapter 11, *Monitoring performance and capacity*, in the Manual *Getting Started With Linux*, SC24-6096 on the Web at:

http://publibz.boulder.ibm.com/cgi-bin/bookmgr\_OS390/Shelves/hcsh2a70

There are a number of z/VM monitoring tools such as Computer Associates' VM:Monitor, IBM z/VM Performance Toolkit and Velocity Software's ESALPS. The IBM z/VM Performance Toolkit is briefly described in this section.

For more information about Computer Associates' VM:Monitor, see:

http://www.ca.com/

For more information about Velocity's ESALPS, see:

http://www.velocitysoftware.com/

This chapter describes the following topics:

- ▶ 12.1, "Using INDICATE and other commands" on page 188
- ▶ 12.2, "The z/VM Performance Toolkit" on page 191
- ▶ 12.3, "Monitoring Linux" on page 197
- ► 12.4, "Registering Linux images with the Performance Toolkit" on page 200

## 12.1 Using INDICATE and other commands

z/VM has many commands to monitor the state of the system. **CP INDICATE** is the most commonly used, and there are other commands that we address here.

#### 12.1.1 Using the INDICATE command

z/VM has some basic commands such as INDICATE. There are many parameters that can be included. Use the command **HELP INDICATE** for a basic understanding and then press F11 for help on each parameter.

#### **INIDICATE LOAD**

If no parameter is specified **INDICATE LOAD** is the default option. There are two flavors of this, a class G and a class E. Class G users can use **INDICATE** to display recent contention for system resources, display environment characteristics and measurements of resources used by their virtual machine.

The output from user ID with class E privilege (e.g. MAINT, OPERATOR) is shown here. The lines in Example 12-1 are number for clarity in the following description.

Example 12-1 INDICATE LOAD parameter

| ==> ind load             |                                     |
|--------------------------|-------------------------------------|
| 1 AVGPROC-038% 03        |                                     |
| 2 XSTORE-000021/SEC M    | 1IGRATE-0001/SEC                    |
| 3 MDC READS-000068/SE    | EC WRITES-000001/SEC HIT RATIO-099% |
| 4 PAGING-0031/SEC STE    | EAL-000%                            |
| 5 Q0-00006(00000)        | DORMANT-00357                       |
| 6 Q1-00001(00000)        | E1-00000(00000)                     |
| 7 Q2-00001(00000) EXF    | AN-002 E2-00000(00000)              |
| 8 Q3-00034(00000) EXF    | AN-002 E3-00000(00000)              |
| 9                        |                                     |
| <b>10</b> PROC 0000-038% | PROC 0001-038%                      |
| <b>11</b> PROC 0002-038% |                                     |
| 12                       |                                     |
| 13 LIMITED-00000         |                                     |

The **INDICATE LOAD** command gives a snapshot of current system performance. Except for the counts of virtual machines in various queues and the limited list, the values you see here are a smoothed average over the past 4 minutes. Areas where z/VM performance analysts tend to focus are the following:

- AVGPR0C on line gives the overall processor utilization, 38% in this example. The number following it is the number of online processors, 3 in this example. The individual processor utilization is shown on lines in and in. Take a glance at these to see if they are somewhat balanced. There are cases where an imbalance is okay. This would include very low utilization scenarios or cases where there are not enough ready to run virtual processors to keep the physical processors busy. Line additional describes paging to expanded storage. Most z/VM systems on z900 class machines can sustain 1000s of paging operations a second without any problems. The MIGRATE rate is the number of pages per second being moved from expanded storage out to paging space on DASD. A healthy system will have a MIGRATE rate significantly lower than the XSTORE rate. However, there are times the MIGRATE value will spike for brief periods of time.
- Minidisk cache (MDC) statistics are given on the third line. The effectiveness of MDC can be judged by the combination of the READS rate and the HIT RATIO. If both are high, then a large number of physical I/Os are avoided due to the MDC feature. However, a high HIT

RATIO with a low value for the READS rate is not good (it doesn't matter much if you have a 100% hit ratio, but are doing only 1 I/O per second).

- Line describes more storage (memory) management. The PAGING rate is important. Higher values will often impact performance. The STEAL percentage is often misleading. This is basically the percentage of pages taken from guests that z/VM believes are non-dormant. Since some guests have periodic timers going off, they appear to be active to z/VM even when relatively idle. Pages taken from these guests are considered stolen. So there are scenarios where a system only has active guests, in which case all pages taken would be considered stolen. Bearing this in mind, if a high STEAL value is observed, the paging rate needs to be checked. If the paging rate is low, then the STEAL value is not important.
- On lines I through I you also see a series of counters that represent the users in various queues. The z/VM scheduler classifies work into 3 different classes (1 through 3) and a special class of zero. So the Column of Q<sub>x</sub> values and E<sub>x</sub> represent the virtual machines in the dispatch list and the eligible list. The most important value here to validate is that there are no virtual machines in the Eligible list: E1, E2, E3; this implies z/VM has stopped dispatching some virtual machines to avoid over committing resources. Do not worry about the values in parenthesis.

#### INDICATE QUEUES EXP

Another useful command to understand the state of the system is the INDICATE QUEUES EXP, in Example 12-2.

| ==> ind q exp                              |   |
|--------------------------------------------|---|
| DATAMGT1 Q3 AP 00000537/000005372.025 A0   | 2 |
| BITNER Q1 R00 00000785/00000796 .I1.782 A0 | 0 |
| EDLLNX4 Q3 PS 00007635/000076351.121 A0    | 0 |
| TCPIP Q0 R01 00004016/00003336 .I9324 A0   | 1 |
| APCTEST1 Q2 IO 00003556/00003512 .I7847 A0 | 1 |
| EDLWRK20 Q3 AP 00001495/000014626996 A0    | 1 |
| EDL Q3 IO 00000918/000009022409 A0         | 1 |
| EDLWRK11 Q3 AP 00002323/000022990183 A0    | 0 |
| EDLWRK18 Q3 IO 00001052/000003880047 A0    | 0 |
| EDLWRK4 Q3 AP 00004792/000022950055 A0     | 1 |
| EDLWRK8 Q3 AP 00004804/000047970089 A0     | 2 |
| EDLWRK16 Q3 AP 00002378/000023780170 A0    | 2 |
| EDLWRK2 Q3 AP 00005544/000029560360 A0     | 0 |
| EDLWRK12 Q3 AP 00004963/000023480677 A0    | 1 |
| EDLWRK6 Q3 IO 00000750/000003020969 A0     | 2 |
| EDLWRK3 Q3 AP 00005098/000050960999 A0     | 2 |
| EDLWRK17 Q3 AP 00004786/000047661061 A0    | 1 |
| EDLWRK9 Q3 AP 00002372/000023341107 A0     | 2 |
| EDLWRK5 Q3 IO 00002376/000023761205 A0     | 1 |
| EDLWRK14 Q3 AP 00002426/000023231238 A0    | 2 |
| EDLLIB19 Q3 IO 00001226/000011001309 A0    | 2 |
| EDLWRK19 Q3 AP 00002322/000022981705 A0    | 0 |
| EDLWRK15 Q3 AP 00002839/000027812205 A0    | 2 |
| EDLWRK1 Q3 AP 00002969/000029352491 A0     | 2 |

Example 12-2 INDICATE QUEUES EXP

This is another class E command and displays the virtual processors (a single virtual machine can have multiple virtual processors) what queue (dispatch list, eligible, limit list) they are in and what state they are. This is a snapshot in time. Again you want to make sure there are not any virtual machines in the eligible list. Normal virtual processors in the dispatch list will be  $Q_x$  (x=1,2,3). Eligible list would be marked as  $E_x$ . The third column in the example also gives state of virtual processor. This can be helpful to get a feel for how the virtual processors

might be constrained. Virtual processors that are actually running at the snapshot are marked with and RNN where NN is the processor number they are on. An R without a number means the virtual processor is ready to run but there is not an available processor. (**Note**: the virtual machine that issues the **INDICATE** command will always be one of the running machines). Other states are documented in the help for **IND Q EXP**. You do not have to be concerned about the other columns unless detailed analysis is required or if IBM support requests it. Also, always remember that is just a snapshot in time so often repeating this command over time can give a more accurate picture of your z/VM system.

#### 12.1.2 Using other basic commands

Some other useful basic commands are briefly mentioned in this section. All examples are shown from the MAINT user ID. The results will be different for users with fewer privileges.

#### Getting help

To get help on the system use the **HELP** command. Sometimes it's hard to find help for exactly the command you're looking for. Some useful help commands are in Example 12-3.

Example 12-3 HELP command

| ==> help         | // for basic help                                |
|------------------|--------------------------------------------------|
| ==> help cp menu | <pre>// for a menu of all CP commands</pre>      |
| ==> help cpquery | <pre>// for a menu of all CP QUERY command</pre> |
| ==> help cpset   | <pre>// for a menu of all CP SET commands</pre>  |

#### Determining who is logged on

To see who is logged on to the system, use the QUERY NAMES command in Example 12-4.

Example 12-4 QUERY NAMES

```
==> q n
LINUX06 - DSC , LINUX04 - DSC , LINUX03 - DSC , LINUX07 - DSC
LINUX01 - DSC , SLES9 - DSC , FTPSERVE - DSC , DTCVSW2 - DSC
DTCVSW1 - DSC , TCPIP - DSC , OPERSYMP - DSC , DISKACNT - DSC
EREP - DSC , OPERATOR - DSC , MAINT -L0005
VSM - TCPIP
```

#### Determining storage or memory

To see how much central and expanded storage (memory) use the **QUERY STORAGE** and **QUERY XSTOR** commands shown in Example 12-5.

Example 12-5 QUERY STORAGE and QUEARY XSTOR

```
=> q stor
STORAGE = 3G
==> q xstor
XSTORE= 1024M online= 1024M
XSTORE= 1024M userid= SYSTEM usage= 97% retained= OM pending= OM
XSTORE MDC min=OM, max=1024M, usage=96%
XSTORE= 1024M userid= (none) max. attach= 1024M
```

#### Determining processors or CPUs

To see how many processors (CPs, IFLs, CPUs) you have, use the **QUERY PROCESSORS** command, shown in Example 12-6 on page 191.

Example 12-6 QUERY PROCESSORS

=> q proc PROCESSOR 00 MASTER PROCESSOR 01 ALTERNATE PROCESSOR 02 ALTERNATE PROCESSOR 03 ALTERNATE

#### Determining software level

To determine the level of CP your system, use the **QUERY CPLEVEL** command, snow hin Example 12-7.

Example 12-7 QUERY CPLEVEL

```
=> q cplevel
z/VM Version 5 Release 1.0, service level 0401 (64-bit)
Generated at 08/31/04 17:33:32 EST
IPL at 03/10/05 14:42:02 EST
```

#### Determining system cylinder allocation

The **QUERY ALLOC MAP** command in Example 12-8 shows you the system's allocation of spool, paging, and directory space.

Example 12-8 QUERY ALLOC MAP

| ==> q alloc map |        |        |        |        |       |      |             |
|-----------------|--------|--------|--------|--------|-------|------|-------------|
|                 | EXTENT | EXTENT |        |        |       | %    | ALLOCATION  |
| VOLID RDEV      | START  | END    | TOTAL  | IN USE | HIGH  | USED | ТҮРЕ        |
|                 |        |        |        |        |       |      |             |
| 520RES A770     | 1      | 20     | 20     | 1      | 1     | 5%   | DRCT ACTIVE |
| 520SPL A773     | 0      | 3338   | 601020 | 40950  | 63360 | 6%   | SPOOL       |
| 520PAG A774     | 0      | 3338   | 601020 | 8167   | 9872  | 1%   | PAGE        |
| VPA776 A776     | 0      | 3338   | 601020 | 7840   | 12448 | 1%   | PAGE        |
| •••             |        |        |        |        |       |      |             |

#### Determining DASD, OSA, and virtual resources

The **QUERY DASD** and **QUERY DASD FREE** commands will show you what DASD is assigned to the system and what DASD is free to be assigned. Similarly the **QUERY OSA** and **QUERY OSA FREE** commands will report on the OSA resources. Finally, the **QUERY VIRTUAL ALL** command can be useful. Example 12-9 lists the short form of these commands without any output.

Example 12-9 QUERY DASD and QUERY DASD FREE

==> q da ==> q da free ==> q osa ==> q osa free ==> q v all

### 12.2 The z/VM Performance Toolkit

To use the z/VM Performance Toolkit, the product must be ordered. You should only configure the product if you have ordered it.

Much more detail can be found in the following books:

- z/VM Performance Toolkit, SC24-6136, on the Web starting at the z/VM 5.2 bookshelf: http://www-03.ibm.com/servers/eserver/zseries/zos/bkserv/zvmpdf/zvm52.html
   Search for Toolkit on that page.
- The Program Directory for Performance Toolkit for VM, GI11-2854-00, on the Web at http://www.vm.ibm.com/progdir/5vmptk20.pdf
- The IBM Redbook Linux on IBM zSeries and S/390®: Performance Toolkit for VM, SG24-6059, on the Web at:

http://www.redbooks.ibm.com/abstracts/sg246059.html

The sections that follow describe how to set up and use the IBM Performance Toolkit *very briefly*:

- ▶ 12.2.1, "Configuring the z/VM Performance Toolkit" on page 192
- ▶ 12.2.4, "Using the z/VM Performance Toolkit" on page 195

#### 12.2.1 Configuring the z/VM Performance Toolkit

The Performance Toolkit is installed with z/VM. Configuration is described in the Program Directory. This is a summary of how to turn it on. Again, you should only configure the product if you have ordered it.

To enable it, logon to MAINT and enter the following command in Example 12-10.

Example 12-10 Configuring the Performance Toolkit

```
==> service perftk enable
VMFSRV2760I SERVICE processing started
...
VMFSUT2760I VMFSUFTB processing started
VMFSUT2760I VMFSUFTB processing completed successfully
VMFSRV2760I SERVICE processing completed successfully
```

You should see a few screens of messages scroll by and finally the success messages shown here.

Alternatively, you can edit the SYSTEM CONFIG file and uncomment the last two lines changing DISABLED to ENABLED and reIPL your system.

PRODUCT PRODID 5VMPTK10 STATE **DISABLED** DESCRIPTION '00/00.00:00:00.\$BASEDDR P ERFORMANCE TOOLKIT FOR VM'

#### 12.2.2 Configuring Web browser support

After the product is enabled, the TCPIP profile must be modified to add browser capabilities for the Performance Toolkit.

1. Logon to TCPMAINT. Edit the <systemID> TCPIP D file and search for the string reserve ports. This is where z/VM TCP/IP ports are reserved

==> x <systemID> tcpip d
====> /reserve port

2. Add the following line under the PORT entries:

| 69  | UDP TFTPD   | ; TFTPD (Trivial FTP) Server |
|-----|-------------|------------------------------|
| 81  | TCP PERFSVM | ; Performance Toolkit        |
| 111 | TCP PORTMAP | ; Portmap Server             |

 Save your changes. The TCPIP user ID needs to be recycled in order for our changes to take effect. You can FORCE and XAUTOLOG TCPIP from a console, or if you are at an emulator session you can reIPL z/VM:

==> shutdown reipl iplparms cons=sysc

When the system comes back, logon to TCPMAINT and check if everything was successful by issuing the **NETSTAT CLIENTS** command. You want to see that the service PERFSVM is a client (listening). This should be shown after a few screens of output:

Example 12-11 Using NETSTAT CLIENTS to check for PERFSVM

```
==> netstat clients
...
Client: PERFSVM Authorization: {none}
Notes Handled: none
Last Touched: 0:00:25
Vmcf error count: 0
...
```

The output of the command is lengthy, you want to make sure you have an entry for PERFSVM.

#### 12.2.3 Configuring PERFSVM

The PERFSVM user ID is the Performance Toolkit service machine.

1. **Logon to PERFSVM**. If you successfully enabled the product, you should be put in a Performance Toolkit session and see the following text at the top of the screen:

```
FCX001 Performance Toolkit for VM
FCXBAS500I Performance Toolkit for VM FL510 BASE
Monitor event started -- recording is activated
Monitor sample started -- recording is activated
```

- 2. Press PF12 twice to get to a CMS prompt.
- Copy the PROFILE XEDIT from the MAINT 191 disk so XEDIT sessions will have a common interface among user IDs.
  - a. Use the VMLINK command to both link the disk read/only and access it as the highest available file mode. The default read password is read:

```
==> vmlink maint 191
ENTER READ PASSWORD:
read
DMSVML2060I MAINT 191 linked as 0120 file mode Z
```

b. Copy the PROFILE XEDIT to the A disk:

```
==> copy profile xedit z = = a
```

4. Make a backup of the original PROFILE EXEC and edit it.

```
==> copy profile exec a = execorig =
==> x profile exec
```

Copy the default configuration files, which are on PERFSVM's D disk, to your A disk:

==> copy \* \* d = = a

- 6. The main configuration file is FCONX \$PROFILE. Edit that file and search for the string VMCF. This should take you to line 173 where the next four lines are comments starting with an \*. Perform the following changes:
  - Uncomment the second and fourth line by changing \*C to FC.
  - Change IDTEST PASSFILE to IDTEST CP on the fourth line.

Add the text FC MONCOLL LINUXUSR ON after the fourth line.

The modified lines should like similar to Example 12-12.

Example 12-12 Editing FCONX \$PROFILE

```
==> x fconx $profile a
====> /vmcf
* Following command activates VMCF data retrieval interface
FC MONCOLL VMCF ON
* Following command activates Internet interface
FC MONCOLL WEBSERV ON TCPIP TCPIP 81 IDTEST CP
FC MONCOLL LINUXUSR ON
* Following command activates Internet interface with SSL
*C MONCOLL WEBSERV ON SSL TCPIP TCPIP 81 IDTEST RACF
....
```

- Save your changes. The line you added tells the Performance Toolkit to collect Linux performance data.
- Create a remote data retrieval authorization file replace <systemID> with your system name:

```
==> x fconrmt authoriz
====> a 2
<systemID> PERFSVM S&FSERV
<systemID> MAINT DATA CMD EXCPMSG
```

9. Create a system identification file – replace <systemID> with your system name:

```
==> x fconrmt systems
====> a
<systemID> PERFSVM ESA N FCXRES00
```

10.Create a Linux system definition file. Add the TCP/IP addresses of your Linux system(s). The following example shows adding two Linux virtual servers, LINUX01 and LINUX02:

```
=> x fconx linuxusr
===> a 2
LINUX01 129.40.178.131:8803
LINUX02 129.40.178.132:8803
```

11.Edit the PROFILE EXEC file and uncomment the five MONITOR SAMPLE and the two MONITOR EVENT statements, as in Example 12-13.

Example 12-13 MONITAOR SAMPLE and MONITOR EVENT statements

#### Before:

```
***/
/*** Once you have PERFKIT enabled and running uncomment the
                                                                  ***/
/*** following comments
/* 'CP MONITOR SAMPLE ENABLE PROCESSOR'
                                           */
/* 'CP MONITOR SAMPLE ENABLE STORAGE'
                                           */
/* 'CP MONITOR SAMPLE ENABLE USER ALL'
                                           */
/* 'CP MONITOR SAMPLE ENABLE I/O ALL'
                                           */
/* 'CP MONITOR SAMPLE ENABLE APPLDATA ALL' */
/* 'CP MONITOR EVENT ENABLE STORAGE'
                                           */
/* 'CP MONITOR EVENT ENABLE I/O ALL'
                                           */
'PERFKIT'
                             /* Invoke the PERFKIT module @FC012BD*/
Exit
After:
```

```
/*** Once you have PERFKIT enabled and running uncomment the /***/
/*** following comments ***/
'CP MONITOR SAMPLE ENABLE PROCESSOR'
'CP MONITOR SAMPLE ENABLE STORAGE'
'CP MONITOR SAMPLE ENABLE I/O ALL'
'CP MONITOR SAMPLE ENABLE APPLDATA ALL'
'CP MONITOR EVENT ENABLE STORAGE'
'CP MONITOR EVENT ENABLE I/O ALL'
'PERFKIT' /* Invoke the PERFKIT module @FC012BD*/
Exit
```

12. Save your changes with the FILE subcommand.

You should now be ready to run the Performance Toolkit.

#### 12.2.4 Using the z/VM Performance Toolkit

The Performance Toolkit can be used via a Web browser or 3270 interface.

#### Using a Web browser interface

To use the Web-enabled Performance Toolkit, perform the following steps:

1. Point a browser to your z/VM system at port 81. For example:

http://129.40.178.124:81

- 2. You should see your system on the Web Session Setup screen. Click it and you will be presented with the Web Server Logon screen.
- 3. Enter any valid user ID and password. MAINT can be used, but need not be.
- 4. You should see the Central Monitoring System Load Overview with your system name on the left side.
- 5. Click your system name and you should see the Initial Performance Data Selection Menu screen as shown in Figure 12-1 on page 196.

| 🥹 PBCYM52 Data Retrieval Session (Performance Toolkit for YM FL520 BASE ) - Mozilla Firefox                                                                                                    |                                                                                                    |                                                                                                    |  |  |  |
|----------------------------------------------------------------------------------------------------|----------------------------------------------------------------------------------------------------|----------------------------------------------------------------------------------------------------|--|--|--|
| File Edit View Go Bookmarks Tools Help                                                                                                    |                                                                                                    |                                                                                                    |  |  |  |
|                                                                                                    |                                                                                                    |                                                                                                    |  |  |  |
|                                                                                                    | p://129.40.45.25;61/02469/66/B/B5/PBC4M52                                                                                                    |                                                                                                    |  |  |  |
| IBM<br>Performance<br>Toolkit for VM                                                                                                    |                                                                                                    |                                                                                                    |  |  |  |
|                                                                                                    |                                                                                                    | <u> </u>                                                                                                    |  |  |  |
| <pre>General System Data 1. <u>CPU load and trans.</u> 2. <u>Storage utilization</u> 3. Reserved 4. <u>Priv. operations</u> 5. <u>System counters</u> 6. <u>CP IUCV services</u> 7. <u>SPOOL file display*</u> 8. <u>LPAR data</u> 9. <u>Shared data spaces</u> B. Virt. disks in stor. C. Transact. statistics D. <u>Monitor data</u> E. <u>Monitor settings</u> F. <u>System settings</u> G. <u>System configuration</u> H. VM Resource Manager</pre> | <pre>I/O Data I1. Channel load I2. Control units I3. I/O device load* I4. CP owned disks* I5. Cache extend. func.* I6. DASD I/O assist I7. DASD seek distance* I8. I/O prior. queueing* I9. I/O configuration IA. I/O config. changes User Data 21. User resource usage* 22. User paging load* 23. User response time* 24. User response time* 25. Resources/transact.* 26. User communication* </pre> | History Data (by Time)<br>31. Graphics selection<br>32. History data files*<br>33. Benchmark displays*<br>34. Correlation coeff.<br>35. System summary*<br>36. Auxiliary storage<br>37. CP communications*<br>38. DASD load<br>39. Minidisk cache*<br>34. Storage mgmt. data*<br>38. Proc. load & config*<br>30. Logical part. load<br>30. Response time (all)*<br>3E. RSK data menu*<br>3F. Scheduler queues<br>3G. Scheduler data<br>3H. SFS/BFS logs menu*<br>3I. System log |  |  |  |
| 1. <u>Exceptions</u>                                                                                                    | 28. <u>User configuration*</u>                                                                                                    | 3L. User communication                                                                                                    |  |  |  |
| K. <u>User defined data*</u>                                                                                                    | 29. <u>Linux systems*</u>                                                                                                    | 3M. <u>User wait states</u>                                                                                                    |  |  |  |
| 🔀 Find: 🗇 Find Next 🎯 Find Previous 🔠 Highlight all 🗖 Match case                                                                                                    |                                                                                                    |                                                                                                    |  |  |  |
| http://129.40.45.25:81/02469788/E80D/29                                                                                                    |                                                                                                    |                                                                                                    |  |  |  |

Figure 12-1 Browser interface to the Performance Toolkit

#### Using a 3270 interface

Logon to PERFSVM. Run the **PROFILE EXEC** and you should be put into the Performance Toolkit for z/VM environment. The subcommand **monitor** should present the panel shown here Example 12-14 and Figure 12-2 on page 197.

Example 12-14 Using PROFILE EXEC

```
==> profile
FCXBAS500I Performance Toolkit for VM FL510 BASE
Monitor event started -- recording is activated
Monitor sample started -- recording is activated
...
FCX001 Performance Toolkit for VM
FCXBAS500I Performance Toolkit for VM FL510 BASE
HCPM0F6229E Monitor event collection is already active.
HCPM0G6229E Monitor sample collection is already active.
```

```
Command ==> monitor
```

Figure 12-2 Performance Screen Selection

| FCX124 Per           | formance Screen Selection (FL51     | .0 BASE ) Perf. Monitor  |
|----------------------|-------------------------------------|--------------------------|
| General System Data  | I/O Data                            | History Data (by Time)   |
| 1. CPU load and tra  | ns. 11. Channel load                | 31. Graphics selection   |
| 2. Storage utilizat  | ion 12. Control units               | 32. History data files*  |
| 3. Storage subpools  | <ol><li>I/O device load*</li></ol>  | 33. Benchmark displays*  |
| 4. Priv. operations  | <pre>14. CP owned disks*</pre>      | 34. Correlation coeff.   |
| 5. System counters   | <pre>15. Cache extend. func.*</pre> | 35. System summary*      |
| 6. CP IUCV services  | 16. DASD I/O assist                 | 36. Auxiliary storage    |
| 7. SPOOL file displa | ay* 17. DASD seek distance*         | 37. CP communications*   |
| 8. LPAR data         | 18. I/O prior. queueing*            | 38. DASD load            |
| 9. Shared segments   | <ol><li>I/O configuration</li></ol> | 39. Minidisk cache*      |
| A. Shared data space | es 1A. I/O config. changes          | 3A. Paging activity      |
| B. Virt. disks in st | tor.                                | 3B. Proc. load & config* |
| C. Transact. statis  | tics User Data                      | 3C. Logical part. load   |
| D. Monitor data      | 21. User resource usage*            | 3D. Response time (all)* |
| E. Monitor settings  | 22. User paging load*               | 3E. RSK data menu*       |
| F. System settings   | 23. User wait states*               | 3F. Scheduler queues     |
| G. System configurat | tion 24. User response time*        | 3G. Scheduler data       |
| H. VM Resource Manag | ger 25. Resources/transact.*        | 3H. SFS/BFS logs menu*   |
|                      | 26. User communication*             | 3I. System log           |
| I. Exceptions        | 27. Multitasking users*             | 3K. TCP/IP data menu*    |
|                      | 28. User configuration*             | 3L. User communication   |
| K. User defined data | a* 29. Linux systems*               | 3M. User wait states     |

#### Drilling down into report screens

You should now be able to use the active report screens. To drill down into these screens, move the cursor to any of the titles that are active (active titles display the number or letter in white, inactive titles are in green). Some of the more useful report screens to drill down into are:

- ▶ 21. User resource usage
- ▶ 22. User paging load
- ▶ 23. User wait states
- ▶ 28. User configuration
- ▶ 29. Linux systems

## 12.3 Monitoring Linux

To monitor Linux performance data, a data gatherer process must be running. There are different ways of gathering this data. An important distinction is whether the data gathering will be done in the kernel or as a user application. SuSE SLES9 has been enabled for the kernel to gather performance data. There is a package called the Linux RMF<sup>™</sup> PM Data Gatherer (also called rmfpms) that runs as a user application. Both of these data gatherers work in conjunction with the IBM z/VM Performance Toolkit.

#### 12.3.1 Monitoring Linux with rmfpms

As a user application, the Linux RMF PM Data Gatherer (rmfpms) can be used. Currently it is not part of an IBM product and is intended for evaluation purposes only. A description of rmfpms is as follows:

"rmfpms is a modular data gatherer for Linux. The gathered data can be analyzed using the RMF PM client application. The performance data is accessible through XML over HTTP so you can easily exploit it in your own applications."

The following Web site is a starting point:

http://www-03.ibm.com/servers/eserver/zseries/zos/rmf/rmfhtmls/pmweb/pmlin.html

To download the data gatherer, scroll down and look for the following text and links:

Linux on zSeries -

\* 31 bit data gatherer (kernel24 - 630 KB, kernel26 - 1040 KB).
\* 64 bit data gatherer (kernel24 - 650 KB, kernel26 - 666 KB).

You can download the appropriate gatherer using a browser, or, if you have access to the Internet you can use an FTP client. You will want one of two files depending on whether you have a 31-bit or 64-bit kernel:

```
rmfpms_s390_kernel26.tgz - for 31-bit distributions
rmfpms s390x kernel26.tgz - for 64-bit distributions
```

Following is an example of downloading the tar file for 31-bit distributions directly from the Internet. Open an SSH session on the controller or any other virtual server. Change to the /opt/ directory and download the appropriate tar file with the **wget** command. This example is for a 64-bit distribution:

```
# cd /opt
# wget ftp://ftp.software.ibm.com/eserver/zseries/zos/rmf/rmfpms_s390x_kernel26.tgz
...
13:06:14 (827.64 KB/s) - `rmfpms_s390x_kernel26.tgz' saved [730,332]
```

Untar the file with the **tar** command and change to the rmfpms/ directory, as in Example 12-15.

Example 12-15 tar command

| <pre># tar xzf rmfpms_s390_kernel26.tgz</pre> |                                     |                  |      |                   |
|-----------------------------------------------|-------------------------------------|------------------|------|-------------------|
| # cd                                          | rmfpms/                             |                  |      |                   |
| # 1s                                          | -aF                                 |                  |      |                   |
| ./                                            | .rmfpms_config                      | README           | bin/ | enable_autostart* |
| /                                             | <pre>.rmfpms_config_autostart</pre> | autostart_rmfpms | doc/ |                   |

You should see the configuration file.rmfpms\_config. Make a copy of the configuration file, edit it and change \$HOME to /opt and save your changes, as in Example 12-16.

Example 12-16 Copying and editing rmfpms\_config

```
# cp .rmfpms_config .rmfpms_config.orig
# vi .rmfpms_config // modify two lines with $HOME, commend out APACHE variables:
# rmfpms_config - included in rmfpms bash shell script
#
# 11/14/2000, 11/11/2004 Oliver Benke
# (c) IBM Deutschland Entwicklung GmbH, IBM Corp.
#
# configuration parameters
#
#
export RMFPMS_HOME=/opt/rmfpms
#
...
```
You can now start rmfpms in the bin/ directory with the following command in Example 12-17.

Example 12-17 Using rmfpms in the bin/ directory

```
# bin/rmfpms start
Creating /opt/IBM/rmfpms/.rmfpms ...
Starting performance gatherer backends ...
DDSRV: RMF-DDS-Server/Linux-Beta (Aug 9 2004) started.
DDSRV: Functionality Level=2.008
DDSRV: Reading exceptions from gpmexsys.ini and gpmexusr.ini.
DDSRV: Server will now run as a daemon process.
done!
```

When it is running, you can view the performance data from a browser pointing to the Linux image and port 8803 as shown in Figure 12-3. You can also register Linux images with the Performance Toolkit. See section 12.4, "Registering Linux images with the Performance Toolkit" on page 200.

| 🕱 RMF DD5 Browser-Interface - Mozilla |                                                                                               |                                                                                            |  |  |  |  |  |
|---------------------------------------|-----------------------------------------------------------------------------------------------|--------------------------------------------------------------------------------------------|--|--|--|--|--|
| Eile Edit View                        | w <u>G</u> o <u>B</u> ookmarks <u>T</u> ools <u>W</u> indow <u>H</u> elp                      |                                                                                            |  |  |  |  |  |
| 📕 Back 🔻 Forv                         | vard 🔻 Reload Stop 🛛 💰 http://129.40.178.39:8803/                                             | Search Print - III                                                                         |  |  |  |  |  |
|                                       | RMF DDS Brows                                                                                 | er Interface                                                                               |  |  |  |  |  |
| Overview                              | lat39,*,LINUX_CPU<br>% cpu time total by process                                              | lat39,*,LINUX_CPU<br>% cpu total active time by processor                                  |  |  |  |  |  |
| My View                               | Local Time: 11/10/2004 09:13:00<br>bash.1091 0.0166667<br>sshd.1088 0.0166667<br>pdflush.17 0 | Local Time: 11/10/2004 09:13:00<br>cpu0 0.803438<br>cpu1 0.0664341                         |  |  |  |  |  |
| Explore                               | lat39,*,LINUX_FILESYSTEM<br>% used by file system<br>Local Time: 11/10/2004 09:13:00          | lat39,*,LINUX_FILESYSTEM<br>size (in MB) by file system<br>Local Time: 11/10/2004 09:13:00 |  |  |  |  |  |
| RMF                                   | /dev/dasda1 22.1053 tmpfs 0                                                                   | /dev/dasda1 2102<br>tmpfs 123                                                              |  |  |  |  |  |
| Home                                  | lat39,*,LINUX_MEMORY<br>major page fault rate including children by process                   | lat39,*,LINUX_MEMORY<br>resident set size in KB by process                                 |  |  |  |  |  |
|                                       | Local Lime: 11/10/2004 09:13:00<br>pdflush.17 0<br>kswapd0.18 0<br>pdflush.16 0               | Local Time: 11/1 0/2004 09:13:00<br>sshd.1088 2568<br>sshd.1252 2564<br>sshd.1011 2564     |  |  |  |  |  |
| 🔆 🕮 🎸                                 | Automatic refresh in 26 seconds                                                               |                                                                                            |  |  |  |  |  |

Figure 12-3 Browser view of rmfpms-gathered Linux data

### 12.3.2 Monitoring Linux performance data from the kernel

To monitor Linux performance data directly from the kernel, the following must be true:

- 1. The APPLMON option must be set in the user directory.
- 2. Applmon data monitoring must be built into the kernel.

The first requirement should be true as the OPTION APPLMON was set for SLES9 in section 7.1, "Creating the user ID SLES9" on page 86, and for the other Linux user IDs initially in section 9.1, "Defining a new user ID for an virtual server" on page 132.

With regards to the second requirement, SuSE SLES9 now has this function built in. Details of this function are described in Chapter 15, "Linux monitor stream support for z/VM" in the manual *Device Drivers, Features, and Commands* for the October 2005 stream, on the Web:

http://www-128.ibm.com/developerworks/linux/linux390/october2005\_documentation.html

A quick description of how to use this built-in monitoring function follows.

There are three modules that are built into the kernel but are not loaded by default. They are named appldata\_mem, appldata\_os and appldata\_net\_sum. You can verify that they are not loaded with the **1smod** and **grep** commands:

```
# lsmod | grep appldata
```

There is no output, so no modules with the string appldata are loaded. Load those modules now with the **modprobe** command and verify they have been loaded:

```
# modprobe appldata_mem
# modprobe appldata_os
# modprobe appldata net sum
```

Now if you repeat the 1 smod command, you should see the following:

| # 1smod   | grep appldat | a     |   |
|-----------|--------------|-------|---|
| appldata_ | _net_sum     | 20064 | 0 |
| appldata_ | _0\$         | 21512 | 0 |
| appldata_ | mem          | 20112 | 0 |

The directory in the virtual /proc/ file system where the monitoring variables exist is /proc/sys/app1data/. In this directory there are five files as follow:

| timer    | Controls whether any data gathering is in effect.               |
|----------|-----------------------------------------------------------------|
| interval | Sets the interval, in milliseconds, that samples will be taken. |
| mem      | Controls the memory data gathering module.                      |
| os       | Controls the CPU data gathering module.                         |
| net_sum  | Controls the net data gathering module.                         |

To turn on the built in kernel monitoring, use the **echo** command to send a non-zero value into four of the five monitoring variables in the /proc/ virtual file system:

```
# echo 1 > /proc/sys/appldata/timer
# echo 1 > /proc/sys/appldata/mem
# echo 1 > /proc/sys/appldata/os
# echo 1 > /proc/sys/appldata/net_sum
```

Built-in kernel monitoring should now be turned on. You might only want to leave the monitoring on for specific periods of time. As Linux monitoring data is captured, the Performance Toolkit's minidisk space can fill up relatively quickly.

## 12.4 Registering Linux images with the Performance Toolkit

To register Linux images that have performance data gathering enabled, **logon to PERFSVM** and create a file FCONX LINUXUSR A and add Linux user ID/IP address:port pairs. Example 12-18 shows adding the SLES9 and LINUX01 user IDs to this file.

Example 12-18 Adding user IDs to FCONX LINUXUSR

```
==> x fconx linuxusr a
====> a 3
*Linux-ID IP address for DDS Interface:Port
SLES9X <129.40.178.127>
```

Restart the performance toolkit:

==> profile

After the system has had some time to collect data, you should be able to use the Performance Toolkit to monitor Linux systems that have both monitoring data being captured and an entry in the FCONX LINUXUSR file. To view that data, drill down into menu 29, Linux systems.

# 13

# **Backup and restore**

This chapter addresses backing up and restoring systems. Given the opening quote, Albert Einstein would probably have not have made a good z/VM and Linux system administrator :))

Backup and restore can be divided into two fundamental issues. Each of these two issues must be able to answer a basic question:

| Incremental back up | How do I quickly get back a file that was accidentally deleted or corrupted? |
|---------------------|------------------------------------------------------------------------------|
| Disaster recovery   | How do I restore my infrastructure if my entire data center is wiped out?    |

The key to incremental back up is self-service. Ideally, you as the system administrator should not have to restore individual files that have been deleted or corrupted, rather, you should be easily be able to tell end users how to do it themselves.

The key to disaster recovery is to have a plan and to practice it. There is no *silver bullet*. It takes planning and work. You should practice restoring your system at least twice a year, preferable more often. One rule of disaster recovery to consider is "For every backup you make, you should do one restore".

Both your z/VM system and your Linux servers must be considered. Therefore, the following four permutations exist and are at least briefly addressed in this chapter:

- "Incremental backup of z/VM" on page 204
- "Incremental backup of Linux servers" on page 206
- "Disaster recovery of z/VM and virtual Linux servers" on page 208

# 13.1 Incremental backup of z/VM

If you completed section 4.9, "Backing up your z/VM system to tape" on page 56 and perhaps even 4.11, "Restoring your z/VM system from tape" on page 61, then you have a copy of your system after it was first customized with networking. Since that time, you have customized at least the USER DIRECT file and possibly some of the other important configuration files on z/VM:

- ► SYSTEM CONFIG on the MAINT CF1 minidisk
- ► USER DIRECT on the MAINT 2CC minidisk
- system\_ID> TCPIP and SYSTEM DTCPARMS on the TCPMAINT 198 minidisk
- TCPIP DATA on the TCPMAINT 592 minidisk
- ▶ PROFILE EXEC on the AUTOLOG1 191 minidisk

You might find you can get access to your z/VM system, but for some reason might have lost or corrupted one or more of these files. Having nightly copies of them can get you out of a tight spot (remember that all the z/VM passwords are in the USER DIRECT file, so if back this file up be sure the directory where it is stored is secure).

In addition, it would be helpful to backup all files on the LNXMAINT 192 minidisk.

A simple script named **backup\_vm** has been included on the controller in the /etc/cron.daily/ directory to help you back up these files. This script should not be your only backup procedure, but it can help if you are in a pinch.

### 13.1.1 The backup\_vm script

**Important:** This script backs up important z/VM data to a Linux system running under the same z/VM. If your z/VM system cannot be brought back, then this Linux system cannot be started. Therefore, consider running this script on a different LPAR or different physical server.

One way to back these up nightly are with the script in Example 13-1 and corresponding input files. The script uses the **ftp** client to login to z/VM, four times for each of the MAINT, TCPMAINT, AUTOLOG1 and LNXMAINT user IDs. Note that the TCP/IP address of z/VM and the passwords to MAINT, TCPMAINT and AUTOLOG1 are hard-coded into the script:

Example 13-1 Using backup\_vm

```
# cd /etc/cron.daily/
# tail -7 backup_vm
cd /backup/vm
getVMinfo > zVMinfo.txt
ftp ftp://maint:<lnx4vm>@<129.40.178.124> < /etc/cron.daily/MAINT.FTPcommands
ftp ftp://tcpmaint:<lnx4vm>@<129.40.178.124> < /etc/cron.daily/TCPMAINT.FTPcommands
ftp ftp://autolog1:<lnx4vm>@<129.40.178.124> < /etc/cron.daily/AUTOLOG1.FTPcommands
cd LNXMAINT
ftp ftp://lnxmaint:<lnx4vm>@<129.40.178.124> < /etc/cron.daily/LNXMAINT.FTPcommands</pre>
```

Edit the file and modify the four passwords and four TCP/IP addresses.

# vi backup\_vm // modify the four lines that are shown in bold above
...

There are also four FTP command files in the same directory.

### The FTP command files

The MAINT.FTPcommands file in Example 13-2 backs up the USER DISKMAP, USER DIRECT and SYSTEM CONFIG files.

Example 13-2 Using MAINT.FTP

| <pre># cat MAINT.FTPcommands</pre> |  |
|------------------------------------|--|
| ascii                              |  |
| get USER.DISKMAP                   |  |
| cd maint.2cc                       |  |
| get USER.DIRECT                    |  |
| cd maint.cfl                       |  |
| get SYSTEM.CONFIG                  |  |
| quit                               |  |

The TCPMAINT.FTPcommands file in Example 13-3 backs up the <system\_ID> TCPIP, SYSTEM DTCPARMS and TCPIP DATA files. The z/VM system name hard coded into this file must be modified:

Example 13-3 Using TCPMAINT.FTP

```
# cat TCPMAINT.FTPcommands
ascii
cd tcpmaint.198
get <LNXVM52>.TCPIP
get SYSTEM.DTCPARMS
cd tcpmaint.592
get TCPIP.DATA
quit
# vi TCPMAINT.FTPcommands // modify the line with <LNXVM52>.TCPIP
...
```

The AUTOLOG1.FTPcommands file backs up the AUTOLOG1 PROFILE EXEC as the file PROFILE.EXECAUT1:

```
# cat AUTOLOG1.FTPcommands
ascii
get PROFILE.EXEC PROFILE.EXECAUT1
quit
```

The LNXMAINT.FTPcommands file backs up files on the LNXMAINT 192 disk as they would exist at the end of the steps in this book. If additional files are added, this file might have to be modified depending upon the file names. Example 13-4 is an example set of FTP commands that can be used to backup files off the LNXMAINT 192 disk:

Example 13-4 FTP commands for backing up LNXAINT 192 disk files

| cat LNXMAINT.FTPcommands |  |
|--------------------------|--|
| iscii                    |  |
| d lnxmaint.192           |  |
| prompt                   |  |
| nget C*                  |  |
| nget D*                  |  |
| nget LINUX*              |  |
| nget P*                  |  |
| nget SLES*               |  |
| nget VSW*                |  |
| uit                      |  |

### The getVMinfo script

There are some CP commands which also capture important information about the systems. A small script, **getVMinfo** is supplied to issue the CP commands (Example 13-5). This file should have been copied to the directory /usr/local/sbin/.

Example 13-5 Using getVMinfo

```
# cat /usr/local/sbin/getVMinfo
#!/bin/bash
#
# getVMinfo - run 4 CP commands to report some useful system info
#
# _-
       _____
# THE PROGRAM IS PROVIDED ON AN "AS IS" BASIS, WITHOUT WARRANTIES OR CONDITIONS
...#
echo "output of CP QUERY PROC:"
echo "-----"
hcp QUERY PROC
echo ""
echo "output of CP QUERY FILES:"
echo "-----"
hcp QUERY FILES
echo ""
echo "output of CP QUERY NSS ALL MAP:"
echo "-----"
hcp QUERY NSS ALL MAP
echo ""
echo "output of CP QUERY CPLEVEL:"
echo "-----"
hcp QUERY CPLEVEL
```

Attention: Another more sophisticated script, VMquery, was written that also allows CMS commands to be used. That script is not described here, but you can investigate it. It also should be in the /usr/local/sbin/ directory.

Because the **backup\_vm** script is in the /etc/cron.daily/ directory on the controller, it should run automatically once a day. Try running it now:

```
# cd /backup/vm
# /etc/cron.daily/backup_vm
```

You should see a large number of files being copied via ftp. When you are done investigate the files. All text files are converted to ASCII so you should be able to read them:

```
# ls -F
./ LNXMAINT/ PROFILE.EXECAUT1 SYSTEM.DTCPARMS USER.DIRECT zVMinfo.txt
../ LNXVM52.TCPIP SYSTEM.CONFIG TCPIP.DATA USER.DISKMAP
```

## 13.2 Incremental backup of Linux servers

Your IT department might have an existing backup/restore solution. For example:

- Computer Associates Brightstor Enterprise Backup
- Innovation Data Processing FDR/UPSTREAM
- IBM Tivioli Storage Manager (TSM)
- SecureAgent Software SecureBackup
- Veritas Backup Exec

For details of these and other solutions, see the *Software Developer Products for Linux on zSeries and S/390* page on the Web at:

http://www-1.ibm.com/servers/eserver/zseries/solutions/s390da/linuxproduct.html

Descriptions of these products are outside the scope of this book, and they are a much more complete solution than what is described in the sections that follow.

Some simple **cron** scripts and configuration of **rsync** follow. These will result in the /etc/ directories and other information of the virtual servers (clones) being backed up to the controller nightly.

### 13.2.1 Configuring rsync on the controller

Because the master image was set up to allow the controller to copy its /etc/ directory, it can be copied with a single **rsync** command. For example, the following commands will copy the /etc/ directory on LINUX01 at IP address 129.40.178.131:

```
# cd /backup/LINUX01-on-<129.40.178.131>
# rsync -r --timeout=30 <129.40.178.131>:/etc .
```

A script named **backup\_linux** (Example 13-6) is provided to back up the /etc/ directory of each virtual server nightly. It is invoked nightly by being in the directory /etc/cron.daily/ and iterates over the directories created by the clone script under /backup/.

#### Example 13-6 Using backup\_linux

This script should backup the /etc/ directory of each Linux system cloned to the appropriate directory under /backup/linux/.

#### 13.2.2 Configuring sitar to run nightly on the virtual servers

SITAR is a tool that creates documentation describing your system. It is an acronym for System InformaTion At Runtime. In addition to backing up the /etc/ configuration files, a document describing your system might be helpful. If sitar is run once a day and the output is put in a file in /etc/, then you will have additional information about your system backed up.

This command can easily be run nightly via cron:

```
# cd /etc/cron.daily
# vi run-sitar // add two lines
#!/bin/bash
sitar --format=html --outfile=/etc/sitar.html
```

# 13.3 Disaster recovery of z/VM and virtual Linux servers

In addition to incremental backups, you should do regular system backups of your z/VM system. Sections 4.9, "Backing up your z/VM system to tape" on page 56 and 4.11, "Restoring your z/VM system from tape" on page 61 just touched on this.

You can choose to do a full volume backups of all DASD in the LPAR. Then in the event of a disaster, your entire system could be restored. This is the most thorough and best way to perform backups, and is one of the areas where the zSeries platform excels.

You can also choose to backup a subset of the volumes. Alternatively, perhaps you choose to backup all volumes once a quarter, but back up a subset once a month. Two critical user IDs are LNXMAINT and SLES9. If you have followed all steps in this book, then each of the virtual servers /etc/ file system is backed up to the /backup/ file system. This file system is on /dev/dasde1 which is the SLES9 104 minidisk. The master image (on SLES9 100 and 102) and the controller (on SLES9 103) are also critical. Given that these minidisks are vital to your system, you can choose to back them up more frequently or in a different fashion. You can look at the USER DISKMAP file, created on the MAINT 191 disk by the DISKMAP command, to determine which volumes to back up. In the examples in this book, the three volumes VMA77C, VMA77A and VMA77B contain these minidisks in Example 13-7.

| VOLUME | USERID    | CUU | DEVTYPE | START | END   | SIZE  |  |
|--------|-----------|-----|---------|-------|-------|-------|--|
| VMA77C | \$ALLOC\$ | A04 | 3390    | 00000 | 00000 | 00001 |  |
|        | LNXMAINT  | 191 | 3390    | 00001 | 00020 | 00020 |  |
|        | LNXMAINT  | 192 | 3390    | 00021 | 00320 | 00300 |  |
|        | DTCVSW1   | 191 | 3390    | 00321 | 00325 | 00005 |  |
|        | DTCVSW2   | 191 | 3390    | 00326 | 00330 | 00005 |  |
|        | SLES9     | 104 | 3390    | 00331 | 03333 | 03003 |  |
|        |           |     |         |       |       |       |  |
| VOLUME | USERID    | CUU | DEVTYPE | START | END   | SIZE  |  |
| VMA77A | \$ALLOC\$ | A05 | 3390    | 00000 | 00000 | 00001 |  |
|        | SLES9     | 100 | 3390    | 00001 | 03038 | 03038 |  |
|        | SLES9     | 102 | 3390    | 03039 | 03338 | 00300 |  |
|        |           |     |         |       |       |       |  |
| VOLUME | USERID    | CUU | DEVTYPE | START | END   | SIZE  |  |
| VMA77B | \$ALLOC\$ | A06 | 3390    | 00000 | 00000 | 00001 |  |
|        | SLES9     | 103 | 3390    | 00001 | 03038 | 03038 |  |

Example 13-7 Minidisk volumes created for this book

You will probably have many more critical volumes than these three, but consider these especially in your hierarchy of backed-up data.

# Α

# **References and source code**

This book refers to additional material that can be downloaded from the Internet as described in this appendix.

# A.1 Obtaining and using the Web material

The files associated with this book are available in soft copy on the Internet from:

ftp://www.redbooks.ibm.com/redbooks/SG246695/

Download the virt-cookbook.tgz file to the NFS server and use it as is described in section 6.1, "Downloading files associated with this book" on page 76. The hierarchy within both of the tar files named virt-cookbook/. Under that directory are the following file and directories:

README.txtThe main README filelinux-controller/Files used on Linux controllerlinux-master/Files used on Linux master image which will become cloned serversnfs-server/Files used on the temporary NFS servervm/Files used on z/VM

# A.2 Related publications

These publications are also relevant as further information sources:

- ► Linux for zSeries and S/390 Device Drivers, Features, and Commands, LNUX-1403
- ► SUSE LINUX Enterprise Server: INSTALLATION AND ADMINISTRATION
- ► SUSE LINUX Enterprise Server: ARCHITECTURE-SPECIFIC INFORMATION
- SUSE LINUX Enterprise Server: START-UP GUIDE
- ► z/VM Guide for Automated Installation and Service: Version 5 Release 1.0, GC24-6099
- z/VM System Messages and Codes CP: Version 5 Release 1.0, GC24-6119
- ► z/VM TCP/IP Messages and Codes: Version 5 Release 1.0, GC24-6124
- The Program Directory for Performance Toolkit for VM, GI11-4800
- ► z/VM CP Commands and Utilities Reference: Version 5 Release 1.0, SC24-6081
- ► z/VM CP Planning and Administration: Version 5 Release 1.0, SC24-6083
- ► z/VM Getting Started with Linux on zSeries: Version 5 Release 1.0, SC24-6096
- ► z/VM TCP/IP Planning and Customization: Version 5 Release 1.0, SC24-6125
- ► z/VM Performance Toolkit, SC24-6136
- ► Communication Controller for Linux on zSeries V1.0 Implementation Guide, SC31-6872
- ► Linux on IBM eServer™ zSeries and S/390: Performance Toolkit for VM, SG24-6059
- ► Linux on IBM eServer zSeries and S/390: Application Development, SG24-6807
- ► IBM Lotus Domino 6.5 for Linux on zSeries Implementation, SG24-7021
- ► Printing with Linux on zSeries Using CUPS and Samba, REDP-3864

# A.3 Online resources

These Web sites and URLs are also relevant as further information sources:

► The Linux for zSeries and S/390 portal:

http://linuxvm.org/

- The linux-390 list server: http://www2.marist.edu/htbin/wlvindex?linux-390
- Linux for zSeries and S/390 developerWorks: http://awlinux1.alphaworks.ibm.com/developerworks/linux390/index.shtml
- SUSE LINUX Enterprise Server 9 evaluation:

http://www.novell.com/products/linuxenterpriseserver/eval.html

z/VM publications:

http://www.vm.ibm.com/pubs/

► z/VM performance tips:

http://www.vm.ibm.com/perf/tips/

# A.4 Important z/VM files

z/VM differs from Linux in regard to the location and number of configuration files. In Linux, there are many configuration files and most of them are in or under the /etc/ directory. On z/VM, there are relatively few configuration files. However, they are on many different minidisks. Table 13-1provides a summary and the location of important z/VM configuration files.

Table 13-1 Important z/VM configuration files

| File                          | Location     | Description                                                                                                    |
|-------------------------------|--------------|----------------------------------------------------------------------------------------------------|
| SYSTEM CONFIG                 | MAINT CF1    | This is the operating system's main configuration file. It defines the system name, the CP volumes, User volumes and other settings.                                                                |
| USER DIRECT                   | MAINT 2CC    | This file defines the user directory. All user IDs or virtual machines known to the system are defined here (assuming a directory maintenance product is not being used).                           |
| <system_id> TCPIP</system_id> | TCPMAINT 198 | This file defines the resources for the primary z/VM TCP/IP stack, including TCP/IP address, OSA resources, subnet mask and gateway. It is initially created by the IPWIZARD tool as PROFILE TCPIP. |
| SYSTEM DTCPARMS               | TCPMAINT 198 | This file is created to define the TCP/IP stacks on the system. It is initially created by the IPWIZARD tool.                                                                                       |
| TCPIP DATA                    | TCPMAINT 592 | This file defines the DNS server, the domain name and some other settings. It is initially created by the IPWIZARD tool.                                                                            |
| PROFILE EXEC                  | AUTOLOG1 191 | This file is a REXX EXEC that is run when the system starts up. It is analogous to the /etc/inittab file in Linux.                                                                                  |

# A.5 z/VM source code listings

This section lists the contents of the REXX EXECs and XEDIT macros described in the book.

### A.5.1 The CPFORMAT EXEC

Example A-1 is the code for the EXEC that formats multiple disks with **CPFMTXA** (described in section 4.5.1, "Formatting the paging volumes" on page 42):

Example: A-1 CPFMTXA code

| /*+ |                                                             | -+*/ |
|-----|-------------------------------------------------------------|------|
| /*  | EXEC: CPFORMAT - wrapper around CPFMTXA to format many DASD | */   |
| /*  | retVal: 0 - success                                         | */   |
| /*  | 1 - help was asked for or given                             | */   |
| /*  | 2 - user is not sure                                        | */   |
| /*  | 3 - DASD (minidisk) range is not valid                      | */   |
| /*  | 4 - at least one DASD (minidisk) is reserved to MAINT       | */   |
| /*+ |                                                             | -+*/ |
|     |                                                             |      |

/\*-----

```
THE PROGRAM IS PROVIDED ON AN "AS IS" BASIS, WITHOUT WARRANTIES OR
CONDITIONS OF ANY KIND, EITHER EXPRESS OR IMPLIED INCLUDING, WITHOUT
LIMITATION, ANY WARRANTIES OR CONDITIONS OF TITLE, NON-INFRINGEMENT,
MERCHANTABILITY OR FITNESS FOR A PARTICULAR PURPOSE.
NEITHER RECIPIENT NOR ANY CONTRIBUTORS SHALL HAVE ANY LIABILITY FOR
ANY DIRECT, INDIRECT, INCIDENTAL, SPECIAL, EXEMPLARY, OR CONSEQUENTIAL
DAMAGES (INCLUDING WITHOUT LIMITATION LOST PROFITS), HOWEVER CAUSED
AND ON ANY THEORY OF LIABILITY, WHETHER IN CONTRACT, STRICT LIABILITY,
OR TORT (INCLUDING NEGLIGENCE OR OTHERWISE) ARISING IN ANY WAY OUT OF
THE USE OR DISTRIBUTION OF THE PROGRAM OR THE EXERCISE OF ANY RIGHTS
GRANTED HEREUNDER, EVEN IF ADVISED OF THE POSSIBILITY OF SUCH DAMAGES
 -----*/
firstChar = 'V' /* change this for an LPAR ID other than 'V' */
parse upper arg dasds "AS " type
if ((dasds = '') | (dasds = '?')) then call help
labelPrefix = getLabelPrefix(firstChar type)
numDasd = parseDasd(dasds)
answer = areYouSure(type)
if (answer = 'Y') then /* the user is sure */
do
 retVal = doFormat(labelPrefix numDasd type)
 call doReport
end
else
 retVal = 2
exit retVal
/*+----------+*/
help: procedure
/*+------+*/
 parse source . . fn .
 say ''
 say 'Synopsis:'
 say ''
 say ' Format one or a range of DASD as page, perm, spool or temp disk space'
 say ' The label written to each DASD is V<t><xxxx> where:'
 say '
        <t> is type - P (page), M (perm), S (spool) or T (Temp disk)'
 say '
         <xxxx> is the 4 digit address'
 say ''
 say 'Syntax is:'
 say "
                                            .-PAGE-."
 say "
        >>--CPFORMAT--.-rdev-----AS---+-PERM-+-----><"
 say "
           | <-----< | '-SPOL-'"
 say "
                    '-rdev1-rdev2-----' "
 say ''
exit 1
/*+______*/
areYouSure: procedure
/*| Show minidisks, ask are you sure
                                                            |*/
                                                           |*/
/* parm 1: type - PERM, PAGE, or SPOL
/*| retVal: firstChar - LPAR identifier, 'V' by default
                                                           |*/
/*+-----+*/
 arg type
 say ''
 say 'WARNING - this will destroy data!'
 say 'ARE YOU SURE you want to format the DASD as' type 'space (y/n)?'
 parse upper pull answer
return substr(answer, 1, 1) /* from areYouSure */
```

```
/*+-------+*/
getLabelPrefix: procedure
/*| Return first two characters of label
                                                           |*/
/* | parm 1: firstChar - LPAR identifier, 'V' by default
                                                           |*/
/* retVal: the two character label prefix
                                                           |*/
/*+-----+*/
 arg firstChar type
 select
 when (type = PERM) then
   labelPrefix = firstChar||'M' /* for VM Minidisk */
 when (type = PAGE) then
   labelPrefix = firstChar||'P' /* for VM Page */
 when (type = SPOL) then
   labelPrefix = firstChar||'S' /* for VM Spool */
 otherwise
   do
     say 'Error: "AS" must be present and type must be PERM, PAGE or SPOL'
     call help
   end /* otherwise */
 end /* select */
return labelPrefix /* from getLabelPrefix */
/*+------+*/
parseDasd: procedure expose dasdList.
                                                           |*/
/* | parse all dasd into an array verifying all are attached
/* parm 1: dasds - the list of dasd passed in
                                                           |*/
                                                           |*/
/* retVal: number of DASD in dasdList
/*+-----+*/
 arg dasds
 numDasd = 0
 say ''
 say 'Format the following DASD:'
 do while (dasds <> '')
   parse upper var dasds dasd dasds
   dashPos = pos('-', dasd)
   if (dashPos = 0) then /* there is just one DASD */
   do
     numDasd = numDasd + 1
     dasdList.numDasd = dasd
     'CP Q MDISK' dasdList.numDasd 'LOCATION'
     if (rc <> 0) then
     do
      say 'Return code from Q MDISK =' rc
      say 'Are all DASD ATTached?'
      exit 3
     end
     call checkReserved(dasdList.numDasd)
   end /* do */
   else /* process the range of DASD */
   do
     startRange = substr(dasd, 1, dashPos - 1)
     endRange = substr(dasd, dashPos + 1, length(dasd) - dashPos)
     do i = x2d(startRange) to x2d(endRange)
      numDasd = numDasd + 1
      dasdList.numDasd = d2x(i)
      'CP Q MDISK' dasdList.numDasd 'LOCATION'
      if (rc <> 0) then
      do
        say 'Return code from Q MDISK =' rc
```

```
exit 3
      end
      call checkReserved(dasdList.numDasd)
    end /* do i */
   end /* else */
 end /* do while */
return numDasd /* from parseDasd */
/*+-----+*/
doFormat: procedure expose dasdList.
/*| Format all DASD specified using CPFMTXA
                                                         |*/
/* parm 1: labelPrefix - the two character label prefix
                                                         |*/
/*| parm 2: numDasd - number of DASD in the array dasdList
                                                         |*/
/*| parm 3: type - the type of DASD format
                                                         |*/
/*| retVal: 0 = success
                                                         |*/
/*+-----+*/
 arg labelPrefix numDasd type
 'CP TERM MORE 1 1'
 do i = 1 to numDasd
   label = getLabel(labelPrefix dasdList.i)
   call formatOne(dasdList.i type label)
 end /* do i = */
 'CP TERM MORE 50 10'
return 0 /* from doFormat */
/*+______*
checkReserved: procedure
/* | Try copying an already formatted DASD then relabelling it
                                                         |*/
/*| parm 1: source
                                                         |*/
/*| parm 2: target
                                                         |*/
/* parm 3: label
                                                         |*/
/*+-----+*/
 arg dasd
 /* create a list of reserved dasd - this is somewhat hokey to be sure
    but it's better to be hokey than to format system minidisks! */
 resvd1 = "0122 0123 0124 0125 0190 0191 0193 0194 019D 019E 0201 02A2"
 resvd2 = "02A4 02A6 02C2 02C4 02CC 02D2 0319 03A2 03A4 03A6 03B2 03C2"
 resvd3 = "03C4 03D2 0400 0401 0402 0405 0490 0493 049B 049E 04A2 04A4"
 resvd4 = "04A6 04B2 04C2 04C4 04D2 0500 051D 05A2 05A4 05A6 05B2 05C2"
 resvd5 = "05C4 05D2 05E5 05E6 06A2 06A4 06A6 06B2 06C2 06C4 06D2 07A2"
 resvd6 = "07A4 07A6 07B2 07C2 07C4 07D2 0CF1 0CF2 0CF3"
 reserved = resvd1 resvd2 resvd3 resvd4 resvd5 resvd6
 if (index(reserved, dasd) <> 0) then /* MAINT minidisk - ABORT! */
 do
   say 'Minidisk' dasd 'is a reserved MAINT minidisk'
   say 'This must be formatted manually using a different vaddr'
   exit 4
 end /* if dasd is reserved */
return /* from checkReserved */
/*+------+*/
doReport: procedure expose dasds
/*| Report on the newly labelled DASD
                                                         |*/
/*| retVal: 0 = success
                                                         |*/
/*+______**/
 'DETACH' dasds
 'ATTACH' dasds '*'
 say ''
 say 'DASD status after:'
```

```
'CP Q MDISK' dasds 'LOCATION'
return 0 /* from doReport */
/*+-----+*/
formatOne: procedure
/* Format a DASD via DDR
                                                          |*/
/*| parm 1: disk - the vaddr to be formatted
                                                          |*/
/*| parm 2: type - PAGE, SPOL or PERM
                                                          |*/
/*| parm 3: label - the six character label
                                                          |*/
/*+-----+*/
 arg disk type label
 queue 'FORMAT'
 queue disk
 queue '0 END'
 queue label
 queue 'YES'
 queue type '0 END'
 queue 'END'
 'CPFMTXA'
return /* from formatOne */
/*+-----+*/
getLabel: procedure
/*| Compose the six character label of a minidisk
                                                           */
                                                          */
/* parm 1: labelPrefix - first two characters of label
                                                          |*/
/* parm 2: disk - vaddr of length 1, 2, 3 or 4
/*| return: the 6 character label |*/
/*+-----+*/
 arg labelPrefix disk
 diskLen = length(disk)
 select
 when (diskLen = 1) then /* insert 3 zeros */
   label = labelPrefix||'000'||disk
 when (diskLen = 2) then /* insert 2 zeros */
   label = labelPrefix||'00'||disk
 when (diskLen = 3) then /* insert a zero */
   label = labelPrefix||'0'||disk
 otherwise /* it must be length 4 or query would have failed */
   label = labelPrefix||disk
 end /* select */
return label /* from getLabel */
```

### A.5.2 The CHPW52 XEDIT macro

Example A-2 is the code for the XEDIT macro that changes all passwords in the z/VM 5.2 USER DIRECT file:

```
Example: A-2 XEDIT macro code
```

```
/* CHPW52 XEDIT - change all passwords in z/VM 5.2 USER DIRECT file */
/*_____
THE PROGRAM IS PROVIDED ON AN "AS IS" BASIS, WITHOUT WARRANTIES OR
...
parse arg fn ft fm '(' options ')' newPass .
if (length(newPass) > 8) then
do
```

```
say "Error: new password must be 8 characters or fewer"
 exit
end
say ''
say 'Changing all passwords to:' newPass
say ''
/* set some values */
'command set stay on'
'command set num on'
'command set nulls on'
'command set serial off'
'command set cmdline bottom'
'command set curline on 3'
'command set serial off'
'command set scale off'
'command set case m i'
'command set pre off'
'command set v 1 80'
/* change user ID passwords */
'command c/CMS1 CMS1/CMS1' newPass'/*'
'command c/LGLOPR LGLOPR/LGLOPR' newPass'/*'
'command c/MAINT MAINT/MAINT' newPass'/*'
'command c/CMSBATCH CMSBATCH/CMSBATCH' newPass'/*'
'command c/AVSVM AVSVM/AVSVM' newPass'/*'
'command c/TSAFVM TSAFVM/TSAFVM' newPass'/*'
'command c/VMSERVS VMSERVS/VMSERVS' newPass'/*'
'command c/VMSERVU VMSERVU/VMSERVU' newPass'/*'
'command c/VMSERVR VMSERVR/VMSERVR' newPass'/*'
'command c/GCS GCS/GCS' newPass'/*'
'command c/GCSXA GCSXA/GCSXA' newPass'/*'
'command c/SYSMAINT SYSMAINT/SYSMAINT' newPass'/*'
'command c/OPERATOR OPERATOR/OPERATOR' newPass'/*'
'command c/OP1 OP1/OP1' newPass'/*'
'command c/EREP EREP/EREP' newPass'/*'
'command c/OPERATNS OPERATNS/OPERATNS' newPass'/*'
'command c/AUTOLOG1 AUTOLOG1/AUTOLOG1' newPass'/*'
'command c/DISKACNT DISKACNT/DISKACNT' newPass'/*'
'command c/OPERSYMP OPERSYMP/OPERSYMP' newPass'/*'
'command c/VMUTIL VMUTIL/VMUTIL' newPass'/*'
'command c/SYSDUMP1 SYSDUMP1/SYSDUMP1' newPass'/*'
'command c/5684042J 5684042J/5684042J' newPass'/*'
'command c/40SASF40 40SASF40/40SASF40' newPass'/*'
'command c/OSASF OSASF/OSASF' newPass'/*'
'command c/OSAMAINT OSAMAINT/OSAMAINT' newPass'/*'
'command c/OSADMIN1 OSADMIN1/OSADMIN1' newPass'/*'
'command c/OSADMIN2 OSADMIN2/OSADMIN2' newPass'/*'
'command c/OSADMIN3 OSADMIN3/OSADMIN3' newPass'/*'
'command c/P684096K P684096K/P684096K' newPass'/*'
'command c/RSCS RSCS/RSCS' newPass'/*'
'command c/XCHANGE XCHANGE/XCHANGE' newPass'/*'
'command c/RSCSDNS RSCSDNS/RSCSDNS' newPass'/*'
'command c/TCPMAINT TCPMAINT/TCPMAINT' newPass'/*'
'command c/5VMTCP20 5VMTCP20/5VMTCP20' newPass'/*'
'command c/TCPIP TCPIP/TCPIP' newPass'/*'
'command c/IMAP IMAP/IMAP' newPass'/*'
'command c/FTPSERVE FTPSERVE/FTPSERVE' newPass'/*'
'command c/SMTP SMTP/SMTP' newPass'/*'
'command c/NAMESRV NAMESRV/NAMESRV' newPass'/*'
```

```
'command c/REXECD REXECD/REXECD' newPass'/*'
'command c/RXAGENT1 RXAGENT1/RXAGENT1' newPass'/*'
'command c/X25IPI X25IPI/X25IPI' newPass'/*'
'command c/PORTMAP PORTMAP/PORTMAP' newPass'/*'
'command c/NDBPMGR NDBPMGR/NDBPMGR' newPass'/*'
'command c/NDBSRV01 NDBSRV01/NDBSRV01' newPass'/*'
'command c/SNMPQE SNMPQE/SNMPQE' newPass'/*'
'command c/SNMPD SNMPD/SNMPD' newPass'/*'
'command c/ROUTED ROUTED/ROUTED' newPass'/*'
'command c/LPSERVE LPSERVE/LPSERVE' newPass'/*'
'command c/SNALNKA SNALNKA/SNALNKA' newPass'/*'
'command c/VMNFS VMNFS/VMNFS' newPass'/*'
'command c/VMKERB VMKERB/VMKERB' newPass'/*'
'command c/ADMSERV ADMSERV/ADMSERV' newPass'/*'
'command c/UFTD
                  UFTD/UFTD' newPass'/*'
'command c/BOOTPD BOOTPD/BOOTPD' newPass'/*'
'command c/TFTPD TFTPD/TFTPD' newPass'/*'
'command c/DHCPD DHCPD/DHCPD' newPass'/*'
'command c/MPROUTE MPROUTE/MPROUTE' newPass'/*'
'command c/SSLSERV SSLSERV/SSLSERV' newPass'/*'
'command c/MONWRITE MONWRITE/MONWRITE' newPass'/*'
'command c/5VMDIR10 5VMDIR10/5VMDIR10' newPass'/*'
'command c/BLDNUC BLDNUC/BLDNUC' newPass'/*'
'command c/BLDCMS BLDCMS/BLDCMS' newPass'/*'
'command c/AUDITOR AUDITOR/AUDITOR' newPass'/*'
'command c/SYSMON SYSMON/SYSMON' newPass'/*'
'command c/VMRMSVM VMRMSVM/VMRMSVM' newPass'/*'
'command c/VMRMADMN VMRMADMN/VMRMADMN' newPass'/*'
'command c/5767002P 5767002P/5767002P' newPass'/*'
'command c/RACFVM RACFVM/RACFVM' newPass'/*'
'command c/RACFSMF RACFSMF/RACFSMF' newPass'/*'
'command c/RACMAINT RACMAINT/RACMAINT' newPass'/*'
'command c/AUTOLOG2 AUTOLOG2/AUTOLOG2' newPass'/*'
'command c/IBMUSER IBMUSER/IBMUSER' newPass'/*'
'command c/SYSADMIN SYSADMIN/SYSADMIN' newPass'/*'
'command c/BLDRACF BLDRACF/BLDRACF' newPass'/*'
'command c/5VMPTK20 5VMPTK20/5VMPTK20' newPass'/*'
'command c/PERFSVM PERFSVM/PERFSVM' newPass'/*'
'command c/5VMHCD20 5VMHCD20/4VMHCD40' newPass'/*'
'command c/CBDIODSP CBDIODSP/CBDIODSP' newPass'/*'
'command c/VSMSERVE VSMSERVE/VSMSERVE' newPass'/*'
'command c/IMAPAUTH IMAPAUTH/IMAPAUTH' newPass'/*'
'command c/DTCVSW1 DTCVSW1/DTCVSW1 ' newPass'/*'
'command c/DTCVSW2 DTCVSW2/DTCVSW2 ' newPass'/*'
'command c/MIGMAINT MIGMAINT/MIGMAINT' newPass'/*'
'command c/LNXMAINT LNXMAINT/LNXMAINT' newPass'/*'
'command c/BLDSEG BLDSEG/BLDSEG' newPass'/*'
/* change mindisk passwords */
                   WRITE MULTIPLE/ALL' newPass newPass'/*'
'command c/ALL
                   WTCPMAIN MTCPMAIN/ALL' newPass newPass'/*'
'command c/ALL
'command c/RADMSERV WADMSERV MADMSERV/'newPass newPass newPass'/*'
'command c/RAUDITOR WAUDITOR MAUDITOR/'newPass newPass newPass'/*'
'command c/RAUTOLOG WAUTOLOG MAUTOLOG/'newPass newPass newPass'/*'
'command c/RAVSOBJ WAVSOBJ MAVSOBJ/'newPass newPass newPass'/*'
'command c/RBATCH WBATCH MBATCH/'newPass newPass newPass'/*'
'command c/RBOOTPD WBOOTPD MBOOTPD/'newPass newPass '/*'
'command c/RCATALOG WCATALOG/'newPass newPass'/*'
'command c/RCONTROL WCONTROL/'newPass newPass'/*'
'command c/RCRRLOG1 WCRRLOG1/'newPass newPass'/*'
```

```
WDATA/'newPass newPass'/*'
'command c/RDATA
'command c/RDHCPD WDHCPD MDHCPD/'newPass newPass newPass'/*'
'command c/RDVF WDVF MDVF/'newPass newPass'/*'
'command c/READ WRITE MULTIPLE/'newPass newPass newPass'/*'
'command c/READ WRITE/'newPass newPass'/*'
'command c/RFTPSERV WFTPSERV MFTPSERV/'newPass newPass newPass'/*'
                           MGCS/'newPass newPass newPass'/*'
'command c/RGCS WGCS
'command c/RIMAP WIMAP MIMAP/'newPass newPass newPass'/*'
'command c/RLOG1 WLOG1/'newPass newPass newPass'/*'
'command c/RLOG2 WLOG2/'newPass newPass newPass'/*'
'command c/RLPSERVE WLPSERVE MLPSERVE/'newPass newPass newPass'/*'
'command c/RMAINT WMAINT MMAINT/'newPass newPass newPass'/*'
'command c/RMPROUTE WMPROUTE MMPROUTE/'newPass newPass '/*'
'command c/RNAMESRV WNAMESRV MNAMESRV/'newPass newPass newPass'/*'
'command c/RNDBPMGR WNDBPMGR MNDBPMGR/'newPass newPass newPass'/*'
'command c/RNDBSRV0 WNDBSRV0 MNDBSRV0/'newPass newPass newPass'/*'
'command c/RPORTMAP WPORTMAP MPORTMAP/'newPass newPass newPass'/*'
'command c/RREXECD WREXECD MREXECD/'newPass newPass newPass'/*'
'command c/RROUTED WROUTED MROUTED/'newPass newPass newPass'/*'
'command c/RSERVER WSERVER/'newPass newPass'/*'
'command c/RSMTP WSMTP MSMTP/'newPass newPass newPass'/*'
'command c/RSNALNKA WSNALNKA MSNALNKA/'newPass newPass newPass'/*'
'command c/RSNMPD WSNMPD MSNMPD/'newPass newPass '/*'
'command c/RSNMPQE WSNMPQE MSNMPQE/'newPass newPass newPass'/*'
'command c/RSSLSERV WSSLSERV MSSLSERV/'newPass newPass '/*'
'command c/RSYSMON WSYSMON MSYSMON/'newPass newPass newPass'/*'
'command c/RTCPIP WTCPIP MTCPIP/'newPass newPass newPass'/*'
'command c/RTCPMAIN WTCPMAIN MTCPMAIN/'newPass newPass newPass'/*'
'command c/RTFTPD WTFTPD MTFTPD/'newPass newPass newPass'/*'
'command c/RTSAFOBJ WTSAFOBJ MTSAFOBJ/'newPass newPass newPass'/*'
'command c/RUFTD WUFTD MUFTD/'newPass newPass newPass'/*'
'command c/RVMKERB WVMKERB MVMKERB/'newPass newPass newPass'/*'
'command c/RVMNFS WVMNFS MVMNFS/'newPass newPass newPass'/*'
'command c/RX25IPI WX25IPI MX25IPI/'newPass newPass newPass'/*'
'command c/R4TCPIP W4TCPIP M4TCPIP/'newPass newPass newPass'/*'
'command c/RDTCVSW1 WDTCVSW1 MDTCVSW1/'newPass newPass newPass'/*'
'command c/RDTCVSW2 WDTCVSW2 MDTCVSW2/'newPass newPass newPass'/*'
'command c/RCRRLOG2 WCRRLOG2/'newPass newPass'/*'
'command c/MR READ/'MR newPass'/*'
```

### A.5.3 The LABEL520 EXEC

Example A-3 is the code for the EXEC that changes the system labels of a z/VM 5.2 system:

Example: A-3 EXEC code for changing z/VM 5.2 system labels

/\*+-----+\*/ /\*| EXEC: LABEL520 wrapper around CPFMTXA to LABEL and ALLOC DASD |\*/ /\*| retVal: 0 - success |\*/ \*/ /\* 1 - help was asked for or given /\* \*/ 2 - user is not sure /\* |\*/ 3 - DASD (minidisk) range is not valid /\*| 4 - at least one DASD (minidisk) is reserved to MAINT |\*/ /\*+\_\_\_\_\_\_+\*/ /\*\_\_\_\_\_ THE PROGRAM IS PROVIDED ON AN "AS IS" BASIS, WITHOUT WARRANTIES OR . . . -----\*/

```
parse upper arg res spl pag w01 w02 .
if (w02 = '') then call help
/* Construct the two character label prefix */
firstChar = 'V' /* change this for an LPAR ID other than 'V' */
labelPrefix = firstChar'V'
/* Construct the 5 labels */
resLabel = getLabel(labelPrefix res)
splLabel = getLabel(labelPrefix spl)
pagLabel = getLabel(labelPrefix pag)
w01Label = getLabel(labelPrefix w01)
w02Label = getLabel(labelPrefix w02)
/* Ask "Are you sure?" */
say 'The volumes are:'
'CP Q' res spl pag w01 w02
say ''
say 'The system volume labels will become:'
say resLabel splLabel pagLabel w01Label w02Label
say ''
say 'ARE YOU SURE you want to relabel the DASD (y/n)?'
parse upper pull answer
ansFirstChar = substr(answer, 1, 1)
if (ansFirstChar ^= 'Y') then exit 2
/* Label the 4 volumes: RES is 123, W01 is 124, W02 is 125, SPL is 122 */
'CP TERM MORE 1 1'
'CPFMTXA 123' resLabel 'LABEL'
'CPFMTXA 124' w01Label 'LABEL'
'CPFMTXA 125' w02Label 'LABEL'
'CPFMTXA 122' splLabel 'LABEL'
/* LINK the 520PAG volume which is $PAGE$ A03, label it, DETACH it */
'CP LINK $PAGE$ A03 A03 MR'
'CPFMTXA A03' pagLabel 'LABEL'
'CP DET A03'
'CP TERM MORE 50 10'
exit
/*+-----+*/
help: procedure
/*+-----+*/
 parse source . . fn .
 say ""
 say "Synopsis:"
 say ""
 say "Relabel the five system volumes (520RES, 520W01, ...) to VV<xxxx>"
 say " where <xxxx> is the 4 digit address"
 say ""
 say "Syntax is:"
 say ""
 say "
        say ""
 say " where res, spl, pag, w01 and w02 are 4 digit virtual addresses"
 say " of the volumes that z/VM 5.2 is installed onto"
 say ""
exit 1
/*+______*
```

```
getLabel: procedure
                                                                |*/
/*| Compose the six character label of a minidisk
/* parm 1: labelPrefix - first two characters of label
                                                                |*/
                                                                İ*/
/* parm 2: disk - vaddr of length 1, 2, 3 or 4
/* return: the 6 character label
                                                                |*/
/*+-----+*/
 arg labelPrefix disk
 if (DATATYPE(disk, 'X') = 0) then
 do
   say "Error:" disk "is not a hexadecimal number"
   call help
 end
 diskLen = length(disk)
 select
 when (diskLen = 1) then /* insert 3 zeros */
   label = labelPrefix||'000'||disk
 when (diskLen = 2) then /* insert 2 zeros */
   label = labelPrefix||'00'||disk
 when (diskLen = 3) then /* insert a zero */
   label = labelPrefix||'0'||disk
 otherwise /* it must be length 4 or query would have failed */
   label = labelPrefix disk
  end /* select */
return label /* from getLabel */
```

### A.5.4 The LABEL520 XEDIT macro

Example A-4 is the code for the XEDIT macro that changes all passwords in the z/VM 5.2 USER DIRECT file:

Example: A-4 XEDIT macro for chaning passwords

```
/* LABEL520 - change '520xxx' labels in SYSTEM CONFIG or USER DIRECT */
/*-----
THE PROGRAM IS PROVIDED ON AN "AS IS" BASIS, WITHOUT WARRANTIES OR
. . .
    */
parse upper arg res spl pag w01 w02 .
parse upper arg fn ft fm '(' options ')' res spl pag w01 w02 .
if (w02 = '') then
do
 say "5 arguments required - exiting"
 exit
end
'command set stay on'
'command set num on'
'command set nulls on'
'command set serial off'
'command set cmdline bottom'
'command set curline on 3'
'command set serial off'
'command set scale off'
'command set case m i'
'command set pre off'
'command set v 1 80'
'command top'
```

```
'command c/520RES/VV'res'/*'
'command c/520W01/VV'w01'/*'
'command c/520W02/VV'w02'/*'
'command c/520SPL/VV'spl'/*'
'command c/520PAG/VV'pag'/*'
```

# A.6 Linux source code listings

This section lists the contents of the two shell scripts described in the book.

### A.6.1 The mksles9root.sh script

This section lists the **mksles9root.sh** script in Example A-5. See section 6.2.5, "Creating the SLES9 install tree" on page 80 for a description:

Example: A-5 mksles9root.sh script

```
#!/bin/bash
#
# mksles9root.sh - a script to build a SLES9 install tree
# _____
# THE PROGRAM IS PROVIDED ON AN "AS IS" BASIS, WITHOUT WARRANTIES OR CONDITIONS
# -----
#
#+-----+
function usage
# Give help
#+-----+
{
 scriptName=`basename $0`
 echo ""
 echo "$scriptName: Create a SLES9 install tree "
 echo ""
 echo "Usage: $scriptName [option] <arch>"
 echo "where [option] can be:"
 echo "
       -m, --mounts "
 echo "
           Mount ISO images loopback, don't copy"
 echo "where <arch> must be one of:"
 echo "
        s390"
 echo "
         For 31-bit SLES9 install tree"
         s390x"
 echo "
 echo "
           For 64-bit SLES9"
 echo ""
 echo "The 6 ISO images for vanilla SLES9 must exist in the current directory"
 echo "If 3 SP3 ISO images exist, they will be built into the tree sles9[x]sp3root/"
 echo "else if 3 SP2 ISO images exist, they will be built into the tree
sles9[x]sp2root/"
 echo "else if 2 SP1 ISO images exist, they will be built into the tree
sles9[x]sp1root/"
 echo "else the vanilla SLES9 tree will be sles9[x]root/"
 exit
}
#+-----
                     -----+
function check for discs
# Check if the 6 SLES9 ISO images exist - if any are missing then exit
```

```
# Check for the 2 SLES9 SP1 and the 3 SP2 ISO images
# return:
     0: Only the 6 SLES9 ISO images are found
#
#
     1: The 2 SP1 ISO images are found
     2: The 3 SP2 ISO images are found
     3: The 3 SP3 ISO images are found
#
#+_____
{
 for i in $cd1 $cd2 $cd3 $cd4 $cd5 $cd6; do # check for the 6 SLES9 ISO images
   if [ ! -f $i ]; then
     echo "The file $i is not found"
     echo "Error: cannot proceed without the following 6 SLES9 ISO images:"
     echo "$cd1"
     echo "$cd2"
     echo "$cd3"
     echo "$cd4"
     echo "$cd5"
     echo "$cd6"
     echo ""
     usage
   fi
 done
 retVal="0"
 if [[ -f $sp3cd1 && -f $sp3cd2 && -f $sp3cd3 ]]; then
   echo "SP3 ISO images found ..."
   retVal=3
 elif [[ -f $sp2cd1 && -f $sp2cd2 && -f $sp2cd3 ]]; then
   echo "SP2 ISO images found ..."
   retVal=2
 elif [[ -f $sp1cd1 && -f $sp1cd2 ]]; then # SP1 ISOs found
   echo "SP1 ISO images found ..."
   retVal=1
 fi
 return $retVal
}
#+_____
function mount copy
# Mount an ISO image over the directory tmpCD/ and copy its contents
   arg 1: the ISO image to mount
#
  arg 2: the temporary directory over which to mount
  arg 3: the directory to copy to
#
#+-----+
{
 ISO image=$1
 temp dir=$2
 target_dir=$3
 echo " Mounting and copying $ISO_image ..."
 mount -o loop,ro $ISO image $temp dir
 if [ $? != 0 ]; then # unable to mount
   echo "Error: unable to mount $ISO image over $temp dir - exiting"
   rmdir $temp dir
   exit
 fi
 cd $temp dir
 rsync -HlogptrS * ../$target_dir
 cd ..
 umount $temp dir
}
```

```
#+_____
function copy CDs
# Mount and copy appropriate CDs
   arg 1: service pack level (0 = vanilla)
#+--------------+
{
 echo "Copying SLES9 ISO images ..."
 temp dir=tmpCD
 if [ ! -d $temp_dir ]; then mkdir $temp_dir; fi
 mount_copy $cd1 $temp_dir $rdir/$sles/CD1/
 mount_copy $cd2 $temp_dir $rdir/$core/CD1/
 mount_copy $cd3 $temp_dir $rdir/$core/CD2/
 mount_copy $cd4 $temp_dir $rdir/$core/CD3/
 mount_copy $cd5 $temp_dir $rdir/$core/CD4/
 mount copy $cd6 $temp dir $rdir/$core/CD5/
 if [ $1 = 1 ]; then # then SP1 ISO images exist
   echo "Copying SLES9 SP1 ISO images ..."
   mount_copy $sp1cd1 $temp_dir $rdir/$sp1/CD1
   mount_copy $sp1cd2 $temp_dir $rdir/$sp1/CD2
 elif [ $1 = 2 ]; then # then SP2 ISO images exist
   echo "Copying SLES9 SP2 ISO images ..."
   mount copy $sp2cd1 $temp dir $rdir/$sp2/CD1
   mount_copy $sp2cd2 $temp_dir $rdir/$sp2/CD2
   mount_copy $sp2cd3 $temp_dir $rdir/$sp2/CD3
 elif [ $1 = 3 ]; then # then SP3 ISO images exist
   echo "Copying SLES9 SP3 ISO images ..."
   mount copy $sp3cd1 $temp dir $rdir/$sp3/CD1
   mount copy $sp3cd2 $temp dir $rdir/$sp3/CD2
   mount_copy $sp3cd3 $temp_dir $rdir/$sp3/CD3
 fi
 echo "Removing temporary mount point ..."
 rmdir $temp dir
}
#+------
function mk_directory_structure
# Make the directory structure
#
   arg 1: service pack level (0 = vanilla)
# The directory structure is as follows:
# /sles9root/
     boot -> sles9/CD1/boot
#
     content -> sles9/CD1/content
#
     control.xml -> sles9/CD1/control.xml
#
     media.1 -> sles9/CD1/media.1
#
     core9/
#
         CD1/
#
         CD2/
#
         CD3/
#
         CD4/
#
         CD5/
#
     sles9/
#
         CD1/
#
     sp1-9/
                 // if the 2 SP1 ISO images exist
#
         CD1/
#
         CD2/
#
     sp2-9/
                 // if the 3 SP2 ISO images exist
#
         CD1/
#
         CD2/
#
         CD3/
#
     sp3-9/
                 // if the 3 SP3 ISO images exist
```

```
#
        CD1/
#
        CD2/
#
        CD3/
#
     yast/
#
        instorder
#
        order
#+
        -----+
 {
 echo "Making the directory structure ...."
 if [ -d $rdir ]; then # the subdirectory already exists - don't overwrite it
   echo "Error: root directory $rdir exists - must be removed first (rm -fr $rdir)"
   exit
 fi
 if [ ! -d $rdir/$sles/CD1 ]; then mkdir -p $rdir/$sles/CD1; fi
 if [ ! -d $rdir/$core/CD1 ]; then mkdir -p $rdir/$core/CD1; fi
 if [ ! -d $rdir/$core/CD2 ]; then mkdir -p $rdir/$core/CD2; fi
 if [ ! -d $rdir/$core/CD3 ]; then mkdir -p $rdir/$core/CD3; fi
 if [ ! -d $rdir/$core/CD4 ]; then mkdir -p $rdir/$core/CD4; fi
 if [ ! -d $rdir/$core/CD5 ]; then mkdir -p $rdir/$core/CD5; fi
 if [ ! -d $rdir/yast ]; then mkdir -p $rdir/yast; fi
 if [ $1 = 1 ]; then # SP1 ISO images exist
   if [ ! -d $rdir/$sp1/CD1 ]; then mkdir -p $rdir/$sp1/CD1; fi
   if [ ! -d $rdir/$sp1/CD2 ]; then mkdir -p $rdir/$sp1/CD2; fi
 elif [ $1 = 2 ]; then # SP2 ISO images exist
   if [ ! -d $rdir/$sp2/CD1 ]; then mkdir -p $rdir/$sp2/CD1; fi
   if [ ! -d $rdir/$sp2/CD2 ]; then mkdir -p $rdir/$sp2/CD2; fi
   if [ ! -d $rdir/$sp2/CD3 ]; then mkdir -p $rdir/$sp2/CD3; fi
 elif [ $1 = 3 ]; then # SP3 ISO images exist
   if [ ! -d $rdir/$sp3/CD1 ]; then mkdir -p $rdir/$sp3/CD1; fi
   if [ ! -d $rdir/$sp3/CD2 ]; then mkdir -p $rdir/$sp3/CD2; fi
   if [ ! -d $rdir/$sp3/CD3 ]; then mkdir -p $rdir/$sp3/CD3; fi
 fi
 }
#+_____
function mk_symbolic_links
# Make symbolic links as specified in the SLES9 install manual
   arg 1: service pack level (0 = vanilla)
#+------
 {
 echo "Making symbolic links ..."
 cd $rdir
 ln -fs $sles/CD1/boot boot
 ln -fs $sles/CD1/content content
 ln -fs $sles/CD1/control.xml control.xml
 ln -fs $sles/CD1/media.1 media.1
 if [ $1 = 1 ]; then # the SP1 ISO images exist
   ln -fs $sp1/CD1/driverupdate
   ln -fs $sp1/CD1/linux
 elif [ $1 = 2 ]; then # the SP2 ISO images exist
   ln -fs $sp2/CD1/driverupdate
   ln -fs $sp2/CD1/linux
 elif [ $1 = 3 ]; then # the SP3 ISO images exist
   ln -fs $sp3/CD1/driverupdate
   ln -fs $sp3/CD1/linux
 fi
 cd ..
 }
```

```
function clean mounts
# Clean up loopback mount points
   arg 1: service pack level (0 = vanilla)
#+
 -----+
{
 echo "Cleaning up mount points ..."
 umount $rdir/$sles/CD1/
 umount $rdir/$core/CD1/
 umount $rdir/$core/CD2/
 umount $rdir/$core/CD3/
 umount $rdir/$core/CD4/
 umount $rdir/$core/CD5/
# check for Service Packs
 if [ $1 = 1 ]; then # then SP1 ISO images exist
   umount $rdir/$sp1/CD1/
   umount $rdir/$sp1/CD2/
 elif [ $1 = 2 ]; then # then SP2 ISO images exist
   umount $rdir/$sp2/CD1/
   umount $rdir/$sp2/CD2/
   umount $rdir/$sp2/CD3/
 elif [ $1 = 3 ]; then # then SP3 ISO images exist
   umount $rdir/$sp3/CD1/
   umount $rdir/$sp3/CD2/
   umount $rdir/$sp3/CD3/
 fi
 echo "Cleaning up remains of $rdir ..."
 rm -fr $rdir
 echo "Cleaned up - exiting"
 echo "You may need more loopback devices"
 exit
}
#+------+
function mount CDs
# Check that the 6 ISO images exist then mount and copy them
#
   arg 1: service pack level (0 = vanilla)
#+_____
{
 echo "Mounting ISO images loopback ..."
 echo " Mounting $rdir/$sles/CD1/ ..."
 mount -o loop,ro $cd1 $rdir/$sles/CD1/
 if [ $? -ne 0 ]; then clean_mounts $1; fi
 echo " Mounting $rdir/$core/CD1/ ..."
 mount -o loop,ro $cd2 $rdir/$core/CD1/
 if [ $? -ne 0 ]; then clean mounts $1; fi
 echo " Mounting $rdir/$core/CD2/ ...'
 mount -o loop,ro $cd3 $rdir/$core/CD2/
 if [ $? -ne 0 ]; then clean_mounts $1; fi
 echo " Mounting $rdir/$core/CD3/ ..."
 mount -o loop,ro $cd4 $rdir/$core/CD3/
 if [ $? -ne 0 ]; then clean mounts $1; fi
 echo " Mounting $rdir/$core/CD4/ ..."
 mount -o loop,ro $cd5 $rdir/$core/CD4/
 if [ $? -ne 0 ]; then clean mounts $1; fi
 echo " Mounting $rdir/$core/CD5/ ..."
 mount -o loop,ro $cd6 $rdir/$core/CD5/
 if [ $? -ne 0 ]; then clean_mounts $1; fi
# check for Service Packs
```

```
if [ $1 = 1 ]; then # then SP1 ISO images exist
```

```
echo "Mounting SLES9 SP1 ISO images loopback ..."
   echo " Mounting $rdir/$sp1/CD1/ ..."
   mount -o loop,ro $sp1cd1 $rdir/$sp1/CD1
   if [ $? -ne 0 ]; then clean mounts $1; fi
   echo " Mounting $rdir/$sp1/CD2/ ..."
   mount -o loop,ro $sp1cd2 $rdir/$sp1/CD2
   if [ $? -ne 0 ]; then clean mounts $1; fi
 elif [ $1 = 2 ]; then # then SP2 ISO images exist
    echo "Mounting SLES9 SP2 ISO images loopback ..."
   echo " Mounting $rdir/$sp2/CD1/ ..."
   mount -o loop,ro $sp2cd1 $rdir/$sp2/CD1
   if [ $? -ne 0 ]; then clean_mounts $1; fi
   echo " Mounting $rdir/$sp2/CD2/ ..."
   mount -o loop,ro $sp2cd2 $rdir/$sp2/CD2
   if [ $? -ne 0 ]; then clean mounts $1; fi
   echo " Mounting $rdir/$sp2/CD3/ ..."
   mount -o loop,ro $sp2cd3 $rdir/$sp2/CD3
   if [ $? -ne 0 ]; then clean_mounts $1; fi
 elif [ $1 = 3 ]; then # then SP3 ISO images exist
   echo "Mounting SLES9 SP3 ISO images loopback ..."
   echo " Mounting $rdir/$sp3/CD1/ ..."
   mount -o loop,ro $sp3cd1 $rdir/$sp3/CD1
   if [ $? -ne 0 ]; then clean mounts $1; fi
   echo " Mounting $rdir/$sp3/CD2/ ..."
   mount -o loop,ro $sp3cd2 $rdir/$sp3/CD2
   if [ $? -ne 0 ]; then clean mounts $1; fi
   echo " Mounting $rdir/$sp3/CD3/ ..."
   mount -o loop,ro $sp3cd3 $rdir/$sp3/CD3
   if [ $? -ne 0 ]; then clean mounts $1; fi
 fi
}
#+-----
                     -----+
function mk order files
# Create yast/instorder and yast/order files per SLES Install manual
   arg 1: service pack level (0 = vanilla)
#
#+_____
{
 echo "Creating yast/*order files ..."
 cd $rdir
 if [ $1 = 0 ]; then # the SP1 ISO images exist - add 3 entries
   echo " Creating files for SLES9..."
   echo -e "/$sles/CD1 /$sles/CD1" > yast/instorder
   echo -e "/$core/CD1 /$core/CD1" >> yast/instorder
 elif [ $1 = 1 ]; then # the SP1 ISO images do not exist - add 2 entries
   echo " Creating files for SLES9 + SP1..."
   echo -e "/$sp1/CD1 /$sp1/CD1" > yast/instorder
   echo -e "/$sles/CD1 /$sles/CD1" >> yast/instorder
   echo -e "/$core/CD1 /$core/CD1" >> yast/instorder
 elif [ $1 = 2 ]; then # the SP2 ISO images do not exist - add 2 entries
   echo " Creating files for SLES9 + SP2..."
   echo -e "/$sp2/CD1 /$sp2/CD1" > yast/instorder
   echo -e "/$sles/CD1 /$sles/CD1" >> yast/instorder
   echo -e "/$core/CD1 /$core/CD1" >> yast/instorder
 elif [ $1 = 3 ]; then # the SP3 ISO images do not exist - add 2 entries
   echo " Creating files for SLES9 + SP3..."
   echo -e "/$sp3/CD1 /$sp3/CD1" > yast/instorder
   echo -e "/$sles/CD1 /$sles/CD1" >> yast/instorder
   echo -e "/$core/CD1 /$core/CD1" >> yast/instorder
 fi
```

```
cp yast/instorder yast/order
 cd ..
}
#+-----
                 -----+
function merge_patches
# Merge patches from $rdir/sp-<n>/CD[1-3]/s390[x]/update/SUSE CORE/9 to $rdir
   arg 1: service pack level
#+-----+
{
 echo "Merging patches for service pack $1 ..."
 cd $rdir
 if [ $1 = 1 ]; then # merge service pack 1
   for i in 1 2; do
     rsync -HlogptrS $sp1/CD$i/$arch .
     rm -fr $sp1/CD$i/$arch
   done
 elif [ $1 = 2 ]; then # merge service pack 2
   for i in 1 2; do
     rsync -HlogptrS $sp2/CD$i/$arch .
     if [ $mounts = "no" ]; then rm -fr $sp2/CD$i/$arch; fi
   done
   echo "Hacking mediamap file for service pack $1 ..."
   cd sarch/update/SUSE-CORE/9/patches
   cp mediamap mediamap.orig
   sed -e 's/ 2/ 1/g' mediamap.orig > mediamap
   cd ../../../..
 elif [ $1 = 3 ]; then # merge service pack 3
   for i in 1 2; do
     rsync -HlogptrS $sp3/CD$i/$arch .
     if [ $mounts = "no" ]; then rm -fr $sp3/CD$i/$arch; fi
   done
   echo "Hacking mediamap file for service pack $1 ..."
   cd sarch/update/SUSE-CORE/9/patches
   cp mediamap mediamap.orig
   sed -e 's/ 2/ 1/g' mediamap.orig > mediamap
   cd ../../../..
 fi
 cd $arch/update
 1n -fs SUSE-CORE SUSE-SLES
 cd ..
}
#+--------------+
function process args
#
   args: all arguments passed to the script - valid values are:
#
#
     s390
           31-bit architecture
#
     s390x 64-bit architecture
#
     -m
            use loopback mounts for CDs, don't copy
#
     --mounts use loopback mounts for CDs, don't copy
#+-----+
{
 while (( "$#" )); do
   case $1 in
     "s390")
      arch=$1
      ;;
     "s390x")
      arch=$1
```

```
;;
"-m")
       mounts="yes"
        ;;
      "--mounts")
       mounts="yes"
        ;;
      *)
        echo "Error: Unrecognized parameter: $1"
       usage
    esac
    shift
  done # while there are more parms
 }
# main() - mainline code starts here - modify file names below if necessary
mounts="no"
arch="not set"
process args $0
if [[ $arch = "s390" ]]; then # set the SLES9 s390 .iso file names
# hard-coded file names for the 6 31-bit SLES9 CD .iso images
  cd1="SLES-9-s390-RC5a-CD1.iso"
  cd2="SLES-9-s390-RC5-CD2.iso"
  cd3="SLES-9-s390-RC5-CD3.iso"
  cd4="SLES-9-s390-RC5-CD4.iso"
  cd5="SLES-9-s390-RC5-CD5.iso"
  cd6="SLES-9-s390-RC5-CD6.iso"
# hard-coded file names for the 2 31-bit SLES9 Service Pack 1 CD .iso images
  splcd1="SLES-9-SP-1-s390-RC5-CD1.iso"
  sp1cd2="SLES-9-SP-1-s390-RC5-CD2.iso"
# hard-coded file names for the 3 31-bit SLES9 Service Pack 2 CD .iso images
  sp2cd1="SLES-9-SP-2-s390-GM-CD1.iso"
  sp2cd2="SLES-9-SP-2-s390-GM-CD2.iso"
  sp2cd3="SLES-9-SP-2-s390-GM-CD3.iso"
# hard-coded file names for the 3 31-bit SLES9 Service Pack 3 CD .iso images
  sp3cd1="SLES-9-SP-3-s390-GM-CD1.iso"
  sp3cd2="SLES-9-SP-3-s390-GM-CD2.iso"
  sp3cd3="SLES-9-SP-3-s390-GM-CD3.iso"
elif [[ $arch = "s390x" ]]; then # set the SLES9 s390x .iso file names
# hard-coded file names for the 6 64-bit SLES9 CD .iso images
  cd1="SLES-9-s390x-RC5a-CD1.iso"
  cd2="SLES-9-s390x-RC5-CD2.iso"
  cd3="SLES-9-s390x-RC5-CD3.iso"
  cd4="SLES-9-s390x-RC5-CD4.iso"
  cd5="SLES-9-s390x-RC5-CD5.iso"
  cd6="SLES-9-s390x-RC5-CD6.iso"
# hard-coded file names for the 2 64-bit SLES9 Service Pack 1 CD .iso images
  sp1cd1="SLES-9-SP-1-s390x-RC5-CD1.iso"
  sp1cd2="SLES-9-SP-1-s390x-RC5-CD2.iso"
# hard-coded file names for the 3 64-bit SLES9 Service Pack 2 CD .iso images
  sp2cd1="SLES-9-SP-2-s390x-GM-CD1.iso"
  sp2cd2="SLES-9-SP-2-s390x-GM-CD2.iso"
  sp2cd3="SLES-9-SP-2-s390x-GM-CD3.iso"
# hard-coded file names for the 3 31-bit SLES9 Service Pack 3 CD .iso images
  sp3cd1="SLES-9-SP-3-s390x-GM-CD1.iso"
  sp3cd2="SLES-9-SP-3-s390x-GM-CD2.iso"
  sp3cd3="SLES-9-SP-3-s390x-GM-CD3.iso"
else # the one required parameter is not correct - give help
  echo "Error: Missing parameter 's390' or 's390x'"
  usage
```

```
fi
# set the directory names that will be created beneath the root
sles="sles9"
core="core9"
sp1="sp1-9"
sp2="sp2-9"
sp3="sp3-9"
echo "Making a SLES9 install tree ..."
check for discs
spLeve1=$?
if [ $arch = "s390" ]; then
  rdir="sles9"
else
  rdir="sles9x"
fi
if [ $spLevel = 0 ]; then
  rdir="$rdir""root" # the subdirectory in which the SLES9 install tree will be built
  echo "The tree named $rdir/ will be SLES9 without any service packs ..."
elif [ $spLevel = 1 ]; then
  rdir="$rdir""sp1root" # the subdirectory in which the SLES9 install tree will be
built
  echo "The tree named $rdir/ will be SLES9 + SP1 ..."
elif [ $spLevel = 2 ]; then
  rdir="$rdir""sp2root" # the subdirectory in which the SLES9 install tree will be
built.
  echo "The tree named $rdir/ will be SLES9 + SP2 ..."
elif [ $spLevel = 3 ]; then
  rdir="$rdir""sp3root" # the subdirectory in which the SLES9 install tree will be
built
  echo "The tree named $rdir/ will be SLES9 + SP3 ..."
fi
mk directory structure $spLevel
if [ $mounts = "no" ]; then
  copy_CDs $spLevel
else # use loopback mounts
  mount CDs $spLevel
fi
mk symbolic links $spLevel
mk order files $spLevel
if [ $spLevel -gt 0 ]; then # merge the patches for the SP into
$rdir/s390x/update/SUSE-CORE
  merge patches $spLevel
fi
echo "The install tree is built under $rdir/"
```

### A.6.2 The clone.sh script

This section lists the **clone.sh** script. See section 9.2, "Cloning one new virtual server" on page 134 for a description:

Following are the possible return codes:

- 0 Success
- 1 Missing arg1 target ID
- 2 Target ID not logged off
- 3 Target ID does not exist
- 4 Unexpected rc from QUERY target ID
- 5 191 disk not found

- 6 Target ID PARMFILE not found
- 7 User decided not to proceed
- 8 Can't copy target ID 102 disk
- 9 Can't copy target ID 100 disk
- 10 Error modifying networking info

Example A-6 is the source code:

Example: A-6 clone.sh script

```
#!/bin/bash
#
# clone.sh <LinuxUserID> - clone a Linux server running under z/VM
#
# For details on how this script works see the book:
#
   "z/VM and Linux on IBM System z: The Virtualization Cookbook"
#
   on the Web at: ???
# ---
# THE PROGRAM IS PROVIDED ON AN "AS IS" BASIS, WITHOUT WARRANTIES OR CONDITIONS
# OF ANY KIND, EITHER EXPRESS OR IMPLIED INCLUDING, WITHOUT LIMITATION, ANY
# WARRANTIES OR CONDITIONS OF TITLE, NON-INFRINGEMENT, MERCHANTABILITY
# OR FITNESS FOR A PARTICULAR PURPOSE.
# NEITHER RECIPIENT NOR ANY CONTRIBUTORS SHALL HAVE ANY LIABILITY FOR ANY
# DIRECT, INDIRECT, INCIDENTAL, SPECIAL, EXEMPLARY, OR CONSEQUENTIAL DAMAGES
# (INCLUDING WITHOUT LIMITATION LOST PROFITS), HOWEVER CAUSED AND ON ANY THEORY
# OF LIABILITY, WHETHER IN CONTRACT, STRICT LIABILITY, OR TORT (INCLUDING
# NEGLIGENCE OR OTHERWISE) ARISING IN ANY WAY OUT OF THE USE OR
# DISTRIBUTION OF THE PROGRAM OR THE EXERCISE OF ANY RIGHTS GRANTED
# HEREUNDER, EVEN IF ADVISED OF THE POSSIBILITY OF SUCH DAMAGES
 _____
#+------
function help()
# give help
           -----+
#+-----
{
 echo "Usage: clone [-v] target_linux_ID"
 echo ""
 echo " Clone Linux system from $master_mnt_pt to target_linux_ID"
 echo " Option -v: verbose"
 exit 1
}
#+------
function process arguments()
# give help
#+-----
                 -----
{
 verbose="off"
 if [ $# = 0 -o $# -gt 2 ]; then # user did not pass 1 or 2 arguments
   echo "Error: wrong number of arguments"
   echo ""
   help
 fi
 for arg in $*
 do
   case $arg in
    -v)
       verbose="on"
```

```
;;
    *)
      clone id=`echo $arg | tr '[a-z]' '[A-Z]'`  # fold target user ID to upper
case
      ;;
   esac
 done
 if [ $clone_id = "" ]; then # new linux user ID was not passed
   echo "Error: new Linux user ID must be an argument"
   echo ""
   help
 fi
}
#+-----
               -----+
function cp cmd()
# echo a CP command and invoke it via the vmcp module/command
   Arg1-n: the command to issue
  Return: the command's return code
#
#+_____
{
 echo "Invoking CP command: $@"
# parse output to get return code: awk -F# splits line at '#' with rc at end
 output=`vmcp $@ 2>&1`
 echo "$output"
 ret val=0
 ret val=`echo $output | grep "Error: non-zero CP response" | awk -F# '{print $2}'`
 return $ret val
}
function check target id()
# Verify user ID exists and is logged off
#+-----+
{
 cp_cmd QUERY $clone_id
 case $? in
   0) # user ID is logged on or disconnected
    echo "$clone id user ID must be logged off"
    exit 2
    ;;
   3) # user ID does not exist
    echo "$clone id user ID does not exist"
    exit 3
    ::
  45) # user ID is logged off - this is correct
    ;;
  *) # unexpected
    echo "$clone id user ID must exist and be logged off"
    exit 4
 esac
}
#+------+
function prepare ipaddr()
# Prepare an IP address by adding a backslash before any "."s
# to make it 4 digits
#
    Arg 1: The IP address to be modified
# Return:
#
    The new value is written to the global variable new_ipaddr
```

```
#+_____
{
 new ipaddr=`echo $1 | sed -e 's:\.:\\\.:g'`
}
#+------+
function prepare_vaddr()
# Prepare a z/VM virtual address by folding to lower case and prepending leading zeros
# to make it 4 digits
#
   Arg 1: The vaddr to be modified
# Return:
   The new value is written to the global variable new_vaddr
#
#+_____
{
 new vaddr=`echo $1 | tr '[A-Z]' '[a-z]'` # fold to lower case
 let leadingZeros=4-${#1}
                                  # determine number of zeros to add
 let i=0
 while [ $i -lt $leadingZeros ]; do
   new vaddr="0$new vaddr"
   i=$[$i+1]
 done
}
#+--------------+
function copy disk()
# Try to use z/VM FLASHCOPY to copy one disk to another.
  Arg 1: Source minidisk vaddr
  Arg 2: the word "to"
  Arg 3: Target user ID
# Arg 4: Target virtual address
# Return code
  0: success with FLASHCOPY
  1: success with dasdfmt and dd
#
  2: Target vaddr already in use?
#
  3: CP LINK failed
#
  4: unable to enable target minidisk
#
  5: can't find source disk in /dev/dasd/devices
#
  6: can't find target disk in /dev/dasd/devices
  7: dasdfmt failed
  8: dd failed
#+------
{
 ret val=0
 source_mdisk=$1
 target userid=$3
 target vaddr=$4
 cp_cmd QUERY VIRTUAL $target_vaddr
 rc=$?
 if [ $rc != 40 ]; then
   echo "Error: CP QUERY VIRTUAL $target_vaddr failed with $rc"
   return 2
 fi
 cp_cmd LINK $target_userid $source_mdisk $target_vaddr MR
 rc=$?
 if [ $rc != 0 ]; then # LINK failed
   echo "Error: CP LINK $target_userid $source_mdisk $target_vaddr failed with $rc"
   return 3
 fi
 cp_cmd FLASHCOPY $source_mdisk 0 END $target_vaddr 0 END
 rc=$?
```

```
if [ $rc != 0 ]; then # FLASHCOPY failed
    echo "FLASHCOPY $source mdisk $target vaddr failed with $rc"
    echo "Falling back to dasdfmt and dd copy"
#
   enable target disk
    sleep 1
    chccwdev -e 0.0.$target_vaddr
    rc=$?
    if [ $rc != 0 ]; then # unable to enable target disk
      echo "Error: unable to enable 0.0.$target disk, rc from chccwdev = $rc"
      cp cmd DETACH $target vaddr
      return 4
    fi
   get device name of source disk
#
    source_dev=`cat /proc/dasd/devices | grep "$source_mdisk(ECKD)" | awk '{ print $7
}'`
    if [ "$source dev" = "" ]; then
      cat /proc/dasd/devices
      echo "Error: can't find $source_mdisk(ECKD) in /proc/dasd/devices"
      chccwdev -d 0.0.$target vaddr # clean up
      cp_cmd DETACH $target_vaddr
      return 5
    fi
#
   get device name of target disk
    target_dev=`cat /proc/dasd/devices | grep "$target_vaddr(ECKD)" | awk '{ print $7
}'`
    if [ "$target dev" = "" ]; then
      cat /proc/dasd/devices
      echo "Error: can't find $target vaddr(ECKD) in /proc/dasd/devices"
      chccwdev -d 0.0.$target vaddr # clean up
      cp_cmd DETACH $target_vaddr
      return 6
    fi
    dasdfmt target disk
#
    echo "Invoking command: dasdfmt -b 4096 -y -f /dev/$target dev"
    dasdfmt -b 4096 -y -f /dev/$target_dev
    rc=$?
    if [ $rc != 0 ]; then # dasdfmt failed
      echo "Error: dasdfmt -b 4096 -y -f /dev/$target_dev failed with $rc"
      chccwdev -d 0.0.$target vaddr # clean up
      cp cmd DETACH $target vaddr
      return 7
    fi
    nblks=`cat /proc/dasd/devices | grep $target dev | awk '{ print $13 }'`
#
   copy from source disk to target via dd
    echo "Invoking command: dd bs=4096 count=$nblks if=/dev/$source dev
of=/dev/$target dev"
    dd bs=4096 count=$nblks if=/dev/$source dev of=/dev/$target dev
    rc=$?
    if [ $rc != 0 ]; then # dd failed
      echo "Error: dd bs=4096 count=$nblks if=/dev/$source_dev of=/dev/$target_dev
failed with $rc"
      chccwdev -d 0.0.$target vaddr # clean up
      cp cmd DETACH $target vaddr
      return 8
    fi
    chccwdev -d 0.0.$target_vaddr
    echo "Copying disk via dasdfmt/dd succeeded ..."
    ret val=1 # success with dasdfmt and dd
  fi # if FLASHCOPY failed
  sync # sync disks
```

```
cp cmd DETACH $target vaddr
 echo "Copying disk via FLASHCOPY succeeded ..."
 return $ret val
} # copy disk()
#+------+
function get parmfile info()
# Bring 191 minidisk online to be read by cmsfs and check for two PARMFILEs
#+-----+
{
 # recycle 191 to pick up latest changes
 chccwdev -d 0.0.0191
 chccwdev -e 0.0.0191
 rc=$?
 if [ $rc != 0 ]; then # unable to enable 191 disk
   echo "unable to enable 0.0.0191, rc from chccwdev = $rc"
   exit 5
 fi
 csmdevice=$(cat /proc/dasd/devices | grep 0191 | awk '{print $7}')
 cmsfslst -d /dev/$csmdevice | grep -i $clone_id | grep PARMFILE
 rc=$?
 if [ $rc != 0 ]; then
   echo "Error: $clone id PARMFILE not found on 191 minidisk. Exiting"
   exit 6
 fi
# get informaton about target
 export local $(cmsfscat -a -d /dev/$csmdevice $clone id.parmfile)
 target hostname=$IP HOST
 target IP=$IP ADDR
 target DNS=$IP DNS
 target_GW=$IP_GATEWAY
 target mask=$IP NETMASK
 target MTU=$IP MTU
 prepare_vaddr $READ_DEVNO
 target_readdev=$new_vaddr
 prepare vaddr $WRITE DEVNO
 target_writedev=$new_vaddr
 prepare vaddr $DATA DEVNO
 target datadev=$new vaddr
# get information about source
 source guestID=$(cat /proc/sysinfo | grep "VMOO Name" | awk '{print $3}')
 export local $(cmsfscat -a -d /dev/$csmdevice $source_guestID.parmfile)
 prepare ipaddr $IP HOST
 source hostname=$new ipaddr
 prepare_ipaddr $IP_ADDR
 source_IP=$new_ipaddr
 prepare ipaddr $IP DNS
 source_DNS=$new_ipaddr
 prepare ipaddr $IP GATEWAY
 source GW=$new ipaddr
 prepare_ipaddr $IP_NETMASK
 source_mask=$new_ipaddr
 source MTU=$IP MTU
 prepare_vaddr $READ_DEVNO
 source readdev=$new vaddr
 prepare vaddr $WRITE DEVNO
 source writedev=$new vaddr
 prepare_vaddr $DATA_DEVNO
```
```
source datadev=$new vaddr
 source_domain=$(cat /etc/resolv.conf | grep domain | awk '{print $2}')
}
#+--------------+
function ask_are_you_sure()
# Ask "Are you sure?" - if not, then exit
#+-----+
{
 echo ""
 echo "WARNING!!: this will copy 100 and 102 disks to $clone_id 100 and 102"
 echo "New host name will be: $target_hostname"
 echo "New TCP/IP address will be: $target IP"
 echo "Other network data is retrieved from $clone_id PARMFILE on 191 disk"
 echo -n "Are you sure you want to overwrite these disks (y/n): "
 read ans
 if [ $ans != "y" ]; then
   exit 7
 fi
}
#+------
function copy_system()
# copy master image on 100 (root fs) and 102 (swap) to target user ID
#+_____
{
 echo "Copying 0102 swap space to $clone id ..."
 copy disk 0102 to $clone id 1102 # copy swap space
 rc=$?
 if [ $rc -gt 1 ]; then # both FLASHCOPY and dasdfmt/dd failed
   echo "Copying disk failed with $rc"
   exit 8
 elif [ $rc = 0 ]; then # FLASHCOPY succeeded
   echo "Sleeping 20 seconds for FLASHCOPY to catch up ..."
   sleep 20
 fi
 echo "Copying 0100 root file system to $clone id ..."
 copy_disk 0100 to $clone_id 1100 # copy /sles9master to target root file system
 rc=$?
 if [ $rc -gt 1 ]; then # both FLASHCOPY and dasdfmt/dd failed
   echo "Copying disk failed with $rc"
   exit 9
 fi
}
#+-----+
function modify_cloned_image()
# Mount newly copied system over /mnt/sles9cloned and modify networking info
#
  Arg 1: target userid
  Arg 2: target minidisk
# Return code
#
  0: success
#+-
      -----+
ł
 target_userid=$1
 target mdisk=$2
 target vaddr=$3
 echo "Mounting newly cloned image over $cloned mnt pt ..."
 cp_cmd LINK $target_userid $target_mdisk $target_vaddr MR
```

```
rc=$?
  if [ $rc != 0 ]; then # LINK failed
   echo "Fatal error: CP LINK $target userid $target mdisk $target vaddr MR failed with
$rc"
    exit 10
 fi
 if [ ! -d $cloned mnt pt ]; then
   mkdir $cloned_mnt_pt
    rc=$?
   if [ $rc != 0 ]; then
     echo "Fatal Error: mkdir $cloned mnt pt failed with $rc"
     exit 10
   fi
 fi
 sleep 1
 chccwdev -e 0.0.$target vaddr
  rc=$?
  if [ $rc != 0 ]; then
    echo "Fatal error: chccwdev -e 0.0.$target vaddr failed with $rc"
    exit 10
  fi
 cloned DASD=`cat /proc/dasd/devices | grep "$target vaddr(ECKD)" | awk '{ print $7 }'`
  if [ "$cloned DASD" = "" ]; then
    cat /proc/dasd/devices
    echo "Fatal error: can't find $target vaddr(ECKD) in /proc/dasd/devices"
   chccwdev -d 0.0.$target vaddr
    exit 10
 fi
  cloned fs="/dev/${cloned DASD}1"
 echo "Mounting $cloned_fs over $cloned_mnt_pt ..."
 mount $cloned fs $cloned mnt pt
 rc=$?
  if [ $rc != 0 ]; then
    echo "Fatal error: mount $cloned fs $cloned mnt pt failed with $rc"
    exit 10
  fi
 echo "Modifying cloned image under $cloned mnt pt ..."
 if [ $verbose = "on" ]; then set -vx; fi
  cat $master mnt pt/etc/HOSTNAME | sed \
    -e "s/$source hostname/$target hostname/g" > $cloned mnt pt/etc/HOSTNAME
  cat $master_mnt_pt/etc/hosts | sed \
    -e "s/$source_IP/$target_IP/g" \
    -e "s/$source guestID/$clone id/g" \
    -e "s/$source_domain/$source_domain/g" > $cloned_mnt_pt/etc/hosts
  cat $master mnt pt/etc/defaultdomain | sed \
    -e "s/$source domain/$source domain/g" > $cloned mnt pt/etc/defaultdomain
 cat $master mnt pt/etc/sysconfig/network/routes | sed \
    -e "s/$source_GW/$target_GW/g" > $cloned_mnt_pt/etc/sysconfig/network/routes
 cat $master mnt pt/etc/sysconfig/network/ifcfg-qeth-bus-ccw-0.0.$source readdev | sed
\
   -e "s/$source IP/$target IP/g" \
   -e "s/$source MTU/$target MTU/g" \
    -e "s/$source mask/$target mask/g" > \
    $cloned_mnt_pt/etc/sysconfig/network/ifcfg-qeth-bus-ccw-0.0.$target_readdev
  cat $master mnt pt/etc/resolv.conf | sed \
    -e "s/$source_domain/$source_domain/g"\
    -e "s/$source DNS/$target DNS/g" > $cloned mnt pt/etc/resolv.conf
  if [ $verbose = "on" ]; then set +vx; fi
# Regenerate SSH keys
  echo "Regenerating SSH keys in $cloned_mnt_pt/etc/ssh/ ..."
```

```
rm $cloned mnt pt/etc/ssh/ssh host*
 ssh-keygen -t rsa -N "" -q -f $cloned_mnt_pt/etc/ssh/ssh_host_rsa_key
 ssh-keygen -t dsa -N "" -q -f $cloned_mnt_pt/etc/ssh/ssh_host_dsa_key
 ssh-keygen -t rsa1 -N "" -q -f $cloned_mnt_pt/etc/ssh/ssh_host_key
# Remove any old entry, then copy clone's public key to known hosts file
 echo "Adding $target_IP to known_hosts file"
 cd /root/.ssh
 grep -v $target IP known hosts > known hosts.temp
 mv known hosts.temp known hosts
# construct known hosts entry with three fields: IP@ "ssh-rsa" clones public key
 new_key=`cat $cloned_mnt_pt/etc/ssh/ssh_host_rsa_key.pub | awk '{print $2}'`
 echo "$target_IP ssh-rsa $new_key" >> known hosts
# clean up
 sync # sync disks
 umount $cloned mnt pt
 chccwdev -d 0.0.$target vaddr
 cp_cmd DETACH $target_vaddr
 return 0
 }
#+-----
function make backup dir()
# Create a directory /backup/<VM-ID>-on-<IP.addr> if it doesn't exist
# e.g. LINUX04 with IP@ 129.40.178.44 would create /backup/LINUX04-on-129.40.178.44/
#+_____
{
 if [ -d $backup dir ]; then # main backup directory exists
   echo "Creating a directory under $backup dir"
   cd $backup dir
   backup_subdir=$clone_id-on-$target_IP
   if [ -d $backup subdir ]; then # backup subdirectory exists
     echo "$backup_dir/$backup_subdir/ already exists"
   else
     mkdir $backup subdir
     if [ ! $? = 0 ]; then # there was an error from mkdir command
       echo "Error creating directory $backup_dir/$backup_subdir/"
     else
       echo "Created directory $backup_dir/$backup_subdir/"
     fi
   fi
 fi
 }
# main() # the first three lines are some important global variables
backup_dir="/backup/linux"
                                       # set directory of Linux backups
process arguments $@
                                        # process arguments passed by user
check target id
                                        # be sure user ID exists and is logged off
get parmfile info
                                        # get information from source and target
parm files
ask_are_you_sure
                                        # confirm that disks will be overwritten
                                        # copy 100 and 102 disks to target ID
copy system
modify cloned image $clone id 100 1100
                                        # modify newly copied system
cp cmd XAUTOLOG $clone id
                                        # bring new clone to life
make backup dir
                                        # make a backup directory
echo "Successfully cloned $master mnt pt to $clone id"
echo "You should be able to ping $target_IP within one minute"
```

#### A.6.3 The xipinit script

Example A-7 lists the **xipinit** script. See section 11.2, "Creating a DCSS/XIP2 shared file system" on page 175 for a description:

Example: A-7 xipinit script

```
#!/bin/sh
#
# /sbin/xipinit: use read only files from another file system
******
######### Change RODIRS to add the directories you are sharing. ########
######### Make sure you end RODIRS in a comma.
                                                         ########
######### Change ROMOUNT to the mount point of your choice.
                                                         ########
########## Change DCSSNAME for the name of your DCSS.
                                                         ########
***********
RODIRS=/lib,/usr/lib,/bin,/usr/bin,/sbin,/usr/sbin,
ROMOUNT=/dcss
DCSSNAME=BC05DCSS
########
mount -t xip2 -o ro, memarea = $DCSSNAME none $ROMOUNT
# bind mount all ro dirs into rw filesystem
while [ -n "$RODIRS" ] ; do
 dir="${RODIRS%%,*}"
 RODIRS="${RODIRS#*,}"
 test -d "$dir" || continue
 echo "binding directory" $dir
 mount --bind "$ROMOUNT/$dir" "$dir"
done
# run real init
exec /sbin/init "$@"
```

## A.7 Cheat sheets

This section contains quick references or "cheat sheets" for the XEDIT and vi editors

#### A.7.1 XEDIT cheat sheet

XEDIT has line commands (Example A-8) which are typed on the command line (===>) and prefix commands (Example A-9) which are typed over the line numbers on the left side of the screen.

Example: A-8 Line Commands

| a                                           | Add a line                                                        |
|---------------------------------------------|-------------------------------------------------------------------|
| a <n></n>                                   | Add 'n'lines                                                      |
| c/ <old>/<new>/ <n> <m></m></n></new></old> | > Search for string 'old' and replace it with 'new' for 'n' lines |
| below the current                           | line and 'm' times on each line. '*' can be used for 'n' and 'm'  |
| / <string></string>                         | Search for 'string' from the current line                         |
| -/ <string></string>                        | Search backwards for 'string'                                     |
| all / <string>/</string>                    | Show all occurences of 'string' and hide other lines              |
| bottom                                      | Move to the bottom of the file                                    |

| top               | Move to the top of the file                                |
|-------------------|------------------------------------------------------------|
| down <n></n>      | Move down'n'lines                                          |
| up <n></n>        | Move up 'n'lines                                           |
| file              | Save the current file and exit XEDIT                       |
| ffile             | Save the current file and exit but don't warn of overwrite |
| save              | Save the current file but don't exit                       |
| quit              | Exit XEDIT if no changes have been made                    |
| qquit             | Exit XEIDT even if changes have not been saved             |
| left <n></n>      | Shift 'n' characters to the left                           |
| right <n></n>     | Shift 'n' characters to the right                          |
| get <file></file> | Copy file and insert past the current line                 |
| : <n></n>         | Move to line 'n'                                           |
| ?                 | Display last command                                       |
| =                 | Execute last command                                       |
| x <file></file>   | Edit 'file' and put it into the XEDIT "ring"               |
| X                 | Move to the next file in the ring                          |

Example: A-9 Prefix Commands

| a         | Add one line                                                 |
|-----------|--------------------------------------------------------------|
| a <n></n> | Add 'n' lines                                                |
| С         | Copies one line                                              |
| сс        | Copies a block of lines                                      |
| d         | Deletes one line                                             |
| dd        | Deletes a block of lines                                     |
| f         | Line after which a copy (c) or a move (m) is to be inserted  |
| р         | Line before which a copy (c) or a move (m) is to be inserted |
| i         | Insert a line                                                |
| i <n></n> | Insert 'n' lines                                             |
| m         | Move one line                                                |
| mm        | Move a block of lines                                        |
| н         | Replicate a line                                             |
| "<ŋ>      | Replicate a line 'n' times                                   |
|           | Replicate a block of lines                                   |

#### A.7.2 vi cheat sheet

Following is a small subset of vi commands, but those most commonly used. The vi editor has three modes:

- Input mode the Insert key, i, o (add a line below), O (add a line above) and other commands put you in this mode. When you are in this mode you will see the text --INSERT-- in the last line.
- 2. Command mode 'Esc' gets you out of input mode and into command mode. These commands in Example A-10 are available.

Example: A-10 vi commands

| i                           | brings you back to input mode                    |  |
|-----------------------------|--------------------------------------------------|--|
| dd                          | deletes a line and puts it in the buffer         |  |
| <n>dd</n>                   | delete <n> lines</n>                             |  |
| х                           | delete a character                               |  |
| dw                          | delete a word                                    |  |
| р                           | add the buffer past the current location         |  |
| Р                           | add the buffer before the current location       |  |
| 0                           | add a line and go into insert mode               |  |
| /string - search for string |                                                  |  |
| n                           | do the last command again (this can be powerful) |  |
| jkl;                        | cursor movement                                  |  |
|                             |                                                  |  |

```
A add text at the end of the line
<nn>G go to line <nn>
G go to the last line in the file
yy yank a line (copy into buffer)
<n>yy yank n lines
```

3. Command line mode, by pressing the colon (:) key, brings you to this mode. These command in Example A-11.

Example: A-11 Commands from the command line

```
:wq save (write & quit)
:q! quit and discard changes
:<nn> go to line number <nn>
:r <file> read <file> into the current file
:1,$s/old/new/g globally replace <old> with <new>
:help give help
```

## Index

## Symbols

\$ALLOC\$, z/VM user ID 49, 87, 132, 139 .rmfpms\_config file 198 /backup/ directory 134 /etc/apache2/httpd.conf file 148 /etc/apache2/vhosts.d/ directory 148 /etc/Bastille/config file 121 /etc/cron.daily/ 104 /etc/exports file 124 /etc/fstab 173 /etc/init.d/boot.local script 106, 120 /etc/ldap.conf file 156 /etc/nsswitch.conf file 156 /etc/ntp.conf file 105, 118 /etc/openIdap/Idap.conf file 156 /etc/passwd file 153 /etc/rsyncd.conf file 104 /etc/rsyncd.secrets file 104 /etc/samba/smb.conf file 159 /etc/samba/smbpasswd file 159 /etc/sysconfig/apache2 file 149 /etc/trusted.hosts 104 /etc/zipl.conf 174 /opt/ directory 198 /proc/cmdline 182 /proc/mounts 185 /proc/svs/appldata/ directory 200 /proc/sys/kernel/hz timer 106 /root/.ssh/authorized\_keys file 120 /usr/share/doc/ directory 159

## Numerics

3270 emulators 23, 41 520RES 31

## Α

Aduva's Onstage 2 Albert Einstein 2, 203 Alt-Tab sequence 26 Apache 146 Enabling for SSL 147 Virtual hosts 148 Apache resources 150 appldata\_mem module 200 appldata\_net\_sum module 200 appldata\_os module 200 appletviewer command 164 application development resources 165 application development server 161 APPLMON option 199 ATTACH command 30 Attachmate Extra! 23 AUTOLOG1, z/VM user ID 211

## В

backup\_vm script 204, 206 Bastille 158 Bastille Linux 102, 106, 121 Bill of materials, for entire project 8 boot.local 106

## С

C/C++ compiler 163 C/C++ development 163 Certificate Self-signed 147 signing request 148 Certificate Authority 147 CHANGEPW XEDIT 55 CHANGEPW XEDIT macro 56 chapters in the book 4 chccwdev command 170 chkconfig command 83, 103, 117, 160 choices made in the book 2 CHPW52 XEDIT 55 source code 215 chroot command 125, 157 clone.sh script 134, 158, 162, 207 description 135 source code 229 cloning 131 Six more virtual servers 137 cmsfs package 116 cmsfscat command 117 cmsfslst command 117 Common UNIX Printing System (CUPS) 157 Computer Aided Design (CAD) 162 Computer Associates VM Secure 55 Computer Associates' Brightstor Enterprise Backup 206 Computer Associates' VM Direct 2 Computer Associates' VM Monitor 187 Control Program 2 Controller 85 Configuration 114 Copying files to 115 Disk partitioning 110 Hardening 121 Installing 109 Modifying master image 125 NTP server configuration 117 Verify your changes 121 controller 5, 137 changing source of installation 127 conventions command retrieval 10 in the book 9

naming backup files 10 volume labeling 9 CP 2 CPACCESS command 35 CPFMTXA command 42 CPFORMAT EXEC 42 using it 43 CPSYNTAX 46 CPSYNTAX command 35 CUPS 161

## D

DASD 3390 3 activating in a SLES9 install 93 ECKD 3 formating in a SLES9 install 93 labelling convention 9 dasd= parameter in zipl.conf 174 dasdfmt command using in a for loop 170 DCSS creating 176 directories to be shared 176 testing 182 DCSS/XIP2 shared file system 175 dd command 134, 179 DEFINE command 177 DEFINE STORAGE command 91 desktop computer configuring 17 df command 108 diff command 156 DIRECTXA command 50, 56, 88, 140 DirMaint 2 Disconnect Timeout 33 Disconnect\_Timeout 34 Discontiguous Saved Segments (DCSS) 175 DISKMAP command 48 distributions 31-bit and 64-bit xi, 250

#### Ε

egrep command 158 envelope files 67 Execute-in-Place Technology 175 exportfs command 125 ext2 file system 112 creating 179 ext3 file system creating 173

## F

FCONX LINUXUSR file 200 fdasd command 170 fdisk command 178 Features statement 34 FILELIST command 89 findutils-locate package 102 FLASHCOPY command 87, 134 FORMAT command 50 formatting DASD fast 42 FTP site fix 80 subcommand 88 FTP server 40

## G

gcc 163 gdb 163 GeoTrust 148 getVMinfo script 206 GNU compiler collection (gcc) 163 GNU debugger (gdb) 163 gq package 154

## Η

hardware resources 8 hcp command xvi HELP command 190 HMC 26 CD-ROM/DVD 27 Load icon 31 Operating System Messages 41 Single Object Operations 26 SYSG 31 System Console (SYSC) 41 Hummingbird Host Explorer 23 hypervisor 2 hz\_timer 106, 120

## I

IBM Personal Communications 23 IBM RACF 55 IBM Tivoli Provisioning Manager 2 IBM z/VM Performance Toolkit 187 monitor subcommand 196 IBM's Tivioli Storage Manager (TSM) 206 id command 155 INDICATE command 188 INDICATE LOAD command 188 INDICATE QUEUES EXP command 189 infrastructure block diagram 4 infrastructure design 3 init= parameter 184 initial RAMdisk 88 Innovation Data Processing's FDR/UPSTREAM 206 **INSTPLAN 29 INSTVM EXEC 32** Integrated 3270 Console 26, 28 IPL CMS 32, 91 IPWIZARD command 36

#### J

jar command 164

Java 164 Java development tool 164 Java Runtime Environment (JRE) 164 jdb command 164

#### Κ

kernel 88 kernel.hz\_timer 106

## L

LABEL520 EXEC source code 218 LAMP 162 LDAP client 152, 155 LDAP RPMs 155 Idapadd command 154 Idapsearch command 154–155 Levanta 2 Lightweight Directory Access Protocol (LDAP) 150 Linux manual installation 3 monitoring 187, 199 monitoring from the kernel 199 Linux distribution 150, 161, 163 Linux PC 75 Linux RMF PM Data Gatherer (rmfpms) 197 LINUX00 123 LINUX01 132, 146 LINUX02 151 LNXDFLT profile 86 LNXMAINT 47,85 copying files to 52 LNXMAINT 192 204 Load icon 31 locate command 102 logical partition xi, 1, 250 logical volume 87, 111 adding 168 Logical Volume Manager(LVM) 111 LPAR requirements 8 lscss command 169 Isdasd command 169 Ismod command 200 lvcreate command 172 lvdisplay command 172 LVM 168 block diagram 171 physical extents 172 lvm2 RPM 168

#### Μ

MAINT 2CC 211 MAINT CF1 211 make command 163 Map Network Drive 161 Master image 85

Add additional RPMs 102 Changing source of installation 125 Configuration 98 Copying files to 101 Installation 90 Modifying while controller is running 125 Remove unnecessary RPMs 102 Turn off unneeded services 103 Verifying changes 108 master image 5, 137, 150 MDISK statement 48 mem= parameter 182 Minidisk cache (MDC) 188 Minidisk passwords 55 mke2fs command 173 mkinitrd command 174 mksles9root.sh script source code 221 modprobe command 200 monitoring Linux 197, 199 mount command 114, 173 MySQL 162

#### Ν

Network File System (NFS) 75, 123 Network Time Protocol (NTP) 103, 117 Network Time Protocol daemon (NTPD) 105 networking resources 8 NFS server configuration on controller 123 configuration on Linux PC 82 nmbd daemon 160 nss\_ldap 152, 155 ntpd command 105 ntpdate command 118 ntpq command 118 ntptrace command 119

## 0

OpenLDAP configuration 153 pointing virtual server to LDAP server 154 OpenLDAP server 151 openmotif 103 openssl command 147 OPTION APPLMON 132, 139 overlaps searching for 48 over-mount 183 Over-mounting a directory 183

## Ρ

paging space 42 paging volumes 42 location 43 pam\_ldap 152, 155 parameter file 88–89 changing source of installation 128

copying 140 copying for new user ID 133 PARMFILE 89 passwd command 159 passwords planning 10 Performance Toolkit 191–192 PERFSVM user ID 193 Perl 162 philosophy of the book 2 PHP 162-163 physical extents 172 planning 7 Printing configuration 161 **PROFILE EXEC** AUTOLOG1's 53, 133, 211 LNXMAINT's 51 PERFSVM's 196 PROFILE LNXDFLT 86 **PROFILE TCPIP 39** Programming Temporary Fix 63 **PTF 63** PTF UM31613 64 PUT2PROD command 33 PuTTY 18 customizing 18 larger screen 20 potential security breach warning 114 saving sessions 20 pvcreate command 171 pvdisplay command 171 Python 162

## Q

QUERY ALLOC MAP command 191 QUERY CPLEVEL command 191 QUERY DASD command 191 QUERY NAMES command 54, 190 QUERY OSA command 142, 191 QUERY PROCESSORS command 190 QUERY VIRTUAL ALL command 190 QUERY VIRTUAL ALL command 191 QUERY VIRTUAL Command 91 QUERY VIRTUAL OSA command 91 QUERY VIRTUAL STORAGE command 91 QUERY VIRTUAL STORAGE command 141 QUERY VSWITCH ACCESSLIST command 141 QUERY XSTOR command 190 Quick3270 23

## R

RAMdisk 88 rcapache2 command 146, 149 rcldap command 153 rcnfsserver command 122, 124 rcnmb command 160 rcsmb command 160 rcxntpd command 118 Reader, z/VM's 88 reboot command 108, 121, 175 Recommended Service Upgrade 63 Red Hat RHEL4 on the PC NFS server 83 Redbooks Web site Contact us xii RELEASE command 35 rmfpms 197 rmfpms command 199 root password 97, 151 RSU 63 rsync 103 rsyncd 103 run\_sitar 104

## S

Samba 157 configuration 159 integrating with LDAP 160 saved segments rebuilding 61 saveseg command 181 scp command 102, 123 SCSI/FCP disks 3 Secure Sockets Layer (SSL) 147 SecureAgent Software's SecureBackup 206 self-signed certificate 147 Servicing z/VM 63 SET SIGNAL command 53 SET SRM command 53 SET VSWITCH GRANT command 133, 141 set-clock script 105 share /usr/ file system 2 Shared File System (SFS) 39 sharing memory among Linux images 175 SHUTDOWN command 41 SHUTDOWN REIPL command 47, 54 Single Object Operations 26 SITAR 104 sitar 103, 105 site fix 80, FTP subcommand 88 **SLES9 85** activating DASD in an install 93 applying service 98 bootstrap files 88 changing source of installation 125 creating a logical volume during install 111 formating DASD in an install 93 installation 92 Java 164 monitor stream support 200 parameter file 133 partitioning DASD in an install 94 second half of an install 97 SLES9 EXEC 92, 151 SLES9X 86 smbd daemon 160 smbpasswd command 159-160 software resources 8

SSH 98 Configuring keys 120 key-based authentication 120 protocol 2 18 SSL with Apache 147 Standalone Program Loader 31 Standard Development Kit (SDK) 164 Storage Area Network (SAN) 3 SuSE Linux Enterprise Server xi, 250 SuSE Linux Enterprise Server (SLES) 88-89 swap space 90 swapon command 114 sysctl command 106 SYSG 31 system administration roles 10 SYSTEM CONFIG 35, 58, 211 customizing 33 SYSTEM CONFIG file adding PAGE and PERM disks 45 Features statement 34 System Console (SYSC) 41 SYSTEM DTCPARMS 211 system shutdown 52 system startup 52 System status DASD view 142 System Identifier Default 34

## Т

TCL 162 TCP/IP z/VM configuration 36 TCP/IP resources 8 TCPCMSU 48 TCPIP Data 211 TCPMAINT 198 211 TCPMAINT 592 211 Thawte 148 timer pop 106 Tool Command Language (TCL) 162

## U

UM97510 70 UM97520 70 Universal Naming Convention (UNC) 161 updatedb command 102 usability tests on the book 4 USER DIRECT 211 USER DIRECT file 47, 86, 138 APPLMON option 199 INCLUDE statement 86 profile 86 USER DISKMAP file 48 User\_Volume\_Include 46, 138 User\_Volume\_List 46 useradd command 159 userid() function 89

## V

VDISK 34 Vdisk allowing creation of 34 Velocity Software's ESALPS 187 VeriSign 148 Veritas' Backup Exec 206 vgcreate command 172 virtual disk (VDISK) 33, 177 Virtual hosts 148 virtual NIC 86 Virtual server application development 161 File and print 157 LDAP 150 LDAP configuration 153 Web server 146 virtual server 2 virtual switch (VSWITCH) 1, 33 vmcp command 121 VMLINK command 44 VMquery script 206 VNC 92 volume group 172 VSWITCH 1, 39, 41, 141

## W

wget 103 which command 134 Windows workstation 75 worksheets examples in the book 11

## X

XAUTOLOG command 39, 53, 134 XEDIT " prefix command 86, 138 ? subcommand 10 add subcommand 35 BOTTOM subcommand 35 CHANGE subcommand 56 FILE subcommand 35 PREFIX OFF subcommand 48 search subcommand (/) 34 XEDIT command 35 XEDIT PROFILE 35 xip2 file system 182 xipinit script 180, 183 xntp package 103 xntpd daemon 105

## Y

yast activating DASD 177 applying maintenance 98 changing source of installation 125 graphical versus curses mode 98 Installing RPMs 102 installing software 168 Search function 169 Setting LDAP client 155 YaST Online Update (YOU) 98

## Z

z/VM adding paging volumes 42 backing up to tape 56 cons=sysg 31 conventions 9 CPFMTXA command 42 customizing shutdown 52 customizing startup 52 DCSS 175 DIRECTXA command 50 Disconnect Timeout 33 DISKMAP command 48 envelope files 67 FORMAT command 50 FTP server 40 HELP command 190 HIT RATIO 188 INDICATE command 188 INDICATE QUEUES EXP command 189 **INSTPLAN EXEC 29 INSTVM EXEC 32** Integrated 3270 Console 26 IPWIZARD command 36 latest PTFs 70 MIGRATE rate 188 monitoring 187 paging efficiency 43 PAGING rate 189 PUT2PROD command 33 QUERY ALLOC MAP command 191 QUERY CPLEVEL command 191 QUERY DASD command 191 QUERY NAMES command 190 QUERY OSA command 191 QUERY PROCESSORS command 190 QUERY STORAGE command 190 QUERY VIRTUAL ALL command 191 QUERY XSTOR command 190 reader 88 relabeling system volumes 57 **RELEASE command** 35 Restoring from tape 61 security issues 54 servicing 63 SET SIGNAL command 53 shuting down 41 Standalone Program Loader 31 STEAL value 189 strengths 1 system name 34 TCP/IP configuration 36

TCPIP at IPL time 38 userid() function 89 virtual switch 1 VSWITCH 1 XEDIT PROFILE 35 XSTORE rate 188 z/VM CPACCESS command 35 z/VM QUERY NAMES command 54 z/VM system backup Copy 56 z/VM user IDs default password 33 zipl command 174, 182 zSeries virtualization capabilities 1

(0.2"spine) 0.17"<->0.473" 90<->249 pages z/VM and Linux on IBM System z: The Virtualization Cookbook for SLES9

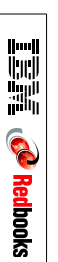

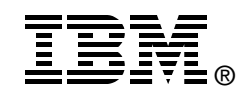

# z/VM and Linux on IBM System z: The Virtualization Cookbook for SLES9

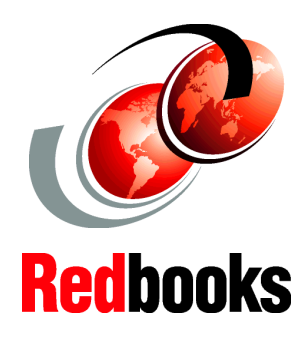

A cookbook for installing z/VM and Linux on the mainframe

Running Linux servers under z/VM made simple

Updated for z/VM 5.2 and SLES9 SP3 This IBM Redbook describes how to setup your own Linux virtual servers on IBM zSeries and System z9 under z/VM. It adopts a cookbook format that provides a clearly documented set of procedures for installing and configuring z/VM in an LPAR and then installing and customizing Linux. You need a zSeries logical partition (LPAR) with associated resources, z/VM 5.2 media, and a Linux distribution. This book is based on SUSE Linux Enterprise Server 9 (SLES9) for zSeries and we address both 31-bit and 64-bit distributions.

In addition, there are a few associated REXX EXECs and Linux scripts to help speed up the process. These tools are not IBM products nor formally supported. However, they are informally supported. They are available on the Web.

In this book, we assume that you have a general familiarity with zSeries technology and terminology. We do not assume an in-depth understanding of z/VM and Linux. This book is written for those who want to get a quick start with z/VM and Linux on the mainframe.

INTERNATIONAL TECHNICAL SUPPORT ORGANIZATION

#### BUILDING TECHNICAL INFORMATION BASED ON PRACTICAL EXPERIENCE

IBM Redbooks are developed by the IBM International Technical Support Organization. Experts from IBM, Customers and Partners from around the world create timely technical information based on realistic scenarios. Specific recommendations are provided to help you implement IT solutions more effectively in your environment.

For more information: ibm.com/redbooks

SG24-6695-01

ISBN 0738497363